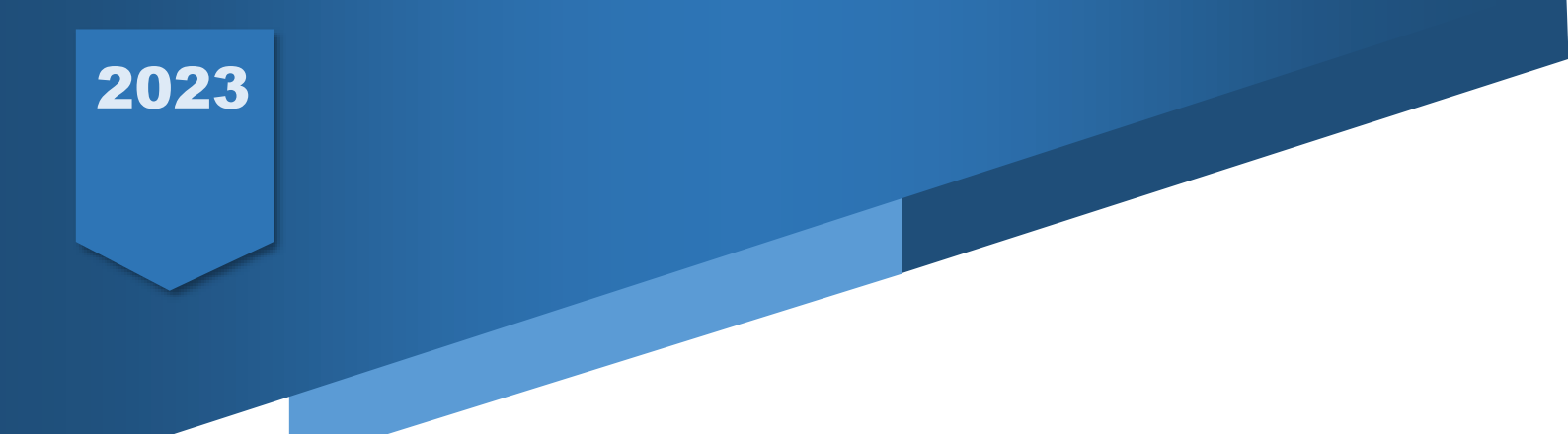

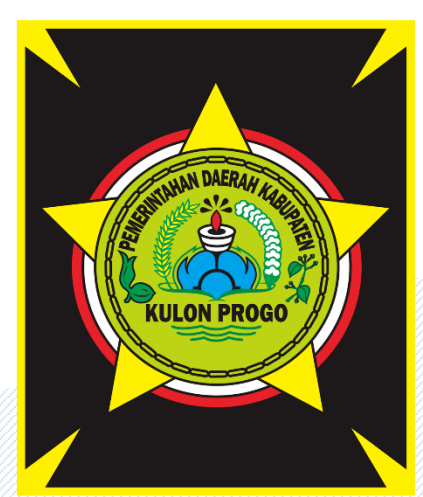

# MANUAL BOOK APLIKASI SIM PERSEDIAAN KAB. KULON PROGO

PT. GLOBAL INTERMEDIA NUSANTARA

#### **KATA PENGANTAR**

Puji syukur kami panjatkan kehadirat Tuhan Yang Maha Esa, karena atas berkat dan rahmatnya kami dapat melaksanakan tugas dan pekerjaan Aplikasi SIM Persediaan Kabupaten Kulon Progo pada Badan Keuangan Aset Daerah Kabupaten Kulon Progo tahun anggaran 2023.

Manual Book ini disusun untuk menjelaskan secara keseluruhan tentang cara menggunakan Aplikasi SIM Persediaan Kabupaten Kulon Progo.

Akhir kata, diharapkan Manual Book ini dapat menjadi referensi bagi siapapun untuk mengenal dan menggunakan Aplikasi SIM Persediaan Kabupaten Kulon Progo pada pada Badan Keuangan Aset Daerah tahun anggaran 2023.

Apabila dalam penulisan Laporan Pekerjaan ini terdapat kesalahan, kami dengan senang hati menerima masukan dari user sekalian.

Terimakasih,

Hormat kami,

**TIM Pendamping** 

#### DAFTAR ISI

| KATA PENGA   | GANTAR                   | i           |
|--------------|--------------------------|-------------|
| DAFTAR ISI . |                          | ii          |
| DAFTAR GAI   | AMBAR                    | 1           |
| BAB I AKSES  | S WEB Error! Bookmark no | ot defined. |
| BAB II AKSES | ES APLIKASI              | 11          |
| 2.1 Home .   | ·                        | 12          |
| 2.2.1        | Pilih OPD                | 12          |
| 2.2.2        | Ganti Password           | 14          |
| 2.2.3        | Ganti Informasi Akun     | 15          |
| 2.2 Master   | er                       | 17          |
| 2.2.4        | Saldo Awal               | 17          |
| 2.2.5        | Master Barang            | 21          |
| 2.2.6        | Revisi Saldo Awal        | 25          |
| 2.2.7        | Master Rekening          |             |
| 2.2.8        | Usulan Barang            | 33          |
| 2.3 Transa   | aksi                     | 33          |
| 2.3.1        | Penerimaan               |             |
| 2.3.2        | Produksi                 | 43          |
| 2.3.3        | Pengeluaran              | 52          |
| 2.3.4        | Mutasi                   | 62          |
| 2.3.5        | Retur                    | 65          |
| 2.3.6        | Konversi                 | 65          |
| 2.3.7        | Penghapusan              | 66          |
| 2.3.8        | Penerimaan Pabrik        | 68          |
| 2.3.9        | Pengeluaran Pabrik       | 77          |
| 2.3.10       | Data Transaksi           | 86          |

| 2.3.11       | Bukan Persediaan                     | 87  |
|--------------|--------------------------------------|-----|
| 2.4 Stock (  | Opname                               | 97  |
| 2.5 Proses   | s FIFO                               |     |
| 2.6 Lapora   | an                                   | 104 |
| 2.6.1        | Laporan dan Rekap                    | 105 |
| 2.6.2        | Rekap Kartu Persediaan               | 106 |
| 2.6.3        | Rekap Persediaan                     | 108 |
| 2.6.4        | Laporan Mutasi Barang                | 110 |
| 2.6.5        | Keterangan LRA                       | 112 |
| 2.6.6        | Laporan Realisasi Belanja Persediaan | 113 |
| 2.7 Tiket    |                                      | 115 |
| 2.8 Setting  | g                                    | 121 |
| 2.8.1        | Akun                                 | 121 |
| 2.8.2        | Users                                | 123 |
| 2.8.3        | Menu                                 | 126 |
| 2.8.4        | Hak Akses                            | 130 |
| 2.8.5        | Unit Kerja                           | 131 |
| 2.8.6        | Kunci Bulan                          | 134 |
| BAB III PENU | UTUP                                 | 137 |

# DAFTAR GAMBAR

| Gambar 1 Tampilan Halaman Login                | 10 |
|------------------------------------------------|----|
| Gambar 2 Halaman Dashboard                     | 11 |
| Gambar 3 Menu Aplikasi                         | 11 |
| Gambar 4 Tampilan Menu Home Admin              | 12 |
| Gambar 5 Tampilan Pilih OPD                    | 12 |
| Gambar 6 Tampilan Pop-up Berhasil              | 13 |
| Gambar 7 Tampilan Pemberitahuan pada Menu Home | 13 |
| Gambar 8 Grafik Ringkasan Data Transaksi       | 13 |
| Gambar 9 Menu Grafik                           | 14 |
| Gambar 10 Notifikasi Akun                      | 14 |
| Gambar 11 Ganti Password dan Informasi Akun    | 15 |
| Gambar 12 Form Ganti Password                  | 15 |
| Gambar 13 Ganti Informasi Akun                 | 16 |
| Gambar 14 Menu Master                          | 17 |
| Gambar 15 Halaman Saldo Awal                   | 17 |
| Gambar 16 Tambah Saldo Awal                    | 18 |
| Gambar 17 Berhasil Tambah Saldo Awal           | 18 |
| Gambar 18 Edit Saldo Awal                      | 19 |
| Gambar 19 Berhasil Edit Saldo Awal             | 19 |
| Gambar 20 Peringatan Hapus Saldo Awal          | 20 |
| Gambar 21 Berhasil Hapus Saldo Awal            | 20 |
| Gambar 22 Cetak Saldo Awal                     | 20 |
| Gambar 23 Hasil Cetak Saldo Awal               | 21 |
| Gambar 24 Menu Master Barang                   | 21 |
| Gambar 25 Form Tambah Barang                   | 22 |
| Gambar 26 Berhasl Tambah Barang                | 22 |
| Gambar 27 Halaman Import Master Barang         | 23 |
| Gambar 28 Format Excel Master Barang           | 23 |
| Gambar 29 Preview Import Barang                | 24 |

| Gambar 30 Edit Master Barang                        | . 24 |
|-----------------------------------------------------|------|
| Gambar 31 Berhasil Edit Master Barang               | . 24 |
| Gambar 32 Revisi Saldo Awal                         | . 25 |
| Gambar 33 Tambah Revisi Saldo Awal                  | . 25 |
| Gambar 34 Pilih Barang Revisi Saldo Awal            | . 26 |
| Gambar 35 Berhasil Menambahkan Revisi Saldo Awal    | . 26 |
| Gambar 36 Edit Revisi Saldo Awal                    | . 27 |
| Gambar 37 Berhasil Edit Revisi Saldo Awal           | . 27 |
| Gambar 38 Peringatan Hapus Revisi Saldo Awal        | . 28 |
| Gambar 39 Berhasil Hapus Revisi Saldo Awal          | . 28 |
| Gambar 40 Master Rekening                           | . 28 |
| Gambar 41 Rekening Level 5                          | . 29 |
| Gambar 42 Rekening Level 6                          | . 29 |
| Gambar 43 Rekeing Level 7                           | . 30 |
| Gambar 44 Pilih Kode Klasifikasi Tambah Rekening    | . 31 |
| Gambar 45 Tabel Klasifikasi Tambah Rekening         | . 31 |
| Gambar 46 Berhasl Tambah Rekening                   | . 31 |
| Gambar 47 Hapus Rekening                            | . 32 |
| Gambar 48 Peringatan Hapus Rekening                 | . 32 |
| Gambar 49 Berhasil Hapus Rekening                   | . 32 |
| Gambar 50 Usulan Barang                             | . 33 |
| Gambar 51 Menu Transaksi                            | . 33 |
| Gambar 52 Halaman Transaksi Penerimaan              | . 34 |
| Gambar 53 Tambah BA dan Barang Transaksi Penerimaan | . 34 |
| Gambar 54 Form Tambah BA Transaksi Penerimaan       | . 35 |
| Gambar 55 Form Tambah Barang Transaksi Penerimaan   | . 35 |
| Gambar 56 Pilih Rekening Transaksi Penerimaan       | . 36 |
| Gambar 57 Pilih Barang Transaksi Penerimaan         | . 36 |
| Gambar 58 Sukses Tambah Barang Transaksi Penerimaan | . 37 |
| Gambar 59 Informasi Barang Transaksi Penerimaan     | . 37 |
| Gambar 60 Form Edit Barang Transaksi Penerimaan     | . 38 |
| Gambar 61 Sukses Edit Barang Transaksi Penerimaan   | . 38 |

| Gambar 62 Notifikasi Peringatan Hapus Barang Transaksi Penerimaan | . 39 |
|-------------------------------------------------------------------|------|
| Gambar 63 Sukses Hapus Barang Transaksi Penerimaan                | . 39 |
| Gambar 64 Pilih BA Transaksi Penerimaan                           | . 39 |
| Gambar 65 Form BA Transaksi Penerimaan                            | . 40 |
| Gambar 66Form Edit BA Transaksi Penerimaan                        | . 40 |
| Gambar 67 Sukses Edit BA Transaksi Penerimaan                     | . 40 |
| Gambar 68 Notifikasi Peringatan Hapus BA Transaksi Penerimaan     | . 41 |
| Gambar 69 Sukses Hapus BA Transaksi Penerimaan                    | . 41 |
| Gambar 70 Cetak BA Transaksi Penerimaan                           | . 42 |
| Gambar 71 Halaman Transaksi Produksi                              | . 43 |
| Gambar 72 Tambah BA dan Barang Transaksi Produksi                 | . 43 |
| Gambar 73 List BA Transaksi Produksi                              | . 44 |
| Gambar 74 Form Tambah Barang Transaksi Produksi                   | . 44 |
| Gambar 75 Pilih Rekening Transaksi Produksi                       | . 45 |
| Gambar 76 Pilih Barang Transaksi Produksi                         | . 45 |
| Gambar 77 Sukses Tambah Barang Transaksi Produksi                 | . 46 |
| Gambar 78 Informasi Barang Transaksi Produksi                     | . 46 |
| Gambar 79 Form Edit Barang Transaksi Produksi                     | . 47 |
| Gambar 80 Sukses Edit Barang Transaksi Produksi                   | . 47 |
| Gambar 81 Notifikasi Peringatan Hapus Barang Transaksi Produksi   | . 48 |
| Gambar 82 Sukses Hapus Barang Transaksi Produksi                  | . 48 |
| Gambar 83 Pilih BA Transaksi Produksi                             | . 48 |
| Gambar 84 Form BA Transaksi Produksi                              | . 49 |
| Gambar 85Form Edit BA Transaksi Produksi                          | . 49 |
| Gambar 86 Sukses Edit BA Transaksi Produksi                       | . 49 |
| Gambar 87 Notifikasi Peringatan Hapus BA Transaksi Produksi       | . 50 |
| Gambar 88 Sukses Hapus BA Transaksi Produksi                      | . 50 |
| Gambar 89 Cetak BA Transaksi Produksi                             | . 51 |
| Gambar 90 Halaman Transaksi Pengeluaran                           | . 52 |
| Gambar 91 Tambah BA dan Barang Transaksi Pengeluaran              | . 52 |
| Gambar 92 Form Tambah BA Transaksi Pengeluaran                    | . 53 |
| Gambar 93 Tambah Barang Transaksi Pengeluaran                     | . 54 |

| Gambar 94 Pilih Barang Transaksi Pengeluaran                       | 55   |
|--------------------------------------------------------------------|------|
| Gambar 95 Sukses Tambah Barang Transaksi Pengeluaran               | 55   |
| Gambar 96 Informasi Barang Transaksi Pengeluaran                   | 56   |
| Gambar 97 Form Edit Barang Transaksi Pengeluaran                   | 56   |
| Gambar 98 Sukses Edit Barang Transaksi Pengeluaran                 | 57   |
| Gambar 99 Notifikasi Peringatan Hapus Barang Transaksi Pengeluaran | 57   |
| Gambar 100 Sukses Hapus Barang Transaksi Pengeluaran               | 57   |
| Gambar 101 Pilih BA Transaksi Pengeluaran                          | 58   |
| Gambar 102 Form BA Transaksi Pengeluaran                           | 58   |
| Gambar 103Form Edit BA Transaksi Pengeluaran                       | 59   |
| Gambar 104 Sukses Edit BA Transaksi Pengeluaran                    | . 59 |
| Gambar 105 Notifikasi Peringatan Hapus BA Transaksi Pengeluaran    | 59   |
| Gambar 106 Sukses Hapus BA Transaksi Pengeluaran                   | 60   |
| Gambar 107 Cetak Laporan Transaksi Pengeluaran                     | 60   |
| Gambar 108 Cetak BAST                                              | 61   |
| Gambar 109 Halaman Menu Mutasi                                     | 62   |
| Gambar 110 Mutasi Masuk                                            | 62   |
| Gambar 111 Proses Mutasi Masuk                                     | 63   |
| Gambar 112 Mutasi Keluar                                           | 64   |
| Gambar 113 Form Mutasi Keluar                                      | 64   |
| Gambar 114 Pilih Barang Mutasi Keluar                              | 64   |
| Gambar 115 Mutasi Keluar Sukses                                    | 65   |
| Gambar 116 Transaksi Retur                                         | 65   |
| Gambar 117 Menu Konversi                                           | 66   |
| Gambar 118 Menu Penghapusan                                        | 66   |
| Gambar 119 sReklas                                                 | 67   |
| Gambar 120 Rencana Usul Hapus                                      | 67   |
| Gambar 121 Acc Usulan Hapus                                        | 67   |
| Gambar 122 Input SK Penghapusan                                    | 68   |
| Gambar 123 Data Penghapusan                                        | 68   |
| Gambar 124 Halaman Transaksi Penerimaan Pabrik                     | 69   |
| Gambar 125 Form Tambah BA Transaksi Penerimaan Pabrik              | 69   |

| Gambar 126 List Transaksi Penerimaan Pabrik                                | . 70 |
|----------------------------------------------------------------------------|------|
| Gambar 127 Form Tambah Barang Transaksi Penerimaan Pabrik                  | . 70 |
| Gambar 128 Pilih Rekening Transaksi Penerimaan Pabrik                      | . 71 |
| Gambar 129 Pilih Barang Transaksi Penerimaan Pabrik                        | . 71 |
| Gambar 130 Sukses Tambah Barang Transaksi Penerimaan Pabrik                | . 72 |
| Gambar 131 Informasi Barang Transaksi Penerimaan Pabrik                    | . 72 |
| Gambar 132 Form Edit Barang Transaksi Penerimaan Pabrik                    | . 73 |
| Gambar 133 Sukses Edit Barang Transaksi Penerimaan Pabrik                  | . 73 |
| Gambar 134 Notifikasi Peringatan Hapus Barang Transaksi Penerimaan Pabrik  | . 74 |
| Gambar 135 Sukses Hapus Barang Transaksi Penerimaan Pabrik                 | . 74 |
| Gambar 136 Pilih BA Transaksi Penerimaan Pabrik                            | . 74 |
| Gambar 137 Form BA Transaksi Penerimaan Pabrik                             | . 75 |
| Gambar 138Form Edit BA Transaksi Penerimaan Pabrik                         | . 75 |
| Gambar 139 Sukses Edit BA Transaksi Penerimaan Pabrik                      | . 75 |
| Gambar 140 Notifikasi Peringatan Hapus BA Transaksi Penerimaan Pabrik      | . 76 |
| Gambar 141 Sukses Hapus BA Transaksi Penerimaan Pabrik                     | . 76 |
| Gambar 142 Cetak BA Transaksi Penerimaan Pabrik                            | . 77 |
| Gambar 143 Halaman Transaksi Pengeluaran Pabrik                            | . 78 |
| Gambar 144 Form Tambah BA Transaksi Pengeluaran Pabrik                     | . 78 |
| Gambar 145 List Transaksi Pengeluaran Pabrik                               | . 79 |
| Gambar 146 Form Tambah Barang Transaksi Pengeluaran Pabrik                 | . 79 |
| Gambar 147 Pilih Rekening Transaksi Pengeluaran Pabrik                     | . 80 |
| Gambar 148 Pilih Barang Transaksi Pengeluaran Pabrik                       | . 80 |
| Gambar 149 Sukses Tambah Barang Transaksi Pengeluaran Pabrik               | . 81 |
| Gambar 150 Informasi Barang Transaksi Pengeluaran Pabrik                   | . 81 |
| Gambar 151 Form Edit Barang Transaksi Pengeluaran Pabrik                   | . 82 |
| Gambar 152 Sukses Edit Barang Transaksi Pengeluaran Pabrik                 | . 82 |
| Gambar 153 Notifikasi Peringatan Hapus Barang Transaksi Pengeluaran Pabrik | . 83 |
| Gambar 154 Sukses Hapus Barang Transaksi Pengeluaran Pabrik                | . 83 |
| Gambar 155 Pilih BA Transaksi Pengeluaran Pabrik                           | . 83 |
| Gambar 156 Form BA Transaksi Pengeluaran Pabrik                            | . 84 |
| Gambar 157Form Edit BA Transaksi Pengeluaran Pabrik                        | . 84 |

| Gambar 158 Sukses Edit BA Transaksi Pengeluaran Pabrik                                                                                                    | 84                                                                                                    |
|----------------------------------------------------------------------------------------------------|----------------------------------------------------------------------------------------------------|
| Gambar 159 Notifikasi Peringatan Hapus BA Transaksi Pengeluaran Pabrik                                                                                                    | 85                                                                                                    |
| Gambar 160 Sukses Hapus BA Transaksi Pengeluaran Pabrik                                                                                                    | 85                                                                                                    |
| Gambar 161 Cetak BA Transaksi Pengeluaran Pabrik                                                                                                    | 86                                                                                                    |
| Gambar 162 Data Transaksi                                                                                                    | 87                                                                                                    |
| Gambar 163 Halaman Transaksi Penerimaan Bukan Persediaan                                                                                                    | 87                                                                                                    |
| Gambar 164 Form Tambah BA Transaksi Penerimaan Bukan Persediaan                                                                                                    | 88                                                                                                    |
| Gambar 165 List Transaksi Penerimaan Bukan Persediaan                                                                                                    | 88                                                                                                    |
| Gambar 166 Form Tambah Barang Transaksi Penerimaan Bukan Persediaan                                                                                                    | 89                                                                                                    |
| Gambar 167 Pilih Rekening Transaksi Penerimaan Bukan Persediaan                                                                                                    | 90                                                                                                    |
| Gambar 168 Pilih Barang Transaksi Penerimaan Bukan Persediaan                                                                                                    | 90                                                                                                    |
| Gambar 169 Sukses Tambah Barang Transaksi Penerimaan Bukan Persediaan                                                                                                    | 91                                                                                                    |
| Gambar 170 Informasi Barang Transaksi Penerimaan Bukan Persediaan                                                                                                    | 91                                                                                                    |
| Gambar 171 Form Edit Barang Transaksi Penerimaan Bukan Persediaan                                                                                                    | 92                                                                                                    |
| Gambar 172 Sukses Edit Barang Transaksi Penerimaan Bukan Persediaan                                                                                                    | 92                                                                                                    |
| Gambar 173 Notifikasi Peringatan Hapus Barang Transaksi Penerimaan Bukan Persedia                                                                                                    | an                                                                                                    |
|                                                                                                    | 02                                                                                                    |
|                                                                                                    | 93                                                                                                    |
| Gambar 174 Sukses Hapus Barang Transaksi Penerimaan Bukan Persediaan                                                                                                    | 93<br>93                                                                                                    |
| Gambar 174 Sukses Hapus Barang Transaksi Penerimaan Bukan Persediaan<br>Gambar 175 Pilih BA Transaksi Penerimaan Bukan Persediaan                                                                                                    | 93<br>93<br>94                                                                                                    |
| Gambar 174 Sukses Hapus Barang Transaksi Penerimaan Bukan Persediaan<br>Gambar 175 Pilih BA Transaksi Penerimaan Bukan Persediaan<br>Gambar 176 Form BA Transaksi Penerimaan Bukan Persediaan                                                                                                    | 93<br>93<br>94<br>94                                                                                                    |
| Gambar 174 Sukses Hapus Barang Transaksi Penerimaan Bukan Persediaan<br>Gambar 175 Pilih BA Transaksi Penerimaan Bukan Persediaan<br>Gambar 176 Form BA Transaksi Penerimaan Bukan Persediaan<br>Gambar 177Form Edit BA Transaksi Penerimaan Bukan Persediaan                                                                                                    | 93<br>93<br>94<br>94<br>95                                                                                                    |
| Gambar 174 Sukses Hapus Barang Transaksi Penerimaan Bukan Persediaan<br>Gambar 175 Pilih BA Transaksi Penerimaan Bukan Persediaan<br>Gambar 176 Form BA Transaksi Penerimaan Bukan Persediaan<br>Gambar 177Form Edit BA Transaksi Penerimaan Bukan Persediaan<br>Gambar 178 Sukses Edit BA Transaksi Penerimaan Bukan Persediaan                                                                                                    | <ul> <li>93</li> <li>93</li> <li>94</li> <li>94</li> <li>95</li> <li>95</li> </ul>                                                                                                    |
| Gambar 174 Sukses Hapus Barang Transaksi Penerimaan Bukan Persediaan<br>Gambar 175 Pilih BA Transaksi Penerimaan Bukan Persediaan<br>Gambar 176 Form BA Transaksi Penerimaan Bukan Persediaan<br>Gambar 177Form Edit BA Transaksi Penerimaan Bukan Persediaan<br>Gambar 178 Sukses Edit BA Transaksi Penerimaan Bukan Persediaan<br>Gambar 179 Notifikasi Peringatan Hapus BA Transaksi Penerimaan Bukan Persediaan                                                                                                    | <ul> <li>93</li> <li>93</li> <li>94</li> <li>94</li> <li>95</li> <li>95</li> <li>95</li> </ul>                                                                                                 |
| Gambar 174 Sukses Hapus Barang Transaksi Penerimaan Bukan Persediaan<br>Gambar 175 Pilih BA Transaksi Penerimaan Bukan Persediaan<br>Gambar 176 Form BA Transaksi Penerimaan Bukan Persediaan<br>Gambar 177Form Edit BA Transaksi Penerimaan Bukan Persediaan<br>Gambar 178 Sukses Edit BA Transaksi Penerimaan Bukan Persediaan<br>Gambar 179 Notifikasi Peringatan Hapus BA Transaksi Penerimaan Bukan Persediaan Gambar 180 Sukses Hapus BA Transaksi Penerimaan Bukan Persediaan                                                                                                    | <ul> <li>93</li> <li>93</li> <li>94</li> <li>94</li> <li>95</li> <li>95</li> <li>95</li> <li>96</li> </ul>                                                                                     |
| Gambar 174 Sukses Hapus Barang Transaksi Penerimaan Bukan Persediaan<br>Gambar 175 Pilih BA Transaksi Penerimaan Bukan Persediaan<br>Gambar 176 Form BA Transaksi Penerimaan Bukan Persediaan<br>Gambar 177Form Edit BA Transaksi Penerimaan Bukan Persediaan<br>Gambar 178 Sukses Edit BA Transaksi Penerimaan Bukan Persediaan<br>Gambar 179 Notifikasi Peringatan Hapus BA Transaksi Penerimaan Bukan Persediaan<br>Gambar 180 Sukses Hapus BA Transaksi Penerimaan Bukan Persediaan<br>Gambar 180 Sukses Hapus BA Transaksi Penerimaan Bukan Persediaan                                                                                                    | <ul> <li>93</li> <li>93</li> <li>94</li> <li>94</li> <li>95</li> <li>95</li> <li>95</li> <li>96</li> <li>97</li> </ul>                                                                         |
| Gambar 174 Sukses Hapus Barang Transaksi Penerimaan Bukan Persediaan                                                                                                    | <ul> <li>93</li> <li>93</li> <li>94</li> <li>94</li> <li>95</li> <li>95</li> <li>95</li> <li>96</li> <li>97</li> <li>97</li> </ul>                                                             |
| Gambar 174 Sukses Hapus Barang Transaksi Penerimaan Bukan Persediaan                                                                                                    | <ul> <li>93</li> <li>93</li> <li>94</li> <li>94</li> <li>95</li> <li>95</li> <li>95</li> <li>96</li> <li>97</li> <li>97</li> <li>98</li> </ul>                                                 |
| Gambar 174 Sukses Hapus Barang Transaksi Penerimaan Bukan Persediaan<br>Gambar 175 Pilih BA Transaksi Penerimaan Bukan Persediaan<br>Gambar 176 Form BA Transaksi Penerimaan Bukan Persediaan<br>Gambar 177Form Edit BA Transaksi Penerimaan Bukan Persediaan<br>Gambar 178 Sukses Edit BA Transaksi Penerimaan Bukan Persediaan<br>Gambar 179 Notifikasi Peringatan Hapus BA Transaksi Penerimaan Bukan Persediaan<br>Gambar 180 Sukses Hapus BA Transaksi Penerimaan Bukan Persediaan<br>Gambar 180 Sukses Hapus BA Transaksi Penerimaan Bukan Persediaan<br>Gambar 180 Sukses Tapus BA Transaksi Penerimaan Bukan Persediaan<br>Gambar 181 Halaman Stock Opname<br>Gambar 183 Sukses Tambah BA Stock Stock Opname | <ul> <li>93</li> <li>93</li> <li>94</li> <li>94</li> <li>95</li> <li>95</li> <li>95</li> <li>96</li> <li>97</li> <li>97</li> <li>98</li> <li>98</li> </ul>                                     |
| Gambar 174 Sukses Hapus Barang Transaksi Penerimaan Bukan Persediaan<br>Gambar 175 Pilih BA Transaksi Penerimaan Bukan Persediaan<br>Gambar 176 Form BA Transaksi Penerimaan Bukan Persediaan<br>Gambar 177Form Edit BA Transaksi Penerimaan Bukan Persediaan<br>Gambar 178 Sukses Edit BA Transaksi Penerimaan Bukan Persediaan<br>Gambar 179 Notifikasi Peringatan Hapus BA Transaksi Penerimaan Bukan Persediaan<br>Gambar 180 Sukses Hapus BA Transaksi Penerimaan Bukan Persediaan<br>Gambar 180 Sukses Hapus BA Transaksi Penerimaan Bukan Persediaan<br>Gambar 181 Halaman Stock Opname<br>Gambar 182 Form Stock Opname<br>Gambar 183 Sukses Tambah BA Stock Stock Opname<br>Gambar 184 Pilih BA Stock Opname | <ul> <li>93</li> <li>94</li> <li>94</li> <li>95</li> <li>95</li> <li>95</li> <li>96</li> <li>97</li> <li>97</li> <li>98</li> <li>98</li> <li>98</li> <li>98</li> </ul>                         |
| Gambar 174 Sukses Hapus Barang Transaksi Penerimaan Bukan Persediaan<br>Gambar 175 Pilih BA Transaksi Penerimaan Bukan Persediaan<br>Gambar 176 Form BA Transaksi Penerimaan Bukan Persediaan<br>Gambar 177Form Edit BA Transaksi Penerimaan Bukan Persediaan<br>Gambar 178 Sukses Edit BA Transaksi Penerimaan Bukan Persediaan<br>Gambar 179 Notifikasi Peringatan Hapus BA Transaksi Penerimaan Bukan Persediaan<br>Gambar 180 Sukses Hapus BA Transaksi Penerimaan Bukan Persediaan<br>Gambar 181 Halaman Stock Opname<br>Gambar 182 Form Stock Opname<br>Gambar 184 Pilih BA Stock Opname<br>Gambar 185 Data Stock Opname<br>Gambar 185 Data Stock Opname                                                       | <ul> <li>93</li> <li>93</li> <li>94</li> <li>94</li> <li>95</li> <li>95</li> <li>95</li> <li>95</li> <li>96</li> <li>97</li> <li>97</li> <li>98</li> <li>98</li> <li>98</li> <li>99</li> </ul> |
| Gambar 174 Sukses Hapus Barang Transaksi Penerimaan Bukan Persediaan                                                                                                    | <ul> <li>93</li> <li>94</li> <li>94</li> <li>95</li> <li>95</li> <li>95</li> <li>96</li> <li>97</li> <li>97</li> <li>98</li> <li>98</li> <li>99</li> <li>99</li> <li>99</li> </ul>             |

| Gambar 189 Contoh Cetak Lampiran 2 Stock Opname 100         | C |
|-------------------------------------------------------------|---|
| Gambar 190 Contoh Cetak Lampiran 3 Stock Opname 102         | 1 |
| Gambar 191 FIFO 102                                         | 2 |
| Gambar 192 Pilih Sumber Dana FIFO 103                       | 3 |
| Gambar 193 Pilih Barang FIFO 103                            | 3 |
| Gambar 194 Progres FIFO Oleh Sistem 104                     | 4 |
| Gambar 195 Daftar Riwayat FIFO 104                          | 4 |
| Gambar 196 Menu Laporan 104                                 | 4 |
| Gambar 197 Laporan dan Rekap 105                            | 5 |
| Gambar 198 Pilih Jenis Laporan dan Rekap 105                | 5 |
| Gambar 199 Pilih Format Laporan dan Rekap 105               | 5 |
| Gambar 200 Pilih Sumber Dana Laporan dan Rekap 106          | 6 |
| Gambar 201 Contoh Laporan dan Rekap 106                     | 6 |
| Gambar 202 Rekap Kartu Persediaan 106                       | 6 |
| Gambar 203 Pilih Sumber Dana Rekap Kartu Persediaan 107     | 7 |
| Gambar 204 Preview Rekap Kartu Persediaan 107               | 7 |
| Gambar 205 Contoh Rekap Kartu Persediaan 108                | 8 |
| Gambar 206 Pilih OPD Rekap Persediaan 109                   | Э |
| Gambar 207 Pilih Sumber Dana Rekap Persediaan 109           | Э |
| Gambar 208 Preview Rekap Persediaan 109                     | 9 |
| Gambar 209 Contoh Rekap Persediaan 110                      | D |
| Gambar 210 Halaman Laporan Mutasi Barang 110                | C |
| Gambar 211 Pilih Sumber Dana Rekap Persediaan 112           | 1 |
| Gambar 212 Preview Laporan Mutasi Barang 112                | 1 |
| Gambar 213 Contoh Laporan Mutasi Barang 112                 | 2 |
| Gambar 214 Halaman Laporan LRA 112                          | 2 |
| Gambar 215 Setting Laporan LRA 112                          | 2 |
| Gambar 216 Contoh Preview LRA 113                           | 3 |
| Gambar 217 Setting Laporan Realisasi Belanja Persediaan 113 | 3 |
| Gambar 218 Preview Laporan Realisasi Belanja Persediaan 114 | 4 |
| Gambar 219 Contoh Laporan Realisasi Belanja Persediaan 114  | 4 |
| Gambar 220 Halaman Tiket Admin OPD 115                      | 5 |

| Gambar 221 Form Tiket 11                             | .5 |
|------------------------------------------------------|----|
| Gambar 222 Pilih File Tiket 11                       | .6 |
| Gambar 223 Tiket Sukses Dikirim 11                   | .6 |
| Gambar 224 Halamat Tiket Admin Aplikasi 11           | .7 |
| Gambar 225 Detail Tiket 11                           | .7 |
| Gambar 226 Form Proses Tiket 11                      | .8 |
| Gambar 227 Pilih File Proses Tiket Admin Aplikasi 11 | .8 |
| Gambar 228 Sukses Proses Tiket 11                    | .9 |
| Gambar 229 Form Tolak Tiket 11                       | .9 |
| Gambar 230 Pilih File Tolak Tiket Admin Aplikasi 11  | .9 |
| Gambar 231 Sukses Tolak Tiket 12                     | 20 |
| Gambar 232 Status Tiket 12                           | 20 |
| Gambar 233 Menu Seting 12                            | 21 |
| Gambar 234 Halaman Info Akun 12                      | 22 |
| Gambar 235 Halaman Edit Akun 12                      | 22 |
| Gambar 236 Sukses Edit Akun 12                       | 22 |
| Gambar 237 Pengaturan Data Pengguna 12               | 23 |
| Gambar 238 Pop Up Penambahan Data User 12            | 24 |
| Gambar 239 Notifikasi Berhasil Menambahkan User 12   | 24 |
| Gambar 240 Pop Up Edit Data User 12                  | 25 |
| Gambar 241 Notifikasi Berhasil Edit Data User 12     | 25 |
| Gambar 242 Notifikasi Hapus Data Pengguna 12         | 26 |
| Gambar 243 Notifikasi Berhaasil Hapus User 12        | 26 |
| Gambar 244Form Tambah Menu 12                        | 27 |
| Gambar 245 Sukses Tambah Menu 12                     | 28 |
| Gambar 246 Edit Menu 12                              | 28 |
| Gambar 247 Sukses Edit Menu 12                       | 29 |
| Gambar 248 Notifikasi Hapus Menu 12                  | 29 |
| Gambar 249 Sukses Hapus Menu 12                      | 29 |
| Gambar 250 Setting Hak Akses 13                      | 30 |
| Gambar 251 Sukses Memperbarui Hak Akses 13           | 30 |
| Gambar 252 Setting Unit Kerja 13                     | 31 |

| Gambar 253 Rekening Level 5            | . 131 |
|----------------------------------------|-------|
| Gambar 254 Berhasl Tambah Unit Kerja   | . 132 |
| Gambar 255 Edit Unit Kerja             | . 133 |
| Gambar 256 Sukses Edit Unit Kerja      | . 133 |
| Gambar 257 Peringatan Hapus Unit Kerja | . 133 |
| Gambar 258 Berhasil Hapus Unit Kerja   | . 134 |
| Gambar 259 Kunci Bulan                 | . 134 |
| Gambar 260 Tambah Data Kunci Bulan     | . 135 |
| Gambar 261 Berhasil Tambah Kunci Bulan | . 135 |
| Gambar 262 Edit Kunci Bulan            | . 136 |
| Gambar 263 Berhasil Edit Kunci Bulan   | . 136 |

## **BAB I**

# **AKSES WEB**

Sistem Informasi Manajemen Aset Persediaan Kabupaten Kulon Progo adalah aplikasi berbasis web yang digunakan untuk manajemen asset persediaan Kabupaten Kulon Progo. Untuk melengkapi pengoperasian sistem ini, dibuat petunjuk useran dalam sebuah dokumentasi useran untuk Administrator. Sistem Informasi Manajemen Aset Persediaan atau dapat disingkat dengan SIM-Aset Persediaan Kabupaten Kulon Progo dapat diakses melalui alamat https://persediaan.kulonprogokab.go.id. Tampilan halaman utama Aplikasi SIM-Aset Persediaan Kabupaten Kulon Progo dapat dilihat pada gambar dibawah ini.

| Persedican V 2.0                                                                                                    |                            |                   |  |
|----------------------------------------------------------------------------------------------------|----------------------------|-------------------|--|
| Username<br>Masukkan Username<br>Password<br>Masukkan password<br>Cog In<br>© 2023 Persediaan 2.0 ♥ by GLOBAL INTERMEDIA | Persediaan V 2.0           | v <b>5</b>        |  |
| Username<br>Masukkan Username<br>Password<br>Masukkan password<br>og In<br>© 2023 Persediaan 2.0 ♥ by GLOBAL INTERMEDIA  | 0                          |                   |  |
| Masukkan username<br>Password<br>Log In<br>© 2023 Persediaan 2.0 ♥ by GLOBAL INTERMEDIA                                  | Username                   |                   |  |
| Masukkan password  Log In  © 2023 Persediaan 2.0 ♥ by GLOBAL INTERMEDIA                                                  | Masukkan Username Password |                   |  |
| © 2023 Persediaan 2.0 ♥ by GLOBAL INTERMEDIA                                                                             | Masukkan password          | ٢                 |  |
|                                                                                                    | © 2023 Persediaan 2.0 🕈 by | GLOBAL INTERMEDIA |  |
|                                                                                                    |                            |                   |  |
|                                                                                                    |                            |                   |  |

Gambar 1 Tampilan Halaman Login

#### **BAB II**

## **AKSES APLIKASI**

Login SIM-Aset Persediaan adalah proses login ke Sistem Informasi Manajemen Aset Persediaan Kabupaten Kulon Progo bagi Administrator untuk melakukan berbagai pengaturan sistem. Proses login dapat dilakukan dengan memasukkan data *username* dan

passsword, kemudian mengklik tombol Log In menampilkan Halaman Utama Aplikasi SIM-Aset Persediaan Kabupaten Kulon Progo atau Halaman Dasboard.

| 🙍 PERSEDIAAN                            |    |                        | 🕿 Pilih OPD 🗸 🗘 🦁     | ADMIN ~ |
|-----------------------------------------|----|------------------------|-----------------------|---------|
| ය Home 🖽 Master 🗸 පි Transaksi          | ∽  | FIFO 🕒 Laporan 🗸       | ⑦ Tiket ♥ Setting ∨   |         |
| Selamat Datang !<br>Aplikasi Persediaan | ¢: | 6 Juli 2023<br>Tanggal | Rp 0,00<br>Saldo Awal |         |
| Transaksi                               |    |                        | ⊕ ⊖ <b>Q</b> . ¶      |         |
| b                                       |    |                        |                       |         |
| 4                                       |    |                        |                       |         |
| 3                                       |    |                        |                       |         |
|                                         |    |                        |                       |         |

#### Gambar 2 Halaman Dashboard

Didalam aplikasi SIM-Aset Persediaan terdapat beberapa fitur yang bertujuan untuk memberikan fungsi untuk mendukung pekerjaan pendataan dan transaksi serta memungkinkan pengguna untuk bekerja dengan data dalam berbagai cara yang sesuai dengan kebutuhan pengguna.

Aplikasi SIM-Aset Persediaan Kabupaten Kulon Progo tersedia beberapa menu yang digunakan untuk melakukan berbagai pengaturan sistem transaksi dan pelaporan. Menumenu yang tersedia diantaranya adalah Home, Master, Transaksi, Stock Opname, Proses FIFO, Laporan, Tiket dan Setting.

Berikut pembahasan mengenai menu-menu yang tersedia pada Aplikasi SIM-Aset Persediaan Kabupaten Kulon Progo.

🙆 Home 🖽 Master 🗸 🤨 Transaksi 🗸 🛱 Stock Opname 🔶 Proses FIFO 🕒 Laporan 🗸 🔞 Tiket 🕸 Setting 🗸

Gambar 3 Menu Aplikasi

#### 2.1 Home

Pada tampilan pertama setelah login akan masuk ke menu Home. Di dalam menu home Admin dapat memilih OPD yang akan digunakan, mengganti password dan mengganti informasi akun didalam Aplikasi Persediaan ini.

#### 2.2.1 Pilih OPD

Ketika memakai akun Admin Aplikasi pengguna memiliki hak akses ke semua OPD dan untuk melakukan penggantian OPD tersebut dapat dilakukan dengan cara klik pada tombol

🏚 DINAS KESEHATAN 🗸

disamping fitur notifikasi dan nama akun, ketika sudah di klik maka dapat memilih OPD tujuan seperti gambar berikut:

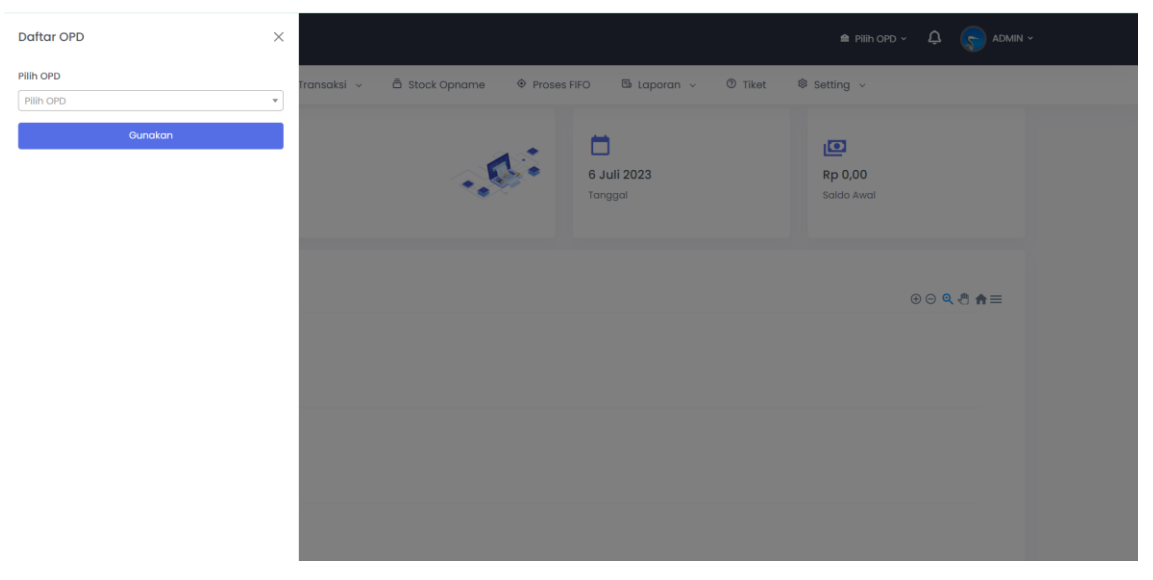

Gambar 4 Tampilan Menu Home Admin

Pilih OPD yang akan digunakan, pengguna dapat mengetik atau melakukan scrolling untuk mecari OPD yang akan digunakan tersebut

| Pilih OPD                                                      | - |
|----------------------------------------------------------------|---|
|                                                                |   |
| 1.0.0.0.0 URUSAN WAJIB PELAYANAN DASAR                         | ^ |
| 1.1.0.0.0 PENDIDIKAN                                           |   |
| 1.1.1.0.0 DINAS PENDIDIKAN                                     |   |
| 1.1.1.1.0 Dinas Pendidikan Pemuda dan Olahraga                 |   |
| 1.1.1.1.1 Sekretariat Dinas Dikpora Kab. Kulon Progo           |   |
| 1.1.1.2 Bidang Pembinaan SMP Dinas Dikpora Kab.<br>Kulon Progo | Ŧ |

Gambar 5 Tampilan Pilih OPD

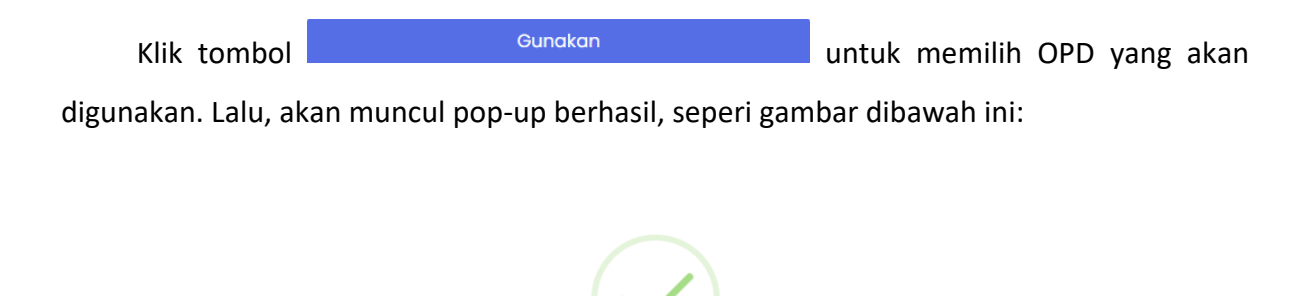

## Berhasil menggunakan data OPD!

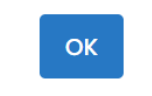

Gambar 6 Tampilan Pop-up Berhasil

Ketika sudah masuk ke dalam OPD yang dipilih. Kemudian pada menu ini juga muncul informasi seperti tanggal dan saldo awal untuk OPD yang dipilih, seperti gambar dibawah ini:

| Selamat Datang !<br>Aplikasi Persediaan |  | <b>6 Juli 2023</b><br>Tanggal | I<br>Rp 149.924.491,00<br>Saldo Awal |
|-----------------------------------------|--|-------------------------------|--------------------------------------|
|-----------------------------------------|--|-------------------------------|--------------------------------------|

Gambar 7 Tampilan Pemberitahuan pada Menu Home

Pada menu Home terdapat Grafik Data Transaksi OPD ditampilkan dengan dua indikator yaitu penerimaan dan pengeluaran. Tampilan grafik dapat dilihat pada gambar dibawah ini.

| DERSEDIAAN                      |                                          |               | •                     | BADAN KEUANG | IAN DAN ASET DAERAH - | ۵   | S ADMIN - |  |
|---------------------------------|------------------------------------------|---------------|-----------------------|--------------|-----------------------|-----|-----------|--|
| 🖨 Home 🗮 Moster 🗸 😤 Transaksi 🗸 | â Stock Opname                           | ₱ Proses FIFO | 🛱 Laporan 🗸           | © Tiket      | @ setting v           |     |           |  |
|                                 | en en en en en en en en en en en en en e |               | Juli Agustus<br>Laran | September    | r Oktober Nover       | the | Desender  |  |

Gambar 8 Grafik Ringkasan Data Transaksi

Didalam menu kecil grafik pada pojok kanan atas terdapat fitur untuk melakukan zoom in dan zoom out dan juga user dapat melakukan download grafik dengan pilihan format SVG, PNG dan CSSV seperti pada gambar dibawah:

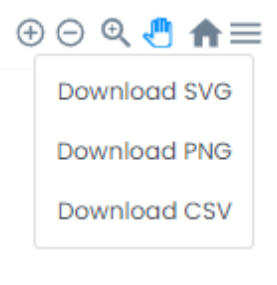

Gambar 9 Menu Grafik

Diantara fitur pendukung untuk informasi akun adalah notifikasi seperti pada gambar berikut:

| 🏛 DINAS KESEHATAN 🗸 |                                                                                                    |
|---------------------|----------------------------------------------------------------------------------------------------|
|                     | Notifikasi                                                                                                    |
|                     | MUTASI<br>Anda telah mendapat mutasi barang<br>1.1.7.01.03.01.003.0001 dari DINAS PEKERJAAN<br>UMUM, PERUMAHAN RAKYAT, DAN KAWASAN<br>PERMUKIMAN |
|                     | MUTASI<br>Anda telah mendapat mutasi barang<br>1.1.7.01.03.01.003.0001 dari DINAS PEKERJAAN<br>UMUM, PERUMAHAN RAKYAT, DAN KAWASAN<br>PERMUKIMAN |

Gambar 10 Notifikasi Akun

#### 2.2.2 Ganti Password

Untuk melakukan pengaturan akun dari mulai mengganti informasi akun dan

mengganti password klik pada bagian nama akun di pojok kanan atas remudian

klik pada tombol <sup>A Profil</sup> maka akan ditampilkan halaman *profile,* seperti berikut:

| <b>PERSEDIAAN</b>                     |                                                                | 🕿 DINAS KESEHATAN 🗸 🖉 🌎 ADMIN 🗸 |
|---------------------------------------|----------------------------------------------------------------|---------------------------------|
| là Home 🖽 Master ∨ Ø Transaksi ∨ ā St | cock Opname 🛛 🕆 Proses FIFO 🕒 Laporan 🗸 🔞 Tiket                | Setting v                       |
|                                       | Profil       Username     ADMIN       User full name     ADMIN | 🛛 Edit 🛛 A. Ubah Sandi          |
|                                       | Email<br>Phone                                                 |                                 |

Gambar 11 Ganti Password dan Informasi Akun

Melakukan penggantian password akun dapat dilakukan dengan cara mengklik

A Ubah Sandi dan akan muncul tampilan sebagai berikut:

| Ubah Sandi          |       |                  | × |
|---------------------|-------|------------------|---|
| Password            |       |                  |   |
| Konfirmasi Password |       |                  |   |
|                     |       |                  |   |
|                     | Batal | Simpan Perubahan |   |

Gambar 12 Form Ganti Password

Masukan password baru pada kotak isian password, serta konfirmasi password baru

pada kotak isian yang telah disediakan kemudian klik tombol

Simpan Perubahan

#### 2.2.3 Ganti Informasi Akun

Melakukan penggantian informasi akun dapat dilakukan dengan cara mengklik

<sup>IZ</sup> Edit dan akan muncul tampilan sebagai berikut:

| Profil         |       | 🛱 Simpan Perubahan | 🛆 Ubah Sandi |
|----------------|-------|--------------------|--------------|
| Username       | ADMIN |                    |              |
| User full name | ADMIN |                    |              |
| Email          |       |                    |              |
| Phone          |       |                    |              |

Gambar 13 Ganti Informasi Akun

Masukan informasi akun yang baru pada kotak isian yang telah disediakan kemudian

klik tombol Simpan Perubahan untuk menyimpan perubahan yang telah dilakukan.

#### 2.2 Master

Didalam Master Admin dapat memanage Saldo Awal, Master Barang, Revisi Saldo Awal, Master Rekening dan Usulan Barang.

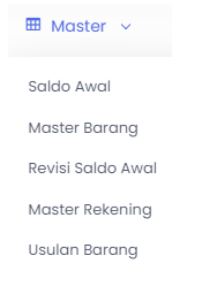

Gambar 14 Menu Master

#### 2.2.4 Saldo Awal

Didalam menu saldo awal admin dapat menambah mengedit daan menghapus sesuai dengan data yang akan diproses. Tampilan halaman Saldo Awal sebagai berikut:

| Home 🎟           | Master 🗸 🕲 Tra     | ansaksi 🗸 🛱 Stoc        | k Opname 🛛 🗇 Proses FIF       | D 🖪 Lap  | ooran v 💿      | Tiket 🕸  | Setting ~        |               |
|------------------|--------------------|-------------------------|-------------------------------|----------|----------------|----------|------------------|---------------|
| aldo AWAL        |                    |                         |                               |          |                |          |                  |               |
| Sumber Dana      |                    |                         |                               |          |                |          |                  |               |
| ilter tabel berd | asarkan Sumberdana |                         |                               |          |                |          |                  | •             |
|                  |                    |                         |                               |          |                |          |                  | + Tambah      |
| Copy CSV         | Excel              |                         |                               |          |                |          | Cograh           |               |
|                  |                    |                         |                               |          |                |          | Search:          |               |
| †↓               | Kode Transaksi     | Kode Barang             | Nama Barang                   | Satuan 👔 | Harga 🕦        | Jumlah 👔 | Total 立          | Sumber Dana 👔 |
| 8                | 96                 | 1.1.7.01.03.01.014.0243 | Blangko NCR                   | lembar   | Rp. 56.000,00  | 2.00     | Rp. 112.000,00   | APBD_KAB      |
|                  | 97                 | 1.1.7.01.03.01.014.1688 | Stopmap kertas berkop         | buah     | Rp. 6.000,00   | 315.00   | Rp. 1.890.000,00 | APBD_KAB      |
|                  | 98                 | 1.1.7.01.03.02.001.0038 | Kertas HVS F4 70 Gram Polos   | rim      | Rp. 65.379,00  | 10.00    | Rp. 653.790,00   | APBD_KAB      |
|                  | 102                | 1.1.7.01.03.02.004.0026 | Amplop Putih Sedang           | dus      | Rp. 16.200,00  | 1.00     | Rp. 16.200,00    | APBD_KAB      |
| 2 💼              | 103                | 1.1.7.01.03.06.004.0190 | Refill Toner HP Laserjet 85 A | buah     | Rp. 125.000,00 | 2.00     | Rp. 250.000,00   | APBD_KAB      |

Gambar 15 Halaman Saldo Awal

Untuk menambah Saldo Awal klik tombol + Tambah kemudian akan muncul pop up seperti gambar dibawah:

| Saldo Awal       | ×       |
|------------------|---------|
| Kode Barang 🜟    |         |
| Pilih Barang     |         |
| Nama Barang      |         |
|                  |         |
| Satuan           |         |
|                  |         |
| Harga ≭          | 🗌 Pajak |
| Rp.              |         |
| Jumlah 🔆         |         |
|                  |         |
| Total            |         |
| Rp.              |         |
| Sumberdana \star |         |
| Pilih Sumberdana | •       |
| Batal            | Tambah  |

Gambar 16 Tambah Saldo Awal

Isi form sesuai dengan data yang akan ditambahkan dan klik tombol untuk menyimpan data yang datambahkan tersebut. Jika data berhasil disimpan akan muncul notifikasi sebagai berikut:

|   | Data Berhasil ditambahkan                                                    |
|---|------------------------------------------------------------------------------|
|   | ОК                                                                           |
|   | Gambar 17 Berhasil Tambah Saldo Awal                                         |
| ι | Jntuk melakukan edit Saldo Awal klik pada tombol 📧 maka akan muncul tampilan |

pop up seperti gambar dibawah:

| Edit Saldo Awal         |       | ×                |
|-------------------------|-------|------------------|
| Kode Barang ≭           |       |                  |
| 1.1.7.01.01.01.001.0001 |       |                  |
| Nama Barang             |       |                  |
| Aspal 60/70             |       |                  |
| Satuan                  |       |                  |
| paket                   |       |                  |
| Harga <del>×</del>      |       | 🗌 Pajak          |
| Rp. 122.000             |       |                  |
| Jumlah <b>*</b>         |       |                  |
| n                       |       |                  |
| Total                   |       |                  |
| Rp. 1.342.000,00        |       |                  |
| Sumberdana ≭            |       |                  |
| BOSDA                   |       | •                |
|                         |       |                  |
|                         | Batal | Simpan Perubahan |

Gambar 18 Edit Saldo Awal

Edit Saldo Awal sesuai dengan informasi yang akan diedit dan klik Simpan Perubahan untuk menyimpan perubahan yang telah dilakukan. Jika perubahan sudah disimpan maka akan muncul notifikasi sebagai berikut

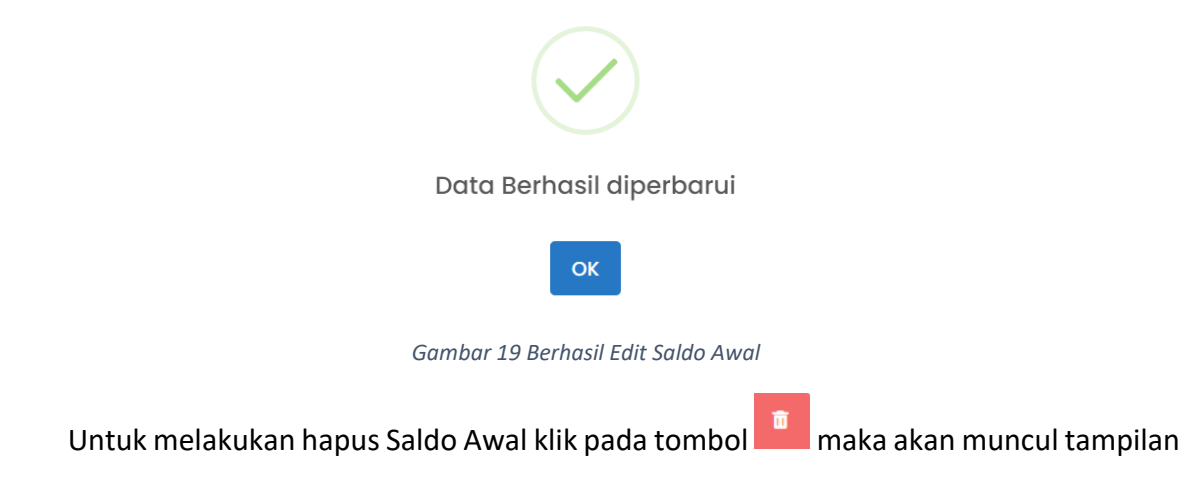

peringatan seperti gambar dibawah:

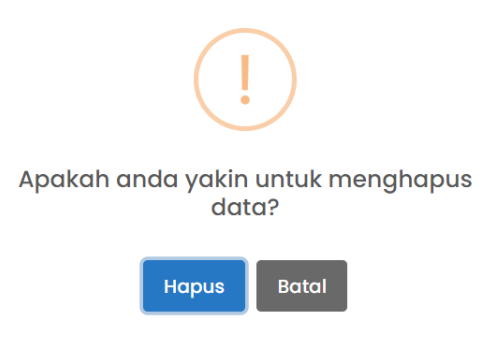

Gambar 20 Peringatan Hapus Saldo Awal

Jika anda sudah yakin akan menghapus data Saldo Awal maka klik tombol yang kemudian akan muncul notifikasi seperti gambar dibawah jika akun berhasil dihapus

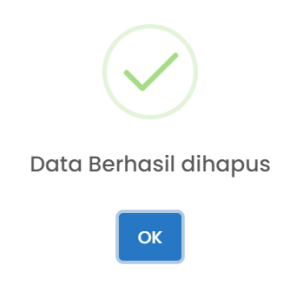

Gambar 21 Berhasil Hapus Saldo Awal

Untuk mencetak laporan dari Saldo Awal dapat dilakukan dengan cara klik pada

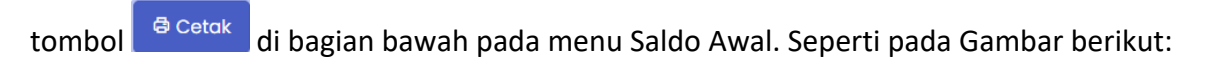

| ome 🖽                       | Master v 🕲 Tr | ansaksi 🗸 🛱 Stoo        | sk Opname 🔶 Proses FIF        | O 🗄 Laj | poran ~ Ø      | Tiket 🕸 | Setting ~      |                |
|-----------------------------|---------------|-------------------------|-------------------------------|---------|----------------|---------|----------------|----------------|
|                             | 103           | 1.1.7.01.03.06.004.0190 | Refill Toner HP Laserjet 85 A | buah    | Rp. 125.000,00 | 2.00    | Rp. 250.000,00 | APBD_KAB       |
|                             | 104           | 1.1.7.01.03.07.001.0007 | Kemoceng/Sulak Bulu           | buah    | Rp. 10.750,00  | 1.00    | Rp. 10.750,00  | APBD_KAB       |
|                             | 105           | 1.1.7.01.03.07.008.0068 | Sunlight Cair 800 ml          | buah    | Rp. 16.000,00  | 1.00    | Rp. 16.000,00  | APBD_KAB       |
|                             | 106           | 1.1.7.01.03.07.012.0001 | Kapur Barus/Kamper            | buah    | Rp. 23.800,00  | 4.00    | Rp. 95.200,00  | APBD_KAB       |
|                             | 107           | 1.1.7.01.03.07.012.0002 | Kapur Barus/Kamper Besar      | buah    | Rp. 28.000,00  | 2.00    | Rp. 56.000,00  | APBD_KAB       |
|                             | 71448         | 1.1.7.01.03.02.002.0003 | Kerta NCR Warna               | rim     | Rp. 56.000,00  | 1.00    | Rp. 56.000,00  | APBD_KAB       |
| nowing 1 to 10 c<br>ਰ Cetak | of 10 entries |                         |                               |         |                |         |                | trevious 1 Nex |
| PERSEDIAAN                  |               |                         |                               |         |                |         |                |                |

Gambar 22 Cetak Saldo Awal

#### Berikut adalah hasil cetak laporan Saldo Awal:

| 7/10/23, 8:35 AM | Saldo Aw                                                                                  | val   SIM P  | PERSEDIAAN NE | EW            |        |                 | Print         |             | 1 page   |
|------------------|-------------------------------------------------------------------------------------------|--------------|---------------|---------------|--------|-----------------|---------------|-------------|----------|
|                  | PEMERINTAH K<br>DINAS KESEHAT                                                             | ABUP.<br>TAN | ATEN KUL      | ON PROGO      | )      |                 | Destination   | Save as PDF | •        |
|                  | SALDO AWAL TAHUN                                                                          | ANG          | GARAN 202     | 23            |        |                 | Pages         | All         | •        |
| Tanggal          | Nama dan Kode Barang                                                                      | Satuan       | Sumberdana    | Harga Satuan  | Jumlał | Total Harga     |               |             |          |
| 1                | 2                                                                                         | 3            | 4             | 5             | 6      | 7               | Layout        | Portrait    | <b>•</b> |
| 2023-01-01       | 1.1.7.01.03.01.014.0243 Blangko NCR                                                       | lembar       | APBD KAB      | Rp 56.000.00  | 2      | Rp 112.000.00   |               |             |          |
| 2023-01-01       | 1.1.7.01.03.01.014.1688 Stopmap kertas berkop                                             | buah         | APBD_KAB      | Rp 6.000,00   | 315    | Rp 1.890.000,00 |               |             |          |
| 2023-01-01       | 1.1.7.01.03.02.001.0038 Kertas HVS F4 70 Gram Polos                                       | rim          | APBD_KAB      | Rp 65.379,00  | 10     | Rp 653.790,00   |               |             |          |
| 2023-01-01       | 1.1.7.01.03.02.004.0026 Amplop Putih Sedang                                               | dus          | APBD KAB      | Rp 16.200,00  | 1      | Rp 16.200,00    |               |             |          |
| 2023-01-01       | 1.1.7.01.03.06.004.0190 Refill Toner HP Laserjet 85 A                                     | buah         | APBD_KAB      | Rp 125.000,00 | 2      | Rp 250.000,00   | More settings |             | ~        |
| 2023-01-01       | 1.1.7.01.03.07.001.0007 Kemoceng/Sulak Bulu                                               | buah         | APBD_KAB      | Rp 10.750,00  | 1      | Rp 10.750,00    | wore settings |             | · ·      |
| 2023-01-01       | 1.1.7.01.03.07.008.0068 Sunlight Cair 800 ml                                              | buah         | APBD_KAB      | Rp 16.000,00  | 1      | Rp 16.000,00    |               |             |          |
| 2023-01-01       | 1.1.7.01.03.07.012.0001 Kapur Barus/Kamper                                                | buah         | APBD_KAB      | Rp 23.800,00  | 4      | Rp 95.200,00    |               |             |          |
| 2023-01-01       | 1.1.7.01.03.07.012.0002 Kapur Barus/Kamper Besar                                          | buah         | APBD_KAB      | Rp 28.000,00  | 2      | Rp 56.000,00    |               |             |          |
| 2023-01-01       | 1.1.7.01.03.02.002.0003 Kerta NCR Warna                                                   | rim          | APBD_KAB      | Rp 56.000,00  | 1      | Rp 56.000,00    |               |             |          |
|                  |                                                                                           |              |               | TOTAL         |        | Rp 3.155.940,00 |               |             |          |
| DINAS KI         | ESEHATAN<br>Wates, 01 Januari 2023<br>urus Barang Pengguna Barang Persediaan<br>O<br>NIP. |              |               |               |        |                 |               |             |          |
|                  |                                                                                           |              |               |               |        |                 |               |             |          |

Gambar 23 Hasil Cetak Saldo Awal

## 2.2.5 Master Barang

Didalam menu Master Barang admin dapat melakukan Input Master Barang, Import Master Barang dan Edit Barang. Tampilan halaman Master Barang sebagai berikut:

| l Hor | ne      | 🎟 Master 🖂 🗵 Transe     | aksi 🗸 🛱 Stock Opname   | Proses FIFC | ) 🗄 Laporan | n ∨ _ © Ti | ket 🕸 Setting 🗸     |                      |
|-------|---------|-------------------------|-------------------------|-------------|-------------|------------|---------------------|----------------------|
| MAST  | ER BARA | ANG                     |                         |             |             |            |                     |                      |
|       |         |                         |                         |             |             | +          | Input Master Barang | Import Master Barang |
| Shor  | w 10 e  | ntries                  |                         |             |             |            |                     |                      |
| Co    | opy C   | SV Excel                |                         |             |             |            | Se                  | arch:                |
|       | †↓      | Kode Barang             | Nama Barang             |             | Satuan 🌐    | NUSP 1     | Spesifikasi         | Kode Rekening        |
|       | 2       | 1.1.7.01.01.01.001.0001 | Aspal 60/70             |             | paket       |            |                     | 5.1.02.01.01.0001.   |
|       | R       | 1.1.7.01.01.02.001.0114 | SD Bioline Syphilis 3.0 |             | galon       |            |                     | 5.1.02.01.01.0002.   |
|       | Ø       | 1.1.7.01.01.04.001.0002 | BBM Bio Solar           |             | liter       |            |                     | 5.1.02.01.01.0004.   |
|       | Ø       | 1.1.7.01.01.12.007.0010 | Bolpoint (bimtek)       |             | buah        |            |                     | 5.1.02.01.01.0012.   |
|       | Ø       | 1.1.7.01.02.04.011.0076 | DO Electrode Diaphragm  |             | buah        |            |                     | 5.1.02.01.01.0016.   |
|       | ß       | 1.1.7.01.03.01.001.0110 | Boks arsip              |             | buah        |            |                     | 5.1.02.01.01.0024.   |

Gambar 24 Menu Master Barang

Untuk menambah barang klik tombol

+ Input Master Barang

## kemudian akan muncul pop

#### up seperti gambar dibawah:

| Semua Kode Level 6 ≭                 |           |                                              |      |
|--------------------------------------|-----------|----------------------------------------------|------|
| 1.1.7.01.01.01 BAHAN BANGUNAN DAN KO | INSTRUKSI |                                              | Ŧ    |
| Kode Level 1                         |           | Kode Level 2                                 |      |
| 1 ASET                               | ~         | 1.1 ASET LANCAR                              | ~    |
| Kode Level 3                         |           | Kode Level 4                                 |      |
| 1.1.7 PERSEDIAAN                     | ~         | 1.1.7.01 BARANG PAKAI HABIS                  | ~    |
| Kode Level 5                         |           | Kode Level 6                                 |      |
| 1.1.7.01.01 BAHAN                    | ~         | 1.1.7.01.01.01 BAHAN BANGUNAN DAN KONSTRUKSI | ~    |
| Kode Level 7                         |           | Kode Level 8                                 |      |
| 1.1.7.01.01.01.002 Semen             | •         | 1.1.7.01.01.01.002.0003                      |      |
| Nama Barang ⊁                        |           |                                              |      |
| Satuan <del>×</del>                  |           |                                              |      |
| NUSP                                 |           |                                              |      |
| 0003.001                             |           |                                              |      |
| Spesifikasi ≭                        |           |                                              |      |
|                                      |           |                                              |      |
|                                      |           |                                              |      |
|                                      |           | Batal                                        | nbah |
|                                      |           |                                              |      |

Pilih data sesuai dengan data yang akan ditambahkan dan klik tombol untuk menyimpan data yang akan ditambahkan tersebut. Jika data berhasil disimpan akan muncul notifikasi sebagai berikut:

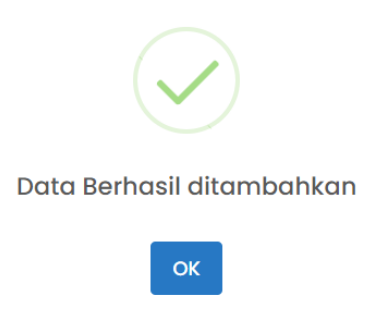

Gambar 26 Berhasl Tambah Barang

Untuk melakukan impot barang klik tombol

Import Master Barang

dihalaman utama

master barang kemudian akan muncul halaman seperti gambar dibawah:

| DE PE     | RS    | EDIA          | AN       |             |      |         |              |     |           |     |         |         |   | 🏛 DINAS KESEHAT | 'an ~ | ۵ | AC | omin ~ |
|-----------|-------|---------------|----------|-------------|------|---------|--------------|-----|-----------|-----|---------|---------|---|-----------------|-------|---|----|--------|
| la Home   | ⊞     | Master v      | (o)      | Transaksi v | Pros | es FIFO | ā Stock Opno | ame | 🖪 Laporan | ~ © | ) Tiket | Setting | × |                 |       |   |    |        |
| FORM IMPO | ORT M | ASTER BAR     | ANG      |             |      |         |              |     |           |     |         |         |   |                 |       |   |    |        |
| Choose    | File  | No file chose | en       |             |      |         |              |     |           |     |         |         |   |                 |       |   |    |        |
| Preview   | Do    | wnload Form   | nat Exce | ·]          |      |         |              |     |           |     |         |         |   |                 |       |   |    |        |
|           |       |               |          |             |      |         |              |     |           |     |         |         |   |                 |       |   |    |        |
|           |       |               |          |             |      |         |              |     |           |     |         |         |   |                 |       |   |    |        |
|           |       |               |          |             |      |         |              |     |           |     |         |         |   |                 |       |   |    |        |
|           |       |               |          |             |      |         |              |     |           |     |         |         |   |                 |       |   |    |        |
|           |       |               |          |             |      |         |              |     |           |     |         |         |   |                 |       |   |    |        |
|           |       |               |          |             |      |         |              |     |           |     |         |         |   |                 |       |   |    |        |

Gambar 27 Halaman Import Master Barang

Disarankan untuk melakukan download format excel dulu sebelum melakukan import

barang dengan cara klik pada tombol Download Format Excel. Untuk tampilan format excel adalah sebagai berikut:

| x Li                                                       | ן אי פי ד master                                                                  | rbarang (1).xlsx - Excel                                                                                                    |                | ,∕⊃ Search                                   |                                               |
|------------------------------------------------------------|-----------------------------------------------------------------------------------|----------------------------------------------------------------------------------------------------|----------------|----------------------------------------------|-----------------------------------------------|
| File                                                       | Home Insert Page L                                                                | ayout Formulas Data Review V.                                                                                                    | /iew Help Acro | obat                                         |                                               |
| Paste                                                      | ↓     Cut       □ Copy ~     ↓       ✓ Format Painter     □       Clipboard     □ | $ \begin{array}{c c} \hline & & & \\ \hline \text{ori} & & & \\ \hline & & & \\ I & \underline{\cup} & & \\ \hline Font & & \\ \hline \end{array} \begin{array}{c c} A^{\wedge} & A^{\vee} \\ \hline \end{array} \begin{array}{c c} \hline \end{array} \begin{array}{c} \hline \end{array} \begin{array}{c} \hline \end{array} \end{array} $ | E (            | 월 Wrap Text Gener.<br>Merge & Center ~ 때 또 · | al v<br>% 9 50 50 Conditional<br>Formatting v |
| M11                                                        | $\sim$ : $\times \checkmark f_x$                                                  |                                                                                                    |                |                                              |                                               |
|                                                            | Δ                                                                                 | в                                                                                                    | ſ              | D                                            | F                                             |
|                                                            | ~                                                                                 |                                                                                                    | <u> </u>       |                                              |                                               |
| 1                                                          | KODEBARANG                                                                        | URAI                                                                                                    | SATUAN         | NUSP                                         | SPESIFIKASI                                   |
| 1 2                                                        | KODEBARANG                                                                        | URAI                                                                                                    | SATUAN         | NUSP                                         | SPESIFIKASI                                   |
| 1<br>2<br>3                                                | KODEBARANG                                                                        | URAI                                                                                                    | SATUAN         | NUSP                                         | SPESIFIKASI                                   |
| 1<br>2<br>3<br>4<br>5                                      | KODEBARANG                                                                        | URAI                                                                                                    | SATUAN         | NUSP                                         | SPESIFIKASI                                   |
| 1<br>2<br>3<br>4<br>5<br>6                                 | KODEBARANG                                                                        | URAI                                                                                                    | SATUAN         | NUSP                                         | SPESIFIKASI                                   |
| 1<br>2<br>3<br>4<br>5<br>6<br>7                            | KODEBARANG                                                                        | URAI                                                                                                    | SATUAN         | NUSP                                         | SPESIFIKASI                                   |
| 1<br>2<br>3<br>4<br>5<br>6<br>7<br>8                       | KODEBARANG                                                                        | URAI                                                                                                    | SATUAN         | NUSP                                         | SPESIFIKASI                                   |
| 1<br>2<br>3<br>4<br>5<br>6<br>7<br>7<br>8<br>9<br>9        | KODEBARANG                                                                        | URAI                                                                                                    | SATUAN         | NUSP                                         | SPESIFIKASI                                   |
| 1<br>2<br>3<br>4<br>5<br>6<br>7<br>8<br>9<br>9<br>10<br>11 | KODEBARANG                                                                        | URAI                                                                                                    | SATUAN         | NUSP                                         | SPESIFIKASI                                   |

Gambar 28 Format Excel Master Barang

Ketika sudah mengisi data didalam format excel dapat melakukan import data

dengan cara klik pada bagian

Choose File No file chosen . Langkah selanjutnya untuk import adalah

klik pada tombol Preview, maka akan muncul tampilan sebagai berikut:

| Data Preview |      |                   |               |             |  |
|--------------|------|-------------------|---------------|-------------|--|
| Kodebarang   | Urai | Satuan            | NUSP          | Spesifikasi |  |
| Import       |      |                   |               |             |  |
|              | Gai  | mbar 29 Preview I | Import Barang |             |  |
|              |      |                   |               |             |  |

Klik pada tombol Import Jika sudah yakin data akan di import.

Untuk melakukan edit Master Barang klik pada tombol maka akan muncul tampilan pop up seperti gambar dibawah:

| Edit Barang             | ×    |
|-------------------------|------|
| Kode Barang             |      |
| 1.1.7.01.01.02.001.0114 |      |
| Nama Barang             |      |
| SD Bioline Syphilis 3.0 |      |
| Satuan ⊁                |      |
| galon                   |      |
| NUSP                    |      |
|                         |      |
| Spesifikasi 🗶           |      |
|                         |      |
| Batal                   | Edit |

Gambar 30 Edit Master Barang

Edit Barang sesuai dengan informasi yang akan diedit dan klik Edit untuk menyimpan perubahan yang telah dilakukan. Jika perubahan sudah disimpan maka akan muncul notifikasi sebagai berikut

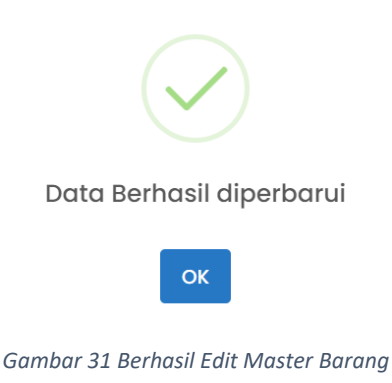

#### 2.2.6 Revisi Saldo Awal

Didalam menu Revisi Saldo Awal admin dapat melakukan tambah, edit dan hapus data saldo awal yang akan direvisi. Tampilan halaman Revisi Saldo Awal sebagai berikut:

| asarkan Sumberdana |                         |                                                                    |                                                                                                    |                                                                                                    |                                                                                                    |                                                                                                    |                                                                                                    |
|--------------------|-------------------------|--------------------------------------------------------------------|----------------------------------------------------------------------------------------------------|----------------------------------------------------------------------------------------------------|----------------------------------------------------------------------------------------------------|----------------------------------------------------------------------------------------------------|----------------------------------------------------------------------------------------------------|
|                    |                         |                                                                    |                                                                                                    |                                                                                                    |                                                                                                    |                                                                                                    | + Tambal                                                                                                    |
| Excel              |                         |                                                                    |                                                                                                    |                                                                                                    |                                                                                                    |                                                                                                    |                                                                                                    |
|                    |                         |                                                                    |                                                                                                    |                                                                                                    |                                                                                                    | Search:                                                                                                    |                                                                                                    |
| Kode Transaksi 🌐   | Kode Barang             | Nama Barang                                                        | Satuan 👔                                                                                              | Harga îl                                                                                                    | Jumlah 斗                                                                                                    | Total                                                                                                    | Sumber Dana                                                                                                    |
| 709                | 1.1.7.01.01.01.001.0001 | Aspal 60/70                                                        | paket                                                                                                 | Rp. 122.000,00                                                                                                    | 11.00                                                                                                    | Rp. 1.342.000,00                                                                                                    | BOSDA                                                                                                    |
| entries            |                         |                                                                    |                                                                                                    |                                                                                                    |                                                                                                    |                                                                                                    |                                                                                                    |
| ontrios            |                         |                                                                    |                                                                                                    |                                                                                                    |                                                                                                    |                                                                                                    | Previous 1 Nex                                                                                                    |
|                    |                         |                                                                    |                                                                                                    |                                                                                                    |                                                                                                    |                                                                                                    |                                                                                                    |
|                    |                         |                                                                    |                                                                                                    |                                                                                                    |                                                                                                    |                                                                                                    |                                                                                                    |
|                    | Excel Kode Transaksi    | Excel  Kode Transaksi 1, Kode Barang 1, 1.7.01.01.001.0001 entries | Excel  Kode Transaksi 11 Kode Barang 11 Nama Barang 11 709 11.7.01.01.01.001.0001 Aspal 60/70 entries | Kode Transaksi       1       Kode Barang       1       Nama Barang       1       Satuan       1         709       11.7.01.01.001.0001       Aspol 60/70       poket       poket | Kode Transaksi         1         Kode Barang         1         Nama Barang         1         Satuan         1         Harga         1           709         117.01.01.01.001.001         Aspai 60/70         paket         Rp. 122.000,00 | Kode Transaksi         1         Kode Barang         1         Nama Barang         1         Satuan         1         Harga         1         Jumlah         1           709         11.7.01.01.01.001.0001         Aspal 60/70         paket         Rp. 122.000,00         11.00 | Kode Transaksi         1         Kode Barang         1         Nama Barang         1         Satuan         1         Harga         1         Jumlah         1         Total         1           709         11.7.01.01.01.001.001         Aspai 60/70         paket         Rp. 122.000,00         11.00         Rp. 1342.000,00 |

Gambar 32 Revisi Saldo Awal

Untuk menambah Revisi Saldo Awal klik tombol kemudian akan muncul pop up seperti gambar dibawah:

| Saldo Awal       | ×            |
|------------------|--------------|
| Kode Barang ≭    |              |
| Pilih Barang     |              |
| Nama Barang      |              |
|                  |              |
| Satuan           |              |
|                  |              |
| Harga ≭          | 🗌 Pajak      |
| Rp.              |              |
| Jumlah ≭         |              |
|                  |              |
| Total            |              |
| Rp.              |              |
| Sumberdana ≭     |              |
| Pilih Sumberdana | •            |
|                  |              |
|                  | Batal Tambah |

Gambar 33 Tambah Revisi Saldo Awal

| Langkah      | selanjutnya | adalah | pilih | barang | dengar | n cara | klik | pada  | kolom   |
|--------------|-------------|--------|-------|--------|--------|--------|------|-------|---------|
| Pilih Barang |             |        |       | maka   | akan r | nuncul | tamp | oilan | sebagai |

#### berikut:

| Daftar Barang : Cari          |                               |          |                |            |                  | ×              |
|-------------------------------|-------------------------------|----------|----------------|------------|------------------|----------------|
| Show 10 entries               |                               |          |                |            | Search:          |                |
| Kode Barang                   | Nama Barang                   | Satuan 🌐 | Harga î↓       | Jumlah 🌐 🌐 | Total î↓         | Sumber Dana 🛝  |
| 1.1.7.01.01.01.001.0001       | Aspal 60/70                   | paket    | Rp. 122.000,00 | 11.00      | Rp. 1.342.000,00 | BOSDA          |
| 1.1.7.01.03.01.014.0243       | Blangko NCR                   | lembar   | Rp. 56.000,00  | 2.00       | Rp. 112.000,00   | APBD_KAB       |
| 1.1.7.01.03.01.014.1688       | Stopmap kertas berkop         | buah     | Rp. 6.000,00   | 315.00     | Rp. 1.890.000,00 | APBD_KAB       |
| 1.1.7.01.03.02.001.0038       | Kertas HVS F4 70 Gram Polos   | rim      | Rp. 65.379,00  | 10.00      | Rp. 653.790,00   | APBD_KAB       |
| 1.1.7.01.03.02.002.0003       | Kerta NCR Warna               | rim      | Rp. 56.000,00  | 1.00       | Rp. 56.000,00    | APBD_KAB       |
| 1.1.7.01.03.02.004.0026       | Amplop Putih Sedang           | dus      | Rp. 16.200,00  | 1.00       | Rp. 16.200,00    | APBD_KAB       |
| 1.1.7.01.03.06.004.0190       | Refill Toner HP Laserjet 85 A | buah     | Rp. 125.000,00 | 2.00       | Rp. 250.000,00   | APBD_KAB       |
| 1.1.7.01.03.07.001.0007       | Kemoceng/Sulak Bulu           | buah     | Rp. 10.750,00  | 1.00       | Rp. 10.750,00    | APBD_KAB       |
| 1.1.7.01.03.07.008.0068       | Sunlight Cair 800 ml          | buah     | Rp. 16.000,00  | 1.00       | Rp. 16.000,00    | APBD_KAB       |
| 1.1.7.01.03.07.012.0001       | Kapur Barus/Kamper            | buah     | Rp. 23.800,00  | 4.00       | Rp. 95.200,00    | APBD_KAB       |
| Showing 1 to 10 of 11 entries |                               |          |                |            | Pre              | vious 1 2 Next |

Gambar 34 Pilih Barang Revisi Saldo Awal

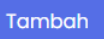

Isi dan pilih data sesuai dengan data yang akan ditambahkan dan klik tombol untuk menyimpan data yang akan ditambahkan tersebut. Jika data berhasil disimpan akan muncul notifikasi sebagai berikut:

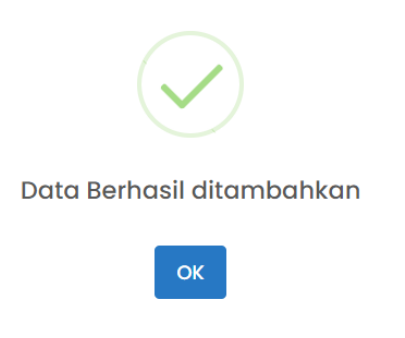

Gambar 35 Berhasil Menambahkan Revisi Saldo Awal

Untuk melakukan edit Revisi Saldo Awal klik pada tombol maka akan muncul tampilan pop up seperti gambar dibawah:

|                         | X       |
|-------------------------|---------|
| Kode Barang ≭           |         |
| 1.1.7.01.01.01.001.0001 |         |
| Nama Barang             |         |
| Aspal 60/70             |         |
| Satuan                  |         |
| paket                   |         |
| Harga ≭                 | 🗌 Pajak |
| Rp. 122.000             |         |
| Jumlah ≭                |         |
| 11                      |         |
| Total                   |         |
| Rp. 1.342.000           |         |
| Sumberdana ≭            |         |
| BOSDA                   | •       |

Gambar 36 Edit Revisi Saldo Awal

Edit Barang sesuai dengan informasi yang akan diedit dan klik Simpan Perubahan untuk menyimpan perubahan yang telah dilakukan. Jika perubahan sudah disimpan maka akan muncul notifikasi sebagai berikut:

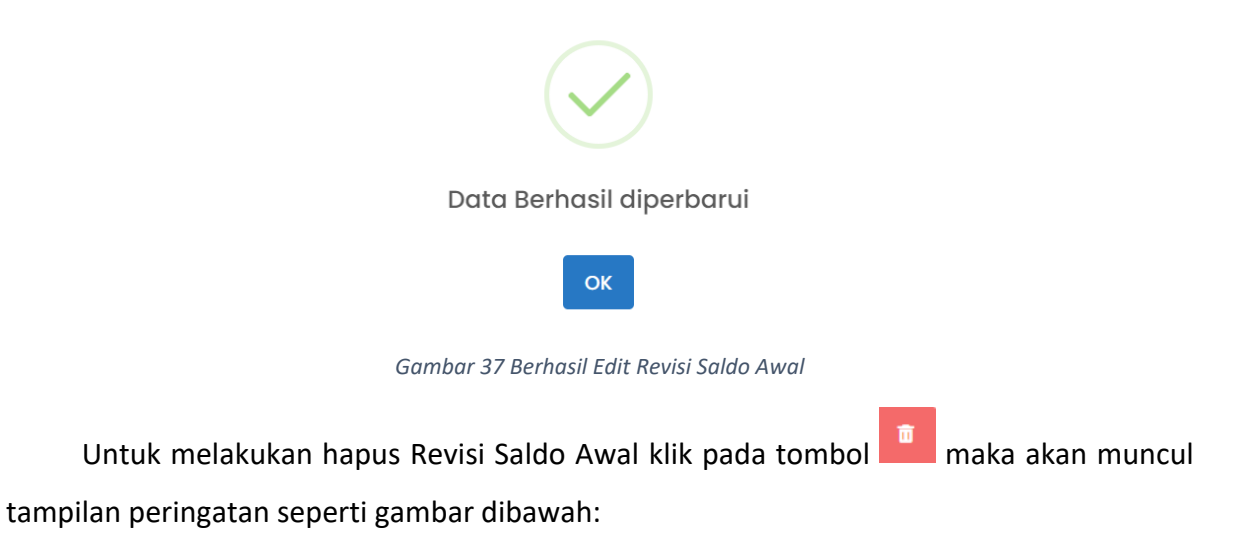

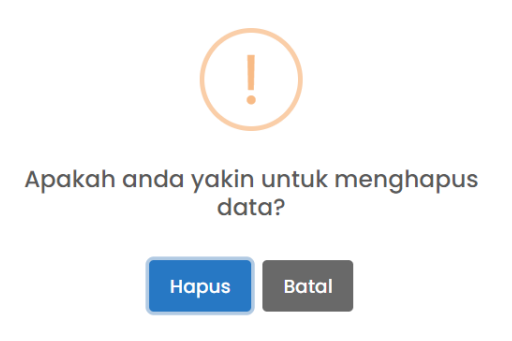

Gambar 38 Peringatan Hapus Revisi Saldo Awal

Jika anda sudah yakin akan menghapus data Revisi Saldo Awal maka klik tombol

Hapus yang kemudian akan muncul notifikasi seperti gambar dibawah jika akun berhasil dihapus

| Data Berhasil dihapus |
|-----------------------|
| ОК                    |

Gambar 39 Berhasil Hapus Revisi Saldo Awal

#### 2.2.7 Master Rekening

Menu Master Rekening berfungsi agar admin dapat melakukan tambah dan hapus Rekening. Tampilan halaman Master Rekening sebagai berikut:

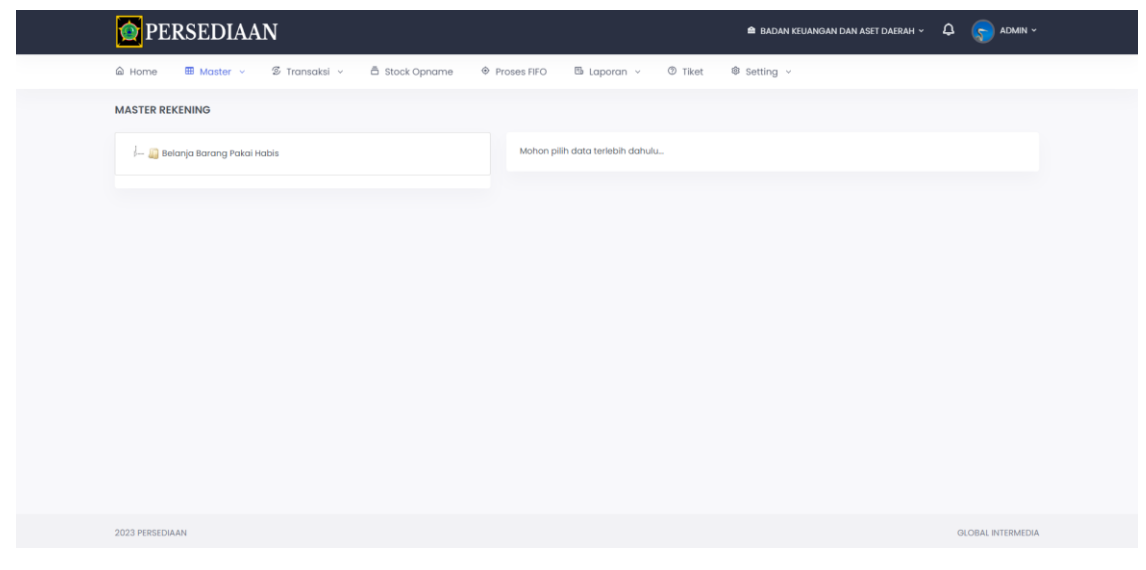

Gambar 40 Master Rekening

Untuk melakukan tambah dan hapus rekening klik pada icon pada samping nama rekening, seperti pada gambar berikut:

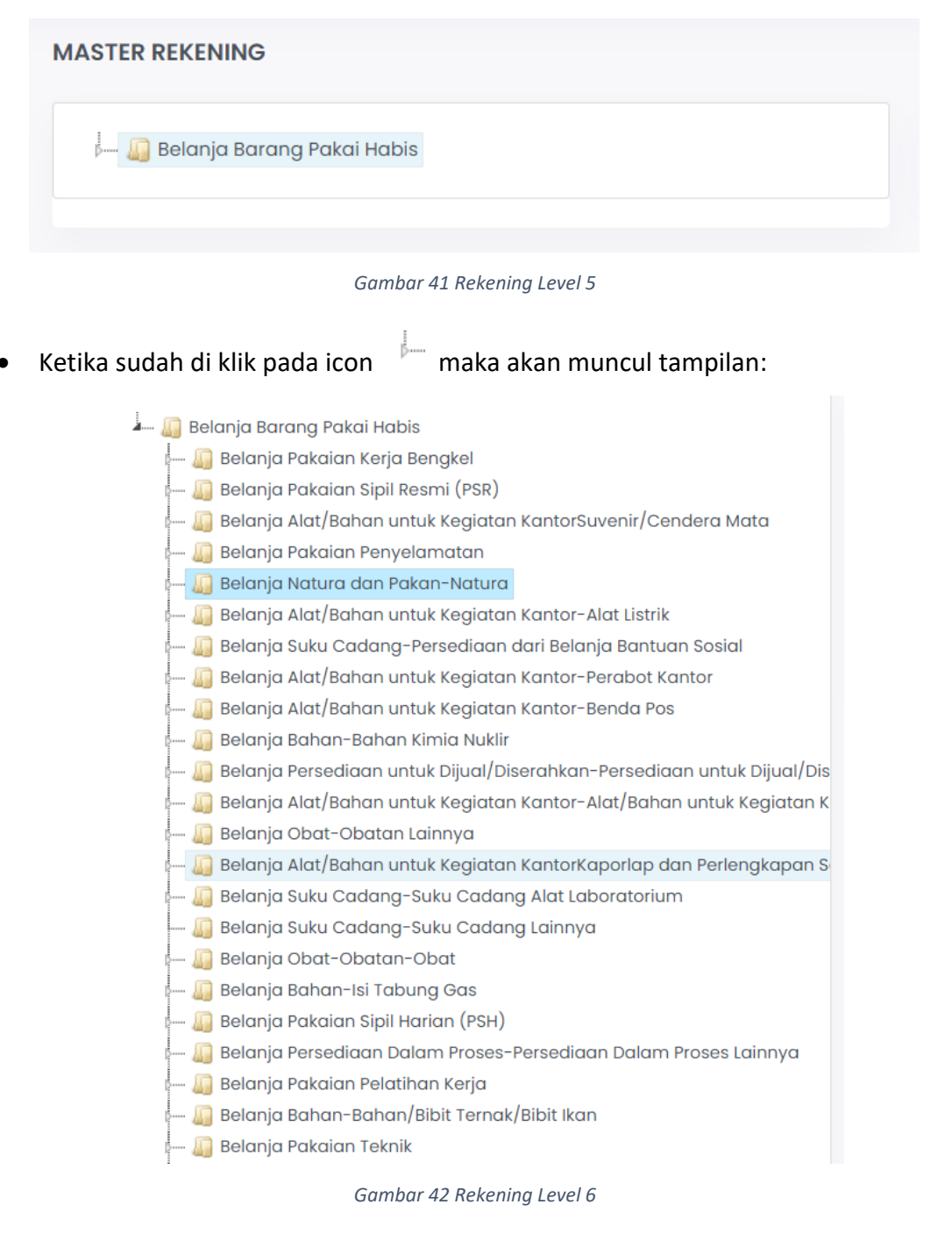

Pilih lagi icon untuk melihat secara lebih terperinci lagi dari rekening yang akan diproses

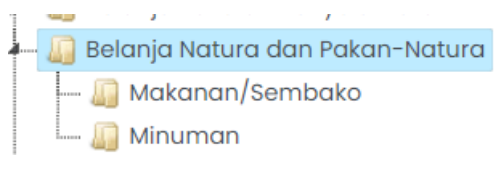

Gambar 43 Rekeing Level 7

• Ketika sudah menemukan rekening yang akan ditambah atau dihapus maka akan muncul tampilan seperti dibawah:

| Kode Rekening                   |  |    |  |
|---------------------------------|--|----|--|
| 5.1.02.01.01.0043.              |  |    |  |
| Nama                            |  |    |  |
| Belanja Natura dan Pakan-Natura |  |    |  |
| + Tambah Anak 🗍 🖥 Hapus         |  |    |  |
|                                 |  | ak |  |

Untuk menambah anak rekening klik tombol + Tambah Anak kemudian akan muncul pop up seperti gambar dibawah:

| Tambah Anak                     | ×            |
|---------------------------------|--------------|
| Kode Level 1                    | Kode Level 2 |
| 5                               | 1            |
| Kode Level 3                    | Kode Level 4 |
| 02                              | 01           |
| Kode Level 5                    | Kode Level 6 |
| 01                              | 0043         |
| Kode Rekening                   |              |
| 5.1.02.01.01.0043.              |              |
| Nama                            |              |
| Belanja Natura dan Pakan-Natura | •            |
| Kode Klasifikasi ≭              |              |
| Pilih Klasifikasi               |              |
|                                 |              |
|                                 | Batal Tambah |

Pilih data sesuai dengan data yang akan ditambahkan dan klik pada kolom kode klasifikasi untuk memilih kode klasifikasi pada rekening yang akan ditambahkan. Seperti gambar dibawah:

| Kode Klasifikasi ≭ |  |
|--------------------|--|
| Pilih Klasifikasi  |  |

Gambar 44 Pilih Kode Klasifikasi Tambah Rekening

| Daftar Klasifikasi : Cari      | X                             |
|--------------------------------|-------------------------------|
| Show 10 entries                | Search:                       |
| Kode Klasifikasi               | Nama                          |
| 1                              | ASET                          |
| 1.1                            | ASET LANCAR                   |
| 1.1.7                          | PERSEDIAAN                    |
| 1.1.7.01                       | BARANG PAKAI HABIS            |
| 1.1.7.01.01                    | BAHAN                         |
| 1.1.7.01.01.01                 | BAHAN BANGUNAN DAN KONSTRUKSI |
| 1.1.7.01.01.01.001             | Aspal                         |
| 1.1.7.01.01.01.002             | Semen                         |
| 1.1.7.01.01.01.003             | Каса                          |
| 1.1.7.01.01.01.004             | Pasir                         |
| Showing I to 10 of 530 entries | Previous 1 2 3 4 5 53 Next    |
|                                |                               |

Gambar 45 Tabel Klasifikasi Tambah Rekening

Jika sudah di isi semua kolom klik tombol untuk menyimpan data yang akan ditambahkan tersebut. Jika data berhasil disimpan akan muncul notifikasi sebagai berikut:

| Data Berhasil ditambahkan |
|---------------------------|
| ок                        |

Gambar 46 Berhasl Tambah Rekening

Batal

Untuk melakukan anak rekening klik pada tombol maka akan muncul tampilan seperti gambar dibawah:

| Kode Rekening                                                                     |
|-----------------------------------------------------------------------------------|
| 5.1.02.01.01.0043.                                                                |
| Nama                                                                              |
| Aspal                                                                             |
| The Hapus                                                                         |
| Gambar 47 Hapus Rekening                                                          |
| Kemudian akan muncun notifikasi peringatan hapus data. Jika anda sudah yakin akan |
| menghapus data maka klik tombol Hapus                                             |
| !                                                                                 |
| Apakah anda yakin untuk menghapus<br>data?                                        |
| Hapus Batal                                                                       |
| Gambar 48 Peringatan Hapus Rekening                                               |
| Yang kemudian akan muncul notifikasi seperti gambar dibawah jika akun berhasil    |

dihapus

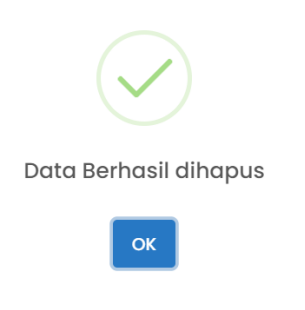

Gambar 49 Berhasil Hapus Rekening
## 2.2.8 Usulan Barang

Menu Usulan Barang berfungsi agar admin dapat melakukan pemantauan terhadap request tambah barang dari User Admin OPD. Didalam Usulan Barang admin bisa memilih barang yang diterima dan ditolak. Tampilan halaman Usulan Barang sebagai berikut:

| O PERSEDIAAN                                                                                  | 📾 DINAS KESEHATAN ~ 🗘 🦁 ADMIN |
|-----------------------------------------------------------------------------------------------|-------------------------------|
| ی Home 🕮 Master v 🕏 Transaksi v 🗂 Stock Opname 🛛 Proses FIFO 🖾 Laporan v 🔿 Tiket 🕸 Setting v  |                               |
| ISULAN BARANG                                                                                 |                               |
|                                                                                               | 🗸 Terima 🗙 Tolak              |
| Show 10 entries                                                                               |                               |
|                                                                                               | Search:                       |
| †     Kode Barang     †     Nama Barang     †     Satuan     †     NUSP     †     Spesifikasi | ↑↓ Kode Rekening ↑↓           |
| No data available in table                                                                    |                               |
| Showing 0 to 0 of 0 entries                                                                   | Previous Next                 |
|                                                                                               |                               |
|                                                                                               |                               |
|                                                                                               |                               |
|                                                                                               |                               |
|                                                                                               |                               |
| 023 PERSEDIAAN                                                                                | GLOBAL INTERMED               |

#### Gambar 50 Usulan Barang

## 2.3 Transaksi

Didalam Master Admin dapat memanage Saldo Awal, Master Barang, Revisi Saldo Awal, Master Rekening dan Usulan Barang.

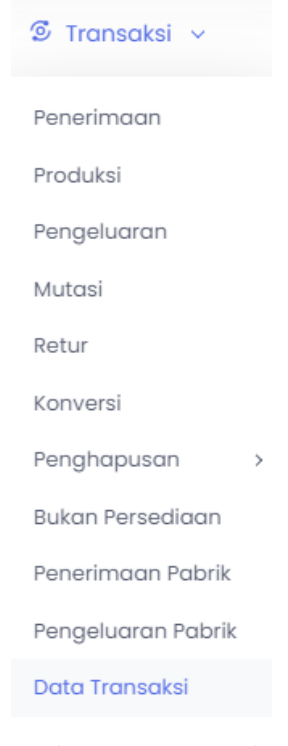

# 2.3.1 Penerimaan

Transaksi penerimaan persediaan merujuk pada kegiatan atau proses penerimaan barang atau persediaan ke dalam stock. Didalam Transaksi Penerimaan berfungsi untuk memanage BA dan barang didalamnya. Tampilan halaman Transaksi penerimaan sebagai berikut:

| PERSEDIAAN                    |      |            |       |                  |                    |      |                                 |                |   | 🏛 DINAS KESEHATAN | φ.      | AI 🥪      | DM |
|-------------------------------|------|------------|-------|------------------|--------------------|------|---------------------------------|----------------|---|-------------------|---------|-----------|----|
| lome 🎟 Master ~ 🧕             | Tran | nsaksi ~ i | ∃ Sto | ock Opname 🛛 🔶 P | roses FIFO 🖪 Lapo  | orar | n v 💿 Tiket                     | Setting        | ~ |                   |         |           |    |
|                               |      |            |       |                  |                    |      |                                 |                |   |                   |         |           |    |
| o BA Penerimaan               |      |            |       |                  |                    |      |                                 |                |   |                   |         |           |    |
| now 10 entries                |      |            |       |                  |                    |      |                                 |                |   | Search:           |         |           |    |
| No BA                         | ţ1   | Tanggal BA |       | Pemberi/Toko     | NIP                |      | No Faktur $\uparrow \downarrow$ | Tanggal Faktur |   | Sumberdana 🕆      | Total   |           |    |
| 01/02/Terima/Opd-05/02/2023   |      | 2023-02-01 |       | Pertamina/ P2M   | 197905302009011007 |      | 01                              | 2023-02-01     |   | APBD_KAB          | Rp. 1.5 | 20.000,00 |    |
| 02/02/Terima/Opd-05/02/2023   |      | 2023-02-01 |       | Pertamina/ p2m   |                    |      | 02                              | 2023-02-01     |   | APBD_KAB          | Rp. 1.5 | 20.000,00 |    |
| 03/02/Terima/Opd-05/02/2023   |      | 2023-02-02 |       | Syafira/ Kesga   |                    |      | 03                              | 2023-02-02     |   | APBD_KAB          | Rp. 18. | 00,00     |    |
| 04/02/Terima/Opd-05/02/2023   |      | 2023-02-02 |       | Syafira/ Kesga   |                    |      | 04                              | 2023-02-02     |   | APBD_KAB          | Rp. 195 | 5.000,00  |    |
| 05/02/Terima/Opd-05/02/2023   |      | 2023-02-02 |       | Syafira/ Kesga   |                    |      | 05                              | 2023-02-02     |   | APBD_KAB          | Rp. 36  | 5.000,00  |    |
| 06/02/Terima/Opd-05/02/2023   |      | 2023-02-02 |       | Syafira/Kesling  |                    |      | 06                              | 2023-02-02     |   | APBD_KAB          | Rp. 27  | 6.000,00  |    |
| 07/02/Terima/Opd-05/02/2023   |      | 2023-02-02 |       | Syafira/Kesling  |                    |      | 07                              | 2023-02-02     |   | APBD_KAB          | Rp. 160 | .300,00   |    |
| 08/02/Terima/Opd-05/02/2023   |      | 2023-02-02 |       | Syafira/Kesling  |                    |      | 08                              | 2023-02-02     |   | APBD_KAB          | Rp. 27  | 6.000,00  |    |
| 09/02/Terima/Opd-05/02/2023   |      | 2023-02-02 |       | Syafira/ Kesling |                    |      | 09                              | 2023-02-02     |   | APBD_KAB          | Rp. 64  | 500,00    |    |
| 10/02/Terima/Opd-05/02/2023   |      | 2023-02-02 |       | Syafira/kesling  |                    |      | 10                              | 2023-02-02     |   | APBD_KAB          | Rp. 93  | 500,00    |    |
| nowing 1 to 10 of 221 entries |      |            |       |                  |                    |      |                                 |                |   | s 1 2 3 4         | 5       | 23 Ne     | ex |

Gambar 52 Halaman Transaksi Penerimaan

Langkah-langkah untuk menambahkan, edit dan hapus BA yang pertama klik pada

tombol 👛 untuk menampilkan menu seperti pada gambar berikut:

| ransaksi Penerimaan 2023   |      |              |             |                  |             |        |       |         |       | A |
|----------------------------|------|--------------|-------------|------------------|-------------|--------|-------|---------|-------|---|
| Copy CSV Excel             |      |              |             |                  |             |        |       | Search: |       |   |
| †↓ Kode Transaksi          | †↓ K | ode Rekening | Kode Barang | †↓<br>No data av | Nama Barang | Satuan | Harga | Jumlah  | Total |   |
| howing 0 to 0 of 0 entries |      |              |             |                  |             |        |       |         |       |   |
|                            |      |              |             |                  |             |        |       |         |       |   |
|                            |      |              |             |                  |             |        |       |         |       |   |

Gambar 53 Tambah BA dan Barang Transaksi Penerimaan

# • Tambah BA dan Barang

Untuk menambahkan BA dan Barang bisa dilakukan dengan cara mengisi form dibawah:

| Transaksi Penerimaan 2023 |                       |
|---------------------------|-----------------------|
| NO BA PENERIMAAN          | TANGGAL BA PENERIMAAN |
| //Terima/ADMIN/07/2023    |                       |
| PEMBERI/TOKO              | NIP                   |
|                           |                       |
| NO FAKTUR                 | TANGGALFAKTUR         |
|                           |                       |
| SUMBER DANA               | NO REKENING           |
| Pilih Sumberdana          |                       |
| Tambah                    |                       |
|                           |                       |

Gambar 54 Form Tambah BA Transaksi Penerimaan

Ketika sudah mengisi data klik tombol Tambah untuk menyimpan data yang akan ditambahkan tersebut maka akan diarahkan langsung untuk menambahkan barang dengan tampilan sebagai berikut:

| Transaksi Penerimaan | ×            |
|----------------------|--------------|
| Kode Rekening ≭      |              |
| Pilih Rekening       |              |
| Kode Barang ≭        |              |
| Pilih Barang         |              |
| Nama Barang          |              |
|                      |              |
| Satuan               |              |
|                      |              |
| Harga ≭              | 🗌 Pajak      |
| Rp.                  |              |
| Jumlah 🜟             |              |
|                      |              |
| Total                |              |
| Rp.                  |              |
|                      |              |
|                      | Batal Tambah |

Gambar 55 Form Tambah Barang Transaksi Penerimaan

Isi data sesuai dengan data yang akan ditambahkan klik pada kolom rekening dan kolom barang untuk memilih rekening dan barang yang akan dipakai seperti pada gambar berikut:

| how 10 optrion                               |                                            |                                             |  |   |   | Soar | ob: |   |   |      |
|----------------------------------------------|--------------------------------------------|---------------------------------------------|--|---|---|------|-----|---|---|------|
| now iu entries                               |                                            |                                             |  |   |   | sear | cn: |   |   |      |
| Kode Rekening                                | t↓                                         | Nama Rekening                               |  |   |   |      |     |   |   |      |
| 5.1.02.01.01.                                |                                            | Belanja Barang Pakai Habis                  |  |   |   |      |     |   |   |      |
| 5.1.02.01.01.0000.                           |                                            | Belanja Natura dan Pakan-Naturaddd          |  |   |   |      |     |   |   |      |
| 5.1.02.01.01.0001.                           |                                            | Belanja Bahan-Bahan Bangunan dan Konstruksi |  |   |   |      |     |   |   |      |
| 5.1.02.01.01.0002.                           |                                            | Belanja Bahan-Bahan Kimia                   |  |   |   |      |     |   |   |      |
| 5.1.02.01.01.0004.                           |                                            | Belanja Bahan-Bahan Bakar dan Pelumas       |  |   |   |      |     |   |   |      |
| 5.1.02.01.01.0005.                           |                                            | Belanja Bahan-Bahan Baku                    |  |   |   |      |     |   |   |      |
| 5.1.02.01.01.0006.                           |                                            | Belanja Bahan-Bahan Kimia Nuklir            |  |   |   |      |     |   |   |      |
| 5.1.02.01.01.0008.                           |                                            | Belanja Bahan-Bahan/Bibit Tanaman           |  |   |   |      |     |   |   |      |
| 5.1.02.01.01.0009.                           | Belanja Bahan-Isi Tabung Pemadam Kebakaran |                                             |  |   |   |      |     |   |   |      |
| 5.1.02.01.0100. Belanja Bahan-Isi Tabung Gas |                                            |                                             |  |   |   |      |     |   |   |      |
| howing 1 to 10 of 84 entries                 |                                            |                                             |  | 1 | 2 | 3    | 4   | 5 | 9 | Next |

#### Gambar 56 Pilih Rekening Transaksi Penerimaan

| Daftar Barang : Cari        |                  | ×               |
|-----------------------------|------------------|-----------------|
| Show 10 entries             |                  | Search:         |
| Kode Barang                 | Nama Barang      | Satuan îl       |
| 1.1.7.01.01.06.001.0001     | Uranium - 233    | NULL            |
| 1.1.7.01.01.06.002.0001     | Uranium - 235    | NULL            |
| 1.1.7.01.01.06.003.0001     | Uranium - 238    | NULL            |
| 1.1.7.01.01.06.004.0001     | Plutonium (PU)   | NULL            |
| 1.1.7.01.01.06.005.0001     | Neptarim (NP)    | NULL            |
| 1.1.7.01.01.06.006.0001     | Uranium Dioksida | NULL            |
| 1.1.7.01.01.06.007.0001     | Thorium          | NULL            |
| Showing 1 to 7 of 7 entries |                  | Previous 1 Next |
|                             |                  |                 |

#### Gambar 57 Pilih Barang Transaksi Penerimaan

Isi dan pilih data sesuai dengan data yang akan ditambahkan dan klik tombol untuk menyimpan data yang akan ditambahkan tersebut. Jika data berhasil disimpan akan muncul notifikasi sebagai berikut:

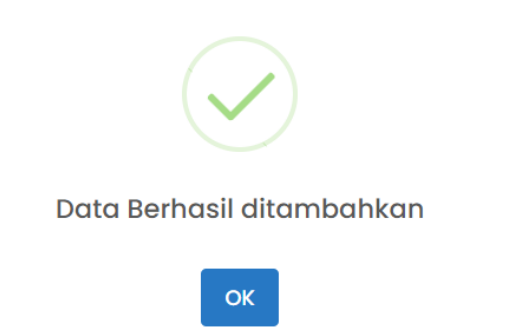

Gambar 58 Sukses Tambah Barang Transaksi Penerimaan

Untuk melakukan edit dan hapus barang Langkah pertama adalah tentukan didalam BA mana barang yang akan dihapus, jika sudah maka akan muncul list barang seperti pada gambar berikut:

| Turnball          |                |                    |                         |                  |        |                   |         |                   |
|-------------------|----------------|--------------------|-------------------------|------------------|--------|-------------------|---------|-------------------|
| _                 | _              |                    |                         |                  |        |                   |         |                   |
| Copy CSV          | Excel          |                    |                         |                  |        |                   | Search: |                   |
| 11                | Kode Transaksi | Kode Rekening      | Kode Barang             | Nama Barang      | Satuan | Harga             | Jumlah  | Total 11          |
| 8                 | 715            | 5.1.02.01.01.0000. | 1.1.7.01.01.01.002.0001 | Semen Biasa      | sak    | Rp. 12.345.678,00 | 1       | Rp. 12.345.678,00 |
| 8                 | 716            | 5.1.02.01.01.0006. | 1.1.7.01.01.06.001.0001 | Uranium - 233    | NULL   | Rp. 1.234.123,00  | 1       | Rp. 1.234.123,00  |
|                   | 717            | 5.1.02.01.01.0006. | 1.1.7.01.01.06.006.0001 | Uranium Dioksida | NULL   | Rp. 123.456,00    | n       | Rp. 1.358.016,00  |
| 8                 | 718            | 5.1.02.01.01.0006. | 1.1.7.01.01.06.005.0001 | Neptarim (NP)    | NULL   | Rp. 1,00          | 123     | Rp. 123,00        |
| Showing 1 to 4 of | f 4 entries    |                    |                         |                  |        |                   |         |                   |

Gambar 59 Informasi Barang Transaksi Penerimaan

• Edit Barang

Untuk melakukan edit barang klik pada tombol 🖻 maka akan muncul seperti pada gambar berikut:

| Edit Transaksi Penerimaan X |  |
|-----------------------------|--|
| Kode Rekening 🜟             |  |
| 5.1.02.01.01.0000.          |  |
| Kode Barang \star           |  |
| 1.1.7.01.01.01.002.0001     |  |
| Nama Barang                 |  |
| Semen Biasa                 |  |
| Satuan                      |  |
| sak                         |  |
| Harga *                     |  |
| Rp. 12.345.678,00           |  |
| Jumlah ≭                    |  |
| 1.00                        |  |
| Total                       |  |
| Rp. 12.345.678,00           |  |
|                             |  |
| Batal Simpan Perubahan      |  |

Gambar 60 Form Edit Barang Transaksi Penerimaan

Kemudian edit sesuai data yang akan dirubah dan klik pada tombol Simpan Perubahan

untuk menyimpan perubahan yang telah dilakukan. Jika perubahan berhasil disimpan maka akan muncul notifikasi seperti pada gambar berikut:

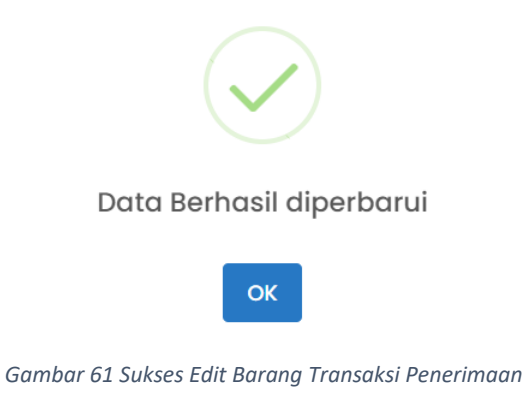

• Hapus Barang

Untuk melakukan hapus Barang klik pada tombol maka akan muncul tampilan peringatan seperti gambar dibawah:

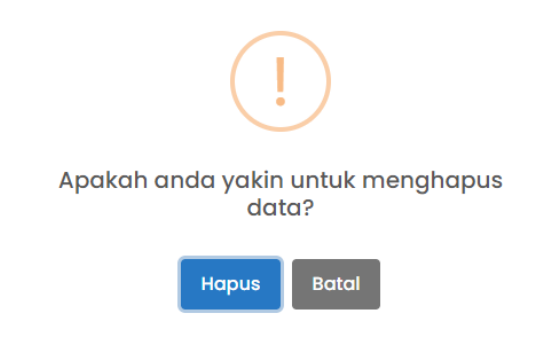

Gambar 62 Notifikasi Peringatan Hapus Barang Transaksi Penerimaan

Jika anda sudah yakin akan menghapus Barang maka klik tombol Hapus yang kemudian akan muncul notifikasi seperti gambar dibawah jika akun berhasil dihapus

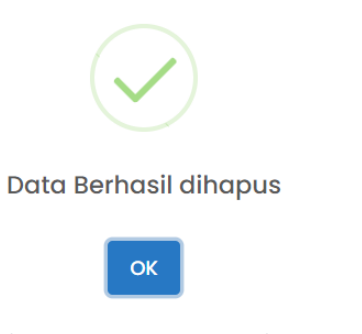

Gambar 63 Sukses Hapus Barang Transaksi Penerimaan

• Edit BA

Untuk melakukan Edit BA langkah pertama adalah pilih BA yang akan diedit tampilannya seperti pada gambar dibawah:

| Show 10 entries Search:     |            |                  |                    |           |                |            |                  |  |  |  |
|-----------------------------|------------|------------------|--------------------|-----------|----------------|------------|------------------|--|--|--|
| No BA                       | Tanggal BA | Pemberi/Toko     | NIP                | No Faktur | Tanggal Faktur | Sumberdana | Total            |  |  |  |
| 01/02/Terima/Opd-05/02/2023 | 2023-02-01 | Pertamina/ P2M   | 197905302009011007 | 01        | 2023-02-01     | APBD_KAB   | Rp. 7.520.000,00 |  |  |  |
| 02/02/Terima/Opd-05/02/2023 | 2023-02-01 | Pertamina/ p2m   |                    | 02        | 2023-02-01     | APBD_KAB   | Rp. 1.520.000,00 |  |  |  |
| 03/02/Terima/Opd-05/02/2023 | 2023-02-02 | Syafira/ Kesga   |                    | 03        | 2023-02-02     | APBD_KAB   | Rp. 18.000,00    |  |  |  |
| 04/02/Terima/Opd-05/02/2023 | 2023-02-02 | Syafira/ Kesga   |                    | 04        | 2023-02-02     | APBD_KAB   | Rp. 195.000,00   |  |  |  |
| 05/02/Terima/Opd-05/02/2023 | 2023-02-02 | Syafira/ Kesga   |                    | 05        | 2023-02-02     | APBD_KAB   | Rp. 365.000,00   |  |  |  |
| 06/02/Terima/Opd-05/02/2023 | 2023-02-02 | Syafira/Kesling  |                    | 06        | 2023-02-02     | APBD_KAB   | Rp. 276.000,00   |  |  |  |
| 07/02/Terima/Opd-05/02/2023 | 2023-02-02 | Syafira/Kesling  |                    | 07        | 2023-02-02     | APBD_KAB   | Rp. 160.300,00   |  |  |  |
| 08/02/Terima/Opd-05/02/2023 | 2023-02-02 | Syafira/Kesling  |                    | 08        | 2023-02-02     | APBD_KAB   | Rp. 276.000,00   |  |  |  |
| 09/02/Terima/Opd-05/02/2023 | 2023-02-02 | Syafira/ Kesling |                    | 09        | 2023-02-02     | APBD_KAB   | Rp. 64.500,00    |  |  |  |
| 10/02/Terima/Opd-05/02/2023 | 2023-02-02 | Syafira/kesling  |                    | 10        | 2023-02-02     | APBD_KAB   | Rp. 93.500,00    |  |  |  |

Gambar 64 Pilih BA Transaksi Penerimaan

Ketika sudah memilih BA yang akan diedit maka akan muncul tampilan seperti gambar

dibawah:

| Transaksi Penerimaan 2023   | 6                     |
|-----------------------------|-----------------------|
| NO BA PENERIMAAN            | TANGGAL BA PENERIMAAN |
| 01/02/Terima/Opd-05/02/2023 | 2023-02-01            |
| PEMBERI/TOKO                | NIP                   |
| Pertamina/ P2M              | 197905302009011007    |
| NO FAKTUR                   | TANGGAL FAKTUR        |
| 01                          | 2023-02-01            |
| SUMBER DANA                 | NO REKENING           |
| APBD_KAB *                  |                       |
| Tambah                      |                       |

Gambar 65 Form BA Transaksi Penerimaan

Langkah berikutnya adalah klik pada tombol 🖉 kemudian edit sesuai data yang akan

### dirubah.

| Transaksi Penerimaan 2023   | à                     |
|-----------------------------|-----------------------|
| NO BA PENERIMAAN            | TANGGAL BA PENERIMAAN |
| 01/02/Terima/Opd-05/02/2023 | 2023-02-01            |
| ремвеri/токо                | NIP                   |
| Pertamina/ P2M              | 197905302009011007    |
| NO FAKTUR                   | TANGGAL FAKTUR        |
| 01                          | 2023-02-01            |
| SUMBER DANA                 | NO REKENING           |
| APBD_KAB *                  |                       |
| Tambah                      | •                     |

Gambar 66Form Edit BA Transaksi Penerimaan

Ketika sudah selesai melakukan edit data, untuk menyimpan perubahan tersebut klik pada tombol . Ketika perubahan data sudah tersimpan maka akan muncul notifikasi seperti gambar berikut:

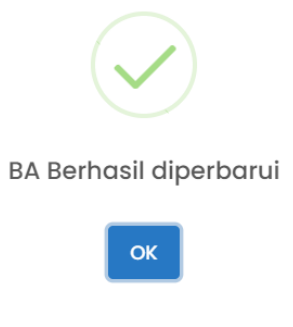

Gambar 67 Sukses Edit BA Transaksi Penerimaan

• Hapus BA

Untuk melakukan hapus BA klik pada tombol maka akan muncul tampilan peringatan seperti gambar dibawah:

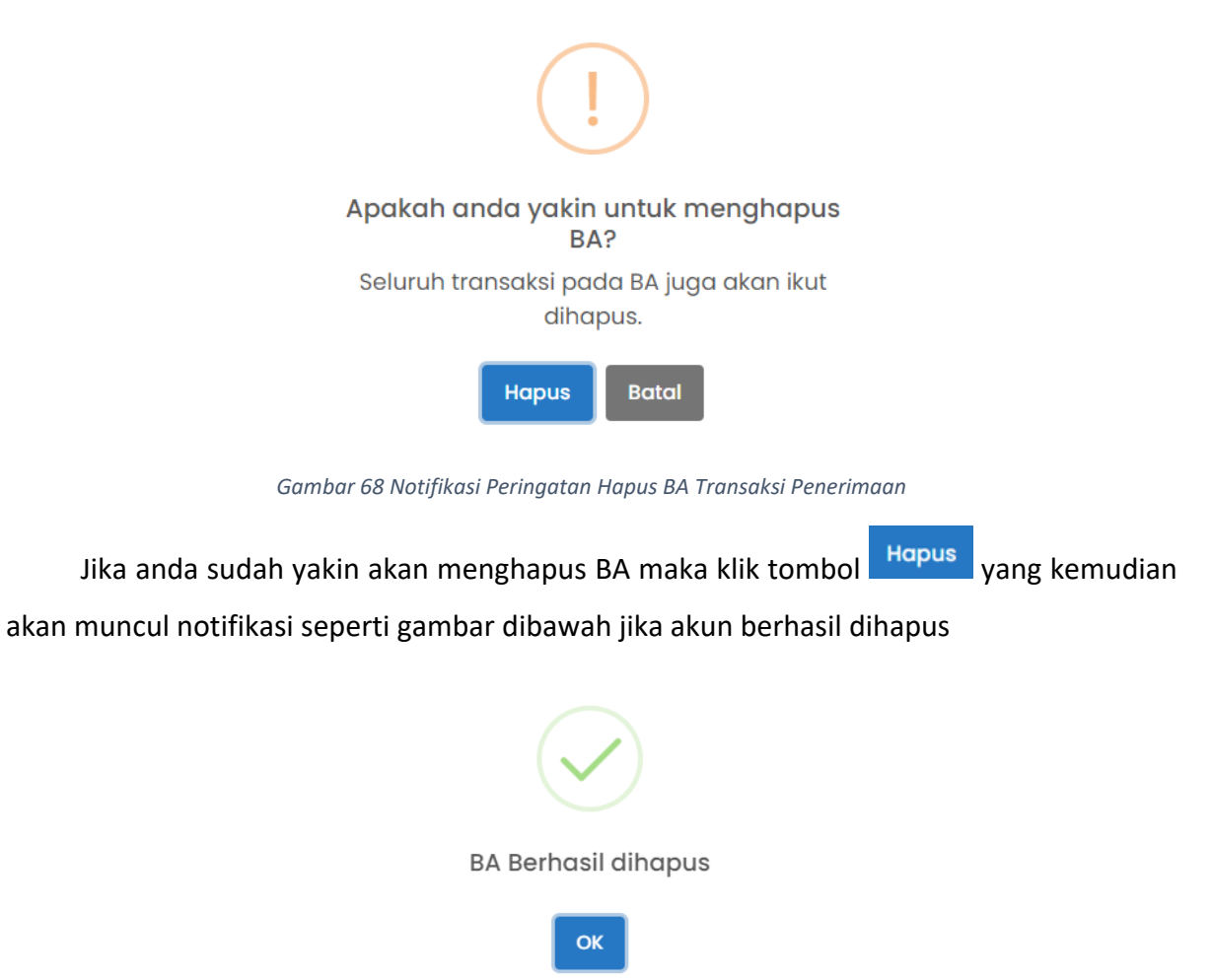

Gambar 69 Sukses Hapus BA Transaksi Penerimaan

• Cetak BA

Untuk melakukan cetak BA bisa dilakukan dengan cara scroll pada bagian bawah

kemudian klik pada tombol <sup>Cetak</sup> pada bagian kiri bawah, berikut adalah tampilan cetak BA:

| EMERINATION KABE/PATEN KULON PROGO       Destination       EMERITA AC ARA PENERIMAAN BARANG<br>NOMOR: 03.002/Terima/Opd-05.002/023       hari Sabu 02 Februari 2023 in kami yang bertanda tangan dibawah ini:<br>u:       u:       sasakan Faktur tanggal 02 Februari 2023 telah menerima barang yang diserahkan oleh penyedia barang<br>m sumberdana       r barang yang diserinkan oleh penyedia barang<br>m sumberdana       r barang yang diserinkan oleh penyedia barang<br>m sumberdana       r barang yang diserinkan oleh penyedia barang<br>m sumberdana       Yang Menyerahkan<br>Penyedia Barang       Yang Menyerahkan<br>Penyerahkan<br>New yang Menyerahkan<br>New yang M          | EMERINAN KABUPATIN KULON PROGO   Destination     Carrier Constraints     Constraints                                                                                                    | PENERINATION PENERINATION   PENERINATION Pages   All   Pages All   Layout Portrait   Portrait Portrait                                                                                                    | Destination     Destination     Pages     All        Layout           More settings           Number of the state of the state of th                                                                                                    |            |                                                                                                    | 7                                       |                    |                                                                                              |                                                                  |                                                           | Print         |             |
|----------------------------------------------------------------------------------------------------|----------------------------------------------------------------------------------------------------|----------------------------------------------------------------------------------------------------|----------------------------------------------------------------------------------------------------|------------|----------------------------------------------------------------------------------------------------|-----------------------------------------|--------------------|----------------------------------------------------------------------------------------------|------------------------------------------------------------------|-----------------------------------------------------------|---------------|-------------|
| BERTA ACARA PENFERIMAN BARANG<br>DADR: 03/02/Terina/Opd-05/02/023     All       Lair Sabtu 02 Februari 2023 ini kami yang bertanda tangan dibawah ini:<br>ma:<br>>-<br>-<br>-<br>-<br>-<br>-<br>-<br>-<br>-<br>-<br>-<br>-<br>-<br>-<br>-<br>-<br>-<br>-<br>-                                                                                                    | DEDETA CARE PERFERIMAN BLARNE   Main Sabu 02 Februari 2023 ini kami yang bertanda tangan dibawah ini:   m:   b   disanskan Faktur tanggal 02 Februari 2023 telah menerima barang yang disenlukan oleh penyedia barang gang diserinkan alalah sebagai beriku:   tar barang yang diterima adalah sebagai beriku:   tar barang yang diterima adalah sebagai beriku:   tar barang yang diterima adalah sebagai beriku:   tar barang yang diterima adalah sebagai beriku:   tar barang yang diterima adalah sebagai beriku:   tar barang yang diterima Barang ini dibuat untuk dipergunakan sebagaimana mestinya.   MUL 02 Februari 2023   Yang Menyerahkan Penyerahkan Penyerimakan pengenguna Barang Pensediaan   (mage tar barang tar barang tar barang tar barang tar barang Pensediaan   (mage tar barang tar barang tar barang tar barang Pensediaan                                                                                                    | DEFINITION OF BARRENCY   Autors: 03:02/Terima/Opd-95:02/2023   tak arises to 02 Februari 2023 init ami yang bertanda tangan dibawah ini:   ::::::::::::::::::::::::::::::::::::                                                                                                    | DEFINITION CONCENTRATION DEPENDENT   Description 2002 Terrinard Opd-95 022 023   tak and stop 02 Februari 2023 in kami yang bertanda tangan dibawah in:   In:   In                                                                                                    |            |                                                                                                    | PEMERINTAH<br>DINAS KESEH               | I KABUP<br>IATAN   | PATEN KULON P                                                                                | PROGO                                                            |                                                           | Destination   | Save as PDF |
| Instruction of the stress of the stress of | Market     Augest     Augest <td>Instruction     Auxon Structure     Auxon Structure     Portrait       ada hari Sabtu 02 Februari 2023 ini kami yang bertanda tangan dibawah ini:<br/>kama:<br/>In:<br/>erdasatkan Faktur tanggal 02 Februari 2023 telah menerima barang yang diserahkan oleh penyedia barang<br/>ergan sumberdana<br/>uftar barang yang diterima adalah sebagai berikut:     Layout     Portrait       Yura barang yang diterima adalah sebagai berikut:     More settings     More settings       Warkan Berita Acara Penerimaan Barang ini dibaut untuk dipergunakan sebagaimaan mestinya.     More settings       Yang Menyerahkan<br/>Penyedia Barang     O     NIL       NiP.     NiP.     NiP.</td> <td>Image: Distribution of the state of the state of the</td> <td></td> <td>B</td> <td>FRITA ACARA PE</td> <td>NERIMA</td> <td>AN BARANG</td> <td></td> <td></td> <td>Pages</td> <td>All</td> | Instruction     Auxon Structure     Auxon Structure     Portrait       ada hari Sabtu 02 Februari 2023 ini kami yang bertanda tangan dibawah ini:<br>kama:<br>In:<br>erdasatkan Faktur tanggal 02 Februari 2023 telah menerima barang yang diserahkan oleh penyedia barang<br>ergan sumberdana<br>uftar barang yang diterima adalah sebagai berikut:     Layout     Portrait       Yura barang yang diterima adalah sebagai berikut:     More settings     More settings       Warkan Berita Acara Penerimaan Barang ini dibaut untuk dipergunakan sebagaimaan mestinya.     More settings       Yang Menyerahkan<br>Penyedia Barang     O     NIL       NiP.     NiP.     NiP.                                                                                                    | Image: Distribution of the state of the state of the                                   |            | B                                                                                                    | FRITA ACARA PE                          | NERIMA             | AN BARANG                                                                                    |                                                                  |                                                           | Pages         | All         |
| lada hari Sabtu 02 Februari 2023 ini kami yang bertanda tangan dibawah ini:<br>anna:<br>HP:<br>terdasarkan Faktur tanggal 02 Februari 2023 telah menerima barang yang diserahkan oleh penyedia barang<br>engan sumberdana:<br>haftar barang yang diterima adalah sebagai berikut:<br>No <u>ta da da sebagai berikut:</u><br>No <u>ta da da sebagai berikut:</u><br>No <u>ta da da sebagai berikut:</u><br>No <u>ta da da sebagai berikut:</u><br>No <u>ta da da sebagai berikut:</u><br>No <u>ta da da sebagai berikut:</u><br>No <u>ta da da sebagai berikut:</u><br>NULL, 02 Februari 2023<br>yang Menyerahkan<br>Pengurus Barang Pengguna Barang Pensediaan<br>(Syafira/Kesga)<br>NIP:<br>NIP.<br>NIP.                                                                                                    | da hari Sabu 02 Februari 2023 ini kami yang bertanda tangan dibawah ini:<br>man:<br>P:<br>refusarkan Faktur tanggal 02 Februari 2023 telah menerima barang yang diserahkan oleh penyedia barang<br>ngan sumberdana<br>man barang yang diterima adalah sebagai berikut:<br>T <u>A for 6 Barang Angan Barang Natu Angan Satua Angan Satua Jumlah Total Harga</u><br><u>11.7.01.03.01.013.0003 taples N 10 dos 7 R3.000.00 6 Rp 18.000.00</u><br>mikian Berita Acara Penerimaan Barang ini dibuat untuk dipergunakan sebagaimana mestinya.<br>MULL, 02 Februari 2023<br>Yang Menyerahkan<br>Pengurus Barang Pengguna Barang Pengguna Barang Pengediaan<br>(Syafira/Kesga) ()<br>NIP. ()                                                                                                    | ada hari Sabu 02 Februari 2023 ini kami yang bertanda tangan dibawah ini:<br>iama:<br>IP:<br>erdasarkan Faktur tanggal 02 Februari 2023 telah menerima barang yang diserahkan oleh penyedia barang<br>mgan sumberdana<br>ultar barang yang diterima adalah sebagai berikut:<br><u>Nar Kode Barang Nama Barang Satun Marga Satun Marga Satun Angan Angan Satun Angan Satun</u> | ada hari Sabtu 02 Februari 2023 ini kami yang bertanda tangan dibawah ini:<br>ama:<br>IP:<br>erdesarkan Faktur tanggal 02 Februari 2023 telah menerima barang yang diserahkan oleh penyedia barang<br>engan sumberdana:<br>aftar barang yang diterima adalah sebagai beriku:<br><u>Na Kode Barang Nama Barang Satua Satua Satu</u> |            | -                                                                                                    | NOMOR: 03/02/Te                         | rima/Opc           | d-05/02/2023                                                                                 |                                                                  |                                                           |               |             |
| iama:<br>IP:<br>IP:<br>IP:<br>IP:<br>IP:<br>IP:<br>IP:<br>IP                                                                                                    | ma: P: crossrkan Faktur tanggal 02 Februari 2023 telah menerima barang yang diserahkan oleh penyedia barang ngan sumberdana. fatur barang yang diterima adalah sebagai berikut: <ul> <li></li></ul>                                                                                                    | iana: IP: erdsarkan Faktur tanggal 02 Februari 2023 telah menerima barang yang diserahkan oleh penyedia barang engan sumberdana wifur barang yang diterima adalah sebagai berikut:           No         Kode Barang         Nama Barang         Satua         Hargo Satuan         Jamalah         Total Harga         More settings           wifur barang yang diterima adalah sebagai berikut:         Nama Barang         Satua         Hargo Satuan         Jamalah         Total Harga         More settings           wifur barang yang diterima adalah sebagai berikut:         Null., 02 Februari 2023         Rp 18,000,00         Rp 18,000,00         More settings           wimikian Berita Acara Penerimaan Barang ini dibuat untuk dipergunakan sebagaiman mestingu.         NULL, 02 Februari 2023         Yang Menyerahkan         Yang Menyerahkan         Pengurus Barang Pengurus Barang Persediaan           (Syafira' Kesga)         0         NIP.         NIP.         0         NIP.         NIP.                                                                                                    | ana: IP: erdsarkan Faktur tanggal 02 Februari 2023 telah menerima barang yang diserahkan oleh penyedia barang engan sumberdana aftar barang yang diterima adalah sebagai berikut:           State         Ande Barang         Number dana           sintar barang yang diterima adalah sebagai berikut:         State Barang         State Barang         More settings           Yang Menyerahkan<br>Penyedia Barang         O<br>NIP.         NIP.         NIP.         NIP.         More State State Sta                                                                                                    | ada l      | hari Sabtu 02 Februari 2023                                                                                          | ini kami yang bertan                    | da tangan          | dibawah ini:                                                                                 |                                                                  |                                                           | Lovout        | Portrait    |
| IIP:<br>erdasarkan Faktur tanggal 02 Februari 2023 telah menerima barang yang diserahkan oleh penyedia barang<br>engan sumberdana<br>baftar barang yang diterima adalah sebagai berikut:<br>More settings<br>More settings<br>More settings<br>More settings<br>More settings<br>More settings                                                                                                    | IP:        refusarskan Fatur tanggal 02 Februari 2023 telah menerima barang yang diserahkan oleh penyedia barang man sumberdana.       share barang yang diterima adalah sebagai berikut:         Marga Satura Satura Satu                                                                                                    | IIP:<br>refasarkan Fakur tanggal 02 Februari 2023 telah menerima barang yang diserahkan oleh penyedia barang<br>ngan sumberdana.<br>Jaflar barang yang diterima adalah sebagai berikut:<br>Tang Kade Barang<br>Tang Lang ada Satua Tang Satua Tang Satua Tan              | IP:<br>rdsasrkan Fakur tanggal 02 Februari 2023 telah menerima barang yang diserahkan oleh penyedia barang<br>mgan sumberdan.<br>sufar barang yang diterima adalah sebagai berikut:<br><u>No Kode Barang Nama Barang Satua A 4 5 3.000.0 de k 18.000.00</u><br><u>ti 1.1.7.01.03.01.01.03.003 suples No 10 des TOTAL 6 k 18.000.00</u><br>emikian Berita Acara Penerimaan Barang in dibutu untuk dipergunakan sebagainama mestigua.<br>Yang Menyerahkan Pengurus Barang Pengurus Barang Pensediaan<br>(Syafira/Kesga) ()<br>NIP. )<br>NIP. )                                                                                                    | ama        | -                                                                                                    |                                         |                    |                                                                                              |                                                                  |                                                           | Layout        | Portrait    |
| erdisarkan Faktur tanggal 02 Februari 2023 telah menerima barang yang diserahkan oleh penyedia barang engan sumberdana dalah sebagai berikut:<br><u>sio Tar barang yang diterima adalah sebagai berikut:</u><br><u>sio Kode Barang Nama Barang Satun Harga Satuan Jumlah Total Harga File (1990)</u><br><u>states No 10 dos Rp 3.000,00 6 Rp 18.000,00</u><br><u>emikian Berita Acara Penerimaan Barang ini dibuat untuk dipergunakan sebagaimana mestinya.</u><br><u>NULL, 02 Februari 2023</u><br>Yang Menyerahkan Pengurus Barang Pengguna Barang Pengediaan<br>(Synfir/ Kesga) 0<br>NIP. NIP.                                                                                                    | rdusarkan Faktur tanggal O2 Februari 2023 telah menerima barang yang diserahkan oleh penyedia barang ngan sumberdana<br>Intar barang yang diterima adalah sebagai berikut:<br>imate barang yang diterima adalah sebagai berikut:       imate barang yang diterima adalah sebagai berikut:       More settings         imate barang yang diterima adalah sebagai berikut:       imate barang yang diterima adalah sebagai berikut:       More settings         imate barang yang diterima barang ini dibuat untuk dipergunakan sebagaimana mestinya.       MULL, 02 Februari 2023       Mult., 02 Februari 2023         Yang Menyerahkan       Pengurus Barang Pengguna Barang Pengguna                                                                                                    | erdsærkar Fåktur tanggal 02 Februari 2023 telah menerima barang yang diserahkan oleh penyedia barang engan sumberdana<br>safar barang yang diterima adalah sebagai berikut:<br><u>Na Kode Barang Nama Barang Satua des Sotoson des Sotoson des S</u>              | rdisarkan Faktur tanggal 02 Februari 2023 telah menerima barang yang diserahkan oleh penyedia barang<br>angan sumberdana<br>farla harang yang diterima adalah sebagai berikut:<br><u>sia tar barang yang diserima barang ind barang <u>Satuan Harga Satuan Jumlah Total Harga</u><br/><u>tar 1.1.701.05.01.013.0003 Staples No 10 dos Rp.3.000.00 6 Rp.18.000.00</u><br/>emikian Berita Acara Penerimaan Barang ini dibuut untuk dipergunakan sebagaimana mestinya.<br/><u>NULL, 02 Februari 2023</u><br/>Yang Menyerahkan Pengurus Barang Penggurus Barang Penggurus Barang Pengdurus Barang Pengdurus Barang Pengdurus Barang Pengdurus Barang Pengdurus MIP.<br/>(Synfira/Kesga) 0<br/>NIP. NIP.</u>                                                                                                    | IP:        |                                                                                                    |                                         |                    |                                                                                              |                                                                  |                                                           |               |             |
| 1     2     3     4     5     6     7       1     1.1.7.01.03.01 013.0003     Suples No 10     dos     Rp 3.000,00     6     Rp 18.000,00       mikian Berita Acara Penerimaan Barang ini dibuat untuk dipergunakan sebagaimana mestinya.     NULL, 02 Februari 2023       Yang Menyerahkan     Yang Menerima       Penyerdia Barang     Pengurus Barang Pengguna Barang Pengguna Barang Pengduna       (Syafira/ Kesga)     0       NIP.     NIP.                                                                                                    | Image: Second Second                                                                                                    | 1     2     3     4     5     6     7       1     1.1.70.103.01013.0003     Steples No 10     dos     76.1000.06     80.180000       mikian Berita Acara Penerimaan Barang ini dibuat untuk dipergunakan sebagaimana mestinya.     NULL, 02 Februari 2023       Yang Menyerahkan     Yang Menyerahkan     Yang Menyerimaa       Penyedia Barang     Pengurus Barang Pengguna Barang Pensediaan       (Syzfira/Kesga)     ()       NIP.     NIP.                                                                                                    | Image: State of the state of the state o                                  | aftar      | r barang yang diterima adala<br>Kode Barang                                                                          | h sebagai berikut:                      | Satun              | Harea Satuan                                                                                 | Jumlah                                                           | Total Harva                                               | More settings |             |
| 1     1.1.7.01.03.01.01.3.0003     Nuples No 10     dos     RP 3.000.00       milkian Berita Acara Penerimaan Barang ini dibuat untuk dipergunakan sebagaimana mestinya.       NULL, 02 Februari 2023       Yang Menyerahkan       Pengurus Barang       Pengurus Barang Pengguna Barang Pengguna Barang Pengduna       (Synfira/Kesga)     ()       NIP.     NIP.                                                                                                    | 1     1.7.01.03.01.013.0003     Staples No 10     des     Rp 33.000.0     6     Rp 18.000.00       emikian Berita Acara Penerimaan Barang ini dibuat untuk dipergunakan sebagaimana mestinya.     NULL, 02 Februari 2023       Yang Menyerahkan     Yang Menerima       Penyedia Barang     Pengurus Barang Pengguna Barang Persediaan       (Syafira/Kesga)     0       NIP.     NIP.                                                                                                    | 1       1.1.7.01.03.01.013.0003       kuples. No 10       dos       RP 3.000.00       6       RP 18.000.00         emikian Berita Acara Penerimaan Barang ini dibuat untuk dipergunakan sebagaimana mestinya.       NULL, 02 Februari 2023         Yang Menyerahkan       Yang Menerima         Penyedia Barang       Pengurus Barang Pengguna Barang Persediaan         (Syafira/Kesga)       ()         NIP.       NIP.                                                                                                    | 1       1.1.7.01.03.01.01.3003       huples No 10       dos       RP 3.000.00       6       RP 18.000.00         emikian Berita Acara Penerimaan Barang ini dibuat untuk dipergunakan sebagaimana mestinya.       NULL, 02 Februari 2023         Yang Menyerahkan       Yang Menerima         Penyedia Barang       Pengurus Barang Pengguna Barang Persediaan         (Syafira/Kesga)       ()         NIP.       NIP.                                                                                                    | 1          | 2                                                                                                    | 3                                       | 4                  | 5                                                                                            | 6                                                                | 7                                                         |               |             |
| Penikian Berita Acara Penerimaan Barang ini dibuat untuk dipergunakan sebagaimana mestinya.<br>NULL, OZ Februari 2023<br>Yang Menyerahkan Penguras Barang Pengguna Barang Persediaan<br>Penyedia Barang Penguras Barang Pengguna Barang Persediaan<br>(Syafira/Kesga) 0<br>NIP. NIP.                                                                                                    | Kian Berita Acara Penerimaan Barang ini dibuat utuk dipergunakan sebagaimaan anestnya.     NULL, 02 Februari 2023 Yang Menyerahkan Yang Menerima Penyedia Barang Pengurus Barang Pengguna Barang Persediaan     (Syafira/Kesga) ()     NIP.     NIP.                                                                                                    | Interface and the set of the set of the                             | Image: Serial Acara Penerimaan Barang ini dibuat untuk dipergunakan sebagainana mestinga.       NULL, 02 Februari 2023       Yang Menyerahkan     Yang Menerima       Penyedia Barang     Pengurus Barang Peneguna Barang Persediaan       (Syafira/Kesga)     ()       NIP.     NIP.                                                                                                    | _          |                                                                                                    |                                         | -                  |                                                                                              | -                                                                |                                                           |               |             |
|                                                                                                    |                                                                                                    |                                                                                                    |                                                                                                    | 1<br>Jemil | 1.1.7.01.03.01.013.0003<br>kian Berita Acara Penerimaa                                                               | Staples No 10<br>an Barang ini dibuat u | dos<br>intuk diper | Rp 3.000,00<br>TOTAL<br>rgunakan sebagaim                                                    | 0 6<br>6<br>nana mestin                                          | Rp 18.000,00<br>Rp 18.000,00<br>ya.                       |               |             |
|                                                                                                    |                                                                                                    |                                                                                                    |                                                                                                    | Demil      | 11.7.0103010130003<br>kian Berita Acara Penerimaa<br>rang Menyerahkan<br>Penyedia Barang<br>(Syafira/ Kesga)<br>NIP. | Steples No 10                           | dos<br>intuk diper | <u>R</u> p.300000<br>TOTAL<br>rgunakan sebagaim<br>NULL, 02 I<br>Yang N<br>gurus Barang Peng | 0 6<br>6<br>Februari 20<br>Aenerima<br>gguna Barar<br>()<br>SIP. | Re 15.000,00<br>Re 15.000,00<br>ya.<br>23<br>g Persediaan |               |             |

Gambar 70 Cetak BA Transaksi Penerimaan

# • Copy BA

Untuk melakukan copy BA dapat dilakukan dengan cara klik pada tombol

Copy CSV Excel

, kemudian pilih salah satu format.

# 2.3.2 Produksi

Transaksi produksi mengacu pada segala kegiatan yang terlibat dalam proses produksi barang atau jasa. Tampilan transaksi sebagai berikut:

| ers:              | EDIAAN         |               |                         |   |                   |             |         |                 | â | DINAS KESEHATAN 🗸 | Ĺ | ء 🌏 ک         | Admin |
|-------------------|----------------|---------------|-------------------------|---|-------------------|-------------|---------|-----------------|---|-------------------|---|---------------|-------|
| Home 🎟            | Master 🗸       | 🛛 Transaksi 🗸 | ā Stock Opname          | ٢ | Proses FIFO       | 🗈 Laporan 🗸 | ⑦ Tiket | \$<br>Setting ~ |   |                   |   |               |       |
| Transaksi Proc    | duksi          |               |                         |   |                   |             |         |                 |   |                   |   | ٩             | ė     |
| NO PRODUKSI       | DMIN/07/2023   |               |                         |   |                   | 2023-07-14  |         |                 |   |                   |   |               |       |
| SUMBER DANA       |                |               |                         |   |                   |             |         |                 |   |                   |   |               |       |
| APBD_PROV         |                |               |                         |   |                   |             |         |                 |   |                   |   |               |       |
| Tambah            |                |               |                         |   |                   |             |         |                 |   |                   |   | ß             | Ō     |
|                   |                |               |                         |   |                   |             |         |                 |   |                   |   |               |       |
| CODV CSV          | Fxcel          |               |                         |   |                   |             |         |                 |   |                   |   |               |       |
|                   |                |               |                         |   |                   |             |         |                 |   | Search:           |   |               |       |
| t↓                | Kode Transaksi |               | Kode Barang             |   | Nama Barang       |             | Satuan  | Harga           |   | Jumlah            |   | Total         |       |
|                   | 726            |               | 1.1.7.01.01.12.007.0010 |   | Bolpoint (bimtek) |             | buah    | Rp. 1.111,00    |   | 1.00              |   | Rp. 1.111,00  |       |
|                   | 727            |               | 1.1.7.01.03.01.001.0111 |   | Bolpoin Standar   |             | buah    | Rp. 4.000,00    |   | 22.00             |   | Rp. 88.000,00 | 0     |
|                   | 728            |               | 1.1.7.01.03.01.014.1768 |   | BLANGKO PEMBAT    | ALAN        | buku    | Rp. 11,00       |   | 8000.00           |   | Rp. 88.000,00 | C     |
| Showing 1 to 3 of | f 3 entries    |               |                         |   |                   |             |         |                 |   |                   |   | _             |       |
|                   |                |               |                         |   |                   |             |         |                 |   |                   |   |               |       |

Gambar 71 Halaman Transaksi Produksi

## • Tambah BA dan Barang

Langkah-langkah untuk menambahkan BA yang pertama klik pada tombol 🤷 untuk

menampilkan form seperti pada gambar berikut:

| TANGGAL |
|---------|
|         |
|         |
|         |
|         |
|         |
|         |

Gambar 72 Tambah BA dan Barang Transaksi Produksi

Sedangkan langkah untuk memilih BA yang sudah dibuat untuk memanage adalah klik

pada tombol untuk menampilkan list BA seperti pada gambar berikut:

| No Produksi                 |            |            | ×                |
|-----------------------------|------------|------------|------------------|
| Show 10 entries             |            |            | Search:          |
| No Produksi                 | Tanggal ↑↓ | Sumberdana | Total ↑↓         |
| //Produksi/ADMIN/07/2023    | 2023-07-14 | APBD_PROV  | Rp. 1.288.222,00 |
| Showing I to I of I entries |            |            | Previous 1 Next  |
|                             |            |            |                  |
|                             |            |            | Batal            |

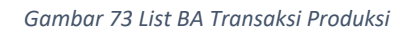

Ketika sudah mengisi data klik tombol untuk menyimpan data yang akan ditambahkan tersebut maka akan diarahkan langsung untuk menambahkan barang dengan tampilan sebagai berikut:

| Transaksi Penerimaan | ×            |
|----------------------|--------------|
| Kode Rekening ≭      |              |
| Pilih Rekening       |              |
| Kode Barang ≭        |              |
| Pilih Barang         |              |
| Nama Barang          |              |
|                      |              |
| Satuan               |              |
|                      |              |
| Harga 🜟              | 🗌 Pajak      |
| Rp.                  |              |
| Jumlah 🜟             |              |
|                      |              |
| Total                |              |
| Rp.                  |              |
|                      |              |
|                      | Batal Tambah |

Gambar 74 Form Tambah Barang Transaksi Produksi

| Daftar Rekening : Cari        |                                             |          |     |      |      |   |  |   |      |
|-------------------------------|---------------------------------------------|----------|-----|------|------|---|--|---|------|
| Show 10 entries               |                                             |          |     | Sear | rch: |   |  |   |      |
| Kode Rekening                 | Nama Rekening                               |          |     |      |      |   |  |   |      |
| 5.1.02.01.01.                 | Belanja Barang Pakai Habis                  |          |     |      |      |   |  |   |      |
| 5.1.02.01.01.0000.            | ielanja Natura dan Pakan-Naturaddd          |          |     |      |      |   |  |   |      |
| 5.1.02.01.01.0001.            | Belanja Bahan-Bahan Bangunan dan Konstruksi |          |     |      |      |   |  |   |      |
| 5.1.02.01.01.0002.            | Belanja Bahan-Bahan Kimia                   |          |     |      |      |   |  |   |      |
| 5.1.02.01.01.0004.            | Belanja Bahan-Bahan Bakar dan Pelumas       |          |     |      |      |   |  |   |      |
| 5.1.02.01.01.0005.            | Belanja Bahan-Bahan Baku                    |          |     |      |      |   |  |   |      |
| 5.1.02.01.01.0006.            | Belanja Bahan-Bahan Kimia Nuklir            |          |     |      |      |   |  |   |      |
| 5.1.02.01.01.0008.            | Belanja Bahan-Bahan/Bibit Tanaman           |          |     |      |      |   |  |   |      |
| 5.1.02.01.01.0009.            | Belanja Bahan-Isi Tabung Pemadam Kebakaran  |          |     |      |      |   |  |   |      |
| 5.1.02.01.01.0010.            | Belanja Bahan-Isi Tabung Gas                |          |     |      |      |   |  |   |      |
| Showing 1 to 10 of 84 entries |                                             | Previous | 1 2 | 3    | 4    | 5 |  | 9 | Next |
|                               |                                             |          |     |      |      |   |  |   |      |

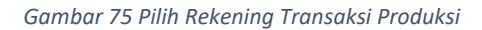

| Daftar Barang : Cari        |                  |                 |  |  |  |  |  |
|-----------------------------|------------------|-----------------|--|--|--|--|--|
| Show 10 entries             |                  | Search:         |  |  |  |  |  |
| Kode Barang                 | Nama Barang      | Satuan îl       |  |  |  |  |  |
| 1.1.7.01.01.06.001.0001     | Uranium - 233    | NULL            |  |  |  |  |  |
| 1.1.7.01.01.06.002.0001     | Uranium - 235    | NULL            |  |  |  |  |  |
| 1.1.7.01.01.06.003.0001     | Uranium - 238    | NULL            |  |  |  |  |  |
| 1.1.7.01.01.06.004.0001     | Plutonium (PU)   | NULL            |  |  |  |  |  |
| 1.1.7.01.01.06.005.0001     | Neptarim (NP)    | NULL            |  |  |  |  |  |
| 1.1.7.01.01.06.006.0001     | Uranium Dioksida | NULL            |  |  |  |  |  |
| 1.1.7.01.01.06.007.0001     | Thorium          | NULL            |  |  |  |  |  |
| Showing 1 to 7 of 7 entries |                  | Previous 1 Next |  |  |  |  |  |
|                             |                  |                 |  |  |  |  |  |

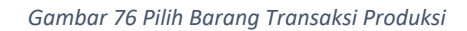

Isi dan pilih data sesuai dengan data yang akan ditambahkan dan klik tombol Tambah untuk menyimpan data yang akan ditambahkan tersebut. Jika data berhasil disimpan akan muncul notifikasi sebagai berikut:

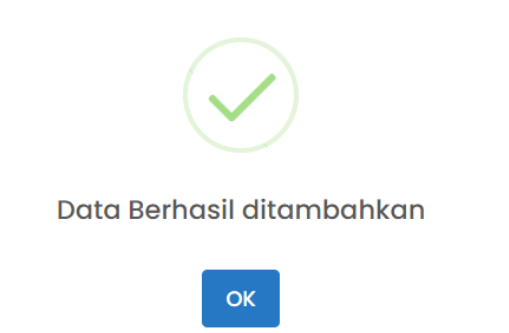

Gambar 77 Sukses Tambah Barang Transaksi Produksi

Untuk melakukan edit dan hapus barang Langkah pertama adalah tentukan didalam BA mana barang yang akan dihapus, jika sudah maka akan muncul list barang seperti pada gambar berikut:

| Tambah         |                |                    |                         |                  |        |                   |           |                   |
|----------------|----------------|--------------------|-------------------------|------------------|--------|-------------------|-----------|-------------------|
| _              | _              |                    |                         |                  |        |                   |           |                   |
| Copy CSV       | / Excel        |                    |                         |                  |        |                   | Search:   |                   |
| t              | Kode Transaksi | Kode Rekening      | Kode Barang             | Nama Barang      | Satuan | Harga             | Jumlah    | Total             |
| 2              | 715            | 5.1.02.01.01.0000  | 1.1.7.01.01.01.002.0001 | Semen Biasa      | sak    | Rp. 12.345.678,00 | 1         | Rp. 12.345.678,00 |
| 8              | 716            | 5.1.02.01.01.0006. | 1.1.7.01.01.06.001.0001 | Uranium - 233    | NULL   | Rp. 1.234.123,00  | <u>ji</u> | Rp. 1.234.123,00  |
| 8              | 717            | 5.1.02.01.01.0006. | 1.1.7.01.01.06.006.0001 | Uranium Dioksida | NULL   | Rp. 123.456,00    | n         | Rp. 1.358.016,00  |
| 8              | 718            | 5.1.02.01.01.0006. | 1.1.7.01.01.06.005.0001 | Neptarim (NP)    | NULL   | Rp. 1,00          | 123       | Rp. 123,00        |
| Showing 1 to 4 | of 4 entries   |                    |                         |                  |        |                   |           |                   |

Gambar 78 Informasi Barang Transaksi Produksi

• Edit Barang

Untuk melakukan edit barang klik pada tombol 🖻 maka akan muncul seperti pada gambar berikut:

| Edit Transaksi Produksi  |       | ×                |
|--------------------------|-------|------------------|
| Kode Barang <del>×</del> |       |                  |
| 1.1.7.01.01.12.007.0010  |       |                  |
| Nama Barang              |       |                  |
| Bolpoint (bimtek)        |       |                  |
| Satuan                   |       |                  |
| buah                     |       |                  |
| Harga ≭                  |       | 🗌 Pajak          |
| Rp. 1.111                |       |                  |
| Jumlah ≭                 |       |                  |
| 1                        |       |                  |
| Total                    |       |                  |
| Rp. 1.111                |       |                  |
|                          |       |                  |
|                          | Batal | Simpan Perubahan |

Gambar 79 Form Edit Barang Transaksi Produksi

Simpan Perubahan Kemudian edit sesuai data yang akan dirubah dan klik pada tombol untuk menyimpan perubahan yang telah dilakukan. Jika perubahan berhasil disimpan maka akan muncul notifikasi seperti pada gambar berikut:

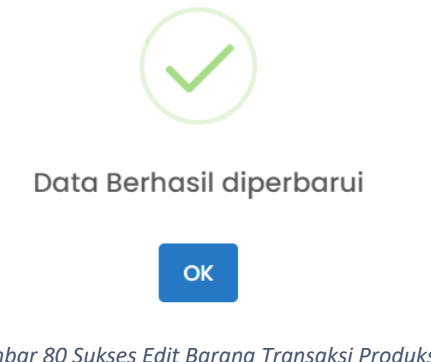

Gambar 80 Sukses Edit Barang Transaksi Produksi

Hapus Barang

Untuk melakukan hapus Barang klik pada tombol maka akan muncul tampilan peringatan seperti gambar dibawah:

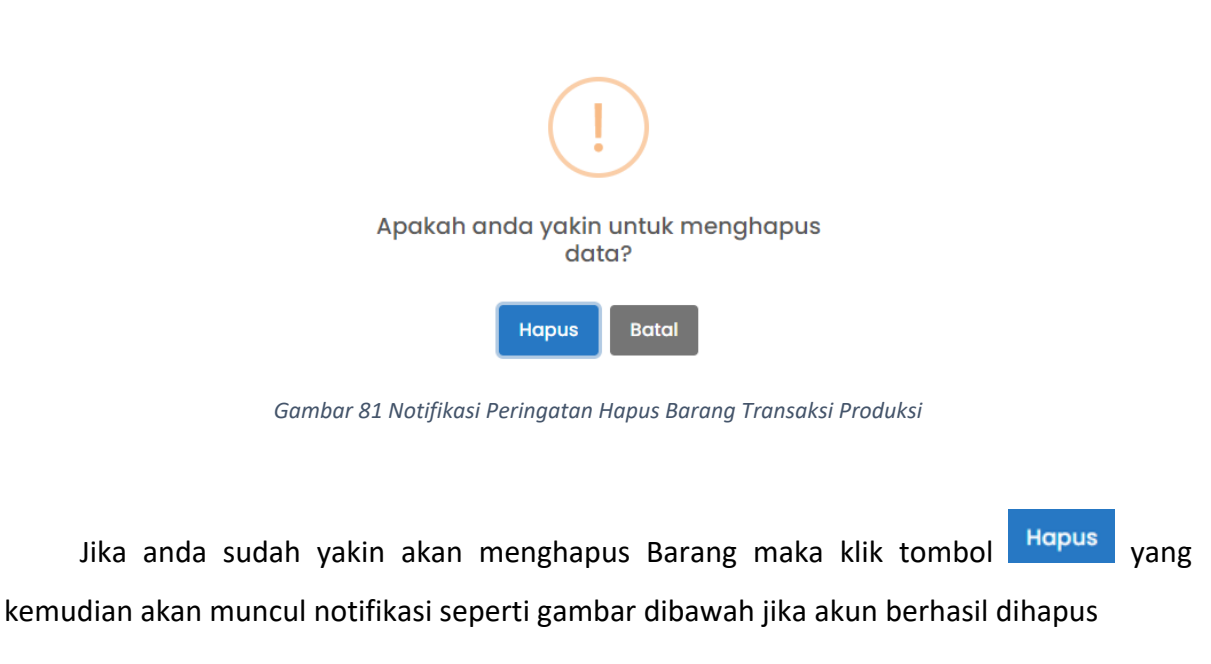

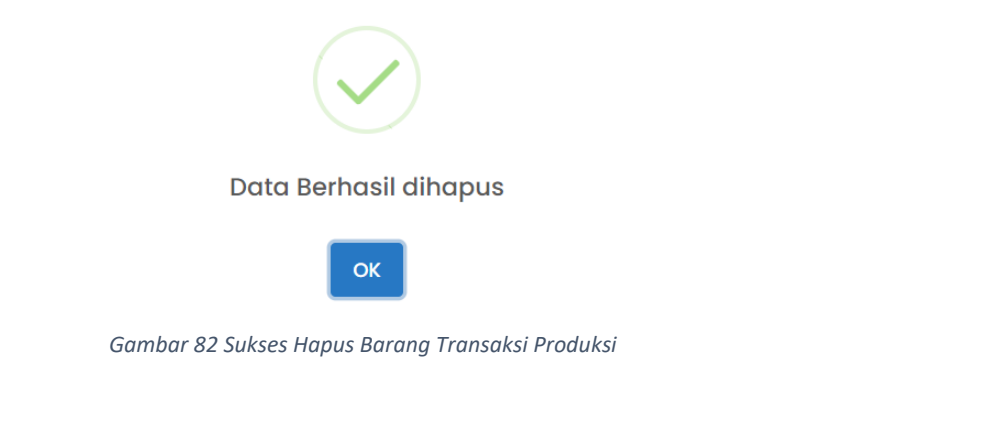

Untuk melakukan Edit BA langkah pertama adalah klik pada tombol yang akan diedit tampilannya seperti pada gambar dibawah:

| No Produksi                 |    |            |    |            |    |               |            | ×    |
|-----------------------------|----|------------|----|------------|----|---------------|------------|------|
| Show 10 entries             |    |            |    |            |    | Search:       |            |      |
| No Produksi                 | t⊥ | Tanggal    | ↑↓ | Sumberdana | ¢↓ | Total         |            | ţ↓   |
| //Produksi/ADMIN/07/2023    |    | 2023-07-14 |    | APBD_PROV  |    | Rp. 1.288.222 | 2,00       |      |
| Showing 1 to 1 of 1 entries |    |            |    |            |    |               | Previous 1 | Next |
|                             |    |            |    |            |    |               |            |      |

Batal

Gambar 83 Pilih BA Transaksi Produksi

Ketika sudah memilih BA yang akan diedit maka akan muncul tampilan seperti gambar

dibawah:

Edit BA

| Transaksi Produksi       |            |
|--------------------------|------------|
| NO PRODUKSI              | TANGGAL    |
| //Produksi/ADMIN/07/2023 | 2023-07-14 |
| SUMBER DANA              |            |
| APBD_PROV *              |            |
| Tambah                   |            |

Gambar 84 Form BA Transaksi Produksi

Langkah berikutnya adalah klik pada tombol 🖻 kemudian edit sesuai data yang akan

dirubah.

| Transaksi Produksi       |            |
|--------------------------|------------|
| NO PRODUKSI              | TANGGAL    |
| //Produksi/ADMIN/07/2023 | 2023-07-14 |
| SUMBER DANA              |            |
| APBD_PROV *              |            |
| Tambah                   | B 0        |

Gambar 85Form Edit BA Transaksi Produksi

Ketika sudah selesai melakukan edit data, untuk menyimpan perubahan tersebut klik

pada tombol . Ketika perubahan data sudah tersimpan maka akan muncul notifikasi seperti gambar berikut:

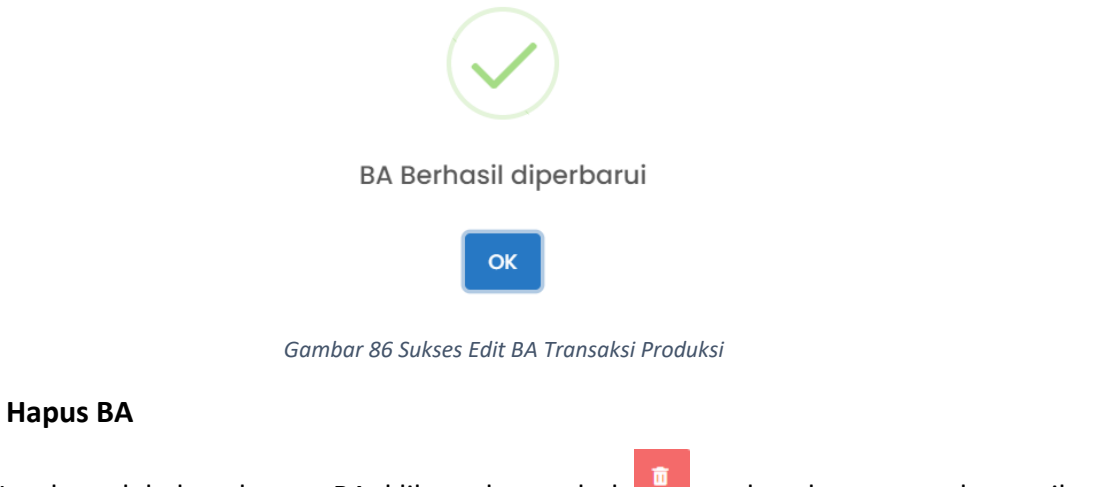

Untuk melakukan hapus BA klik pada tombol maka akan muncul tampilan peringatan seperti gambar dibawah:

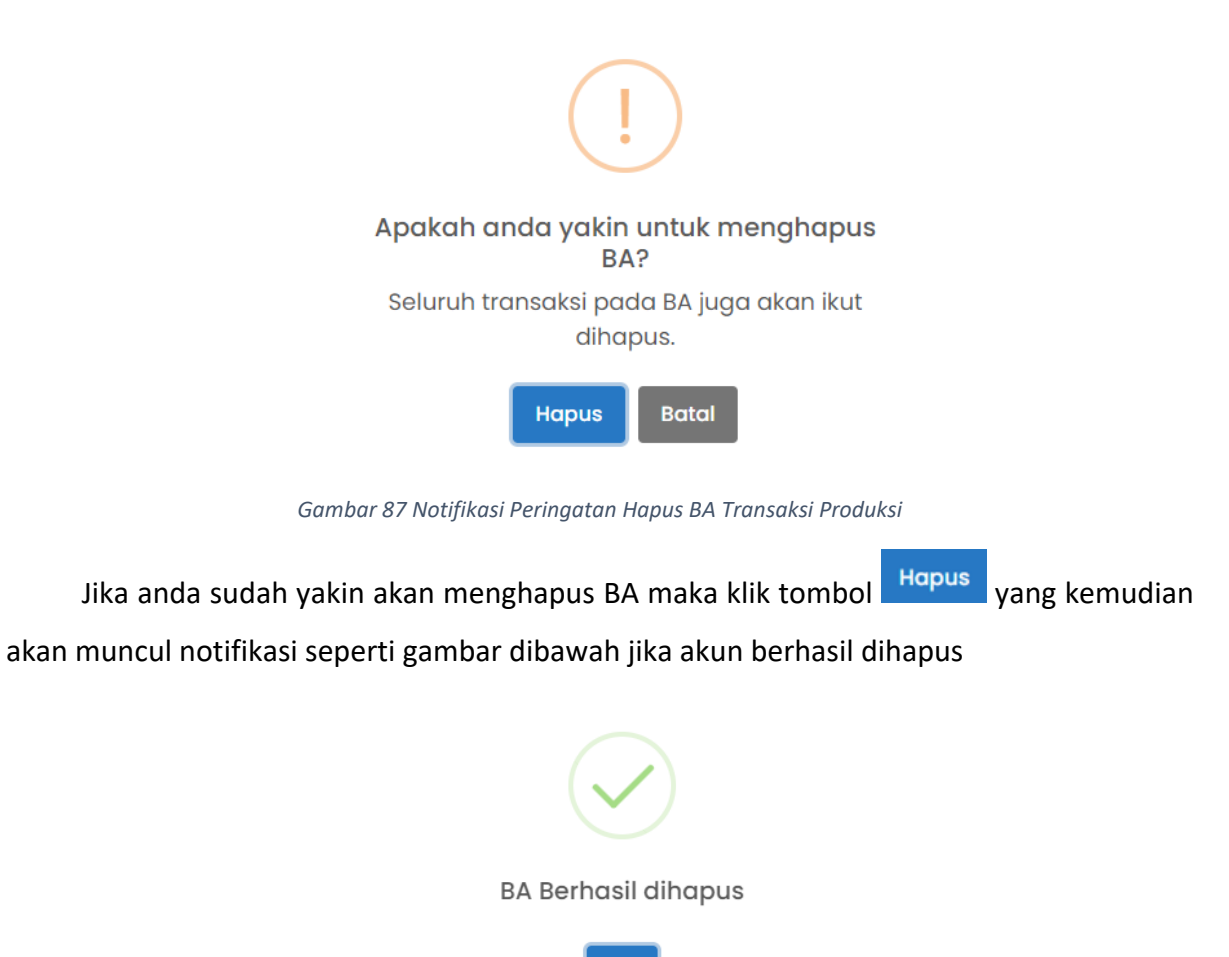

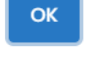

Gambar 88 Sukses Hapus BA Transaksi Produksi

Cetak BA

Untuk melakukan cetak BA bisa dilakukan dengan cara scroll pada bagian bawah

kemudian klik pada tombol <sup>Cetak</sup> pada bagian kiri bawah, berikut adalah tampilan cetak BA:

|      |                                                                                                    |                                                          |               |                                        |                                  |                 | Print           |             | 1 p |
|------|----------------------------------------------------------------------------------------------------|----------------------------------------------------------|---------------|----------------------------------------|----------------------------------|-----------------|-----------------|-------------|-----|
|      | <u>Market and Market and Market an</u> | PEMERINTAH K<br>DINAS KESEHAT                            | ABUPAT<br>TAN | EN KULON PR                            | :OGO                             |                 | Destination     | Save as PDF |     |
| -    |                                                                                                    | DATA PRODUK                                              | SIBARA        | NG                                     |                                  |                 | Pages           | All         |     |
|      |                                                                                                    | NOMOR://Produkt                                          | si/ADMIN      | /07/2023                               |                                  |                 |                 |             |     |
| Pade | a hari Minggu 14 Juli 20                                                                                                    | 23 ini kami yang bertanda tan                            | an dibaw      | ah ini:                                |                                  |                 | a second second | Remarks     |     |
| N    | a har hingga i toan 20.                                                                                                    | 25 In tani yang octanda tan                              | Sun uroun     |                                        |                                  |                 | Layout          | Portrait    |     |
| INan | na.                                                                                                    |                                                          |               |                                        |                                  |                 |                 |             |     |
| NIP  | 1                                                                                                    |                                                          |               |                                        |                                  |                 |                 |             |     |
| Berg | dasarkan Faktur tanggal<br>Iberdana<br>tar barang yang diterima                                                                                                    | 14 Juli 2023 telah menerima b<br>adalah sebagai berikut: | arang yan     | g diserahkan oleh                      | n penyedia                       | i barang dengan | More settings   |             |     |
|      |                                                                                                    | 0                                                        |               |                                        |                                  |                 |                 |             |     |
| No   | Kode Barang                                                                                                    | Nama Barang                                              | Satun         | Harga Satuan                           | Jumlah                           | Total Harga     |                 |             |     |
| 1    | 2                                                                                                    | 3                                                        | 4             | 5                                      | 6                                | 7               |                 |             |     |
| 1    | 1.1.7.01.01.12.007.0010                                                                                                    | Bolpoint (bimtek)                                        | buah          | Rp 1.111,00                            | 1                                | Rp 1.111,00     |                 |             |     |
| 2    | 1.1.7.01.03.01.001.0111                                                                                                    | Bolpoin Standar                                          | buah          | Rp 4.000,00                            | 22                               | Rp 88.000,00    |                 |             |     |
| 4    | 1.1.7.01.03.01.001.0110                                                                                                    | BLANGKO PEMBAIALAN<br>Bake amin                          | bush          | Rp 1 111 111 00                        | 8000                             | Rp 88.000,00    |                 |             |     |
| -    | 1.1.1.01.00.01.001.0110                                                                                                    | Loca map                                                 | Count         | TOTAL                                  | 8024                             | Rp 1.288.222.00 |                 |             |     |
|      | Yang Menyerahkan<br>Penyedia Barang                                                                                                    |                                                          | Pengun        | NULL, 14<br>Yang Me<br>us Barang Pengg | Juli 2023<br>merima<br>una Barar | ıg Persediaan   |                 |             |     |
|      | 0<br>NIP.                                                                                                    |                                                          |               | 0<br>NI                                | Р.                               |                 |                 |             |     |
|      |                                                                                                    |                                                          |               |                                        |                                  |                 |                 |             |     |
|      |                                                                                                    |                                                          |               |                                        |                                  |                 |                 | Save        | Can |

Gambar 89 Cetak BA Transaksi Produksi

• Copy BA

Untuk melakukan copy BA dapat dilakukan dengan cara klik pada tombol

Copy CSV Exce

Excel, kemudian pilih salah satu format.

## 2.3.3 Pengeluaran

Transaksi pengeluaran mengacu pada segala kegiatan yang terlibat dalam proses pengeluaran barang atau jasa. Tampilan transaksi sebagai berikut:

| BA Pengambilan               |    |            |               |       |        |             |                  |
|------------------------------|----|------------|---------------|-------|--------|-------------|------------------|
| ow 10 entries                |    |            |               |       |        |             | Search:          |
| No BA                        | †↓ | Tanggal    | Penerima 1    | NIP 1 | No Bon | Tanggal Bon | 11 Total         |
| 01./01/Keluar/Opd-05/02/2023 |    | 2023-01-03 | Erna          |       | 01     | 2023-01-03  | Rp. 321.137,00   |
| 02/01/Keluar/Opd-05/02/2023  |    | 2023-01-04 | Emy           |       | 02     | 2023-01-04  | Rp. 303.516,00   |
| 13/.01/Keluar/Opd-05/02/2023 |    | 2023-01-05 | Ngatini       |       | 03     | 2023-01-05  | Rp. 393.337,00   |
| 14/02/Keluar/Opd-05/02/2023  |    | 2023-02-02 | Fitri P2m     |       | 04     | 2023-02-02  | Rp. 3.040.000,00 |
| 15/02/Keluar/Opd-05/02/2023  |    | 2023-02-02 | Umi Nawanti   |       | 06     | 2023-02-02  | Rp. 708.000,00   |
| 16/02/Keluar/Opd-05/02/2023  |    | 2023-02-03 | Didik kesling |       | 06     | 2023-02-03  | Rp. 268.300,00   |
| 17/02/Keluar/Opd-05/02/2023  |    | 2023-02-02 | Dora Kesling  |       | 07     | 2023-02-02  | Rp. 261.000,00   |
| 18/02/Keluar/Opd-05/02/2023  |    | 2023-02-03 | Juwaroh       |       | 08     | 2023-02-03  | Rp. 3.595.000,00 |
| 19/02/Keluar/Opd-05/02/2023  |    | 2023-02-07 | Juwaroh       |       | 09     | 2023-02-07  | Rp. 568.800,00   |
| 0/02./Keluar/Opd-05/02/2023  |    | 2023-02-07 | Umi Nawanti   |       | 10     | 2023-02-07  | Rp. 169.500,00   |
| owing 1 to 10 of 108 entries |    |            |               |       |        | Previous 1  | 2 3 4 5 11       |

Gambar 90 Halaman Transaksi Pengeluaran

# • Tambah BA dan Barang

Langkah-langkah untuk menambahkan, edit dan hapus BA yang pertama klik pada

tombol 🖆 untuk menampilkan menu tambah BA dan Barang seperti pada gambar berikut:

| Transaksi Pengeluaran 2023       |              |
|----------------------------------|--------------|
| NO BA                            | TANGGAL BA   |
| //Keluar/ADMIN/07/2023           |              |
| PENERIMA                         | NIP          |
|                                  |              |
| NO BON                           | TANGGALBON   |
|                                  |              |
| NO NPB                           | TANGGAL NPB  |
| //NPB/ADMIN/07/2023              |              |
| NO SPB                           | TANGGAL SPB  |
| //SPB/ADMIN/07/2023              |              |
| NO SPPB                          | TANGGAL SPPB |
| /./SPPB/ADMIN/07/2023            |              |
| Tambah Tambah dari BA Penerimaan |              |

Gambar 91 Tambah BA dan Barang Transaksi Pengeluaran

Untuk menambahkan barang kedalam transaksi pengeluaran bisa dilakukan cara klik

pada tombol Tambah atau juga bisa dilkukan dengan memilih BA dari transaksi penerimaan

dengan cara klik pada tombol Tambah dari BA Penerimaan maka akan muncul tampilan dibawah:

| Transaksi Pengeluaran | $\times$ |
|-----------------------|----------|
| Kode Barang 🜟         |          |
| Pilih Barang          |          |
| Nama Barang           |          |
|                       |          |
| Satuan                |          |
|                       |          |
| Harga                 |          |
|                       |          |
| Jumlah *              |          |
|                       |          |
| Total                 |          |
|                       |          |
| Sumberdana            |          |
|                       |          |
| Sumber BA             |          |
|                       |          |
|                       |          |
| Batal                 | ambah    |

Gambar 92 Form Tambah BA Transaksi Pengeluaran

No BA Penerimaan

| Sho  | v 10 entries                 |              | Search:             |                    |             |                  |              |     |
|------|------------------------------|--------------|---------------------|--------------------|-------------|------------------|--------------|-----|
| ţĻ   | <b>No BA</b>                 | Tanggal BA 斗 | Pemberi/Toko        | NIP 11             | No Faktur 👔 | Tanggal Faktur 🌐 | Sumberdana 🌐 | Т   |
| 0    | //Terima/ADMIN/07/2023       | 2023-06-15   | Test                | 11111              | 1111        | 2023-08-14       | APBD_PROV    | R   |
| 0    | 01/02/Terima/Opd-05/02/2023  | 2023-02-01   | Pertamina/ P2M      | 197905302009011007 | 01          | 2023-02-01       | APBD_KAB     | R   |
| 0    | 04/02/Terima/Opd-05/02/2023  | 2023-02-02   | Syafira/ Kesga      |                    | 04          | 2023-02-02       | APBD_KAB     | R   |
| 0    | 05/02/Terima/Opd-05/02/2023  | 2023-02-02   | Syafira/ Kesga      |                    | 05          | 2023-02-02       | APBD_KAB     | R   |
| 0    | 06/02/Terima/Opd-05/02/2023  | 2023-02-02   | Syafira/Kesling     |                    | 06          | 2023-02-02       | APBD_KAB     | R   |
| 0    | 09/02/Terima/Opd-05/02/2023  | 2023-02-02   | Syafira/ Kesling    |                    | 09          | 2023-02-02       | APBD_KAB     | R   |
| 0    | 100/03/Terima/Opd-05/03/2023 | 2023-03-10   | Syafira/ Jamkesda   |                    | 100         | 2023-03-10       | APBD_KAB     | R   |
| 0    | 101/03/Terima/Opd-05/03/2023 | 2023-03-14   | Syafira/Mutu        |                    | 101         | 2023-03-14       | APBD_KAB     | R   |
| Ο    | 102/03/Terima/Opd-05/03/2023 | 2023-03-14   | syafira/ Mutu       |                    | 102         | 2023-03-14       | APBD_KAB     | R   |
| 0    | 103/03/Terima/Opd-05/03/2023 | 2023-03-14   | Syafira/Perencanaan |                    | 104         | 2023-03-14       | APBD_KAB     | R   |
| Shov | ving 1 to 10 of 95 entries   |              |                     |                    | Previous    | 1 2 3 4          | 5 10 Ne      | ext |
| •    |                              |              |                     |                    |             |                  |              | Þ   |

Tutup Tambah

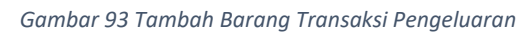

Ketika sudah klik tombol <sup>Tambah</sup> untuk menyimpan data yang ditambahkan tersebut maka akan diarahkan langsung untuk menambahkan barang dengan tampilan sebagai berikut: Daftar Barang : Cari

| Show 10 entries                   | Se                                   | earch:        |  |  |
|-----------------------------------|--------------------------------------|---------------|--|--|
| Kode Barang                       | Nama Barang                          | Satuan îl     |  |  |
| 1.1.7.01.01.04.001.0002           | BBM Bio Solar                        | liter         |  |  |
| 1.1.7.01.01.12.007.0010           | Bolpoint (bimtek)                    | buah          |  |  |
| 1.1.7.01.02.04.011.0076           | DO Electrode Diaphragm               | buah          |  |  |
| 1.1.7.01.03.01.001.0110           | Boks arsip                           | buah          |  |  |
| 1.1.7.01.03.01.001.0111           | Bolpoin Standar                      | buah          |  |  |
| 1.1.7.01.03.01.014.0502           | Buku Gudang Karcis                   | buku          |  |  |
| 1.1.7.01.03.01.014.0899           | Karcis Retr Terminal Nominal Rp. 400 | buku          |  |  |
| 1.1.7.01.03.01.014.1768           | BLANGKO PEMBATALAN                   | buku          |  |  |
| 1.1.7.01.03.02.001.0014           | Kertas HVS A3 70 Gram Polos          | rim           |  |  |
| 1.1.7.01.03.02.002.0005           | Kertas Buram                         | Rim           |  |  |
| Showing 1 to 10 of 12,216 entries | Previous 1 2 3                       | 4 5 1222 Next |  |  |

#### Gambar 94 Pilih Barang Transaksi Pengeluaran

Isi dan pilih data sesuai dengan data yang akan ditambahkan dan klik tombol untuk menyimpan data yang akan ditambahkan tersebut. Jika data berhasil disimpan akan muncul notifikasi sebagai berikut:

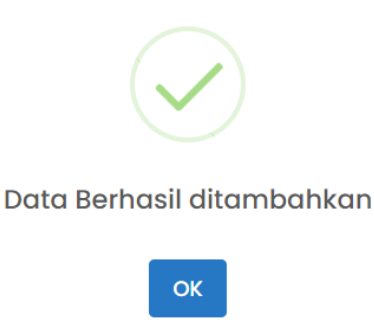

Gambar 95 Sukses Tambah Barang Transaksi Pengeluaran

Untuk melakukan edit dan hapus barang langkah pertama adalah tentukan didalam BA mana barang yang akan dihapus, jika sudah maka akan muncul list barang seperti pada gambar berikut:

 $\times$ 

| Search:          |                |                         |                              |          |               |          |                |              |                             |  |
|------------------|----------------|-------------------------|------------------------------|----------|---------------|----------|----------------|--------------|-----------------------------|--|
| †1               | Kode Transaksi | Kode Barang             | Nama Barang                  | Satuan 🌐 | Harga 🕕       | Jumlah 👘 | Total 🕕        | Sumberdana 🌐 | Sumber BA                   |  |
| 6                | 1576           | 1.1.7.01.03.02.002.0003 | Kerta NCR Warna              | rim      | Rp. 73.000,00 | 2        | Rp. 146.000,00 | APBD_KAB     | 08/02/Terima/Opd-05/02/2023 |  |
| 8                | 1579           | 1.1.7.01.03.01.014.0025 | Amplop RO 39 x 29 / B Sedang | buah     | Rp. 16.000,00 | 2        | Rp. 32.000,00  | APBD_KAB     | 10/02/Terima/Opd-05/02/2023 |  |
| 8                | 1584           | 1.1.7.01.03.01.003.0002 | Binder Clip 107              | dos      | Rp. 6.500,00  | 1        | Rp. 6.500,00   | APBD_KAB     | 50/50/Terima/Opd-22/06/2023 |  |
| 8                | 1590           | 1.1.7.01.03.01.013.0003 | Staples No 10                | dos      | Rp. 3.000,00  | 2        | Rp. 6.000,00   | APBD_KAB     | pj/12/Terima/Opd-04/02/2023 |  |
| 8                | 1594           | 1.1.7.01.03.01.003.0001 | Binder Clip 105              | dos      | Rp. 4.400,00  | 2        | Rp. 8.800,00   | APBD_KAB     | 05/02/Terima/Tan-02/02/2023 |  |
| 8                | 1596           | 1.1.7.01.03.01.006.0030 | Stopmap Kertas Biasa         | buah     | Rp. 1.500,00  | 10       | Rp. 15.000,00  | APBD_KAB     | 03/Terima/Opd-33/01/2023    |  |
|                  | 1628           | 1.1.7.01.03.01.004.0009 | Tip ex                       | pcs      | Rp. 14.000,00 | 1        | Rp. 14.000,00  | APBD_KAB     | 07/02/Terima/Opd-05/02/2023 |  |
| C D              | 1630           | 1.1.7.01.03.01.006.0020 | Snelhecter Plastik           | buah     | Rp. 4.000,00  | 10       | Rp. 40.000,00  | APBD_KAB     | 72/02/Terima/Opd-05/02/2023 |  |
| howing 1 to 8 of | 8 entries      |                         |                              |          |               |          |                |              | Previous 1 Next             |  |

Gambar 96 Informasi Barang Transaksi Pengeluaran

# • Edit Barang

Untuk melakukan edit barang klik pada tombol Zamaka akan muncul seperti pada gambar berikut:

| Edit Transaksi Pengeluaran  |       | ×                |
|-----------------------------|-------|------------------|
| Kode Barang ≭               |       |                  |
| 1.1.7.01.03.02.002.0003     |       |                  |
| Nama Barang                 |       |                  |
| Kerta NCR Warna             |       |                  |
| Satuan                      |       |                  |
| rim                         |       |                  |
| Harga                       |       |                  |
| Rp 73.000,00                |       |                  |
| Jumlah 🜟                    |       |                  |
| 2                           |       |                  |
| Total                       |       |                  |
| Rp 146.000,00               |       |                  |
| Sumberdana                  |       |                  |
| APBD_KAB                    |       |                  |
| Sumber BA                   |       |                  |
| 08/02/Terima/Opd-05/02/2023 |       |                  |
|                             | Batal | Simpan Perubahan |

Gambar 97 Form Edit Barang Transaksi Pengeluaran

Kemudian edit sesuai data yang akan dirubah dan klik pada tombol <sup>Simpan Perubahan</sup> untuk menyimpan perubahan yang telah dilakukan. Jika perubahan berhasil disimpan maka akan muncul notifikasi seperti pada gambar berikut:

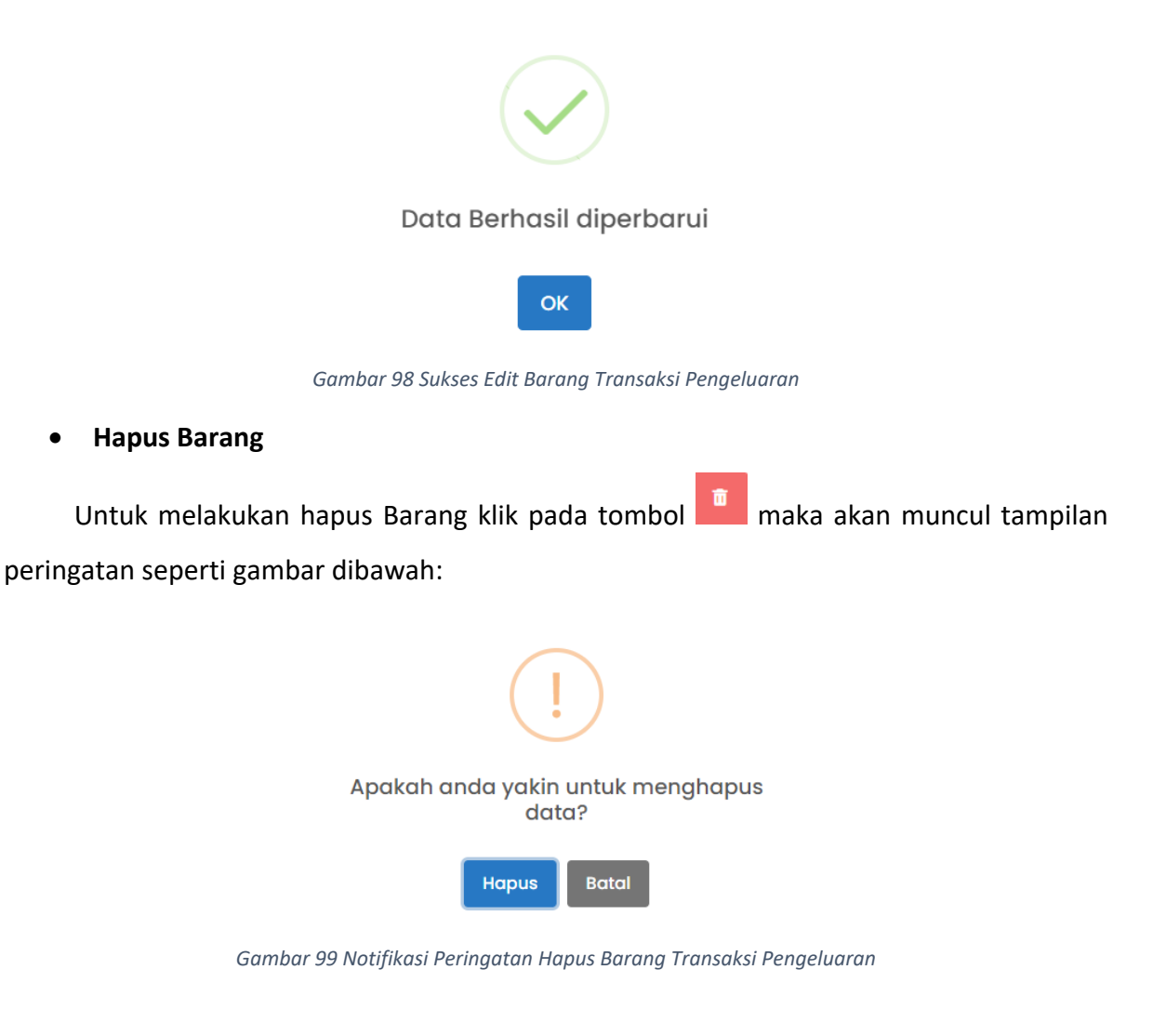

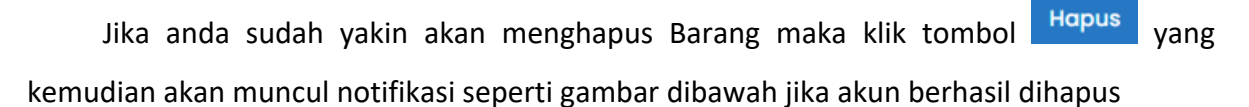

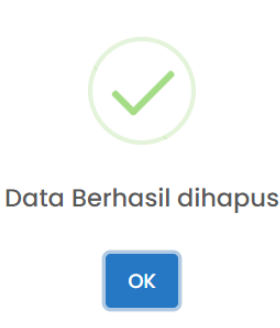

Gambar 100 Sukses Hapus Barang Transaksi Pengeluaran

### • Edit BA

Untuk melakukan Edit BA langkah pertama adalah klik pada tombol dan pilih BA yang akan diedit tampilannya seperti pada gambar dibawah:

| No BA Pengambilan              |              |               |       |        |             |                  |  |  |  |  |
|--------------------------------|--------------|---------------|-------|--------|-------------|------------------|--|--|--|--|
| Show 10 entries                |              |               |       |        |             |                  |  |  |  |  |
| No BA                          | t Tanggal ↑↓ | Penerima 立    | NIP 🕕 | No Bon | Tanggal Bon | Total            |  |  |  |  |
| 01./01/Keluar/Opd-05/02/2023   | 2023-01-03   | Erna          |       | 01     | 2023-01-03  | Rp. 321.137,00   |  |  |  |  |
| 02/01/Keluar/Opd-05/02/2023    | 2023-01-04   | Emy           |       | 02     | 2023-01-04  | Rp. 303.516,00   |  |  |  |  |
| 03/.01/Keluar/Opd-05/02/2023   | 2023-01-05   | Ngatini       |       | 03     | 2023-01-05  | Rp. 393.337,00   |  |  |  |  |
| 04/02/Keluar/Opd-05/02/2023    | 2023-02-02   | Fitri P2m     |       | 04     | 2023-02-02  | Rp. 3.040.000,00 |  |  |  |  |
| 05/02/Keluar/Opd-05/02/2023    | 2023-02-02   | Umi Nawanti   |       | 06     | 2023-02-02  | Rp. 708.000,00   |  |  |  |  |
| 06/02/Keluar/Opd-05/02/2023    | 2023-02-03   | Didik kesling |       | 06     | 2023-02-03  | Rp. 268.300,00   |  |  |  |  |
| 07/02/Keluar/Opd-05/02/2023    | 2023-02-02   | Dora Kesling  |       | 07     | 2023-02-02  | Rp. 261.000,00   |  |  |  |  |
| 08/02/Keluar/Opd-05/02/2023    | 2023-02-03   | Juwaroh       |       | 08     | 2023-02-03  | Rp. 3.595.000,00 |  |  |  |  |
| 09/02/Keluar/Opd-05/02/2023    | 2023-02-07   | Juwaroh       |       | 09     | 2023-02-07  | Rp. 568.800,00   |  |  |  |  |
| 10/02./Keluar/Opd-05/02/2023   | 2023-02-07   | Umi Nawanti   |       | 10     | 2023-02-07  | Rp. 169.500,00   |  |  |  |  |
| Showing I to 10 of 108 entries |              |               |       |        | Previous 1  | 2 3 4 5 11 Next  |  |  |  |  |

Gambar 101 Pilih BA Transaksi Pengeluaran

## Ketika sudah memilih BA yang akan diedit maka akan muncul tampilan seperti gambar

## dibawah:

| Transaksi Pengeluaran 2023  | <b>A</b>     |
|-----------------------------|--------------|
| NO BA                       | TANGGAL BA   |
| 06/02/Keluar/Opd-05/02/2023 | 2023-02-03   |
| PENERIMA                    | NIP          |
| Didik kesling               |              |
| NO BON                      | TANGGAL BON  |
| 06                          | 2023-02-03   |
| NO NPB                      | TANGGAL NPB  |
| //NPB/ADMIN/07/2023         |              |
| NO SPB                      | TANGGAL SPB  |
| //SPB/ADMIN/07/2023         |              |
| NO SPPB                     | TANGGAL SPPB |
| //SPPB/ADMIN/07/2023        |              |
| Tambah dari BA Penerimaan   |              |

Gambar 102 Form BA Transaksi Pengeluaran

Langkah berikutnya adalah klik pada tombol 🖻 kemudian edit sesuai data yang akan dirubah.

| Transaksi Pengeluaran 2023       | é            |
|----------------------------------|--------------|
| NO BA                            | TANGGAL BA   |
| 06/02/Keluar/Opd-05/02/2023      | 2023-02-03   |
| PENERIMA                         | NIP          |
| Didik kesling                    |              |
| NO BON                           | TANGGAL BON  |
| 06                               | 2023-02-03   |
| NO NPB                           | TANGGAL NPB  |
| //NPB/ADMIN/07/2023              |              |
| NO SPB                           | TANGGAL SPB  |
| //SPB/ADMIN/07/2023              |              |
| NO SPPB                          | TANGGAL SPPB |
| /./SPPB/ADMIN/07/2023            |              |
| Tambah Tambah dari BA Penerimaan | D 0          |

Gambar 103Form Edit BA Transaksi Pengeluaran

Ketika sudah selesai melakukan edit data, untuk menyimpan perubahan tersebut klik pada tombol <a><br/>
</a>. Ketika perubahan data sudah tersimpan maka akan muncul notifikasi seperti gambar berikut:

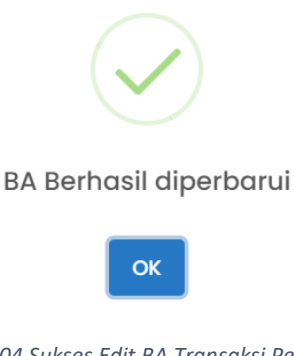

Gambar 104 Sukses Edit BA Transaksi Pengeluaran

• Hapus BA

Untuk melakukan hapus BA klik pada tombol maka akan muncul tampilan peringatan seperti gambar dibawah:

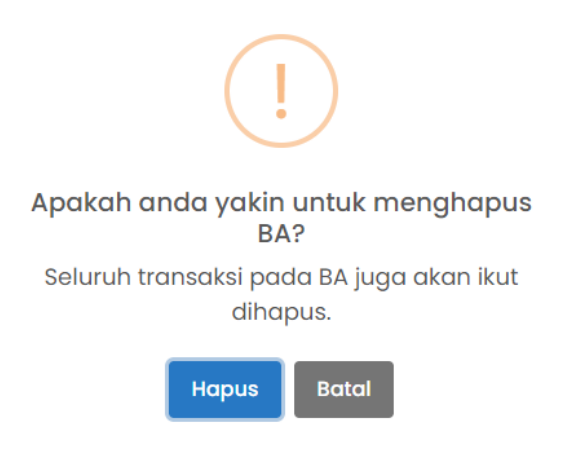

Gambar 105 Notifikasi Peringatan Hapus BA Transaksi Pengeluaran

Jika anda sudah yakin akan menghapus BA maka klik tombol Hapus yang kemudian akan muncul notifikasi seperti gambar dibawah jika akun berhasil dihapus

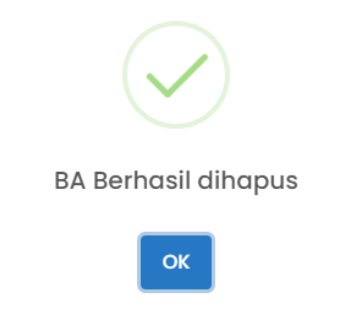

Gambar 106 Sukses Hapus BA Transaksi Pengeluaran

# • Cetak Laporan Transaksi Pengeluaran dan BAST

Untuk melakukan cetak laporan Transaksi Pengeluaran dan BAST bisa dilakukan

dengan cara scroll pada bagian bawah kemudian klik pada tombol dan BAST pada bagian kiri bawah, berikut adalah tampilan cetak laporan Transaksi Pengeluaran dan BAST:

|                                      |                         | PEMERINTAH KABUPATEN I<br>DINAS KESEHATAN<br>BUKTI PENGAMBILAN BARAN | KULO<br><u>NG</u>       | N PRO                      | GO                                 |               | Print<br>Destination<br>Pages<br>Layout | Save as PDF | 1 page<br>• |  |
|--------------------------------------|-------------------------|----------------------------------------------------------------------|-------------------------|----------------------------|------------------------------------|---------------|-----------------------------------------|-------------|-------------|--|
| Tanggal Penyerahan<br>Basang Menurat | Barang<br>Ditorima dari | MOR: 06/02/Keluar/Opd-05/02/                                         | 2023                    | Inmich                     | Harm                               | Total Harma   | More settinas                           |             |             |  |
| Permintaan                           | Gudang                  | Nama dan Roue barang                                                 | Satuan                  | Juman                      | marga                              | Total Harga   |                                         |             |             |  |
| 1                                    | 2                       | 3                                                                    | 4                       | 5                          | 6                                  | 7             |                                         |             |             |  |
| 2023-02-03                           |                         | Binder Clip 105<br>(1.1.7.01.03.01.003.0001 APBD_KAB)                | dos                     | 2                          | Rp 4.400,00                        | Rp 8.800,00   |                                         |             |             |  |
| 2023-02-03                           |                         | Binder Clip 107<br>(1.1.7.01.03.01.003.0002 APBD KAB)                | dos                     | 1                          | Rp 6.500,00                        | Rp 6.500,00   |                                         |             |             |  |
| 2023-02-03                           |                         | Tip ex (1.1.7.01.03.01.004.0009<br>APBD_KAB)                         | pcs                     | 1                          | Rp 14.000,00                       | Rp 14.000,00  |                                         |             |             |  |
| 2023-02-03                           |                         | Snelhecter Plastik<br>(1.1.7.01.03.01.006.0020 APBD_KAB)             | buah                    | 10                         | Rp 4.000,00                        | Rp 40.000,00  |                                         |             |             |  |
| 2023-02-03                           |                         | Stopmap Kertas Biasa<br>(1.1.7.01.03.01.006.0030 APBD_KAB)           | buah                    | 10                         | Rp 1.500,00                        | Rp 15.000,00  |                                         |             |             |  |
| 2023-02-03                           |                         | Staples No 10 (1.1.7.01.03.01.013.0003<br>APBD_KAB)                  | dos                     | 2                          | Rp 3.000,00                        | Rp 6.000,00   |                                         |             |             |  |
| 2023-02-03                           |                         | Amplop RO 39 x 29 / B Sedang<br>(1.1.7.01.03.01.014.0025 APBD_KAB)   | buah                    | 2                          | Rp 16.000,00                       | Rp 32.000,00  |                                         |             |             |  |
| 2023-02-03                           |                         | Kerta NCR Warna<br>(1.1.7.01.03.02.002.0003 APBD_KAB)                | rim                     | 2                          | Rp 73.000,00                       | Rp 146.000,00 |                                         |             |             |  |
|                                      |                         |                                                                      | TOTAL                   |                            |                                    | Rp 268.300,00 |                                         |             |             |  |
| Yang Menerima                        |                         | N<br>Pengurus Ba                                                     | ULL,<br>Yang<br>arang P | 03 Febr<br>Menye<br>enggun | uari 2023<br>rahkan<br>a Barang Pe | rsediaan      |                                         |             |             |  |
| (Didik kesling)<br>NIP.              |                         |                                                                      |                         | 0<br>NIP.                  |                                    |               |                                         | Sauce       | Cancol      |  |

Gambar 107 Cetak Laporan Transaksi Pengeluaran

| Destination     Save as PD       Pages     All       BERITAA CARA SERAH TERIMA (BAST)<br>PENYALURAN BARANG PERSEDIAAN<br>NONOR: 66/02/Ketuar/Op.45/02/2023     Pages     All       Bages     All     Layout     Portrait       I. Numa Lengkap     :                                                                                                    |                                                                              | 1                                                                              |                                                 |                   |                                   |               |  | Print           |             |
|----------------------------------------------------------------------------------------------------|------------------------------------------------------------------------------|--------------------------------------------------------------------------------|-------------------------------------------------|-------------------|-----------------------------------|---------------|--|-----------------|-------------|
| Pages     All       Layout     Portrait       Layout     Portrait <td></td> <td>PEMERINTAH<br/>DINAS KESEH</td> <td>I KABUPATEN KULO<br/>IATAN</td> <td>N PRO</td> <td>GO</td> <td></td> <td></td> <td>Destination</td> <td>Save as PDF</td>                                                                                                    |                                                                              | PEMERINTAH<br>DINAS KESEH                                                      | I KABUPATEN KULO<br>IATAN                       | N PRO             | GO                                |               |  | Destination     | Save as PDF |
| BERITACACRASSERANT TERMA (BAST)     Layout     Portrait       DATA     Autors 06/02/Actuar/Op405/02/2023     More settings       Paida hari nit 03 Februar 2023, yang bertanda tangan dibawah init:     More settings     More settings       M.P.     Mill     More settings     More settings       M.P.     More settings     More settings       Dahata m ini ob rindenka sebagai Pengurus Barang Pengguna Barang Pengeunas Barang, sebagai PHIAK     More settings       PRTMAL.     Nama Lengkap melanika kesbagai Pengurus Barang Pengeunas Barang, sebagai PHIAK     More settings       PM melani bit biterindak sebagai pengurus Barang Pengeunas Barang Pengeunas Barang Pengunas Barang Pengeunas Barang Pengeunas Barang Pengeunas Barang Pe                                                                                                    | 2                                                                            |                                                                                |                                                 |                   |                                   |               |  | Pages           | All         |
| PENALURAN BARANG PERSEDIAAN<br>NOOR: de/02/Keluar/Opd-6502/2023       Pada hari ini 03 Februari 2023, yang bertanda tangan dibawah ini:                                                                                                    |                                                                              | BERITA ACARA SE                                                                | RAH TERIMA (BAST)                               |                   |                                   |               |  | Layout          | Portrait    |
| NONOR: 06/02/Ketuar/Opd-05/02/2023       Pada hari ini 03 Februari 2023, yang bertanda tangan dibawah ini:                                                                                                    |                                                                              | PENYALURAN BA                                                                  | RANG PERSEDIAAN                                 |                   |                                   |               |  |                 |             |
| Pada hari ini 03 Februari 2023, yang bertanda tangan dibawah ini:     More settings       1.     Nama Lengkap :     More settings       NIP :     Jabatan : Pengurus Barang Pengguna Barang Pensediaan     Image Pengurus Barang Pengguna/Pengurus Barang, selanjutnya sebagai PIHAK       Dalam hal ini bertindak sebagai Pengurus Barang Pengguna/Pengurus Barang, selanjutnya sebagai PIHAK     Image Pengurus Barang Pengguna/Pengurus Barang, selanjutnya sebagai PIHAK       2.     Nama Lengkap :     Didik kesling       MIP :     .     .       Jabatan :     Penrima Barang       Dalam hal ini bertindak sebagai penerima BMD berupa barang persediaan, selanjutnya sebagai PIHAK     .       KEUUA.     PIHAK PERTAMA telah melakukan serah terima BMD pada PIHAK KEDUA berupa barang persediaan, berang persediaan, berang Persediaan, berang Persediaan, berayang Persediaan, berang Persediaan, berang Persediaan, be                                                                                                    |                                                                              | NOMOR: 06/02/Ke                                                                | luar/Opd-05/02/2023                             |                   |                                   |               |  |                 |             |
| 1. Nama Lengkap       :         NIP       :         Jabatan       : Pengurus Barang Pengguna Barang Persediaan         Dalam hal ini bertindak sebagai Pengurus Barang Pengguna/Pengurus Barang, selanjutnya sebagai PIHAK         PERTAMA.         2. Nama Lengkap       : Didik kesling         MIP       :         Jabatan       : Penerima Barang         Dalam hal ini bertindak sebagai penerima BMD berupa barang persediaan, selanjutnya sebagai PIHAK         KEDUA.         Dalam hal ini bertindak sebagai penerima BMD berupa barang persediaan, selanjutnya sebagai PIHAK         KEDUA.         PIHAK PERTAMA telah melakukan serah terima BMD pada PIHAK KEDUA berupa barang persediaan, berupa barang persediaan, berupa barang persediaan, berupa barang (SPB) tanggal 03 Februari 2023 Nomor: 06:02:Keluar/Opd-05:02:2023 dengan rincian sebagai berikut:         NP       Kede Barang       Nama Barang       Spesifikai Nama Barang       Manha batuan Barang (SPB) tanggal 03 Februari 2023 Nomor: 06:02:Keluar/Opd-05:02:2023 dengan rincian sebagai berikut:         NT       1:1.710103:01:00:00:00:1       :1.4 des       TERIMA         1:1.710103:01:00:00:00:01       Sinder Clip 107       :1.4 des       TERIMA         1:1.710103:01:00:00:00:02       Seneheeter Plasitik       :1.0 buah TERIMA       TERIMA         1:1.710103:01:00:00:00:02       Seneheeter Plasitik       :1.0 buah TERIMA                                                                                                    | Pada hari ini 03 Februari                                                    | 2023, yang bertanda tangan di                                                  | bawah ini:                                      |                   |                                   |               |  | More settings   |             |
| NIP     ::       Jabatan     ::       Jabatan     ::       Dalam hal ini bertindak sebagai Pengunas Barang Pengguna/Pengurus Barang, selanjutnya sebagai PIHAK       PERTAWA.       2.     Nama Lengkap       :     Didik kesling       :     Jabatan       :     Penerima Barang       :     Jabatan       :     Penerima Barang       :     Penerima Barang       :     Dalam hal ini bertindak sebagai penerima BMD berupa barang persediaan, selanjutnya sebagai PIHAK       :     Statan       :     :       :     :       :     :       :     :       :     :       :     :       :     :       :     :       :     :       :     :       :     :       :     :       :     :       :     :       :     :       :     :       :     :       :     :       :     :       :     :       :     :       :     :       :     :       :     :       :     :       : <td>1. Nama Lengkap :</td> <td></td> <td></td> <td></td> <td></td> <td></td> <td></td> <td>inoro socialigo</td> <td></td>                                                                                                    | 1. Nama Lengkap :                                                            |                                                                                |                                                 |                   |                                   |               |  | inoro socialigo |             |
| Jabatan     Pengurus Barang Pengguna/Pengurus Barang, selanjutnya sebagai PIHAK       Dalam hal ini bertindak sebagai Pengurus Barang, Pengguna/Pengurus Barang, selanjutnya sebagai PIHAK       2.     Nama Lengkap       PIP                                                                                                    | NIP :                                                                        |                                                                                |                                                 |                   |                                   |               |  |                 |             |
| Normal Lengkap       Penguna Daning Pengguna Pengguna/Pengurus Barang, selanjutnya sebagai PIHAK         PERTAMA.       .         2. Nama Lengkap       : Didik kesling         NIP       :         Jabatan       : Penerima Barang         Dalam hal ini bertindak sebagai penerima BMD berupa barang persediaan, selanjutnya sebagai PIHAK         KEDUA.         PIHAK PERTAMA. telah melakukan serah terima BMD pada PIHAK KEDUA berupa barang persediaan, berdasarkan Surat Perintah Penyaluaran Barang (SPPB) ianggal 03 Februari 2023 Nomor: 06/02/Keluar/Opd-05/02/2023 dengan rincian sebagai berikut:         Ne       Kede Barang       Nama Barang       Spesifikasi Nama Barang       Jamlah       Satuan Barang       Ket         1       1       2       3       4       5       6       7         1       1.17.0103.01.003.0001       Binder Clip 105       -       2       dos       TERIMA         1       1.17.0103.01.003.0002       Binder Clip 107       -       1       dos       TERIMA         1       1.17.0103.01.003.0001       Binder Clip 107       -       1       dos       TERIMA         1       1.17.0103.01.003.0002       Sneah Clip 107       -       1       dos       TERIMA         1       1.17.0103.01.000.00002       Sneah Clip 107       -                                                                                                    | Iabatan                                                                      | Pengurus Barang Pengguna                                                       | Barang Persediaan                               |                   |                                   |               |  |                 |             |
| Dalam hal ini bertindak sebagai Pengurus Barang Pengguna/Pengurus Barang, selanjutnya sebagai PIHAK<br>PRTAMA. 2. Nama Lengkap : Didik kesling NIP : Jabatan : Penerima Barang Dalam hal ini bertindak sebagai penerima BMD berupa barang persediaan, selanjutnya sebagai PIHAK KEDUA. Dalam hal ini bertindak sebagai penerima BMD berupa barang persediaan, selanjutnya sebagai PIHAK KEDUA. PIHAK PERTAMA telah melakukan serah terima BMD pada PIHAK KEDUA berupa barang persediaan, berdasarkan Surat Perintah Peryaluaran Barang (SPPB) Ianggal 03 Februari 2023 Nomor: 06/02 Keluar/Opd- 05/02/2023 dengan rincian sebagai berikut: No Kode Barang Nama Barang Spesifikasi Nama Barang Jumlah Satuan Barang Ket I 1 2 3 4 5 6 7 7 I 1 1.17.0103.01.003.0001 Binder Clip 105 - 2 0 dos TERIMA I 1.17.0103.01.003.0002 Binder Clip 107 - 1 1 dos TERIMA I 1.17.0103.01.003.0002 Binder Clip 107 - 1 0 buah TERIMA I 1.17.0103.01.003.0003 Suples No 10 - 2 0 dos TERIMA I 1.17.0103.01.003.003 Suples No 10 - 2 0 dos TERIMA I 1.17.0103.01.003.003 Suples No 10 - 2 0 bush TERIMA I 1.17.0103.01.003.003 Suples No 10 - 2 0 bush TERIMA I 1.17.0103.01.003.003 Suples No 10 - 2 0 bush TERIMA I 1.17.013.01.01.0025 Amples PO3 P 2.27 IS Sodang - 2 2 bush | Japatan .                                                                    | · enguno parang r engguna                                                      | isuring renounced                               |                   |                                   |               |  |                 |             |
| 2. Nama Lengkap : Didik kesling         NIP ::         Jabatan : Penerima Barang         Dalam hal ini bertindak sebagai penerima BMD berupa barang persediaan, selanjutnya sebagai PIHAK         KEDUA.         WILAK PERTAMA telah melakukan serah terima BMD pada PIHAK KEDUA berupa barang persediaan, sedagai PIHAK         Sedarakan Surat Perintah Penyaluaran Barang (SPPB) tanggal 03 Februari 2023 Nomor: 06/02/Keluar/Opd-b5/02/2023 dengan rincian sebagai berikut:         Nin 1       2       3       4       5       6       7         1       1.17.010.30.003.0001       Binder Clip 105       -       2       dos       TERIMA         2       1.17.010.30.003.0002       Binder Clip 107       -       1       dos       TERIMA         3       1.17.010.30.008.0000       Sinder Clip 107       -       1       dos       TERIMA         4       1.17.010.30.008.0002       Sinder Clip 107       -       1       dos       TERIMA         1       1.17.010.30.008.0003       Singen No 10       -       2       dos       TERIMA         1       1.17.010.30.01.0003       Singen So 10       -       2       dos       TERIMA         1       1.17.01.03.01.01.0033       Single So 10       -       2       dos       TERIMA                                                                                                    | Dalam hal ini bertindak s<br>PERTAMA.                                        | ebagai Pengurus Barang Peng                                                    | guna/Pengurus Barang, s                         | elanjutn          | ya sebagai PIH                    | AK            |  |                 |             |
| NIP       ::         Jabatan       : Penerima Barang         Dalam hal ini bertindak sebagai penerima BMD berupa barang persediaan, selanjutnya sebagai PIHAK         KEDUA         PIHAK PERTAMA telah melakukan serah terima BMD pada PIHAK KEDUA berupa barang persediaan, berdasarkan Surat Perintah Penyaluaran Barang (SPPB) anggal 03 Februari 2023 Nomer: 06/02 Keluar: Opd-05/02 Zeluar: Opd-05/02 Zel             | 2. Nama Lengkap :                                                            | Didik kesling                                                                  |                                                 |                   |                                   |               |  |                 |             |
| Jabatan : Penerima Barang       Dalam hal ini bertindak sebagai penerima BMD berupa barang persediaan, selanjutnya sebagai PIHAK       KEDUA.       PIHAK PERTAMA telah melakukan serah terima BMD pada PIHAK KEDUA berupa barang persediaan, serah terima Barang (SPPB) anggal 03 Februari 2023 Nomor: 06/02 Keluar/Opd-<br>50/02/023 dengan rincian sebagai berikut:       Na     Kade Barang / Nama Barang / Spesifikasi Nama Barang / Jamlah Satuan Barang / Ket       1     2     3       1     1.70.103.01.005.0001     Binder Clip 105       2     1.70.103.01.005.0002     Binder Clip 107       3     1.10.101.000.00000     Tre KIMA       2     1.17.0103.01.005.0002     Sinder Clip 107       3     1.10.100.100.00000     Tre KIMA       4     1.17.010.000.00000     Sinder Clip 107       1     1.00     ter KIMA       4     1.17.010.000.00000     Sinder Clip 107       1     1.00     ter KIMA       4     1.17.010.000.00000       1.17.010.000.00000     Sinder Clip 107       1.17.010.000.00000     Sinder Clip 107       1     1.00       1.17.010.000.00000     Sinder Clip 107       1.17.010.000.00000     Sinder Clip 107       1.17.010.000.00000     Sinder Clip 107       1.17.010.000.00000     Sinder Clip 107       1.17.010.000.00000     Sinder Clip 107 <td>NIP :</td> <td></td> <td></td> <td></td> <td></td> <td></td> <td></td> <td></td> <td></td>                                                                                                    | NIP :                                                                        |                                                                                |                                                 |                   |                                   |               |  |                 |             |
| Dalam hal ini bertindak sebagai penerima BMD berupa barang persediaan, selanjutnya sebagai PIHAK<br>KEDUA.<br>PIHAK PERTAMA telah melakukan serah terima BMD pada PIHAK KEDUA berupa barang persediaan,<br>berdasarkan Surat Perintah Perujaluaran Barang (SPB) tanggal 03 Februari 2023 Nomo: 06 02 Keluar/Opd-<br>05 02 2023 dengan rincian sebagai berikut:<br>No Kode Barang Nama Barang Spesifikasi Nama Barang Jumlah Satuan Barang Ket<br>1 2 3 4 5 6 7<br>1 1.17.0103 01.003.0001 Binder Clip 105 - 2 dos TERIMA<br>2 1.17.0103 01.004.0009 Tip ex - 1 1 dos TERIMA<br>4 1.17.0103 01.006.0020 Sinchecter Platik - 10 buah TERIMA<br>5 1.17.0103 01.005.003 Suples No 10 - 2 dos TERIMA<br>6 1.17.0103 01.005.003 Suples No 10 - 2 dos TERIMA<br>6 1.17.0103 01.0025 Amplego 20 9 x 29 H Sedang - 2 buah TERIMA<br>8 1.17.013 01.0025 Kerta NCR Warna - 2 rim TERIMA                                                                                                    | Jabatan :                                                                    | Penerima Barang                                                                |                                                 |                   |                                   |               |  |                 |             |
| Number     Status       BPHAK PERTAMA telah melakukan serah terima BMD pada PIHAK KEDUA berupa barang persediaan,<br>berdasarkan Surat Perintah Penyaluaran Barang (SPPB) tanggal 03 Februari 2023 Nomor: 06/02/Keluar/Opd-<br>05/02/2023 dengan rincian sebagai beriku:       No     Kode Barang     Nama Barang     Spesifikasi Nama Barang     Junilah       1     2     3     4     5     6       1     1.17010.010.003 0001     Binder Clip 105     -     2     dos       2     1.17010.0301006.0002     Binder Clip 107     -     1     dos       3     1.17010.0301006.0002     Siedler Clip 107     -     1     pcs       4     1.17010.0301006.0002     Siedler Clip 107     -     1     pcs       5     1.17010.0301006.0002     Siedler Clip 107     -     1     pcs       4     1.17010.0301006.0002     Siedler Clip 107     -     1     pcs       5     1.17010.0301006.0002     Siedler Clip 107     -     1     pcs       4     1.17010.0301006.0002     Siedler Clip 107     -     1     pcs       1.17010.0301006.0002     Siedler Clip 107     -     10     buah       1.17010.0301006.0003     Siedler Clip 107     -     10     buah       1.17010.0301000.00020     Siedler Clip 107     -     10 <td>Dalam hal ini bertindak s<br/>KEDUA.</td> <td>ebagai penerima BMD berupa</td> <td>barang persediaan, selan</td> <td>jutnya s</td> <td>ebagai PIHAK</td> <td></td> <td></td> <td></td> <td></td>                                                                                                    | Dalam hal ini bertindak s<br>KEDUA.                                          | ebagai penerima BMD berupa                                                     | barang persediaan, selan                        | jutnya s          | ebagai PIHAK                      |               |  |                 |             |
| No         Kode Barang         Nama Barang         Spesifikasi Nama Barang         Jamlah         Satuan Barang         Ket           1         2         3         4         5         6         7           1         1.7.010.501.003.0001         Bimder Clip 105         -         2         dos         TERIMA           2         1.7.010.501.003.0002         Bimder Clip 107         -         1         dos         TERIMA           3         1.7.010.501.000.00000         Tip ex         -         1         pcs         TERIMA           4         1.7.010.501.000.00000         Snelbecter Plastik         -         10         buah         TERIMA           5         1.7.010.501.000.0002         Snelbecter Plastik         -         10         buah         TERIMA           6         1.7.010.501.000.0003         Sneuper Plastik         -         10         buah         TERIMA           6         1.7.010.501.014002         Angle Plastas         -         10         buah         TERIMA           7         1.7.010.501.014002         Sneph Port Plastas         -         10         buah         TERIMA           7         1.7.010.501.014002         Sneplor 39.5 29.7 18 Schang         -                                                                                                    | PIHAK PERTAMA telah<br>berdasarkan Surat Perinta<br>05/02/2023 dengan rincia | melakukan serah terima BMI<br>h Penyaluaran Barang (SPPB<br>n sebagai berikut: | 9 pada PIHAK KEDUA b<br>tanggal 03 Februari 202 | erupa b<br>3 Nomo | arang persediaa<br>r: 06/02/Kelua | an,<br>r/Opd- |  |                 |             |
| 1         2         3         4         5         6         7           1         1.7.10.30.10.03.0001         Binder Clip 105         -         2         dos         TERIMA           1         1.7.10.10.30.003.0001         Binder Clip 107         -         1         dos         TERIMA           1         1.7.10.10.30.004.0009         Tip ex         -         1         Pes         TERIMA           1         1.7.10.10.30.006.0000         Snelbecter Plastik         -         10         beuh         TERIMA           1         1.7.10.10.30.006.0000         Snelbecter Plastik         -         10         beuh         TERIMA           1         1.7.10.10.30.01.05.0000         Snelbecter Plastik         -         10         beuh         TERIMA           1         1.7.10.10.30.01.04.0003         Snelbecter Plastik         -         10         beuh         TERIMA           1         1.7.10.10.30.01.04.002         Ampende DA 9.20         1.7.01.03.01.04.002         Ampende DA 9.20         2         beuh         TERIMA           1         1.1.7.01.03.01.04.002         Ampende DA 9.20         1.8.20         2         beuh         TERIMA           1         1.1.7.01.03.01.04.002         Amp                                                                                                    | No Kode Barang                                                               | Nama Barang                                                                    | Spesifikasi Nama Barang                         | Jumlah            | Satuan Barang                     | Ket           |  |                 |             |
| 1         1.1.7.013.501.000.0002         Binder Clip 107         -         2         dos         TERINA           2         1.7.010.301.000.0002         Binder Clip 107         -         1         dos         TERINA           3         1.7.010.301.000.0002         Binder Clip 107         -         1         dos         TERINA           4         1.7.010.301.004.0009         Tip ex.         -         1         pcs         TERINA           5         1.1.7.010.301.006.0020         Stephere Planik         -         10         bunh         TERINA           6         1.1.7.010.301.016.0023         Stopma Kertas Binsa         -         10         bunh         TERINA           7         1.1.7010.301.016.0023         Stopma Kertas Binsa         -         10         bunh         TERINA           6         1.1.7010.301.01.0025         Ampleo R0 39 x 20 F Bodang         -         2         dos         TERINA           7         1.1.7010.30.01.00025         Kopen R0 39 x 20 F Bodang         -         2         bunh         TERINA           8         1.1.7010.30.02.002.0003         Kerta NCR Warna         -         2         rim         TERINA                                                                                                    | 1 2                                                                          | 3                                                                              | 4                                               | 5                 | 6                                 | 7             |  |                 |             |
| 3         11.7010301.004.0009         Tip ex         -         1         pess         TERIMA           4         11.7010301.006.0020         Siselhecter Plastik         -         10         buah         TERIMA           5         11.7010301.006.0020         Siselhecter Plastik         -         10         buah         TERIMA           6         11.7010301.006.0020         Stopmy Kertas Biasa         -         10         buah         TERIMA           7         11.7010301.018.0025         Meplos R03 9x 207 B Sedang         -         2         des         TERIMA           8         11.70103.02002.0003         Kerta NCR Warna         -         2         rim         TERIMA                                                                                                    | 2 1.1.7.01.03.01.003.0001                                                    | Binder Clip 105<br>Binder Clip 107                                             | -                                               | 2                 | dos                               | TERIMA        |  |                 |             |
| 4         1.1.7.01.03.01.006.0020         Snelhecter Plastik         10         buah         TERIMA           5         1.7.7.01.03.01.006.0030         Stopmap Kertas Biasa         10         buah         TERIMA           6         1.7.7.01.03.01.006.0020         Stopmap Kertas Biasa         10         buah         TERIMA           7         1.1.7.01.03.01.006.0025         Staples No 10         2         dos         TERIMA           7         1.1.7.01.03.01.014.0025         Amplop RO 39 x 29 / B Sedang         2         buah         TERIMA           8         1.1.7.01.03.02.002.0003         Kerta NCR Warna         2         rim         TERIMA                                                                                                    | 3 1.1.7.01.03.01.004.0009                                                    | Tip ex                                                                         | -                                               | 1                 | pcs                               | TERIMA        |  |                 |             |
| 5         11.7.701030100060030         Stopmup Kertas Biasa         -         10         buah         TERIMA           6         11.7.0103010130003         Stopmup Kertas Biasa         -         2         dos         TERIMA           7         11.7.0103010140023         Amplep R039 x 29         B Sedang         -         2         buah         TERIMA           8         11.7.010.3020020003         Kerta NCR Warna         -         2         rim         TERIMA                                                                                                    | 4 1.1.7.01.03.01.006.0020                                                    | Snelhecter Plastik                                                             | -                                               | 10                | buah                              | TERIMA        |  |                 |             |
| 6         1.1.7.101.80.1013.0000         Stuples No 10         -         2         dos         TERINA           7         1.1.701.018.01040025         Amples RO 39 × 29 ° I Bochang         -         2         bush         TERINA           8         1.1.701.03.02.002.0003         Kerta NCR Warna         -         2         rim         TERINA                                                                                                    | 5 1.1.7.01.03.01.006.0030                                                    | Stopmap Kertas Biasa                                                           | -                                               | 10                | buah                              | TERIMA        |  |                 |             |
| 7         1.1.7.0103.01.014.0025         Amplop RO 39 x 29 / B Sedang         -         2         buah         TERIMA           8         1.1.7.0103.02.002.0003         Kerta NCR Warna         -         2         rim         TERIMA                                                                                                    | 6 1.1.7.01.03.01.013.0003                                                    | Staples No 10                                                                  | -                                               | 2                 | dos                               | TERIMA        |  |                 |             |
| 8 1.1./JU.05.02.002.0003 Kerta NUK warna - 2 rim TERIMA                                                                                                    | 7 1.1.7.01.03.01.014.0025                                                    | Amplop RO 39 x 29 / B Sedang                                                   |                                                 | 2                 | buah                              | TERIMA        |  |                 |             |
|                                                                                                    | 8 1.1.7.01.03.02.002.0003                                                    | Kerta NCR Warna                                                                | -                                               | 2                 | rim                               | TERIMA        |  |                 |             |
|                                                                                                    |                                                                              |                                                                                |                                                 |                   |                                   |               |  |                 |             |
|                                                                                                    |                                                                              |                                                                                |                                                 |                   |                                   |               |  |                 |             |

#### Gambar 108 Cetak BAST

# • Copy BA

Untuk melakukan copy BA dapat dilakukan dengan cara klik pada tombol

| Copy | CSV | E |
|------|-----|---|
|      |     |   |

<sup>xcel</sup>, kemudian pilih salah satu format.

# 2.3.4 Mutasi

Mutasi dalam konteks keuangan biasanya merujuk pada perubahan atau pergeseran. Didalam Menu Transaksi Mutasi ini berfungsi untuk mengatur perpindahan barang antar OPD tampilan Menu Transaksi Mutasi sebagai berikut:

|          |         |                        | 🕈 Mutasi Masuk |            |               |                                            | 🕈 Mutasi Keluar |                |     |
|----------|---------|------------------------|----------------|------------|---------------|--------------------------------------------|-----------------|----------------|-----|
| Сору     | CSV     | Excel                  |                |            |               |                                            |                 | Search:        |     |
|          | ţĻ      | Berita Acara           |                | Tanggal 🌐  | Total         | OPD Asal                                   |                 | Data Belum Acc |     |
| ۲        |         | //Mutasi/ADMIN/07/2023 |                | 2023-07-16 | Rp. 30.640,00 | Sekretariat Dinas Dikpora Kab. Kulon Progo |                 | 2              |     |
| howing 1 | to 1 of | l entries              |                |            |               |                                            |                 | Previous 1     | Nex |

Gambar 109 Halaman Menu Mutasi

Didalam Menu Mutasi terdapat dua fungsi utama yaitu Mutasi Masuk dan Mutasi Keluar

• Mutasi Masuk

Mutasi Masuk adalah transaksi masuk barang atau pergerakan barang yang yang berasal dari OPD lain yang menyebabkan jumlah barang dari kita bertambah. Tampilan Mutasi Masuk yaitu:

|        |             | Mutasi Masuk            |            |               | 🕈 Mutasi Keluar                            |                 |
|--------|-------------|-------------------------|------------|---------------|--------------------------------------------|-----------------|
| Сору   | CSV         | Excel                   |            |               |                                            | Search:         |
|        | †↓          | Berita Acara            | Tanggal    | Total         | OPD Asal                                   | Data Belum Acc  |
| ۲      |             | .//Mutasi/ADMIN/07/2023 | 2023-07-16 | Rp. 30.640,00 | Sekretariat Dinas Dikpora Kab. Kulon Progo | 2               |
| Showin | g I to I of | lentries                |            |               |                                            | Previous 1 Next |

Gambar 110 Mutasi Masuk

Klik pada tombol 💌 untuk melakukan proses dari transaksi mutasi yang masuk, kemudian akan muncul tampilan sebagai berikut:

#### Detail Barang Berita Acara

| Pil  | h Semua 🛛 Batalkan S     | Semua Pilihan          |          |               |          |               | Search:                         |          |
|------|--------------------------|------------------------|----------|---------------|----------|---------------|---------------------------------|----------|
| ţĻ   | Kode Barang              | Nama Barang            | Satuan 📋 | Harga 🌐 🌐     | Jumlah 🌐 | Sumber Dana † | <b>No BA</b>                    | Status 👔 |
| Ο    | 1.1.7.01.03.01.001.0106  | Bolpoint snowman       | buah     | Rp. 4.000,00  | 1        | APBD_KAB      | 12/03/Terima/Dikpora-01/05/2023 | pending  |
| Ο    | 1.1.7.01.03.01.001.0057  | Refill Bolpoin Panthel | buah     | Rp. 26.640,00 | 1        | APBD_KAB      | 01/01/Terima/Dikpora-01/04/2023 | pending  |
| Shov | ving 1 to 2 of 2 entries |                        |          |               |          |               | Previous                        | 1 Next   |
|      |                          |                        |          |               |          | Tutup         | Batalkan BA Batalkan Tola       | k Terima |

Gambar 111 Proses Mutasi Masuk

Disini ketika admin menerima mutasi masuk dari OPD lain dapat melakukan Batalkan BA, Batalkan, Tolak dan Hapus:

- Batalkan BA
   : Untuk membatalkan BA transaksi mutasi
   : Untuk membatalan mutasi barang yang diajukan
   : Untuk menolak untuk melakukan penolakan terhadap mutasi barang yang diajukan
- Untuk menerima transaki mutasi barang agar barang masuk kedalam stock
- Mutasi Keluar

Mutasi Keluar adalah transaksi keluar barang atau pergerakan barang yang yang menyebabkan jumlah barang kita berkurang ke OPD lain. Tampilan Mutasi Keluar yaitu:

 $\times$ 

| fransaksi Mut   | tasi                    |               |          |                |                 |             |                             |     | ٩        | é |
|-----------------|-------------------------|---------------|----------|----------------|-----------------|-------------|-----------------------------|-----|----------|---|
| O BA MUTASI     |                         |               |          |                | TANGGAL BA MUTA | SI          |                             |     |          |   |
| //Mutasi/ADI    | MIN/07/2023             |               |          |                |                 |             |                             |     |          |   |
| OPD TUJUAN      |                         |               |          |                |                 |             |                             |     |          |   |
| Pilih Unitkerja |                         |               |          | *              |                 |             |                             |     |          |   |
| Tambah          |                         |               |          |                |                 |             |                             |     |          |   |
|                 |                         |               |          |                |                 |             |                             |     |          |   |
|                 |                         |               |          |                |                 |             |                             |     |          |   |
|                 |                         | Mutasi Masuk  |          |                |                 |             | 🕈 Mutasi Keluar             |     |          |   |
| Copy CS         | SV Excel                |               |          |                |                 |             | Sean                        | ch: |          |   |
| †↓              | Kode Barang             | Nama Barang   | Satuan 斗 | Harga          | Jumlah 📋        | Sumber Dana | No BA                       |     | Status   |   |
| â               | 1.1.7.01.01.01.001.0001 | Aspal 60/70   | paket    | Rp. 122.000,00 | 1               | BOSDA       | SALDOAWAL/2023              |     | pending  |   |
| ū               | 1.1.7.01.01.01.002.0001 | Semen Biasa   | sak      | Rp. 11.111,00  | 1               | APBD_PROV   | //Terima/ADMIN/07/2023      |     | pending  |   |
| â               | 1.1.7.01.01.04.001.0006 | BBM Pertalite | liter    | Rp. 10.000,00  | п               | APBD_KAB    | 01/02/Terima/Opd-05/02/2023 |     | pending  |   |
| Showing 1 to 3  | 8 of 3 entries          |               |          |                |                 |             |                             |     | ious 1 t |   |

Gambar 112 Mutasi Keluar

Untuk melakukan Transaksi Mutasi Keluar klik pada bagian \_\_\_\_\_\_,

# Kemudian akan muncul form sebagai berikut:

| Transaksi Mutasi       |                   |
|------------------------|-------------------|
| NO BA MUTASI           | TANGGAL BA MUTASI |
| //Mutasi/ADMIN/07/2023 |                   |
| OPD TUJUAN             |                   |
| Pilih Unitkerja 🔹      |                   |
|                        |                   |

#### Gambar 113 Form Mutasi Keluar

| Transaksi Mutasi | ×            |
|------------------|--------------|
| Kode Barang 🜟    |              |
| Pilih Barang     |              |
| Nama Barang      |              |
|                  |              |
| Satuan           |              |
|                  |              |
| Harga            |              |
|                  |              |
| Jumlah <b>*</b>  |              |
|                  |              |
| Sumberdana       |              |
|                  |              |
| Sumber BA        |              |
|                  |              |
|                  |              |
|                  | Batal Tambah |

Gambar 114 Pilih Barang Mutasi Keluar

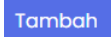

Ketika sudah memilih OPD tujuan tanggal dan barang maka klik tombol untuk melakukan persetujuan terhadap barang yang akan dimutasikan, jika berhasil maka akan muncul notifikasi sebagai berikut:

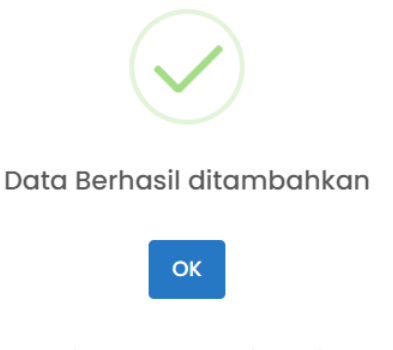

Gambar 115 Mutasi Keluar Sukses

## 2.3.5 Retur

Pada Menu Retur berfungsi sebagai sepeti pengembaliaan dari transaksi barang yang sudah dilakukan. Tampilan halaman retur sebagai berikut:

| <b>PERSEDI</b> A            | AN              |                    |                            | 🏛 DINAS PEK     | (ERJAAN UMUM, | , PERUMAHAN | I RAKYAT, DAN KAV | /ASAN PERMUKIMA | N∽ Ω <sup>2</sup> | ac 📀 🖌   | dmin ~ |
|-----------------------------|-----------------|--------------------|----------------------------|-----------------|---------------|-------------|-------------------|-----------------|-------------------|----------|--------|
| 🙆 Home 🛛 🖽 Master 🗸         | 🔊 🕲 Transaksi 🖂 | 🛱 Stock Opname 🛛 🕹 | Proses FIFO 🖪              | Laporan ~       | ⑦ Tiket       | Setting     | v                 |                 |                   |          |        |
| RETUR OBAT 2023             |                 |                    |                            |                 |               |             |                   |                 |                   |          |        |
| Copy CSV Excel              |                 |                    |                            |                 |               |             |                   | Sear            | ch:               | + Tambo  | ah     |
| 1 Kode Transaksi            | î↓ Tanggal      | 11 Kode Barang     | Nama Barang<br>No data ava | ilable in table | î↓ Harg       | ja î↓       | Jumlah î.         | Total î↓        | Sumber Do         | ana      |        |
| Showing 0 to 0 of 0 entries |                 |                    |                            |                 |               |             |                   |                 |                   |          |        |
|                             |                 |                    |                            |                 |               |             |                   |                 |                   | vious Ne |        |
| Cetak                       |                 |                    |                            |                 |               |             |                   |                 |                   |          |        |
|                             |                 |                    |                            |                 |               |             |                   |                 |                   |          |        |
|                             |                 |                    |                            |                 |               |             |                   |                 |                   |          |        |

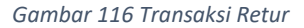

# 2.3.6 Konversi

Menu konversi ini bertujuan untuk memberikan fleksibilitas kepada pengguna dan memungkinkan mereka untuk bekerja dengan data dalam berbagai cara yang sesuai dengan kebutuhan mereka. Menu konversi adalah daftar opsi atau tindakan yang memungkinkan pengguna untuk mengubah atau mengonversi satuan. Tampilan halaman Usulan Barang sebagai berikut:

|             | Q                                      | ÷                                                                                    |
|-------------|----------------------------------------|--------------------------------------------------------------------------------------|
|             |                                        | _                                                                                    |
|             |                                        |                                                                                      |
|             |                                        |                                                                                      |
|             |                                        |                                                                                      |
|             | Barang Asc                             | al                                                                                   |
|             | 📕 Barang Tuji                          | uan                                                                                  |
|             |                                        |                                                                                      |
| Search:     |                                        |                                                                                      |
| Nama Barang | Satuan 👔                               | н                                                                                    |
| Boks arsip  | buah                                   | R                                                                                    |
|             |                                        |                                                                                      |
|             |                                        | ۰.                                                                                   |
|             | vious 1 Net                            |                                                                                      |
|             | Search:<br>Nama Barang †<br>Boks arsip | Barang As<br>Barang Tuj<br>Search:<br>Nama Barang Li<br>Satuan Li<br>Baks arsip buah |

Gambar 117 Menu Konversi

## 2.3.7 Penghapusan

Menu penghapusan ini memberikan pengguna kendali atas data mereka dan membantu menjaga kebersihan dan privasi sistem atau aplikasi yang digunakan. Namun, pengguna perlu berhati-hati saat menggunakan menu penghapusan untuk memastikan bahwa data yang dihapus tidak benar-benar diperlukan dan tidak ada data penting yang terhapus secara tidak sengaja. Tampilan halaman Usulan Barang sebagai berikut:

#### Reklas

Rencana Usul Hapus Acc Usulan Penghapusan Input SK Penghapusan Data Penghapusan

Gambar 118 Menu Penghapusan

## 2.3.7.1 Reklas

Didalam menu Reklas admin dapat menghapus sesuai dengan data yang akan dihapus. Tampilan halaman Reklas sebagai berikut:

| ြ Home    | 🖽 Master 🗸           | S TI | ransaksi 🗸  | 🛱 Stock   | Opname 🔶                   | Pros | es FIFO 🗄           | b La | aporan ~ 0 | Tiket       | © S | etting v            |                   |                             |        |                 |
|-----------|----------------------|------|-------------|-----------|----------------------------|------|---------------------|------|------------|-------------|-----|---------------------|-------------------|-----------------------------|--------|-----------------|
| Transaks  | si Re-Klasifikasi 21 | 023  |             |           |                            |      |                     |      |            |             |     |                     |                   |                             |        | ٩               |
| Сору      | CSV Excel            |      |             |           |                            |      |                     |      |            |             |     |                     |                   | ş                           | Search | r 🗌             |
|           | Code Transaksi       |      | Kode Barang | †↓<br>001 | Nama Barang<br>Aspal 60/70 |      | <b>Satuan</b> paket |      | Harga †1   | Jumlah<br>1 |     | Sumberdana<br>BOSDA | Status<br>pending | Sebab Reklas<br>Rusak Berat |        | No BA           |
| Showing 1 | to I of I entries    |      |             |           |                            |      |                     |      |            |             |     |                     |                   |                             |        | Previous 1 Next |
|           |                      |      |             |           |                            |      |                     |      |            |             |     |                     |                   |                             |        |                 |

Gambar 119 sReklas

# 2.3.7.2 Rencana Usul Hapus

Didalam menu Rencana Usul Hapus admin dapat menghapus sesuai dengan data yang akan dihapus. Tampilan halaman Rencana Usul Hapus sebagai berikut:

| Rincian Usul Hapus 2023     |             |             |              |         |          |             |              |              |                | ۵        | ė.          |
|-----------------------------|-------------|-------------|--------------|---------|----------|-------------|--------------|--------------|----------------|----------|-------------|
| Copy CSV Excel              |             |             |              |         |          |             |              |              | Search:        |          |             |
| 1 Kode Transaksi            | Kode Barang | Nama Barang | ↑J Satuan ↑J | Harga 🔃 | Jumlah 🕕 | Sumber Dana | †↓ Status ↑↓ | Metode Hapus | 1) Sebab Hapus | ↑↓ No BA | <b>i</b> †⊥ |
| Showing 0 to 0 of 0 entries |             |             |              |         |          |             |              |              |                |          |             |
|                             |             |             |              |         |          |             |              |              |                |          |             |

Gambar 120 Rencana Usul Hapus

# 2.3.7.3 Acc Usulan Penghapusan

Didalam menu Acc Usulan Penghapusan admin dapat menghapus sesuai dengan data yang akan dihapus. Tampilan halaman Acc Usulan Penghapusan sebagai berikut:

| A Home    | ⊞ Master ∨          | 🔊 Transaksi 🗸 | ā Stock Opname | Proses FIFO | 🗄 Laporan 🗸 🗇 Tiket        | Setting ~ |         |               |
|-----------|---------------------|---------------|----------------|-------------|----------------------------|-----------|---------|---------------|
| USULAN PE | NGHAPUSAN 202       | 3             |                |             |                            |           |         |               |
| Сору      | CSV Excel           |               |                |             |                            |           | Search: |               |
|           | †↓                  | Berita Acara  |                |             | Tanggal                    |           | 1 OPD   |               |
| Showing ( | ) to 0 of 0 entries |               |                |             | No data avaliable in table |           |         |               |
|           |                     |               |                |             |                            |           |         | Previous Next |
|           |                     |               |                |             |                            |           |         |               |

Gambar 121 Acc Usulan Hapus

## 2.3.7.4 Input SK Penghapusan

Didalam menu Input SK Penghapusanadmin dapat menghapus sesuai dengan data yang akan dihapus. Tampilan halaman Input SK Penghapusansebagai berikut:

| A Home    | ⊞ Master ∨          | 🖲 Transaksi 🗸 🗖 Stock | Opname 🔶 Proses FIFO 🕒 Lapor | an v 💿 Tiket 🕸 Setting v     |               |
|-----------|---------------------|-----------------------|------------------------------|------------------------------|---------------|
| Input SK  | Penghapusan 20      | 023                   |                              |                              |               |
| Сору      | CSV Excel           |                       |                              |                              | Search:       |
|           | †↓ BA               | 1 No SK Penghapusan   | ↑↓ Tanggal                   | 1 No Persetujuan Penghapusan | 1 Status 1    |
| Showing 0 | 0 to 0 of 0 entries |                       |                              |                              | Previous Next |
|           |                     |                       |                              |                              |               |

Gambar 122 Input SK Penghapusan

## 2.3.7.5 Data Penghapusan

Didalam menu Data Penghapusan admin dapat menghapus sesuai dengan data yang akan dihapus. Tampilan halaman Data Penghapusan sebagai berikut:

| Home      | I Mas        | ter v  | 🔊 Transo    | iksi v | ā Stock Op  | name | Proses I | FIFO E | b Lapor | ran v 💿           | Tiket 😫 | Settin | g ~      |        |              |        |             |      |
|-----------|--------------|--------|-------------|--------|-------------|------|----------|--------|---------|-------------------|---------|--------|----------|--------|--------------|--------|-------------|------|
| ATA PENG  | HAPUSA       | N 2023 |             |        |             |      |          |        |         |                   |         |        |          |        |              |        |             |      |
| Сору      | CSV Ex       | cel    |             |        |             |      |          |        |         |                   |         |        |          |        |              | Search |             |      |
| Kode Tro  | ansaksi      | ţ1     | Kode Barang |        | Nama Barang |      | Satuan   | Jumlah |         | Harga             | Total   | Sum    | ber Dana | Status | Metode Hapus |        | Sebab Hapus |      |
|           |              |        |             |        |             |      |          |        | No data | a available in ta | ble     |        |          |        |              |        |             |      |
|           |              |        |             | Total  |             |      |          | 0      |         | Rp 0,00           | Rp 0,00 |        |          |        |              |        |             |      |
| Showing 0 | to 0 of 0 er | ntries |             |        |             |      |          |        |         |                   |         |        |          |        |              |        |             | Next |
|           |              |        |             |        |             |      |          |        |         |                   |         |        |          |        |              |        |             |      |
|           |              |        |             |        |             |      |          |        |         |                   |         |        |          |        |              |        |             |      |

Gambar 123 Data Penghapusan

# 2.3.8 Penerimaan Pabrik

Transaksi Penerimaan Pabrik persediaan merujuk pada kegiatan atau proses Penerimaan Pabrik barang atau persediaan ke dalam stock. Didalam Transaksi Penerimaan Pabrik berfungsi untuk memanage BA dan barang didalamnya. Tampilan halaman Transaksi Penerimaan Pabrik sebagai berikut:
| <b>DERS</b>    | SEDIAAN              |                    |                         |                        |          | 🏦 DINAS K        | esehatan ~ |                  |
|----------------|----------------------|--------------------|-------------------------|------------------------|----------|------------------|------------|------------------|
| 🛆 Home 🛛       | Master 🗸 🧕 Tra       | nsaksi 🗸 🛱 Stor    | ck Opname 🔶 Pro         | oses FIFO 🕒 Laporar    | n ∨      | iket 🕸 Setting   | · ·        |                  |
| Transaksi Pe   | nerimaan Pabrik 2023 |                    |                         |                        |          |                  |            | ۹ 🖻              |
| Copy CSV       | Excel                |                    |                         |                        |          |                  | Search:    |                  |
| 1              | 🕽 Kode Transaksi 👔   | Kode Rekening      | Kode Barang             | Nama Barang            | Satuan 👔 | Harga ît         | Jumlah 👔   | Total            |
|                | 757                  | 5.1.02.01.01.0010. | 1.1.7.01.01.10.001.0004 | lsi Ulang Oksigen 2 m3 | tabung   | Rp. 100.000,00   | 4          | Rp. 400.000,00   |
|                | 760                  | 5.1.02.01.01.0008. | 1.1.7.01.01.08.001.0005 | Baglog Jamur Merang    | kg       | Rp. 1.900.000,00 | 1          | Rp. 1.900.000,00 |
| Showing 1 to 2 | of 2 entries         |                    |                         |                        |          |                  |            | evious 1 Next    |

Gambar 124 Halaman Transaksi Penerimaan Pabrik

• Tambah BA dan Barang

Langkah-langkah untuk menambahkan BA yang pertama klik pada tombol intuk menampilkan form seperti pada gambar berikut:

| Transaksi Penerimaan Pabrik 2023 |                       |
|----------------------------------|-----------------------|
| NO BA PENERIMAAN                 | TANGGAL BA PENERIMAAN |
| //Terimapabrik/ADMIN/07/2023     |                       |
| PENANGGUNG JAWAB                 | NIP                   |
|                                  |                       |
| PENYEDIA                         | SUMBER DANA           |
|                                  | Pilih Sumberdana      |
|                                  |                       |

Gambar 125 Form Tambah BA Transaksi Penerimaan Pabrik

Sedangkan langkah untuk memilih BA yang sudah dibuat untuk memanage adalah klik

pada tombol untuk menampilkan list BA seperti pada gambar berikut:

| No BA Penerimaan             |              |                  |        |          |            | ×                |
|------------------------------|--------------|------------------|--------|----------|------------|------------------|
| Show 10 entries              |              |                  |        |          | Search:    |                  |
| No BA                        | Tanggal BA 👔 | Penanggung Jawab | NIP î. | Penyedia | Sumberdana | Total ↑↓         |
| //Terimapabrik/ADMIN/07/2023 | 2023-07-16   | Test             | 1111   | 111      | APBD_KAB   | Rp. 400.000,00   |
| //Terimapabrik/ADMIN/07/2023 | 2023-07-16   | Test             | 1111   | 11122    | APBD_KAB   | Rp. 1.900.000,00 |
| Showing 1 to 2 of 2 entries  |              |                  |        |          |            | Previous 1 Next  |
|                              |              |                  |        |          |            |                  |
|                              |              |                  |        |          |            | Batal            |
|                              |              |                  |        |          |            |                  |

Gambar 126 List Transaksi Penerimaan Pabrik

Ketika sudah mengisi data klik tombol <sup>Tambah</sup> untuk menyimpan data yang akan ditambahkan tersebut maka akan diarahkan langsung untuk menambahkan barang dengan tampilan sebagai berikut:

| Transaksi Penerimaan | $\times$ |
|----------------------|----------|
| Kode Rekening ≭      |          |
| Pilih Rekening       |          |
| Kode Barang ≭        |          |
| Pilih Barang         |          |
| Nama Barang          |          |
|                      |          |
| Satuan               |          |
|                      |          |
| Harga ≭              | 🗌 Pajak  |
| Rp.                  |          |
| Jumlah ≭             |          |
|                      |          |
| Total                |          |
| Rp.                  |          |
|                      |          |
|                      | Batal    |

Gambar 127 Form Tambah Barang Transaksi Penerimaan Pabrik

Isi data sesuai dengan data yang akan ditambahkan klik pada kolom rekening dan kolom barang untuk memilih rekening dan barang yang akan dipakai seperti pada gambar berikut:

| Daftar Rekening : Cari        |    |                                             |          |   |   |      |     |   |   | ×    |
|-------------------------------|----|---------------------------------------------|----------|---|---|------|-----|---|---|------|
| Show 10 entries               |    |                                             |          |   |   | Sear | ch: |   |   |      |
| Kode Rekening                 | t↓ | Nama Rekening                               |          |   |   |      |     |   |   |      |
| 5.1.02.01.01.                 |    | Belanja Barang Pakai Habis                  |          |   |   |      |     |   |   |      |
| 5.1.02.01.01.0000.            |    | Belanja Natura dan Pakan-Naturaddd          |          |   |   |      |     |   |   |      |
| 5.1.02.01.01.0001.            |    | Belanja Bahan-Bahan Bangunan dan Konstruksi |          |   |   |      |     |   |   |      |
| 5.1.02.01.01.0002.            |    | Belanja Bahan-Bahan Kimia                   |          |   |   |      |     |   |   |      |
| 5.1.02.01.01.0004.            |    | Belanja Bahan-Bahan Bakar dan Pelumas       |          |   |   |      |     |   |   |      |
| 5.1.02.01.01.0005.            |    | Belanja Bahan-Bahan Baku                    |          |   |   |      |     |   |   |      |
| 5.1.02.01.01.0006.            |    | Belanja Bahan-Bahan Kimia Nuklir            |          |   |   |      |     |   |   |      |
| 5.1.02.01.01.0008.            |    | Belanja Bahan-Bahan/Bibit Tanaman           |          |   |   |      |     |   |   |      |
| 5.1.02.01.01.0009.            |    | Belanja Bahan-Isi Tabung Pemadam Kebakaran  |          |   |   |      |     |   |   |      |
| 5.1.02.01.01.0010.            |    | Belanja Bahan-Isi Tabung Gas                |          |   |   |      |     |   |   |      |
| Showing 1 to 10 of 84 entries |    |                                             | Previous | 1 | 2 | 3    | 4   | 5 | 9 | Next |
|                               |    |                                             |          |   |   |      |     |   |   |      |

#### Gambar 128 Pilih Rekening Transaksi Penerimaan Pabrik

| Daftar Barang : Cari        |                  | ×               |
|-----------------------------|------------------|-----------------|
| Show 10 entries             |                  | Search:         |
| Kode Barang                 | Nama Barang      | Satuan 11       |
| 1.1.7.01.01.06.001.0001     | Uranium - 233    | NULL            |
| 1.1.7.01.01.06.002.0001     | Uranium - 235    | NULL            |
| 1.1.7.01.01.06.003.0001     | Uranium - 238    | NULL            |
| 1.1.7.01.01.06.004.0001     | Plutonium (PU)   | NULL            |
| 1.1.7.01.01.06.005.0001     | Neptarim (NP)    | NULL            |
| 1.1.7.01.01.06.006.0001     | Uranium Dioksida | NULL            |
| 1.1.7.01.01.06.007.0001     | Thorium          | NULL            |
| Showing 1 to 7 of 7 entries |                  | Previous 1 Next |
|                             |                  |                 |

Gambar 129 Pilih Barang Transaksi Penerimaan Pabrik

Isi dan pilih data sesuai dengan data yang akan ditambahkan dan klik tombol Tambah untuk menyimpan data yang akan ditambahkan tersebut. Jika data berhasil disimpan akan muncul notifikasi sebagai berikut:

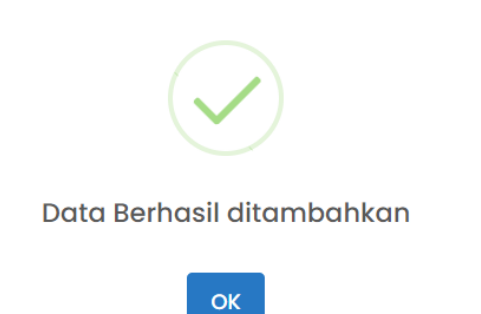

## Gambar 130 Sukses Tambah Barang Transaksi Penerimaan Pabrik

Untuk melakukan edit dan hapus barang Langkah pertama adalah tentukan didalam BA mana barang yang akan dihapus, jika sudah maka akan muncul list barang seperti pada gambar berikut:

| Copy CS        | / Excel            |                    |                         |                        |          |                  |          |                  |
|----------------|--------------------|--------------------|-------------------------|------------------------|----------|------------------|----------|------------------|
|                |                    |                    |                         |                        |          |                  | Search:  |                  |
|                | 🕦 Kode Transaksi 🌐 | Kode Rekening 斗    | Kode Barang             | Nama Barang            | Satuan 🌐 | Harga î.         | Jumlah 🌐 | Total            |
|                | 757                | 5.1.02.01.01.0010. | 1.1.7.01.01.10.001.0004 | Isi Ulang Oksigen 2 m3 | tabung   | Rp. 100.000,00   | 4        | Rp. 400.000,00   |
| C a            | 760                | 5.1.02.01.01.0008. | 1.1.7.01.01.08.001.0005 | Baglog Jamur Merang    | kg       | Rp. 1.900.000,00 | 1        | Rp. 1.900.000,00 |
| Showing 1 to 2 | of 2 entries       |                    |                         |                        |          |                  |          |                  |
|                |                    |                    |                         |                        |          |                  | Pr       | evious 1 Next    |

Gambar 131 Informasi Barang Transaksi Penerimaan Pabrik

# • Edit Barang

Untuk melakukan edit barang klik pada tombol emaka akan muncul seperti pada gambar berikut:

| Edit Transaksi Penerimaan | ×       |
|---------------------------|---------|
| Kode Rekening ≭           |         |
| 5.1.02.01.01.0000.        |         |
| Kode Barang ≭             |         |
| 1.1.7.01.01.01.002.0001   |         |
| Nama Barang               |         |
| Semen Biasa               |         |
| Satuan                    |         |
| sak                       |         |
| Harga <b>*</b>            | 🗌 Pajak |
| Rp. 12.345.678,00         |         |
| Jumlah ≭                  |         |
| 1.00                      |         |
| Total                     |         |
| - otar                    |         |
| Rp. 12.345.678,00         |         |
| Rp. 12.345.678,00         |         |

Gambar 132 Form Edit Barang Transaksi Penerimaan Pabrik

Kemudian edit sesuai data yang akan dirubah dan klik pada tombol Simpan Perubahan

untuk menyimpan perubahan yang telah dilakukan. Jika perubahan berhasil disimpan maka akan muncul notifikasi seperti pada gambar berikut:

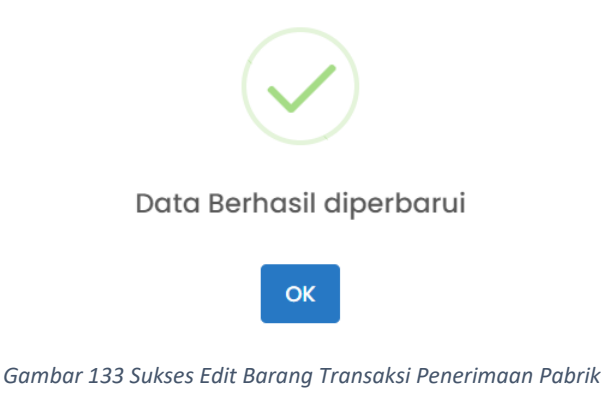

• Hapus Barang

Untuk melakukan hapus Barang klik pada tombol maka akan muncul tampilan peringatan seperti gambar dibawah:

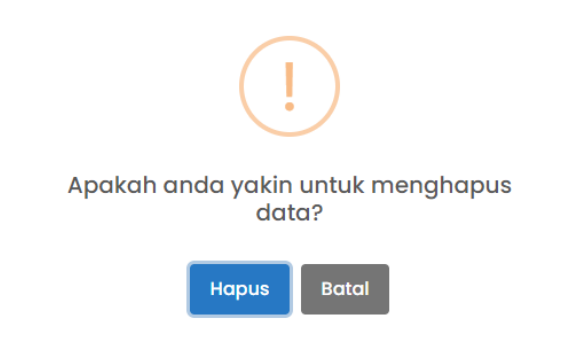

Gambar 134 Notifikasi Peringatan Hapus Barang Transaksi Penerimaan Pabrik

Jika anda sudah yakin akan menghapus Barang maka klik tombol Hapus yang kemudian akan muncul notifikasi seperti gambar dibawah jika akun berhasil dihapus

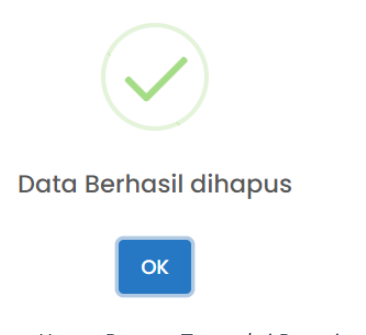

Gambar 135 Sukses Hapus Barang Transaksi Penerimaan Pabrik

• Edit BA

Untuk melakukan Edit BA langkah pertama adalah pilih BA yang akan diedit tampilannya seperti pada gambar dibawah:

| No BA Penerimaan             |                         |            |  |                  |  |       |             |            |   | ×                |  |  |
|------------------------------|-------------------------|------------|--|------------------|--|-------|-------------|------------|---|------------------|--|--|
| Show 10 entries              | Show 10 entries Search: |            |  |                  |  |       |             |            |   |                  |  |  |
| No BA                        | ţ↓                      | Tanggal BA |  | Penanggung Jawab |  | NIP 1 | Penyedia î. | Sumberdana |   | Total î↓         |  |  |
| //Terimapabrik/ADMIN/07/2023 |                         | 2023-07-16 |  | Test             |  | 1111  | 111         | APBD_KAB   |   | Rp. 400.000,00   |  |  |
| //Terimapabrik/ADMIN/07/2023 |                         | 2023-07-16 |  | Test             |  | 1111  | 11122       | APBD_KAB   |   | Rp. 1.900.000,00 |  |  |
| Showing 1 to 2 of 2 entries  |                         |            |  |                  |  |       |             |            | P | revious 1 Next   |  |  |
|                              |                         |            |  |                  |  |       |             |            |   |                  |  |  |

Gambar 136 Pilih BA Transaksi Penerimaan Pabrik

Ketika sudah memilih BA yang akan diedit maka akan muncul tampilan seperti gambar dibawah:

| Transaksi Penerimaan Pabrik 2023 | Q 👌                   |
|----------------------------------|-----------------------|
| NO BA PENERIMAAN                 | TANGGAL BA PENERIMAAN |
| //Terimapabrik/ADMIN/07/2023     | 2023-07-16            |
| PENANGGUNG JAWAB                 | NIP                   |
| Test                             | 1111                  |
| PENYEDIA                         | SUMBER DANA           |
| m                                | APBD_KAB *            |
| Tambah                           |                       |

Gambar 137 Form BA Transaksi Penerimaan Pabrik

Langkah berikutnya adalah klik pada tombol 🧉 kemudian edit sesuai data yang akan

## dirubah.

| Transaksi Penerimaan Pabrik 2023 |                       |
|----------------------------------|-----------------------|
| NO BA PENERIMAAN                 | TANGGAL BA PENERIMAAN |
| //Terimapabrik/ADMIN/07/2023     | 2023-07-16            |
| PENANGGUNG JAWAB                 | NIP                   |
| Test                             | 1111                  |
| PENYEDIA                         | SUMBER DANA           |
| m                                | APBD_KAB *            |
| Tambah                           |                       |

Gambar 138Form Edit BA Transaksi Penerimaan Pabrik

Ketika sudah selesai melakukan edit data, untuk menyimpan perubahan tersebut klik pada tombol . Ketika perubahan data sudah tersimpan maka akan muncul notifikasi seperti gambar berikut:

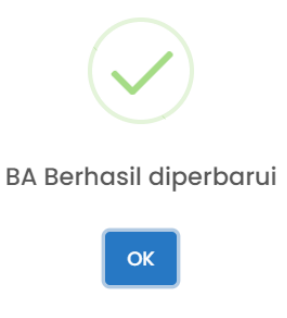

Gambar 139 Sukses Edit BA Transaksi Penerimaan Pabrik

• Hapus BA

Untuk melakukan hapus BA klik pada tombol maka akan muncul tampilan peringatan seperti gambar dibawah:

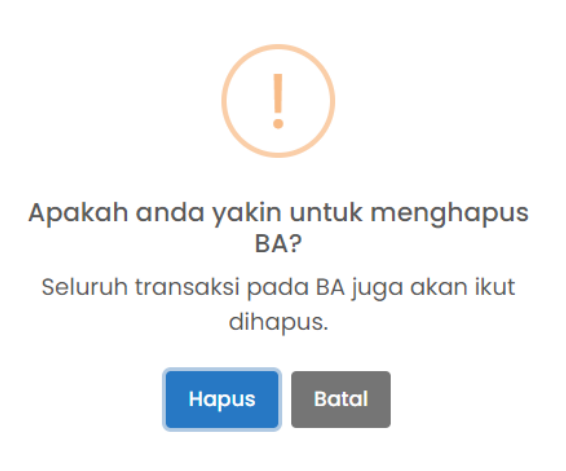

Gambar 140 Notifikasi Peringatan Hapus BA Transaksi Penerimaan Pabrik

Jika anda sudah yakin akan menghapus BA maka klik tombol Hapus yang kemudian akan muncul notifikasi seperti gambar dibawah jika akun berhasil dihapus

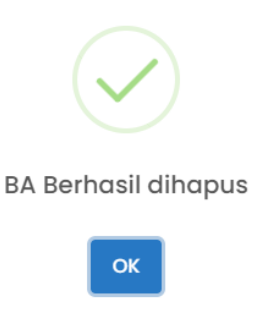

Gambar 141 Sukses Hapus BA Transaksi Penerimaan Pabrik

Cetak BA

Untuk melakukan cetak BA bisa dilakukan dengan cara scroll pada bagian bawah

kemudian klik pada tombol <sup>Cetak</sup> pada bagian kiri bawah, berikut adalah tampilan cetak BA:

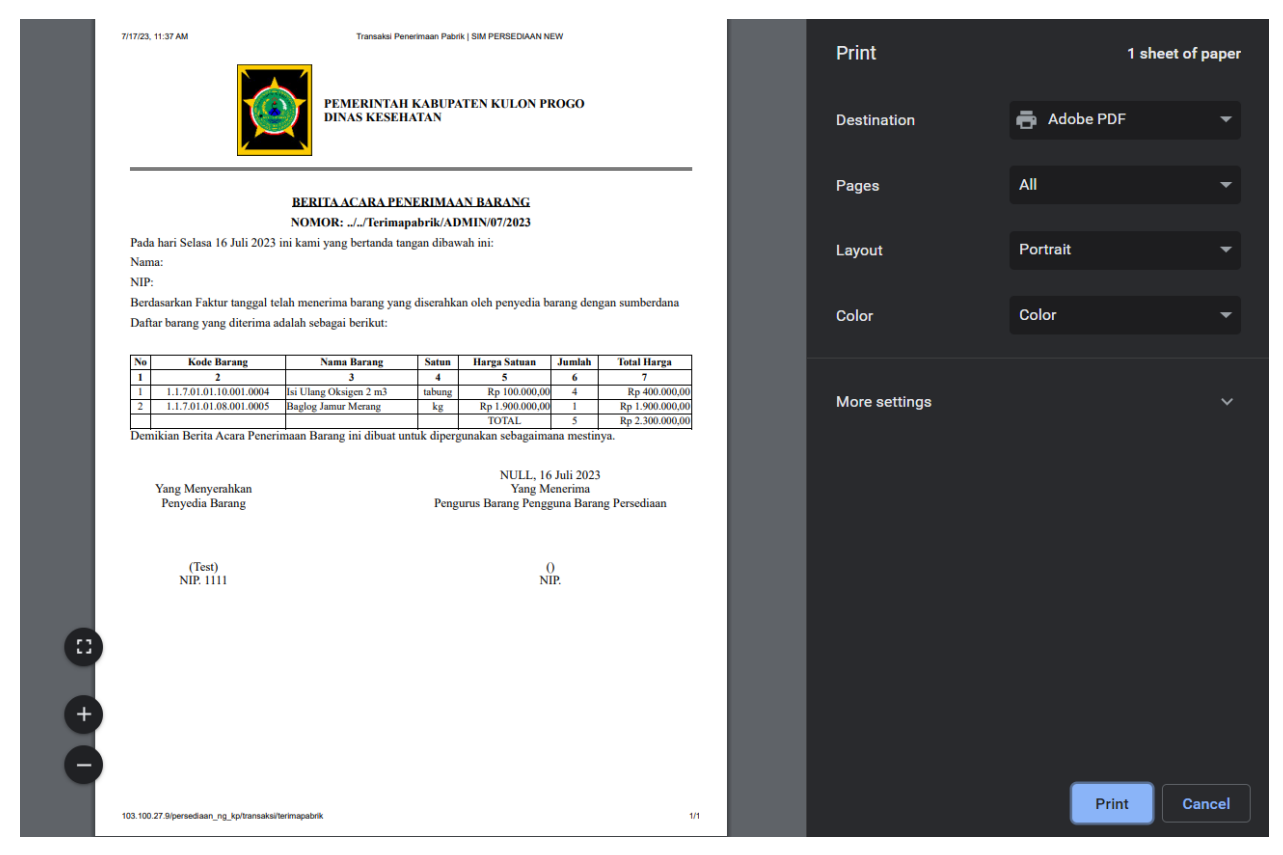

Gambar 142 Cetak BA Transaksi Penerimaan Pabrik

## • Copy BA

Untuk melakukan copy BA dapat dilakukan dengan cara klik pada tombol Copy CSV Excel, Kemudian pilih salah satu format.

## 2.3.9 Pengeluaran Pabrik

Transaksi Pengeluaran Pabrik Pabrik mengacu pada segala kegiatan yang terlibat dalam proses Pengeluaran Pabrik. Didalam Transaksi Pengeluaran Pabrik berfungsi untuk memanage BA dan barang didalamnya. Tampilan halaman Transaksi Pengeluaran Pabrik sebagai berikut:

| 💇 PEI                             | RSI      | EDIAAN           |                         |               |             |                |          | 🖻 din.         | AS KESEHATAN 🗸 | ¢ (    | S ADMIN ·   |  |  |
|-----------------------------------|----------|------------------|-------------------------|---------------|-------------|----------------|----------|----------------|----------------|--------|-------------|--|--|
| යි Home                           | ⊞ N      | vlaster v 💈 T    | <mark>ransaksi</mark> ∨ | ock Opname    | Proses FIFC | ) 🗄 Lapor      | an v 🛛 🖉 | Tiket 🕸 S      | etting ~       |        |             |  |  |
| Transaksi Pengeluaran Pabrik 2023 |          |                  |                         |               |             |                |          |                |                |        |             |  |  |
| Сору                              | CSV      | Excel            |                         |               |             |                |          |                | Search:        |        |             |  |  |
|                                   | ţ1       | Kode Transaksi 🌐 | Kode Barang îl          | Nama Barang 斗 | Satuan 👔    | Harga ît       | Jumlah 📬 | Total î.       | Sumberdana 🌐   | Sumb   | er BA       |  |  |
|                                   | ī        | 73425            | 1.1.7.01.01.01.001.0001 | Aspal 60/70   | paket       | Rp. 122.000,00 | 1        | Rp. 122.000,00 | BOSDA          | SALDO  | DAWAL/2023  |  |  |
|                                   | đ        | 73426            | 1.1.7.01.01.01.002.0001 | Semen Biasa   | sak         | Rp. 11.111,00  | 2        | Rp. 22.222,00  | APBD_PROV      | //Te   | rima/ADMIN  |  |  |
|                                   | ī        | 73427            | 1.1.7.01.01.04.001.0002 | BBM Bio Solar | liter       | Rp. 6.800,00   | 3        | Rp. 20.400,00  | APBD_KAB       | 01/02/ | /Terima/Opc |  |  |
| Showing 1 to                      | o 3 of 3 | 3 entries        |                         |               |             |                |          |                | Pre            | vious  | 1 Next      |  |  |

Gambar 143 Halaman Transaksi Pengeluaran Pabrik

## • Tambah BA dan Barang

Langkah-langkah untuk menambahkan BA yang pertama klik pada tombol intuk menampilkan form seperti pada gambar berikut:

| Transaksi Pengeluaran Pabrik 2023 |                        |
|-----------------------------------|------------------------|
| NO BA PENGAMBILAN                 | TANGGAL BA PENGAMBILAN |
| //Keluarpabrik/ADMIN/07/2023      |                        |
| PENANGGUNG JAWAB                  | NIP                    |
|                                   |                        |
| PENYEDIA                          |                        |
|                                   |                        |
| Tambah                            |                        |

Gambar 144 Form Tambah BA Transaksi Pengeluaran Pabrik

Sedangkan langkah untuk memilih BA yang sudah dibuat untuk memanage adalah klik

pada tombol untuk menampilkan list BA seperti pada gambar berikut:

#### No BA Pengambilan

| Show 10 entries              |    |            |          |        |          | Search | :              |      |
|------------------------------|----|------------|----------|--------|----------|--------|----------------|------|
| No BA                        | ţ↓ | Tanggal î↓ | Penerima | NIP    | Penyedia |        | Total          |      |
| //Keluarpabrik/ADMIN/07/2023 |    | 2023-07-17 | Test     | 111111 | 111      |        | Rp. 164.622,00 |      |
| Showing 1 to 1 of 1 entries  |    |            |          |        |          |        | Previous 1     | Next |
|                              |    |            |          |        |          |        |                |      |

#### Gambar 145 List Transaksi Pengeluaran Pabrik

Ketika sudah mengisi data klik tombol <sup>Tambah</sup> untuk menyimpan data yang akan ditambahkan tersebut maka akan diarahkan langsung untuk menambahkan barang dengan tampilan sebagai berikut:

| Transaksi Pengeluaran |       | ×      |
|-----------------------|-------|--------|
| Kode Barang ≭         |       |        |
| Pilih Barang          |       |        |
| Nama Barang           |       |        |
|                       |       |        |
| Satuan                |       |        |
|                       |       |        |
| Harga                 |       |        |
|                       |       |        |
| Jumlah ≭              |       |        |
|                       |       |        |
| Total                 |       |        |
|                       |       |        |
| Sumberdana            |       |        |
|                       |       |        |
| Sumber BA             |       |        |
|                       |       |        |
|                       |       |        |
|                       | Batal | Tambah |

Gambar 146 Form Tambah Barang Transaksi Pengeluaran Pabrik

Isi data sesuai dengan data yang akan ditambahkan klik pada kolom rekening dan kolom barang untuk memilih rekening dan barang yang akan dipakai seperti pada gambar berikut:

 $\times$ 

| Daftar Rekening : Cari        |    |                                             |           |         |   |   | ×    |
|-------------------------------|----|---------------------------------------------|-----------|---------|---|---|------|
| Show 10 entries               |    |                                             |           | Search: |   |   |      |
| Kode Rekening                 | t↓ | Nama Rekening                               |           |         |   |   |      |
| 5.1.02.01.01.                 |    | Belanja Barang Pakai Habis                  |           |         |   |   |      |
| 5.1.02.01.01.0000.            |    | Belanja Natura dan Pakan-Naturaddd          |           |         |   |   |      |
| 5.1.02.01.01.0001.            |    | Belanja Bahan-Bahan Bangunan dan Konstruksi |           |         |   |   |      |
| 5.1.02.01.01.0002.            |    | Belanja Bahan-Bahan Kimia                   |           |         |   |   |      |
| 5.1.02.01.01.0004.            |    | Belanja Bahan-Bahan Bakar dan Pelumas       |           |         |   |   |      |
| 5.1.02.01.01.0005.            |    | Belanja Bahan-Bahan Baku                    |           |         |   |   |      |
| 5.1.02.01.01.0006.            |    | Belanja Bahan-Bahan Kimia Nuklir            |           |         |   |   |      |
| 5.1.02.01.01.0008.            |    | Belanja Bahan-Bahan/Bibit Tanaman           |           |         |   |   |      |
| 5.1.02.01.01.0009.            |    | Belanja Bahan-Isi Tabung Pemadam Kebakaran  |           |         |   |   |      |
| 5.1.02.01.01.0010.            |    | Belanja Bahan-Isi Tabung Gas                |           |         |   |   |      |
| Showing 1 to 10 of 84 entries |    | Pres                                        | vious 1 2 | 3 4     | 5 | 9 | Next |
|                               |    |                                             |           |         |   |   |      |

Gambar 147 Pilih Rekening Transaksi Pengeluaran Pabrik

| Daftar Barang : Cari        |                  | ×               |
|-----------------------------|------------------|-----------------|
| Show 10 entries             |                  | Search:         |
| Kode Barang                 | Nama Barang      | Satuan 11       |
| 1.1.7.01.01.06.001.0001     | Uranium - 233    | NULL            |
| 1.1.7.01.01.06.002.0001     | Uranium - 235    | NULL            |
| 1.1.7.01.01.06.003.0001     | Uranium - 238    | NULL            |
| 1.1.7.01.01.06.004.0001     | Plutonium (PU)   | NULL            |
| 1.1.7.01.01.06.005.0001     | Neptarim (NP)    | NULL            |
| 1.1.7.01.01.06.006.0001     | Uranium Dioksida | NULL            |
| 1.1.7.01.01.06.007.0001     | Thorium          | NULL            |
| Showing 1 to 7 of 7 entries |                  | Previous 1 Next |
|                             |                  |                 |

Gambar 148 Pilih Barang Transaksi Pengeluaran Pabrik

Isi dan pilih data sesuai dengan data yang akan ditambahkan dan klik tombol Tambah untuk menyimpan data yang akan ditambahkan tersebut. Jika data berhasil disimpan akan muncul notifikasi sebagai berikut:

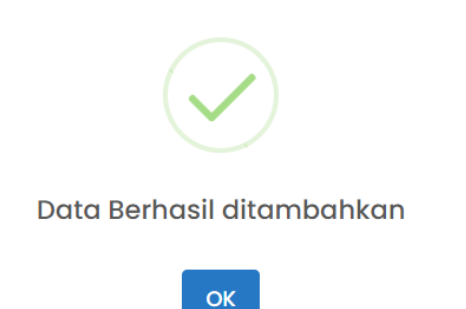

Gambar 149 Sukses Tambah Barang Transaksi Pengeluaran Pabrik

Untuk melakukan edit dan hapus barang Langkah pertama adalah tentukan didalam BA mana barang yang akan dihapus, jika sudah maka akan muncul list barang seperti pada gambar berikut:

| Сору    | CSV       | Excel            |                         |               |          |                |          |                |              |                 |
|---------|-----------|------------------|-------------------------|---------------|----------|----------------|----------|----------------|--------------|-----------------|
|         |           |                  |                         |               |          |                |          |                | Search:      |                 |
|         | ţ↓        | Kode Transaksi 🌐 | Kode Barang             | Nama Barang 👔 | Satuan † | Harga ît       | Jumlah 👔 | Total î.       | Sumberdana 👔 | Sumber BA       |
| Ø       | Ō         | 73425            | 1.1.7.01.01.01.001.0001 | Aspal 60/70   | paket    | Rp. 122.000,00 | 1        | Rp. 122.000,00 | BOSDA        | SALDOAWAL/2023  |
| ß       | â         | 73426            | 1.1.7.01.01.01.002.0001 | Semen Biasa   | sak      | Rp. 11.111,00  | 2        | Rp. 22.222,00  | APBD_PROV    | //Terima/ADMIN  |
| ß       | Ō         | 73427            | 1.1.7.01.01.04.001.0002 | BBM Bio Solar | liter    | Rp. 6.800,00   | 3        | Rp. 20.400,00  | APBD_KAB     | 01/02/Terima/Op |
| Showing | 1 to 3 of | 3 entries        |                         |               |          |                |          |                |              |                 |
|         |           |                  |                         |               |          |                |          |                |              | vious 1 Next    |
|         |           |                  |                         |               |          |                |          |                |              | •               |

Gambar 150 Informasi Barang Transaksi Pengeluaran Pabrik

## • Edit Barang

Untuk melakukan edit barang klik pada tombol <sup>22</sup> maka akan muncul seperti pada gambar berikut:

| Edit Transaksi Pengeluaran | $\times$ |
|----------------------------|----------|
| Kode Barang 🜟              |          |
| 1.1.7.01.01.001.0001       |          |
| Nama Barang                |          |
| Aspal 60/70                |          |
| Satuan                     |          |
| paket                      |          |
| Harga                      |          |
| Rp 122.000,00              |          |
| Jumlah ≭                   |          |
| 1                          |          |
| Total                      |          |
| Rp 122.000,00              |          |
| Sumberdana                 |          |
| BOSDA                      |          |
| Sumber BA                  |          |
| SALDOAWAL/2023             |          |
|                            |          |
| Batal Simpan Perubahar     | n        |

Gambar 151 Form Edit Barang Transaksi Pengeluaran Pabrik

untuk menyimpan perubahan yang telah dilakukan. Jika perubahan berhasil disimpan maka akan muncul notifikasi seperti pada gambar berikut:

Kemudian edit sesuai data yang akan dirubah dan klik pada tombol

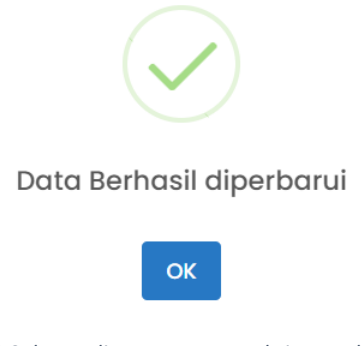

Gambar 152 Sukses Edit Barang Transaksi Pengeluaran Pabrik

• Hapus Barang

Untuk melakukan hapus Barang klik pada tombol maka akan muncul tampilan peringatan seperti gambar dibawah:

Simpan Perubahan

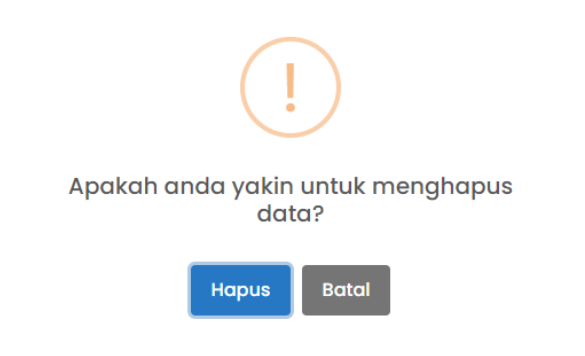

Gambar 153 Notifikasi Peringatan Hapus Barang Transaksi Pengeluaran Pabrik

Jika anda sudah yakin akan menghapus Barang maka klik tombol Hapus yang kemudian akan muncul notifikasi seperti gambar dibawah jika akun berhasil dihapus

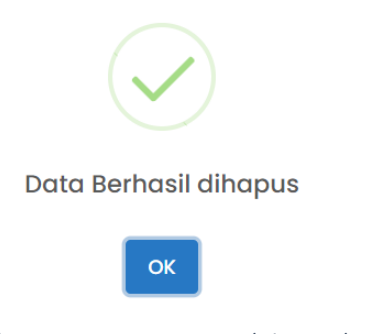

Gambar 154 Sukses Hapus Barang Transaksi Pengeluaran Pabrik

• Edit BA

Untuk melakukan Edit BA langkah pertama adalah pilih BA yang akan diedit tampilannya seperti pada gambar dibawah:

| No BA Pengambilan            |    |            |             |   |        |          |       |                 | × |
|------------------------------|----|------------|-------------|---|--------|----------|-------|-----------------|---|
| Show 10 entries              |    |            |             |   |        | S        | earch | :               |   |
| No BA                        | ţ↓ | Tanggal    | Penerima îl | I | NIP îj | Penyedia |       | Total           |   |
| //Keluarpabrik/ADMIN/07/2023 |    | 2023-07-17 | Test        | 1 | 111111 | 111      |       | Rp. 164.622,00  |   |
| Showing 1 to 1 of 1 entries  |    |            |             |   |        |          |       | Previous 1 Next |   |
|                              |    |            |             |   |        |          |       |                 |   |
|                              |    |            |             |   |        |          |       | Bata            |   |

Gambar 155 Pilih BA Transaksi Pengeluaran Pabrik

Ketika sudah memilih BA yang akan diedit maka akan muncul tampilan seperti gambar

dibawah:

| Transaksi Pengeluaran Pabrik 2023 |                        | ۹ 🖨 |
|-----------------------------------|------------------------|-----|
| NO BA PENGAMBILAN                 | TANGGAL BA PENGAMBILAN |     |
| //Keluarpabrik/ADMIN/07/2023      | 2023-07-17             |     |
| PENANGGUNG JAWAB                  | NIP                    |     |
| Test                              | mm                     |     |
| PENYEDIA                          |                        |     |
| m                                 |                        |     |
| Tambah                            |                        |     |

Gambar 156 Form BA Transaksi Pengeluaran Pabrik

Langkah berikutnya adalah klik pada tombol 🧉 kemudian edit sesuai data yang akan

## dirubah.

| Transaksi Pengeluaran Pabrik 2023 |                        |
|-----------------------------------|------------------------|
| NO BA PENGAMBILAN                 | TANGGAL BA PENGAMBILAN |
| .//Keluarpabrik/ADMIN/07/2023     | 2023-07-17             |
| PENANGGUNG JAWAB                  | NIP                    |
| Test                              | 111111                 |
| PENYEDIA                          |                        |
| m                                 |                        |
| Tambah                            |                        |

Gambar 157Form Edit BA Transaksi Pengeluaran Pabrik

Ketika sudah selesai melakukan edit data, untuk menyimpan perubahan tersebut klik pada tombol . Ketika perubahan data sudah tersimpan maka akan muncul notifikasi

seperti gambar berikut:

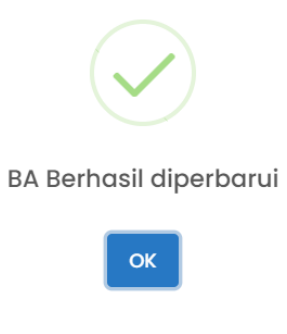

Gambar 158 Sukses Edit BA Transaksi Pengeluaran Pabrik

• Hapus BA

Untuk melakukan hapus BA klik pada tombol maka akan muncul tampilan peringatan seperti gambar dibawah:

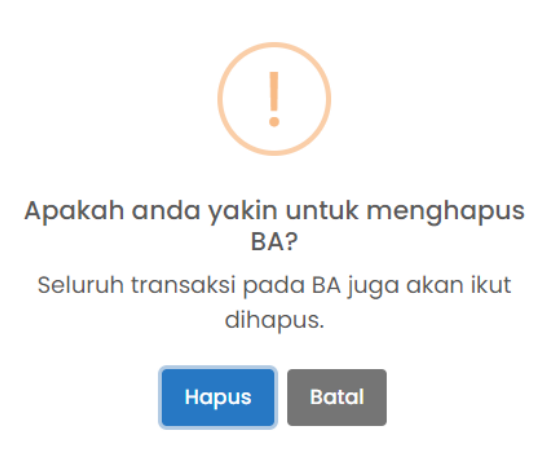

Gambar 159 Notifikasi Peringatan Hapus BA Transaksi Pengeluaran Pabrik

Jika anda sudah yakin akan menghapus BA maka klik tombol Hapus yang kemudian akan muncul notifikasi seperti gambar dibawah jika akun berhasil dihapus

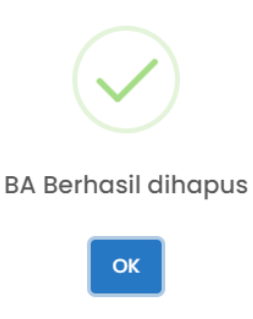

Gambar 160 Sukses Hapus BA Transaksi Pengeluaran Pabrik

• Cetak BA

Untuk melakukan cetak BA bisa dilakukan dengan cara scroll pada bagian bawah

kemudian klik pada tombol <sup>Cetak</sup> pada bagian kiri bawah, berikut adalah tampilan cetak BA:

| 17/23, 11:50 AM                                    |                                | Transaksi Pengeluaran Pabrik   SIM                     | PERSEDI          | AAN NEV          | v                                  |                    | Print         | 1 sh        | eet o |
|----------------------------------------------------|--------------------------------|--------------------------------------------------------|------------------|------------------|------------------------------------|--------------------|---------------|-------------|-------|
|                                                    |                                | EMERINTAH KABUPATEN<br>INAS KESEHATAN                  | KULO             | N PRO            | GO                                 |                    | Destination   | 🖨 Adobe PDF |       |
|                                                    | BU<br>NOMO                     | KTI PENGAMBILAN BARA<br>R://Keluarpabrik/ADMIN         | NG<br>/07/202:   | 3                |                                    |                    | Pages         | All         |       |
| Tanggal Penyerahan<br>Barang Menurut<br>Permintaan | Barang Diterima<br>dari Gudang | Nama dan Kode Barang                                   | Satuan           | Jumlah           | Harga                              | Total Harga        | Layout        | Portrait    |       |
| 1<br>2023-07-17                                    | 2                              | 3<br>Aspal 60/70<br>(1.1.7.01.01.001.0001 BOSDA)       | 4<br>paket       | 5<br>1           | 6<br>Rp 122.000,00                 | 7<br>Rp 122.000,00 | Color         | Color       |       |
| 2023-07-17                                         |                                | Semen Biasa<br>(1.1.7.01.01.01.002.0001<br>APBD_PROV)  | sak              | 2                | Rp 11.111,00                       | Rp 22.222,00       |               |             |       |
| 2023-07-17                                         |                                | BBM Bio Solar<br>(1.1.7.01.01.04.001.0002<br>APBD_KAB) | liter            | 3                | Rp 6.800,00                        | Rp 20.400,00       | More settings |             |       |
| Yang Menerima<br>(Test)                            |                                | Pengurus I                                             | Yang<br>Barang I | Menyo<br>Penggun | an 2025<br>erahkan<br>na Barang Pe | rsediaan           |               |             |       |
| NIP. 111111                                        |                                |                                                        |                  | NIP.             |                                    |                    |               |             |       |
|                                                    |                                |                                                        |                  |                  |                                    |                    |               |             |       |
|                                                    |                                |                                                        |                  |                  |                                    |                    |               |             |       |
|                                                    |                                |                                                        |                  |                  |                                    |                    |               |             |       |
|                                                    |                                |                                                        |                  |                  |                                    |                    |               |             |       |

Gambar 161 Cetak BA Transaksi Pengeluaran Pabrik

## • Copy BA

Untuk melakukan copy BA dapat dilakukan dengan cara klik pada tombol Copy CSV Excel, Kemudian pilih salah satu format.

## 2.3.10 Data Transaksi

Data transaksi adalah kumpulan informasi atau catatan yang mencatat detail mengenai berbagai transaksi yang sudah dibuat oleh user. Setiap transaksi akan dicatatat oleh sistem dan ditampilkan didalam menu ini. Data yang dapat ditampilkan didalam Data Transaksi yaitu: Jenis Transaksi, Nomor BA, Tanggal, Kode Barang, Nama Barang, Satuan dan Sumber Dana. Didalam data transaksi juga terdapat fitur filtering dan search yang mempermudah user untuk mencari data. Berikut adalah tampilan Data Transaksi:

| ome 🖽 Master 🗸                | 🕫 Transaksi 🗸 🛱 Stoo        | k Opname 🔶 Proses I | FIFO 🖪 Laporan 🗸        | ⑦ Tiket                                      |             |                 |
|-------------------------------|-----------------------------|---------------------|-------------------------|----------------------------------------------|-------------|-----------------|
|                               |                             |                     |                         |                                              |             |                 |
| ow 10 entries                 |                             |                     |                         |                                              |             |                 |
| Excel PDF                     |                             |                     |                         |                                              | -           | iografii        |
|                               |                             |                     |                         |                                              | 3           | Burch.          |
| Jenis Transaksi 🕴 🏦           | Nomor BA                    | Tanggal 11          | Kode Barang             | Nama Barang                                  | Satuan 1    | Sumberdana      |
| KELUAR                        | 04/02/Keluar/Opd-05/02/2023 | 2023-02-02          | 1.1.7.01.01.04.001.0002 | BBM Bio Solar                                | liter       | APBD_KAB        |
| KELUAR                        | 16/02/Keluar/Opd-05/02/2023 | 2023-02-16          | 1.1.7.01.01.04.001.0002 | BBM Bio Solar                                | liter       | APBD_KAB        |
| ELUAR                         | 04/02/Keluar/Opd-05/02/2023 | 2023-02-02          | 1.1.7.01.01.04.001.0002 | BBM Bio Solar                                | liter       | APBD_KAB        |
| ELUAR                         | 16/02/Keluar/Opd-05/02/2023 | 2023-02-16          | 1.1.7.01.01.04.001.0006 | BBM Pertalite                                | liter       | APBD_KAB        |
| ELUAR                         | 04/02/Keluar/Opd-05/02/2023 | 2023-02-02          | 1.1.7.01.01.04.001.0006 | BBM Pertalite                                | liter       | APBD_KAB        |
| KELUAR                        | 04/02/Keluar/Opd-05/02/2023 | 2023-02-02          | 1.1.7.01.01.04.001.0006 | BBM Pertalite                                | liter       | APBD_KAB        |
| KELUAR                        | 29/02/Keluar/Opd-05/02/2023 | 2023-02-24          | 1.1.7.01.01.09.001.0006 | Isi Ulang Tabung APAR Chemical Powder 3,5 Kg | buah        | APBD_KAB        |
| KELUAR                        | 57/03/Keluar/Opd-05/03/2023 | 2023-03-28          | 1.1.7.01.01.09.001.0009 | Isi Ulang Tabung APAR Chemical Powder 6 Kg   | buah        | APBD_KAB        |
| ELUAR                         | 79/04/Keluar/Opd-05/04/2023 | 2023-04-14          | 1.1.7.01.02.03.001.0003 | Belt Tensimeter                              | buah        | APBD_KAB        |
| ELUAR                         | 41/03/Keluar/Opd-05/03/2023 | 2023-03-08          | 1.1.7.01.03.01.001.0002 | Bolpoin                                      | dos/pak     | вок             |
| Cari Jenis Transaksi          | Cari Nomor BA               | Cari Tanggal        | Cari Kode Barang        | Cari Nama Barang                             | Cari Satuan | Cari Sumberdana |
| owing 1 to 10 of 1545 entries | e                           |                     |                         |                                              |             |                 |

Gambar 162 Data Transaksi

## 2.3.11 Bukan Persediaan

Transaksi Bukan Persediaan adalah proses penerimaan atau pemrosesan barang yang bukan persediaan ke dalam stock tetapi berbeda dengan transaksi lain. Barang yang masuk ke dalam transaksi Bukan Persediaan contohnya seperti jilid dan fotocopy. Tampilan halaman Transaksi penerimaan sebagai berikut:

| 💇 PEI         | RSE       | DIAAN            |                    |                         |                    |                     |           | 角 DINA   | AS KESEHATAN 🗸 | ¢ 🔇        | ADMIN ~      |
|---------------|-----------|------------------|--------------------|-------------------------|--------------------|---------------------|-----------|----------|----------------|------------|--------------|
| မ Home        | ⊞ N       | laster 🗸 🧔 Ti    | ransaksi 🗸 👼       | Stock Opname            | Proses FIFO        | 🗄 Laporan 🗸         | ⑦ Tiket   | Set      | ting v         |            |              |
| Transaksi     | i Pener   | 'imaan Bukan Per | rsediaan 2023      |                         |                    |                     |           |          |                | ٩          | A            |
| Сору          | CSV       | Excel            |                    |                         |                    |                     |           |          | Search:        |            |              |
|               | ↑↓        | Kode Transaksi 🌐 | Kode Rekening 👈    | Kode Barang             | Nama Barang        |                     |           | Satuan 👈 | Harga ît       | Jumlah 👔   | Total        |
|               | ā         | 7                | 5.1.02.01.01.0006. | 1.1.7.01.01.06.001.0001 | Uranium - 233      |                     |           | NULL     | Rp. 10.900,00  | 11         | Rp. 119      |
|               | ā         | 8                | 5.1.02.01.01.0009. | 1.1.7.01.01.09.001.0006 | lsi Ulang Tabung J | APAR Chemical Powde | ər 3,5 Kg | buah     | Rp. 20.000,00  | 3          | Rp. 60       |
| Showing 1 to  | :0 2 of 2 | entries          |                    |                         |                    |                     | _         |          | F              | Previous 1 | Next         |
| 2023 PERSEDIA | AN        |                  |                    |                         |                    |                     |           |          |                | GLOBAI     | . INTERMEDIA |

Gambar 163 Halaman Transaksi Penerimaan Bukan Persediaan

## • Tambah BA dan Barang

Langkah-langkah untuk menambahkan BA yang pertama klik pada tombol e untuk menampilkan form seperti pada gambar berikut:

| Transaksi Penerimaan Bukan Persediaan 2023 |                       |
|--------------------------------------------|-----------------------|
| NO BA PENERIMAAN                           | TANGGAL BA PENERIMAAN |
| //Bukanpersediaan/ADMIN/07/2023            |                       |
| PEMBERI/TOKO                               | NIP                   |
|                                            |                       |
| NO FAKTUR                                  | TANGGAL FAKTUR        |
|                                            |                       |
| SUMBER DANA                                |                       |
| Pilih Sumberdana 🔹                         |                       |
| Tambah                                     |                       |

Gambar 164 Form Tambah BA Transaksi Penerimaan Bukan Persediaan

## Sedangkan langkah untuk memilih BA yang sudah dibuat untuk memanage adalah klik

# untuk menampilkan list BA seperti pada gambar berikut:

No BA Penerimaan

pada tombol

| Show 10 entries                       |              |                |       |             |                  | Search:      |                |
|---------------------------------------|--------------|----------------|-------|-------------|------------------|--------------|----------------|
| No BA                                 | Tanggal BA 斗 | Pemberi/Toko 🌐 | NIP 斗 | No Faktur 斗 | Tanggal Faktur 🌐 | Sumberdana 斗 | Total          |
| //Bukanpersediaan/ADMIN/07/2023       | 2023-07-16   | Test           | 11111 | 1111        | 2023-07-16       | APBN         | Rp. 179.900,00 |
| //Bukanpersediaan/ADMIN/08/2023       | 2023-07-16   | Test           | 11111 | 1111        | 2023-07-16       | APBN         | Rp. 21.000,00  |
| .25/03/Bukanpersediaan/Opd-05/03/2023 | 2023-03-15   | Syafira/P2M    |       | 25          | 2023-03-15       | APBD_KAB     | Rp. 336.350,00 |
| 01/02/Bukanpersediaan/Opd-05/02/2023  | 2023-02-01   | Syafira/P2M    |       | 01          | 2023-02-01       | APBD_KAB     | Rp. 280.000,00 |
| 02/02/Bukanpersediaan/Opd-05/02/2023  | 2023-02-01   | Syafira/P2M    |       | 02          | 2023-02-01       | APBD_KAB     | Rp. 229.250,00 |
| 03/02/Bukanpersediaan/Opd-05/02/2023  | 2023-02-01   | Syafira/P2M    |       | 03          | 2023-02-01       | APBD_KAB     | Rp. 252.000,00 |
| 04/02/Bukanpersediaan/Opd-05/02/2023  | 2023-02-01   | Syafira/P2M    |       | 04          | 2023-02-01       | APBD_KAB     | Rp. 301.350,00 |
| 05/02/Bukanpersediaan/Opd-05/02/2023  | 2023-02-01   | Syafira/P2M    |       | 05          | 2023-02-01       | APBD_KAB     | Rp. 302.400,00 |
| 06/02/Bukanpersediaan/Opd-05/02/2023  | 2023-02-02   | Syafira/ kesga |       | 06          | 2023-02-02       | APBD_KAB     | Rp. 175.000,00 |
| 07/02/Bukanpersediaan/Opd-05/02/2023  | 2023-02-03   | Syafira/umpeg  |       | 07          | 2023-02-03       | APBD_KAB     | Rp. 3.399.900, |
| Showing 1 to 10 of 56 entries         |              |                |       |             | Previous         | 1 2 3 4      | 5 6 Next       |
| 4                                     |              |                |       |             |                  |              | •              |

#### Gambar 165 List Transaksi Penerimaan Bukan Persediaan

 $\times$ 

MANUAL BOOK SIM ASET PERSEDIAAN BADAN KEUANGAN ASET DAERAH KABUPATEN KULON PROGO

Ketika sudah mengisi data klik tombol

Tambah untuk menyimpan data yang akan

ditambahkan tersebut maka akan diarahkan langsung untuk menambahkan barang dengan tampilan sebagai berikut:

| Transaksi Penerimaan | ×            |
|----------------------|--------------|
| Kode Rekening ≭      |              |
| Pilih Rekening       |              |
| Kode Barang ≭        |              |
| Pilih Barang         |              |
| Nama Barang          |              |
|                      |              |
| Satuan               |              |
|                      |              |
| Harga ≭              | 🗌 Pajak      |
| Rp.                  |              |
| Jumlah ≭             |              |
|                      |              |
| Total                |              |
| Rp.                  |              |
|                      |              |
|                      | Batal Tambah |

Gambar 166 Form Tambah Barang Transaksi Penerimaan Bukan Persediaan

Isi data sesuai dengan data yang akan ditambahkan klik pada kolom rekening dan kolom barang untuk memilih rekening dan barang yang akan dipakai seperti pada gambar berikut:

| Daftar Rekening : Cari        |    |                                             |   |   |      |      |   |   |      |
|-------------------------------|----|---------------------------------------------|---|---|------|------|---|---|------|
| Show 10 entries               |    |                                             |   |   | Sear | rch: |   |   |      |
| Kode Rekening                 | †↓ | Nama Rekening                               |   |   |      |      |   |   |      |
| 5.1.02.01.01.                 |    | Belanja Barang Pakai Habis                  |   |   |      |      |   |   |      |
| 5.1.02.01.01.0000.            |    | Belanja Natura dan Pakan-Naturaddd          |   |   |      |      |   |   |      |
| 5.1.02.01.01.0001.            |    | Belanja Bahan-Bahan Bangunan dan Konstruksi |   |   |      |      |   |   |      |
| 5.1.02.01.01.0002.            |    | Belanja Bahan-Bahan Kimia                   |   |   |      |      |   |   |      |
| 5.1.02.01.01.0004.            |    | Belanja Bahan-Bahan Bakar dan Pelumas       |   |   |      |      |   |   |      |
| 5.1.02.01.01.0005.            |    | Belanja Bahan-Bahan Baku                    |   |   |      |      |   |   |      |
| 5.1.02.01.01.0006.            |    | Belanja Bahan-Bahan Kimia Nuklir            |   |   |      |      |   |   |      |
| 5.1.02.01.01.0008.            |    | Belanja Bahan-Bahan/Bibit Tanaman           |   |   |      |      |   |   |      |
| 5.1.02.01.01.0009.            |    | Belanja Bahan-Isi Tabung Pemadam Kebakaran  |   |   |      |      |   |   |      |
| 5.1.02.01.01.0010.            |    | Belanja Bahan-Isi Tabung Gas                |   |   |      |      |   |   |      |
| Showing 1 to 10 of 84 entries |    |                                             | 1 | 2 | 3    | 4    | 5 | 9 | Next |

Gambar 167 Pilih Rekening Transaksi Penerimaan Bukan Persediaan

| Daftar Barang : Cari        |                  |         |            | ×    |
|-----------------------------|------------------|---------|------------|------|
| Show 10 entries             |                  | Search: |            |      |
| Kode Barang                 | Nama Barang      | Satuan  |            |      |
| 1.1.7.01.01.06.001.0001     | Uranium - 233    | NULL    |            |      |
| 1.1.7.01.01.06.002.0001     | Uranium - 235    | NULL    |            |      |
| 1.1.7.01.01.06.003.0001     | Uranium - 238    | NULL    |            |      |
| 1.1.7.01.01.06.004.0001     | Plutonium (PU)   | NULL    |            |      |
| 1.1.7.01.01.06.005.0001     | Neptarim (NP)    | NULL    |            |      |
| 1.1.7.01.01.06.006.0001     | Uranium Dioksida | NULL    |            |      |
| 1.1.7.01.01.06.007.0001     | Thorium          | NULL    |            |      |
| Showing 1 to 7 of 7 entries |                  |         | Previous 1 | Next |
|                             |                  |         |            |      |

Gambar 168 Pilih Barang Transaksi Penerimaan Bukan Persediaan

Isi dan pilih data sesuai dengan data yang akan ditambahkan dan klik tombol untuk menyimpan data yang akan ditambahkan tersebut. Jika data berhasil disimpan akan muncul notifikasi sebagai berikut:

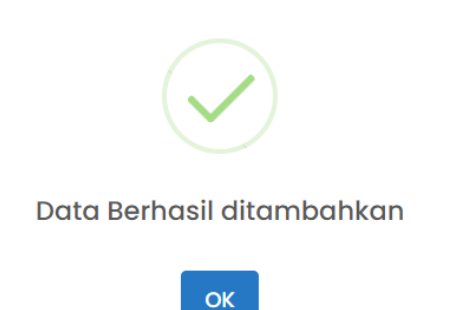

#### Gambar 169 Sukses Tambah Barang Transaksi Penerimaan Bukan Persediaan

Untuk melakukan edit dan hapus barang Langkah pertama adalah tentukan didalam BA mana barang yang akan dihapus, jika sudah maka akan muncul list barang seperti pada gambar berikut:

| Copy CS        | / Excel            |                    |                         |                                              |          |               |          |                |
|----------------|--------------------|--------------------|-------------------------|----------------------------------------------|----------|---------------|----------|----------------|
|                |                    |                    |                         |                                              |          |               | Search:  |                |
|                | 🗘 Kode Transaksi 🌐 | Kode Rekening      | Kode Barang             | Nama Barang                                  | Satuan 👔 | Harga îl      | Jumlah 斗 | Total          |
|                | 7                  | 5.1.02.01.01.0006. | 1.1.7.01.01.06.001.0001 | Uranium - 233                                | NULL     | Rp. 10.900,00 | 11       | Rp. 119.900,00 |
|                | 8                  | 5.1.02.01.01.0009. | 1.1.7.01.01.09.001.0006 | Isi Ulang Tabung APAR Chemical Powder 3,5 Kg | buah     | Rp. 20.000,00 | 3        | Rp. 60.000,00  |
| Showing 1 to 2 | of 2 entries       |                    |                         |                                              |          |               |          |                |
|                |                    |                    |                         |                                              |          |               | Previ    | ous 1 Next     |

Gambar 170 Informasi Barang Transaksi Penerimaan Bukan Persediaan

## • Edit Barang

Untuk melakukan edit barang klik pada tombol maka akan muncul seperti pada gambar berikut:

| Edit Transaksi Penerimaan                                                                        | ×       |
|--------------------------------------------------------------------------------------------------|---------|
| Kode Rekening <del>米</del>                                                                       |         |
| 5.1.02.01.01.0006.                                                                               |         |
| Kode Barang ≭                                                                                    |         |
| 1.1.7.01.01.06.001.0001                                                                          |         |
| Nama Barang                                                                                      |         |
| Uranium - 233                                                                                    |         |
| Satuan                                                                                           |         |
| NULL                                                                                             |         |
|                                                                                                  |         |
| Harga 🛪                                                                                          | 🗌 Pajak |
| Harga 🛪<br>Rp. 10.900,00                                                                         | 🗆 Pajak |
| Harga <b>*</b><br>Rp. 10.900,00<br>Jumlah <b>*</b>                                               | 🗆 Pajak |
| Harga <b>*</b><br>Rp. 10.900,00<br>Jumlah <b>*</b><br>11.00                                      | □ Pajak |
| Harga <b>*</b><br>Rp. 10.900,00<br>Jumlah <b>*</b><br>11.00<br>Total                             | □ Pajak |
| Harga <b>*</b><br>Rp. 10.900,00<br>Jumlah <b>*</b><br>11.00<br>Total<br>Rp. 119.900,00           | □ Pajak |
| Harga <b>*</b> Rp. 10.900,00         Jumlah *         11.00         Total         Rp. 119.900,00 | □ Pajak |

Gambar 171 Form Edit Barang Transaksi Penerimaan Bukan Persediaan

Kemudian edit sesuai data yang akan dirubah dan klik pada tombol untuk menyimpan perubahan yang telah dilakukan. Jika perubahan berhasil disimpan maka akan muncul notifikasi seperti pada gambar berikut:

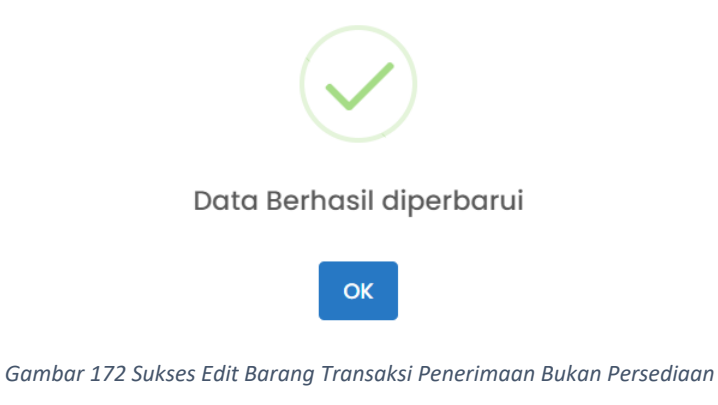

Hapus Barang

Untuk melakukan hapus Barang klik pada tombol 💼 maka akan muncul tampilan peringatan seperti gambar dibawah:

Simpan Perubahan

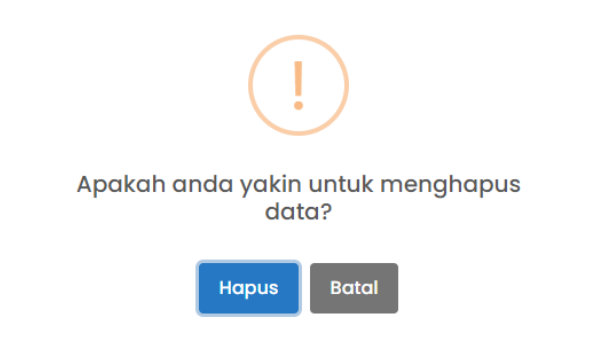

Gambar 173 Notifikasi Peringatan Hapus Barang Transaksi Penerimaan Bukan Persediaan

Jika anda sudah yakin akan menghapus Barang maka klik tombol Hapus yang kemudian akan muncul notifikasi seperti gambar dibawah jika akun berhasil dihapus

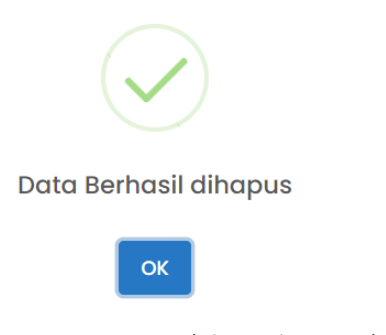

Gambar 174 Sukses Hapus Barang Transaksi Penerimaan Bukan Persediaan

• Edit BA

Untuk melakukan Edit BA langkah pertama adalah pilih BA yang akan diedit tampilannya seperti pada gambar dibawah:

#### No BA Penerimaan

| Show 10 entries                       |              |                |        |                                 |                  | Search:                         |                |
|---------------------------------------|--------------|----------------|--------|---------------------------------|------------------|---------------------------------|----------------|
| <b>No BA</b> ↑↓                       | Tanggal BA 斗 | Pemberi/Toko ț | NIP îļ | No Faktur $\uparrow \downarrow$ | Tanggal Faktur 🌐 | Sumberdana $\uparrow\downarrow$ | Total          |
| //Bukanpersediaan/ADMIN/07/2023       | 2023-07-16   | Test           | 11111  | 1111                            | 2023-07-16       | APBN                            | Rp. 179.900,00 |
| //Bukanpersediaan/ADMIN/08/2023       | 2023-07-16   | Test           | 11111  | 1111                            | 2023-07-16       | APBN                            | Rp. 21.000,00  |
| .25/03/Bukanpersediaan/Opd-05/03/2023 | 2023-03-15   | Syafira/P2M    |        | 25                              | 2023-03-15       | APBD_KAB                        | Rp. 336.350,00 |
| 01/02/Bukanpersediaan/Opd-05/02/2023  | 2023-02-01   | Syafira/P2M    |        | 01                              | 2023-02-01       | APBD_KAB                        | Rp. 280.000,00 |
| 02/02/Bukanpersediaan/Opd-05/02/2023  | 2023-02-01   | Syafira/P2M    |        | 02                              | 2023-02-01       | APBD_KAB                        | Rp. 229.250,00 |
| 03/02/Bukanpersediaan/Opd-05/02/2023  | 2023-02-01   | Syafira/P2M    |        | 03                              | 2023-02-01       | APBD_KAB                        | Rp. 252.000,00 |
| 04/02/Bukanpersediaan/Opd-05/02/2023  | 2023-02-01   | Syafira/P2M    |        | 04                              | 2023-02-01       | APBD_KAB                        | Rp. 301.350,00 |
| 05/02/Bukanpersediaan/Opd-05/02/2023  | 2023-02-01   | Syafira/P2M    |        | 05                              | 2023-02-01       | APBD_KAB                        | Rp. 302.400,00 |
| 06/02/Bukanpersediaan/Opd-05/02/2023  | 2023-02-02   | Syafira/ kesga |        | 06                              | 2023-02-02       | APBD_KAB                        | Rp. 175.000,00 |
| 07/02/Bukanpersediaan/Opd-05/02/2023  | 2023-02-03   | Syafira/umpeg  |        | 07                              | 2023-02-03       | APBD_KAB                        | Rp. 3.399.900, |
| Showing 1 to 10 of 56 entries         |              |                |        |                                 | Previous         | 1 2 3 4 5                       | 5 6 Next       |
| 4                                     |              |                |        |                                 |                  |                                 | •              |

Batal

Gambar 175 Pilih BA Transaksi Penerimaan Bukan Persediaan

Ketika sudah memilih BA yang akan diedit maka akan muncul tampilan seperti gambar

## dibawah:

| Transaksi Penerimaan Bukan Persediaan 2023 | ٩ 🗗                   |
|--------------------------------------------|-----------------------|
| NO BA PENERIMAAN                           | TANGGAL BA PENERIMAAN |
| 01/02/Bukanpersediaan/Opd-05/02/2023       | 2023-02-01            |
| PEMBERI/TOKO                               | NIP                   |
| Syafira/P2M                                |                       |
| NO FAKTUR                                  | TANGGAL FAKTUR        |
| 01                                         | 2023-02-01            |
| SUMBER DANA                                |                       |
| APBD_KAB *                                 |                       |
| Tambah                                     | 8                     |

Gambar 176 Form BA Transaksi Penerimaan Bukan Persediaan

Langkah berikutnya adalah klik pada tombol 🖻 kemudian edit sesuai data yang akan dirubah.

 $\times$ 

| Transaksi Penerimaan Bukan Persediaan 2023 |                       |
|--------------------------------------------|-----------------------|
| NO BA PENERIMAAN                           | TANGGAL BA PENERIMAAN |
| 01/02/Bukanpersediaan/Opd-05/02/2023       | 2023-02-01            |
| PEMBERI/TOKO                               | NIP                   |
| Syafira/P2M                                |                       |
| NO FAKTUR                                  | TANGGAL FAKTUR        |
| 01                                         | 2023-02-01            |
| SUMBER DANA                                |                       |
| APBD_KAB *                                 |                       |
| Tambah                                     |                       |

Gambar 177Form Edit BA Transaksi Penerimaan Bukan Persediaan

Ketika sudah selesai melakukan edit data, untuk menyimpan perubahan tersebut klik pada tombol . Ketika perubahan data sudah tersimpan maka akan muncul notifikasi seperti gambar berikut:

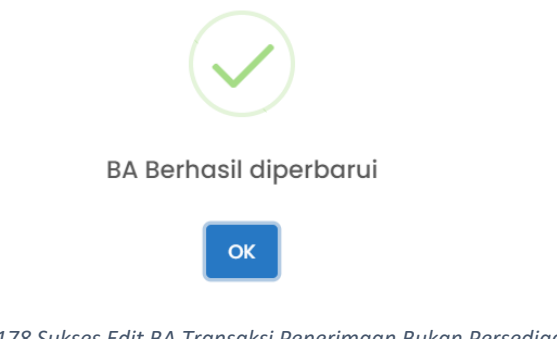

Gambar 178 Sukses Edit BA Transaksi Penerimaan Bukan Persediaan

• Hapus BA

Untuk melakukan hapus BA klik pada tombol maka akan muncul tampilan peringatan seperti gambar dibawah:

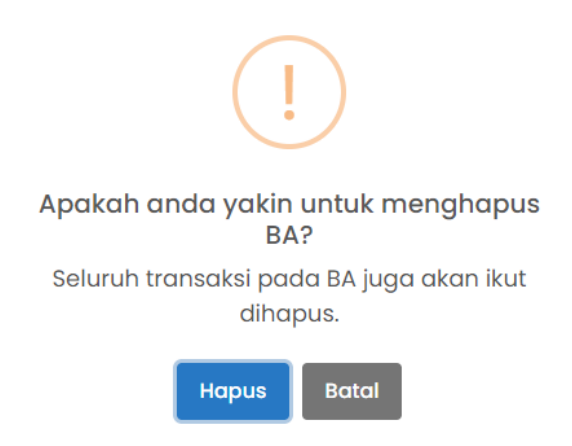

Gambar 179 Notifikasi Peringatan Hapus BA Transaksi Penerimaan Bukan Persediaan

Jika anda sudah yakin akan menghapus BA maka klik tombol Hapus yang kemudian akan muncul notifikasi seperti gambar dibawah jika akun berhasil dihapus

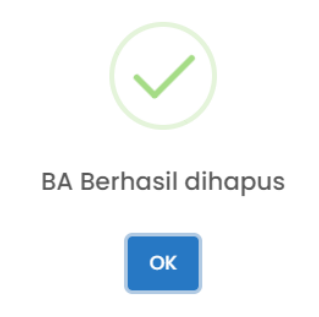

Gambar 180 Sukses Hapus BA Transaksi Penerimaan Bukan Persediaan

• Copy BA

Untuk melakukan copy BA dapat dilakukan dengan cara klik pada tombol

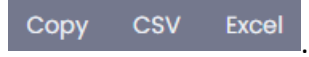

. Kemudian pilih salah satu format.

## 2.4 Stock Opname

Stock opname adalah proses penghitungan dan pemeriksaan fisik jumlah persediaan atau barang yang dimiliki oleh OPD pada suatu waktu tertentu. Tujuan utama dari stock opname adalah untuk memastikan bahwa catatan persediaan yang ada dalam sistem akuntansi sesuai dengan jumlah persediaan fisik yang benar. Proses stock opname biasanya dilakukan secara rutin, seperti bulanan, triwulanan, atau tahunan, tergantung pada kebutuhan. Hal ini dilakukan untuk mengidentifikasi perbedaan atau selisih antara jumlah persediaan yang tercatat dalam sistem dengan jumlah persediaan yang sebenarnya ada di penyimpanan. Berikut adalah tampilan halaman dari Stock Opname:

| 🙍 PERSEDIAAN                                  | N             |                |             |                 |             |                | 🚔 DINAS KE     | sehatan ~ | ې 🗘     |      |
|-----------------------------------------------|---------------|----------------|-------------|-----------------|-------------|----------------|----------------|-----------|---------|------|
| â Home     ⊞ Master     ∽                     | 🖲 Transaksi 🗸 | a Stock Opname | Proses FIFO | 🗄 Laporan 🗸     | ⑦ Tiket     | Setting ~      |                |           |         |      |
| Stock Opname 2023                             |               |                |             |                 |             |                |                |           | ٩       | é    |
| Sumber Dana<br>Filter tabel berdasarkan Sumbe | irdana        |                |             |                 |             |                |                |           |         | Ŧ    |
| Copy CSV Excel                                |               |                |             |                 |             |                |                | Search:   |         |      |
| †↓ Kode Barang                                | †↓ Nama B     | arang 🌐        | Satuan      | 1) Harga        | 1) Jumlah   | 1) Sumber Dana | 1) Jumlah Rill |           | Selisih |      |
|                                               |               |                |             | No data availab | le in table |                |                |           |         |      |
| Showing 0 to 0 of 0 entries                   |               |                |             |                 |             |                |                |           |         |      |
|                                               |               |                |             |                 |             |                |                |           |         | Next |
|                                               |               |                |             |                 |             |                |                |           |         |      |

Gambar 181 Halaman Stock Opname

User dapat melihat data dari stock opname jika sudah membuat atau memilih BA. Tujuan dari membuat atau memilih BA terlebih dahulu adalah untuk menentukan sampai kapan dari data yang akan tampilkan.

• Tambah dan Pilih BA Stock Opname

Klik pada tombol untuk membuat BA baru, jika sudah di klik maka akan muncul tampilan form sebagai berikut:

| Stock Opname 2023 |                   | ۹ 📩 |
|-------------------|-------------------|-----|
| NO BA OPNAME      | TANGGAL BA OPNAME |     |
| ım                | 2023-07-16        |     |
| 🔁 Simpon BA       |                   |     |

Gambar 182 Form Stock Opname

Kemudian isi NO BA dan Tanggal BA, jika sudah klik pada tombol <sup>B Simpan BA</sup> untuk menyimpan BA. Jika berhasil maka akan muncul notifikasi sebagai berikut:

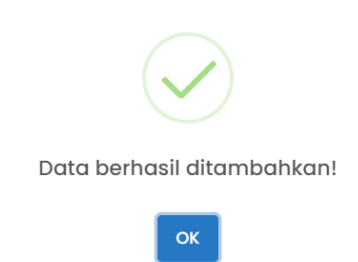

Gambar 183 Sukses Tambah BA Stock Stock Opname

Jika user sudah membuat BA maka dapat memilih BA yang sudah dibuat dengan cara

klik pada tombol maka akan muncul tampilan dari pilih BA sebagai berikut:

| now 10 entries     |         | Search     |   |      |
|--------------------|---------|------------|---|------|
| No BA              | t↓      | Tanggal BA |   | ↑↓   |
| 11111              |         | 2023-07-09 |   |      |
| 11111              |         | 2023-07-16 |   |      |
| nowing 1 to 2 of 2 | entries |            | 1 | Next |
|                    |         |            |   |      |

Gambar 184 Pilih BA Stock Opname

Jika user sudah menambahkan atau memilih BA maka user dapat melihat data dari tanggal yang sudah ditentukan tersebut, seperti pada gambar berikut:

| Sumber D   |                           |                             |           |                |          |             |             |            |  |  |  |  |  |
|------------|---------------------------|-----------------------------|-----------|----------------|----------|-------------|-------------|------------|--|--|--|--|--|
| Filter tab | ei beradsarkan Sumberdana |                             |           |                |          |             |             | ¥          |  |  |  |  |  |
| Сору       | Copy CSV Excel            |                             |           |                |          |             |             |            |  |  |  |  |  |
|            | Seorch:                   |                             |           |                |          |             |             |            |  |  |  |  |  |
| Ţ.         | Kode Barang               | Nama Barang                 | Satuan ↑↓ | Harga îl       | Jumlah 👘 | Sumber Dana | Jumlah Rill | Selisih îl |  |  |  |  |  |
|            | 1.1.7.01.03.01.001.0101   | Amplop Putih Polos Besar    | Dos       | Rp. 21.300,00  | 1.00     | APBD_KAB    | 1.00        | 0.00       |  |  |  |  |  |
|            | 1.1.7.01.03.01.013.0003   | Staples No 10               | dos       | Rp. 3.000,00   | 1.00     | APBD_KAB    | 1.00        | 0.00       |  |  |  |  |  |
|            | 1.1.7.01.03.01.014.0487   | Buku Cek                    | buah      | Rp. 250.000,00 | 1.00     | APBD_KAB    | 1.00        | 0.00       |  |  |  |  |  |
|            | 1.1.7.01.03.01.014.1688   | Stopmap kertas berkop       | buah      | Rp. 6.000,00   | 190.00   | APBD_KAB    | 190.00      | 0.00       |  |  |  |  |  |
|            | 1.1.7.01.03.02.001.0020   | Kertas HVS A4 70 Gram Polos | rim       | Rp. 63.000,00  | 2.00     | APBD_KAB    | 2.00        | 0.00       |  |  |  |  |  |
|            | 1.1.7.01.03.02.001.0038   | Kertas HVS F4 70 Gram Polos | rim       | Rp. 65.000,00  | 3.00     | APBD_KAB    | 3.00        | 0.00       |  |  |  |  |  |
|            | 1.1.7.01.03.02.001.0038   | Kertas HVS F4 70 Gram Polos | rim       | Rp. 72.150,00  | 47.00    | APBD_KAB    | 47.00       | 0.00       |  |  |  |  |  |
|            | 1.1.7.01.03.02.002.0003   | Kerta NCR Warna             | rim       | Rp. 56.000,00  | 1.00     | APBD_KAB    | 1.00        | 0.00       |  |  |  |  |  |
|            | 1.1.7.01.03.02.002.0062   | Kertas Samson               | rim       | Rp. 4.218,00   | 35.00    | APBD_KAB    | 35.00       | 0.00       |  |  |  |  |  |
|            | 1.1.7.01.03.02.006.0009   | Kertas 5 Ply NCR            | buah      | Rp. 73.000,00  | 1.00     | APBD_KAB    | 1.00        | 0.00       |  |  |  |  |  |
| Showing 1  | to 10 of 97 entries       |                             |           |                |          |             |             |            |  |  |  |  |  |
|            |                           |                             |           |                |          |             | 1 2 3 4 5   | 10 Next    |  |  |  |  |  |

Gambar 185 Data Stock Opname

## • Cetak Stock Opname

Untuk melakukan cetak data pada Stock Opname user harus sudah membuat atau memilih BA terlebih dahulu, tombol cetak data berada dipaling bawah halaman stock opname. Data yang dapat dicetak sebagai berikut:

 Laporan dapat dicetak dengan klik pada tombol <sup>G Laporan</sup> contoh laporan sebagai berikut:

| Filter tabel berdasa  | rkan Sumberdan | a                     |           |           |                   |             |                 |       |           | Ŧ |
|-----------------------|----------------|-----------------------|-----------|-----------|-------------------|-------------|-----------------|-------|-----------|---|
| Copy CSV Ex           | cel ,          |                       |           |           |                   |             | Se              | arch: |           |   |
| ↑. Kode Bar           | ang            | Nama Barang           | 1) Satuan | 1 Harga   | 1) Jumlah         | Sumber Dana | 📋 🛛 Jumlah Rill | †⊥ Se | əlisih    |   |
|                       |                |                       |           | No data a | vailable in table |             |                 |       |           |   |
| Showing 0 to 0 of 0 e | ntries         |                       |           |           |                   |             |                 |       |           |   |
|                       |                |                       |           |           |                   |             |                 |       | evious Ne |   |
|                       |                |                       |           |           |                   |             |                 |       |           |   |
| etak                  |                |                       |           |           |                   |             |                 |       |           |   |
| @ Laporan BA          | Lampiran 1     | Lampiran 2 Lampiran 3 |           |           |                   |             |                 |       |           |   |

Gambar 186 Contoh Laporan Stock Opname

- BA dapat dicetak dengan klik pada tombol BA contoh BA sebagai berikut:

|                                                                                                    |                                                                                                    | 1                                                                                                    |                                                                                                    |                                                                                                    |                                                                                                    |                   |      |   |                              |   |            |
|----------------------------------------------------------------------------------------------------|----------------------------------------------------------------------------------------------------|----------------------------------------------------------------------------------------------------|----------------------------------------------------------------------------------------------------|----------------------------------------------------------------------------------------------------|----------------------------------------------------------------------------------------------------|-------------------|------|---|------------------------------|---|------------|
|                                                                                                    |                                                                                                    | 10                                                                                                    | PEMERINTAH KABUPATEN KU<br>DINAS KESEHATAN                                                                                                    | LON PROG                                                                                                    | 0                                                                                                    |                   |      |   | Destination                  | I | Save as PC |
|                                                                                                    |                                                                                                    |                                                                                                    |                                                                                                    |                                                                                                    |                                                                                                    |                   | . 1  |   | Pages                        |   | All        |
|                                                                                                    | BERIT                                                                                                    | A ACAR                                                                                                    | INVENTARISASI FISIK PERSEDIAA!<br>NOMOR: 11111                                                                                                    | N (STOCK O                                                                                                    | PNAME)                                                                                                    |                   |      |   | Layout                       |   | Portrait   |
| Pada                                                                                                    | hari ini 16 Juli 3                                                                                                    | 023 yang                                                                                                    | bertanda tangan dibawah ini:                                                                                                    |                                                                                                    |                                                                                                    |                   | - 10 |   |                              |   |            |
|                                                                                                    |                                                                                                    |                                                                                                    |                                                                                                    |                                                                                                    |                                                                                                    |                   | - 10 |   | And the second second second |   |            |
| 1.                                                                                                    | Nama Lengkap                                                                                                    | 0.00                                                                                                    |                                                                                                    |                                                                                                    |                                                                                                    |                   | - 10 |   | More settings                |   |            |
|                                                                                                    | NID                                                                                                    |                                                                                                    |                                                                                                    |                                                                                                    |                                                                                                    |                   | - 10 |   |                              |   |            |
|                                                                                                    | 14H                                                                                                    | 1.40                                                                                                    |                                                                                                    |                                                                                                    |                                                                                                    |                   | - 10 |   |                              |   |            |
|                                                                                                    | Jabatan                                                                                                    | : Pen                                                                                                    | gguna Barang                                                                                                    |                                                                                                    |                                                                                                    |                   | - 10 |   |                              |   |            |
| -                                                                                                    | 100 10 10                                                                                                    |                                                                                                    |                                                                                                    |                                                                                                    |                                                                                                    |                   | - 10 |   |                              |   |            |
| 2.                                                                                                    | Nama Lengkap                                                                                                    | 1                                                                                                    |                                                                                                    |                                                                                                    |                                                                                                    |                   |      |   |                              |   |            |
|                                                                                                    |                                                                                                    |                                                                                                    |                                                                                                    |                                                                                                    |                                                                                                    |                   | - 64 |   |                              |   |            |
|                                                                                                    | NIP                                                                                                    |                                                                                                    |                                                                                                    |                                                                                                    |                                                                                                    |                   | - 8  |   |                              |   |            |
| Telal                                                                                                    | NIP<br>Jabatan<br>melakukan pen                                                                                                    | :<br>: Pen                                                                                                    | gurus Barang Pengguna Barang Persediaaan<br>isik berupa barang persediaan pada 16 Juli 2                                                                                                    | 1<br>2023 Nomor:                                                                                                    | 11111 sebagai ber                                                                                                    | ikut:             |      |   |                              |   |            |
| Telal                                                                                                    | NIP<br>Jabatan<br>melakukan pen                                                                                                    | : Pen<br>eriksaan t                                                                                                  | gurus Barang Pengguna Barang Persediaaan<br>isik berupa barang persediaan pada 16 Juli 2                                                                                                    | 2023 Nomor:                                                                                                    | 11111 sebagai ber                                                                                                    | ikut:             |      | l |                              |   |            |
| Telal                                                                                                    | NIP<br>Jabatan<br>melakukan pen<br>Kode Barang                                                                                                    | : Pen<br>eriksaan t                                                                                                  | gurus Barang Pengguna Barang Persediaaan<br>isik berupa barang persediaan pada 16 Juli 2<br>Nama Barang                                                                                                    | 2023 Nomor:                                                                                                    | 1111 sebagai ber<br>Nilai (Rp)                                                                                                    | ikut:             |      | l |                              |   |            |
| Telal                                                                                                    | NIP<br>Jabatan<br>melakukan pen<br>Kode Barang<br>2<br>1.1.7.01.01.01.00                                                                                                    | : Pen<br>eriksaan f                                                                                                  | gurus Barang Pengguna Barang Persediaaan<br>isik berupa barang persediaan pada 16 Juli 2<br>Nama Barang<br>3<br>Asnal                                                                                                    | 2023 Nomor:                                                                                                    | 11111 sebagai ber<br>Nilai (Rp)<br>5<br>2440000 00                                                                                                    | ikut:<br>Ket<br>6 | l    | l |                              |   |            |
| Telal                                                                                                    | NIP<br>Jabatan<br>melakukan pen<br>Kode Barang<br>2<br>1.1.7.01.01.01.0<br>1.1.7.01.01.01.0                                                                                                    | : Pen<br>eriksaan f                                                                                                  | gurus Barang Pengguna Barang Persediaaan<br>isik berupa barang persediaan pada 16 Juli 2<br>Nama Barang<br>3<br>Aspal<br>Semen                                                                                                    | 1<br>2023 Nomor: 1<br>3<br>4<br>40.00<br>20.00                                                                                                    | Nilai (Rp)<br>5<br>2440000.00<br>111110.00                                                                                                    | ikut:<br>Ket      | l    | l |                              |   |            |
| Telal                                                                                                    | NIP<br>Jabatan<br>melakukan pen<br><u>Kode Barang</u><br><u>1.1.701.01.01.01</u><br>1.1.701.01.04.00                                                                                                    | : Pen<br>eriksaan f                                                                                                  | gurus Barang Pengguna Barang Persediaaan<br>isik berupa barang persediaan pada 16 Juli 2<br>Nama Barang<br>3<br>Asyal<br>Senen<br>Baban Bakar Mayak                                                                                                    | 1<br>2023 Nomor:<br>3<br>4<br>40.00<br>20.00<br>4.00                                                                                                    | Nilai (Rp)<br>5<br>2440000.00<br>111110.00<br>-43689.00                                                                                                    | ikut:<br>6        |      | l |                              |   |            |
| Telal<br>No<br>1<br>1<br>2<br>3<br>4                                                                                | NIP<br>Jabatan<br>melakukan pen<br><u>Kode Barang</u><br>2<br>1.1.7.01.01.01.0<br>1.1.7.01.01.04.00<br>1.1.7.01.01.04.00                                                                                                    | : Pen<br>eriksaan 1<br>01<br>02<br>01<br>07                                                                          | gurus Barang Pengguna Barang Persediaaan<br>isik berupa barang persediaan pada 16 Juli 2<br>Nam Barang<br>Aspal<br>Semen<br>Bahan Bakar Minyak<br>Thoriam                                                                                                    | 2023 Nomor:<br>Juniah<br>4<br>40.00<br>20.00<br>4.00<br>10.00                                                                                                    | Nilai (Rp)<br>5<br>2440000.00<br>111110.00<br>-43689.00<br>6000000.00                                                                                                    | ikut:<br>6        |      | l |                              |   |            |
| Telal<br>No<br>1<br>1<br>2<br>3<br>4<br>5                                                                           | NIP<br>Jabatan<br>melakukan pen<br>2<br>1.1.7.01.01.01.00<br>1.1.7.01.01.01.00<br>1.1.7.01.01.04.00<br>1.1.7.01.01.04.00                                                                                                    | : Pen<br>eriksaan t                                                                                                  | gurus Barang Pengguna Barang Persediaaan<br>isik berupa barang persediaan pada 16 Juli 2<br>Nama Barang<br>3<br>Aspal<br>Semen<br>Bahan Bakar Mnyak<br>Thorium<br>Bahan Pendar Pendare Jenthan Sosialisas/Branek                                                                                                    | 2023 Nomor:<br>Jumlah<br>4<br>40.00<br>20.00<br>4.00<br>10.00<br>24.00                                                                                                    | Nilai (Rp)<br>5<br>2440000.00<br>111110.00<br>-43689.00<br>6000000.00<br>38701936.00                                                                                                    | ikut:<br>6        |      | l |                              |   |            |
| Telal<br>1<br>1<br>2<br>3<br>4<br>5<br>6                                                                            | NIP<br>Jabatan<br>melakukan pen<br>2<br>1.1.7.01.01.01.01<br>1.1.7.01.01.04.00<br>1.1.7.01.01.04.00<br>1.1.7.01.01.02.00<br>1.1.7.01.01.12.00<br>1.1.7.01.02.04.00                                                                                                    | : Pen<br>eriksaan f                                                                                                  | gurus Barang Pengguna Barang Persediaaan<br>sisik berupa barang persediaan pada 16 Juli 2<br>Nama Barang<br>3<br>Aspol<br>Semen<br>Bahan Bakar Minyak<br>Thoriam<br>Bahan Padam Pelathan Sosialassi Bintek<br>Sabau Calang Ata Learborismi Umtek                                                                                                    | Jumlah<br>4<br>40,00<br>20,00<br>4,00<br>10,00<br>24,00<br>22,00                                                                                                    | Nilai (Rp)<br>5<br>244000.00<br>111110.00<br>-43689.00<br>6000000.00<br>38701936.00<br>2596100.00                                                                                                    | Ket               |      |   |                              |   |            |
| Telal<br>1<br>1<br>2<br>3<br>4<br>5<br>6<br>7                                                                       | NIP<br>Jabatan<br>melakukan pen<br>2<br>1.1.7.01.01.01.00<br>1.1.7.01.01.04.00<br>1.1.7.01.01.04.00<br>1.1.7.01.01.20<br>1.1.7.01.02.04.00<br>1.1.7.01.02.04.00                                                                                                    | : Pen<br>eriksaan f                                                                                                  | gurus Barang Pengguna Barang Persediaaan<br>Isik berupa barang persediaan pada 16 Juli 2<br>Nama Barang<br>3<br>Aopal<br>Semen<br>Bahan Bakar Minyak<br>Thorium<br>Bahan Patukar Petintam Jestimosoki Basisti Hintek<br>Sakur cudang Alat Laboratorium Umum<br>Alat Tulis                                                                                                    | A<br>2023 Nomor:<br>Jumlah<br>4<br>40.00<br>20.00<br>4.00<br>10.00<br>24.00<br>22.00<br>1.00                                                                                                    | Nilai (Rp)<br>5<br>2440000.00<br>111110.00<br>43689.00<br>6000000.00<br>38701936.00<br>2596100.00<br>277089028.42                                                                                                    | ikut:             |      |   |                              |   |            |
| Telal<br>1<br>1<br>2<br>3<br>4<br>5<br>6<br>7<br>8<br>8                                                             | NIP<br>Jabatan<br>melakukan pen<br>2<br>1.1.701.01.0100<br>1.1.701.01.04.00<br>1.1.701.01.04.00<br>1.1.701.01.04.00<br>1.1.701.03.01.00<br>1.1.701.03.01.00<br>1.1.701.03.01.00<br>1.1.701.03.01.00                                                                                                    | : Pen<br>seriksaan f                                                                                                 | gurus Barang Pengguna Barang Persediaaan<br>sisik berupa barang persediaan pada 16 Juli 2<br>Nama Barang<br>3<br>Aspol<br>Somen<br>Bahan Bakar Minyak<br>Thoriam<br>Bahan Padar Melahan Sadiaassi Hartek<br>Suku Calang Ada Laboratorium Urum<br>Ala Tulis<br>Ala Tulis                                                                                                    | 2023 Nomor:<br>Jumlah<br>4<br>40.00<br>20.00<br>4.00<br>10.00<br>22.00<br>22.00<br>1.00<br>50.00<br>50.00                                                                                                    | Nilai (Rp)           5           2440000.00           11111.00           43689.00           500000.00           38701936.00           2596100.00           277089028.42           277089028.42                                                                                                    | ikut:<br>6        |      |   |                              |   |            |
| Telah<br>1<br>1<br>2<br>3<br>4<br>5<br>6<br>7<br>8<br>9<br>9                                                        | NIP<br>Jabatan<br>melakukan pen<br>2<br>1.1.7.01.01.01.0<br>1.1.7.01.01.04.0<br>1.1.7.01.01.04.0<br>1.1.7.01.01.02.0<br>1.1.7.01.01.20<br>1.1.7.01.03.01.0<br>1.1.7.01.03.01.0<br>1.1.7.01.03.01.0<br>1.1.7.01.03.01.0<br>1.1.7.01.03.01.0                                                                                                    | : Pen<br>eriksaan f                                                                                                  | gurus Barang Pengguna Barang Persediaaan<br>isik berupa barang persediaan pada 16 Juli 2<br>Nama Barang<br>3<br>Aqual<br>Senen<br>Bahan Bakar Minyak<br>Thorium<br>Bahan Pendare Pichane Nosian Startis<br>Saku Cadang Atar Laboratorium Umum<br>Atar Tulu<br>Atar Tulu<br>Atar Tulu<br>Atar Tulu<br>Atar Tulu<br>Saku Sayeles                                                                                                    | A<br>2023 Nomor:                                                                                                    | Nilai (Rp)<br>Nilai (Rp)<br>5<br>2440000.00<br>111110.00<br>43689.00<br>6000000.00<br>38701936.00<br>38701936.00<br>277089028.42<br>31165277.30<br>4465277.30                                                                                                    | ikut:<br>6        |      |   |                              |   |            |
| Telal<br>1<br>1<br>2<br>3<br>4<br>5<br>6<br>7<br>8<br>9<br>10<br>11                                                 | NIP<br>Jabatan<br>melakukan pen<br>2<br>1.7.701.010.10<br>1.1.7.01.01.01.0<br>1.1.7.01.01.01.0<br>1.1.7.01.01.01.0<br>1.1.7.01.01.02.04.0<br>1.1.7.01.03.01.0<br>1.1.7.01.03.01.0<br>1.1.7.01.03.01.0<br>1.1.7.01.03.01.0<br>1.1.7.01.03.01.0<br>1.1.7.01.03.01.0                                                                                                    | : Pen<br>seriksaan 1<br>11<br>12<br>17<br>17<br>11<br>11<br>11<br>11<br>11<br>11<br>11<br>11<br>11<br>11<br>11       | gurus Barang Pengguna Barang Persediaaan<br>isik berupa barang persediaan pada 16 Juli 2<br>Nama Barang<br>3<br>Aspol<br>Somen<br>Bahan Bahar Mayak<br>Thorian<br>Bahan Pahar Mathaw Sadailasu Hintek<br>Sadai Cadang Ada Laboratorium Urum<br>Alar Tala<br>Alar Tala<br>Alar Tala<br>Sa Saques<br>Sadai Cadang Ada Laboratorium Urum<br>Alar Tala<br>Sa Saques<br>Sadai Cadang Ada Costan                                                                                                    | A<br>2023 Nomor:<br>Jumlah<br>4<br>40.00<br>20.00<br>10.00<br>24.00<br>10.00<br>22.00<br>1.00<br>1.00<br>1.00<br>10.00<br>10.00                                                                                                | Nilai (Rp)<br>5<br>2440000.00<br>111110.00<br>-43689.00<br>6000000.00<br>38701936.00<br>277089028.42<br>277089028.42<br>277089028.43<br>277089028.43<br>277089028.45                   | ikut:<br>6        |      |   |                              |   |            |
| Telal<br>1<br>1<br>2<br>3<br>4<br>5<br>6<br>7<br>8<br>9<br>10<br>11<br>12                                           | NIP<br>Jabatan<br>melakukan pen<br>2<br>1.1.7.01.01.01.0<br>1.1.7.01.01.01.0<br>1.1.7.01.01.01.0<br>1.1.7.01.01.04.0<br>1.1.7.01.01.04.0<br>1.1.7.01.03.01.0<br>1.1.7.01.03.01.0<br>1.1.7.01.03.01.0<br>1.1.7.01.03.01.0<br>1.1.7.01.03.01.0<br>1.1.7.01.03.01.0<br>1.1.7.01.03.01.0                                                                                                    | : Pen<br>seriksaan f                                                                                                 | gurus Barang Pengguna Barang Persediaaan<br>isik berupa barang persediaan pada 16 Juli 2<br>Nama Barang<br>3<br>Aopal<br>Bahan Bakar Minyak<br>Thoriam<br>Bahan Pendam Petnahan Nethan-Sosialosao Hintek<br>Saka Cadang Ada Labandan Unite<br>Ada Taki<br>Ada Taki<br>Ada Taki<br>Ada Taki<br>Bang Ceshan<br>Bang Ceshan<br>Bang Ceshan                                                                                                    | Jumlah         4           40,00         20,00           40,00         20,00           24,00         22,00           1,00         50,00           1,00         191,00           16382,00         52,00                                                                                                    | Nilai (Rp)<br>5<br>2440000.00<br>111110.00<br>-43689.00<br>6000000.00<br>28701936.00<br>277089028.42<br>277089028.42<br>277089028.42<br>31165277.30<br>(466531242.86<br>(48155594.42                                                                                                    | Ket<br>6          |      |   |                              |   |            |
| Telal<br>1<br>1<br>2<br>3<br>4<br>5<br>6<br>7<br>8<br>9<br>10<br>11<br>12<br>13                                     | NIP<br>Jabatan<br>melakukan pen<br>1.72010.0100<br>1.1.72010.0100<br>1.1.72010.0100<br>1.1.72010.0100<br>1.1.72010.0100<br>1.1.72010.0100<br>1.1.72010.0100<br>1.1.72010.0100<br>1.1.72010.0100<br>1.1.72010.0300<br>1.1.72010.0300                                                                                                    | : Pen<br>eriksaan 1<br>01<br>122<br>01<br>177<br>11<br>01<br>13<br>3<br>4<br>4<br>4<br>4<br>01                       | gurus Barang Pengguna Barang Persediaaan<br>sisik berupa barang persediaan pada 16 Juli 2<br>Nama Barang<br>3<br>Aspol<br>Semen<br>Bahan Bahar Mayak<br>Thorian<br>Bahan Pahar Mathaw Sodiasay Hintek<br>Saku Calang Ada Laboratorium Urum<br>Ala Tulu<br>Ala Tulu<br>Ala Tulu<br>Ala Tulu<br>Ala Tulu<br>Ala Tulu<br>Saku Calang Ada Laboratorium Urum<br>Ala Tulu<br>Saku Calang Ada Laboratorium Urum<br>Ala Tulu<br>Karang Cechan<br>Barang Cechan<br>Karan IV/S                                                                                       | 2023 Nomor:<br>Juniah<br>4<br>40.00<br>20.00<br>10.00<br>24.00<br>22.00<br>1.00<br>1 | Nilai (Rp)<br>5<br>2440000.00<br>111110.00<br>435839.00<br>2596100.00<br>2596100.00<br>2596100.00<br>2596100.00<br>2596100.00<br>21089028.42<br>217089028.42<br>217089028.42<br>648155594.42                                                                                                    | kut:              |      |   |                              |   |            |
| Telal<br>1<br>1<br>2<br>3<br>4<br>5<br>6<br>7<br>8<br>9<br>10<br>11<br>12<br>13<br>14                               | NIP<br>Jabatan<br>melakukan pen<br><u>Kote Barang</u><br>1.1.70101010<br>1.1.70101010<br>1.1.70101040<br>1.1.70101040<br>1.1.70101040<br>1.1.7010102040<br>1.1.70103010<br>1.1.70103010<br>1.1.70103010<br>1.1.70103010<br>1.1.70103010<br>1.1.70103010<br>1.1.70103020                                                                                                    | : Pen<br>seriksaan f<br>10<br>12<br>12<br>17<br>17<br>17<br>17<br>17<br>11<br>11<br>11<br>11<br>11<br>11<br>11<br>11 | gurus Barang Pengguna Barang Persediaaan<br>sisik berupa barang persediaan pada 16 Juli 2<br>Nama Barang<br>3<br>Axpal<br>Senen Dawa Minyak<br>Bahar Parlam Thorism<br>Bahar Parlam Thorism<br>Bahar Parlam Alar Talia<br>Alar Talia<br>Alar Talia<br>Alar Talia<br>Alar Talia<br>Alar Talia<br>Alar Talia<br>Alar Talia<br>Barang Cetalaan<br>Barang Cetalaan<br>Korus HVS<br>Korus HVS                                                                                                    | 3<br>2023 Nomor:<br>3<br>3<br>3<br>3<br>3<br>3<br>3<br>3<br>3<br>3<br>3<br>3<br>3                                                                                                    | Nilai (Rp)           5           2440000.00           111110.00           432689.00           6000000.00           2596100.00           2770899028.42           31165277.30           1466531242.86           648155594.42           648155594.42           175235458.66                                                                                                    | Ket<br>6          |      |   |                              |   |            |
| Telal<br>No<br>1<br>1<br>2<br>3<br>4<br>5<br>6<br>7<br>7<br>8<br>9<br>10<br>11<br>12<br>13<br>14<br>15              | NIP<br>Jabatan<br>melakukan pen<br>2<br>1.1.70101010<br>1.1.70101010<br>1.1.7010100<br>1.1.7010100<br>1.1.7010100<br>1.1.7010100<br>1.1.70103010<br>1.1.70103010<br>1.1.70103010<br>1.1.70103020<br>1.1.70103020<br>1.1.70103020                                                                                                    | : Pen<br>eriksaan f                                                                                                  | gurus Barang Pengguna Barang Persediaaan<br>sisik berupa barang persediaan pada 16 Juli 2<br>Nama Barang<br>3<br>Aspol<br>Somen<br>Bahan Bahar Mayak<br>Torisian<br>Bahan Pahar Mathaw Sodiasavilintek<br>Saku Calang Ala Laboratorium Urum<br>Alar Tala<br>Alar Tala<br>Alar Tala<br>Alar Tala<br>Alar Tala<br>Alar Tala<br>Alar Tala<br>Alar Tala<br>Alar Tala<br>Alar Tala<br>Alar Tala<br>Mang Cetahan<br>Kerua IV/S<br>Kerua IV/S<br>Berbaga Kertas                                                                                                   | Jumlah           4         40.00         20.00         4.00         10.00         22.00         1.00         22.00         1.00         15.00         1.00         15.00         1.00         191.00         16382.00         104.00         52.00         104.00         52.00         104.00         53.60         36.60         72.00         36.60         37.00         36.60         37.00         36.60         37.00         36.60         37.00         36.60         37.00         36.60         37.00         36.60         36.60         36.60         36.60         36.60         36.60         36.60         36.60         36.60         36.60         36.60         36.60         36.60         36.60         36.60         36.60         36.60         36.60         36.60         36.60         36.60         36.60         36.60         36.60         36.60         36.60         36.60         36.60         36.60         36.60         36.60         36.60         36.60         36.60         36.60         36.60         36.60         36.60         36.60         36.60         36.60         36.60         36.60         36.60         36.60         36.60         36.60         36.60         36.60         36.60         36.60         36.6                                                                                                    | Nilai (Rp)<br>5<br>240000.00<br>111110.00<br>000000.00<br>11010.00<br>2703902.42<br>239610.00<br>146651242.86<br>04155594.42<br>64155594.42<br>6415594.42<br>6415594.42<br>6415594.42<br>6415594.42<br>6415594.42<br>6415594.42<br>6415594.42<br>6415594.42<br>6415594.42<br>6415594.42<br>6415594.42<br>6415594.42<br>6415594.42<br>6415594.42<br>6415594.42 6415594.42<br>6415594.42<br>6415594.42 6415596666666666666 | Ket<br>6          |      |   |                              |   |            |
| Telal<br>No<br>1<br>1<br>2<br>3<br>4<br>5<br>6<br>7<br>7<br>8<br>9<br>10<br>11<br>12<br>13<br>14<br>15<br>16        | NIP<br>Jabatan<br>melakukan pen<br>2010<br>1.1 20101010<br>1.1 20101010<br>1.1 20101010<br>1.1 20101010<br>1.1 20101000<br>1.1 20101000<br>1.1 20101000<br>1.1 2010000<br>1.1 2010000<br>1.1 2010000<br>1.1 2010000<br>1.1 20100000<br>1.1 20100000<br>1.1 20100000<br>1.1 20100000<br>1.1 20100000<br>1.1 201000000<br>1.1 201000000<br>1.1 2010000000<br>1.1 2010000000<br>1.1 20100000000<br>1.1 20100000000<br>1.1 201000000000<br>1.1 201000000000000000000000000000000000                                                                | : Pen<br>seriksaan f<br>01<br>12<br>12<br>17<br>17<br>11<br>11<br>11<br>11<br>11<br>11<br>11<br>11<br>11<br>11<br>11 | gurus Barang Pengguna Barang Persediaaan<br>sisik berupa barang persediaan pada 16 Juli 2<br>Nama Barang<br>3 Acqui<br>Senem<br>Bahan Bead Minyak<br>Bahan Pendram Pelathan Sesiatiansyi Humek<br>Sakar Caslang Alar Dala<br>Alar Talas<br>Alar Talas<br>Alar Talas<br>Alar Talas<br>Alar Talas<br>Alar Talas<br>Alar Talas<br>Alar Talas<br>Alar Talas<br>Alar Talas<br>Barang Cetalan<br>Barang Cetalan<br>Barang Cetalan<br>Kortus HVS<br>Kortus HVS<br>Berbaga Kortus<br>Derbaga Kortus                                                                | 3<br>2023 Nomor:<br>Jumlah<br>4<br>40.00<br>20.00<br>10.00<br>22.06<br>1.00<br>22.06<br>1.00<br>50.00<br>1.00<br>1.0 | Nilsi (Rp)           5           244000.00           111110.00           +3683.00           53701956.00           27708902842           31163277.30           1446531202.86           64813559442           77335458.89           173335458.91           77335458.92           2994222.33                                                                                                    | kut:              |      |   |                              |   |            |
| Telal<br>1<br>1<br>2<br>3<br>4<br>5<br>6<br>7<br>8<br>9<br>10<br>11<br>12<br>13<br>14<br>15<br>16<br>17             | NIP<br>Jabatan<br>melakukan pen<br>2<br>1.1.70101010<br>1.1.70101010<br>1.1.70101010<br>1.1.70101010<br>1.1.70101010<br>1.1.70101010<br>1.1.70103010<br>1.1.70103010<br>1.1.70103010<br>1.1.70103010<br>1.1.70103020<br>1.1.70103020<br>1.1.70103020                                                                                                    | : Pen<br>seriksaan f                                                                                                 | gurus Barang Pengguna Barang Persediaaan<br>sisik berupa barang persediaan pada 16 Juli 2<br>3<br>Aspol<br>Semen<br>Bahan Bakar Mayak<br>Thorian<br>Bahan Palar Mahar Mayak<br>Thorian<br>Bahan Palar Mahar Mayak<br>Alar Tala<br>Alar Tala<br>Alar Tala<br>Alar Tala<br>Alar Tala<br>Alar Tala<br>Alar Tala<br>Alar Tala<br>Alar Tala<br>Alar Tala<br>Alar Tala<br>Berng Cechan<br>Kerus IVS<br>Kerus IVS<br>Berhaga Kerta<br>Berhaga Kerta<br>Berhaga Kerta                                                                                              | Jumlah         Jumlah           4         40.00           20.00         4.00           10.00         24.00           10.00         24.00           10.00         50.00           1.00         191.00           50.00         104.00           52.00         104.00           72.00         6.00           12.00         12.00                                                                                                    | Nilai (Rp)           5         5           2-440000 00         111110.00                                                                                                    | Ket<br>6          |      |   |                              |   |            |
| Telal<br>1<br>1<br>2<br>3<br>4<br>5<br>6<br>7<br>8<br>9<br>10<br>11<br>12<br>13<br>14<br>15<br>16<br>17<br>18       | NIP<br>Jabatan<br>melakukan pen<br>7<br>7<br>1<br>7<br>1<br>7<br>1<br>7<br>1<br>7<br>1<br>7<br>1<br>7<br>1<br>7<br>1<br>7<br>1                                                                                                    | : Pen<br>seriksaan f<br>11<br>12<br>12<br>11<br>17<br>17<br>11<br>11<br>11<br>11<br>11<br>11<br>11<br>11<br>11<br>11 | gurus Barang Pengguna Barang Persediaaan<br>sisik berupa barang persediaan pada 16 Juli 2<br>Nama Barang<br>3 Aopal<br>Soton<br>Bahan Pendam Pelahan Soton<br>Bahan Pendam Pelahan Soton<br>Bahan Pendam Pelahan Soton<br>Mar Talis<br>Saka Caslang Art Jakotansum Urum<br>Ala Talis<br>Saka Caslang Art Jakotansum Urum<br>Ala Talis<br>Barang Cetakan<br>Barang Cetakan<br>Barang Cetakan<br>Kertan IV/S<br>Refragai Kertas<br>Borbagai Kertas<br>Continasas Ferm<br>Continasas Ferm                                                                     | 3<br>2023 Nomor:<br>Jumlah<br>4<br>40.00<br>20.00<br>10.00<br>24.00<br>24.00<br>24.00<br>24.00<br>10.00<br>10.00<br>2.00<br>10.00<br>10.0                                                                                               | Nila (Ip)           5           244000 00           111110.00           650000.00           3701946.01           2708903.42           295610.00           1316277.30           1466531242.36           6481555442           6481555442           177235458.69           2942223.33           2942222.33                                                                                                    | ikut:             |      |   |                              |   |            |
| Telal<br>1<br>1<br>2<br>3<br>4<br>5<br>6<br>7<br>8<br>9<br>10<br>11<br>12<br>13<br>14<br>15<br>16<br>17<br>18<br>19 | NIP<br>Jabatan<br>melakukan pen<br>2<br>1.73010100<br>1.73010100<br>1.73010100<br>1.73010100<br>1.73010100<br>1.73010100<br>1.73010100<br>1.73010300<br>1.73010300 | : Pen<br>seriksaan f                                                                                                 | gurus Barang Pengguna Barang Persediaaan<br>sisik berupa barang persediaan pada 16 Juli 2<br>3<br>Aspal<br>Semen<br>Bahan Bakar Mayak<br>Torian<br>Bahan Palar Mahar Mayak<br>Torian<br>Bahan Palar Mahar Mayak<br>Torian<br>Bahan Palar Mahar Mayak<br>Marang Maharak<br>Ala Tulis<br>Ala Tulis<br>Ala Tulis<br>Ala Tulis<br>Ala Tulis<br>Ala Tulis<br>Bahang Cashan<br>Marang Maharak<br>Marang Maharak<br>Barang Cashan<br>Berbagai Ketas<br>Berbagai Ketas<br>Berbagai Ketas<br>Berbagai Ketas<br>Berbagai Ketas<br>Continuona Ferm<br>Continuona Ferm | Jumiah           4           40.00           20.00           40.00           20.00           40.00           10.00           24.00           24.00           24.00           24.00           24.00           50.00           10.00           50.00           104.00           36.00           200           4.00                                                                                                    | Nilai (kp)           \$           2440000.00           11111.00           +Jäses 00.00           25901.00.00           25901.00.00           277080023.42           3166277.30           3165273.42           6481355944.2           6481355944.2           6481355944.2           648135594.2           648135594.2           648135594.2           54812594.22           5492224.23           2594222.33           2594222.33           36822012.498           36822012.498                                                                                                    | ket               |      |   |                              |   |            |

Gambar 187 Contoh Cetak BA Stock Opname

Lampiran 1 dapat dicetak dengan klik pada tombol -

# contoh lampiran

contoh lampiran

Save as PDF

All

Default

Headers and footers Background graphics

Save

jes per sheet Margins

Options

3 pages

#### 3 pages LAMPIRAN BERITA ACARA PEMERIKSAAN FISIK PERSEDIAAN (UNIT) PER 16 Juli 2023 DINAS KESEHATAN Destination Save as PDF Saldo Awal Mutasi M Saldo Akhir Selisih Sumberdana 8e7.6 9 0.00 APBD KAB 0.00 APBD KAB 0.00 APBD PROV 0.00 BOSDA 0.00 APBD PROV 0.00 BOSDA 0.00 APBD KAB 0.00 APBD KAB 0.00 APBD KAB 0.00 APBD FROV 0.00 BOSDA 0.00 APBD KAB 0.00 APBD KAB 0.00 APBD KAB 0.00 APBD KAB 0.00 APBD KAB 0.00 APBD KAB 0.00 APBD KAB 0.00 APBD KAB 0.00 APBD KAB 0.00 BOSDA Pages 1 1 1 1 ASET 2 1 ASET 3 1 ASET 5 11 ASET 6 1.1 ASET LANCAR 7 1.1 ASET LANCAR 9 1.1 ASET LANCAR 9 1.1 ASET LANCAR 9 1.1.7 PERSEDIAAN 10 1.1.7 PERSEDIAAN 12 1.2.7 PERSEDIAAN 12 1.2.7 PERSEDIAAN 782.00 1598.00 16092.00 40.00 782.00 1598.00 782.0 598.0 16092.0 40.0 782.0 1598.0 16092.0 40.0 Pages per sheet Margins Default 1598.00 16092.00 1598.0 6092.0 0.00 APBD FROV 0.00 APBD FROV 0.00 APBD FAB 0.00 APBD FAB 0.00 APBD FAB 0.00 APBD FROV 0.00 APBD FROV 0.00 APBD FROV 0.00 APBD FROV 0.00 APBD FROV 0.00 BOSDA 0.00 BOSDA 0.00 BOSDA 0.00 BOSDA 0.00 APBD FROV 0.01 BOSDA 0.02 BOSDA 0.03 APBD FROV 0.04 APBD FROV 0.05 APBD FROV 0.06 APBD FROV 0.07 APBD FROV 0.08 APBD FROV 0.09 APBD FROV 0.00 APBD FROV 0.01 APBD FROV 0.02 APBD FROV 0.03 APBD FROV 0.04 APBD FROV 0.05 APBD FROV 0.06 Options 1.2 PERSEDUAN 1.2 PERSEDUAN 1.2 PE Background graphics 1598. 6092.1 40.6 34.0 24.06 40.00 34.00 24.00 40.00 1010101011 rojan 2010101010202 RenearAR DAN PELUMAS 2010101040 BAHAN BAKAR DAN PELUMAS 2010104001 Bahan Bakar Minyak 2010104001 Bahan Bakar Minyak 2010104001 Bahan Bakar Minyak 2010104001 Bahian KiMIA NUKLIR 2010106007 Thorium Saldo Akhir 2 1.17.01.01.12.007 Bahan Peralatan Pelatihan/Sosialisasi/Bimtek 1.17.01.01 12.007 Bahan Peralatan Pelatihan/Sosialisasi/Bimtek 1.17.01.02 SUKU CADANG 9 APBD\_KAB APBD\_PROV APBD\_PROV 34 JL.7.8.0.02 SIKU CADANG 35 1.7.9.0.02 SIKU CADANG ALAT LABORATORIUM 36 1.7.1.0.02 AD 11 Siku Cadang Alat Laboratorian Umum 37 JL.7.0.0.2 AD 11 Siku Cadang Alat Laboratorian Umum 38 1.7.3.0.2 AD 11 Siku Cadang Alat Laboratorian Umum 38 JL.7.0.0.2 AD 11 Siku Cadang Alat Laboratorian Umum 38 JL.7.0.0.2 AD 12 Siku Cadang Alat Laboratorian Umum 39 JL.7.0.0.0 AD 12 Siku Cadang Alat Laboratorian Umu 30 JL.7.0.0.0 AD 12 Siku Cadang Alat Laboratorian Umu 30 JL.7.0.0.0 AD 12 Siku Cadang Alat Laboratorian Umu 30 JL.7.0.0.0 AD 14 Siku Cadang Alat Laboratorian Umu 31 JL.7.0.0.0 AD 14 Siku Cadang Alat Laboratorian Umu 32 JL.7.0.0.0 AD 14 Siku Cadang Alat Laboratorian Umu Save Cancel 1.7.01.03.01 ALAT TULIS KANTOR 1.7.01.03.01 ALAT TULIS KANTOR

Lampiran 2 dapat dicetak dengan klik pada tombol -

# Lampiran 2

Lampiran 1

# 2 sebagai berikut:

1 sebagai berikut:

| No                         | Nama Persediaan                                                                                                    | Saldo<br>Awal                                                        | Mutasi<br>Masuk                                                                                 | Mutasi<br>keluar                                                                            | Saldo<br>Akhir                                                                   | Perhitungan<br>Fisik                                                                             | Selisih                                              | Sumberdana                                                                      | Nilai Persediaan Akhir<br>(Rp)                                                                                                    | Nilai Selisih<br>(Rp)                                                                         |
|----------------------------|----------------------------------------------------------------------------------------------------|----------------------------------------------------------------------|-------------------------------------------------------------------------------------------------|---------------------------------------------------------------------------------------------|----------------------------------------------------------------------------------|--------------------------------------------------------------------------------------------------|------------------------------------------------------|---------------------------------------------------------------------------------|----------------------------------------------------------------------------------------------------|-----------------------------------------------------------------------------------------------|
| 1                          | 2                                                                                                    | 3                                                                    | 4                                                                                               | 5                                                                                           | 6                                                                                | 7                                                                                                | 8                                                    | 9                                                                               | 10                                                                                                    | 11                                                                                            |
| 1                          | 1 ASET                                                                                                    | 0                                                                    | 0                                                                                               | 0                                                                                           | 782.00                                                                           | 782.00                                                                                           | 0.00                                                 | APBD_KAB                                                                        | Rp 0,00                                                                                                    | Rp 0,00                                                                                       |
| 2                          | 1 ASET                                                                                                    | 0                                                                    | 0                                                                                               | -11.00                                                                                      | 1598.00                                                                          | 1598.00                                                                                          | 0.00                                                 | APBD_KAB                                                                        | -Rp 110.000,00                                                                                                    | Rp 0,00                                                                                       |
| 3                          | 1 ASET                                                                                                    | 0                                                                    | 0                                                                                               | -1.00                                                                                       | 16092.00                                                                         | 16092.00                                                                                         | 0.00                                                 | APBD_PROV                                                                       | -Rp 11.111,00                                                                                                    | Rp 0,00                                                                                       |
| 4                          | 1 ASET                                                                                                    | 0                                                                    | 0                                                                                               | -1.00                                                                                       | 40.00                                                                            | 40.00                                                                                            | 0.00                                                 | BOSDA                                                                           | -Rp 244.000,00                                                                                                    | Rp 0,00                                                                                       |
| 5                          | 1.1 ASET LANCAR                                                                                                    | 0                                                                    | 0                                                                                               | 0                                                                                           | 782.00                                                                           | 782.00                                                                                           | 0.00                                                 | APBD_KAB                                                                        | Rp 0,00                                                                                                    | Rp 0,00                                                                                       |
| 6                          | 1.1 ASET LANCAR                                                                                                    | 0                                                                    | 0                                                                                               | -11.00                                                                                      | 1598.00                                                                          | 1598.00                                                                                          | 0.00                                                 | APBD_KAB                                                                        | -Rp 110.000,00                                                                                                    | Rp 0,00                                                                                       |
| 7                          | 1.1 ASET LANCAR                                                                                                    | 0                                                                    | 0                                                                                               | -1.00                                                                                       | 16092.00                                                                         | 16092.00                                                                                         | 0.00                                                 | APBD_PROV                                                                       | -Rp 11.111,00                                                                                                    | Rp 0,00                                                                                       |
| 8                          | 1.1 ASET LANCAR                                                                                                    | 0                                                                    | 0                                                                                               | -1.00                                                                                       | 40.00                                                                            | 40.00                                                                                            | 0.00                                                 | BOSDA                                                                           | -Rp 244.000,00                                                                                                    | Rp 0,00                                                                                       |
| 9                          | 1.1.7 PERSEDIAAN                                                                                                    | 0                                                                    | 0                                                                                               | 0                                                                                           | 782.00                                                                           | 782.00                                                                                           | 0.00                                                 | APBD_KAB                                                                        | Rp 0,00                                                                                                    | Rp 0,00                                                                                       |
| 10                         | 1.1.7 PERSEDIAAN                                                                                                    | 0                                                                    | 0                                                                                               | -11.00                                                                                      | 1598.00                                                                          | 1598.00                                                                                          | 0.00                                                 | APBD_KAB                                                                        | -Rp 110.000,00                                                                                                    | Rp 0,00                                                                                       |
|                            | 1.1.7 PERSEDIAAN                                                                                                    | 0                                                                    | 0                                                                                               | -1.00                                                                                       | 16092.00                                                                         | 16092.00                                                                                         | 0.00                                                 | APBD_PROV                                                                       | -Rp 11.111,00                                                                                                    | Rp 0,00                                                                                       |
| 12                         | 1.1.7 PERSEDIAAN                                                                                                    | 0                                                                    | 0                                                                                               | -1.00                                                                                       | 40.00                                                                            | 40.00                                                                                            | 0.00                                                 | BOSDA                                                                           | -Rp 244.000,00                                                                                                    | Rp 0,00                                                                                       |
| 13                         | 1.1.7.01 BARANG PAKAI HABIS                                                                                                    | 0                                                                    | 0                                                                                               | 0                                                                                           | 782.00                                                                           | 782.00                                                                                           | 0.00                                                 | APBD_KAB                                                                        | Rp 0,00                                                                                                    | Rp 0,00                                                                                       |
| 4                          | 1.1.7.01 BARANG PAKAI HABIS                                                                                                    | 0                                                                    | 0                                                                                               | -11.00                                                                                      | 1598.00                                                                          | 1598.00                                                                                          | 0.00                                                 | APBD_KAB                                                                        | -Rp 110.000,00                                                                                                    | Rp 0,00                                                                                       |
| 13                         | LLT.01 BARANG PAKAI HABIS                                                                                                    | 0                                                                    | 0                                                                                               | -1.00                                                                                       | 16092.00                                                                         | 16092.00                                                                                         | 0.00                                                 | ATBD_PROV                                                                       | -Rp 11.111,00                                                                                                    | Rp 0,00                                                                                       |
| 6                          | LLT.01 BARANG PAKAI HABIS                                                                                                    | 0                                                                    | 0                                                                                               | -1.00                                                                                       | 40.00                                                                            | 40.00                                                                                            | 0.00                                                 | BOSDA                                                                           | -Rp 244.000,00                                                                                                    | Rp 0,00                                                                                       |
| 7                          | 1.1.7.01.01 BAHAN                                                                                                    | 0                                                                    | 0                                                                                               | -11.00                                                                                      | 34.00                                                                            | 34.00                                                                                            | 0.00                                                 | APBD_KAB                                                                        | -Rp 110.000,00                                                                                                    | Rp 0,00                                                                                       |
| 8                          | LL7.0L01 BAHAN                                                                                                    | 0                                                                    | 0                                                                                               | -1.00                                                                                       | 24.00                                                                            | 24.00                                                                                            | 0.00                                                 | APBD_PROV                                                                       | -Rp 11.111,00                                                                                                    | Rp 0,00                                                                                       |
| 9                          | LL7.0L01 BAHAN                                                                                                    | 0                                                                    | 0                                                                                               | -1.00                                                                                       | 40.00                                                                            | 40.00                                                                                            | 0.00                                                 | BOSDA                                                                           | -Rp 244.000,00                                                                                                    | Rp 0,00                                                                                       |
| .0                         | 1.1.7.01.01.01 BAHAN BANGUNAN DAN KONSTRUKSI                                                                                                    | 0                                                                    | 0                                                                                               | -1.00                                                                                       | 20.00                                                                            | 20.00                                                                                            | 0.00                                                 | APBD_PROV                                                                       | -Rp 11.111,00                                                                                                    | Rp 0,00                                                                                       |
| -                          | 1.1.7.01.01.01 BAHAN BANGUNAN DAN KONSTRUKSI                                                                                                    | 0                                                                    | 0                                                                                               | -1.00                                                                                       | 40.00                                                                            | 40.00                                                                                            | 0.00                                                 | BOSDA                                                                           | -Rp 244.000,00                                                                                                    | Rp 0,00                                                                                       |
| 4                          | 1.1.7.01.01.01.001 Aspai                                                                                                    | 0                                                                    | 0                                                                                               | -1.00                                                                                       | 40.00                                                                            | 40.00                                                                                            | 0.00                                                 | BOSDA                                                                           | -Rp 244.000,00                                                                                                    | Rp 0,00                                                                                       |
| 23                         | 1.1.7.01.01.01.002 Semen                                                                                                    | 0                                                                    | 0                                                                                               | -1.00                                                                                       | 20.00                                                                            | 20.00                                                                                            | 0.00                                                 | APBD_PROV                                                                       | -Rp 11.111,00                                                                                                    | Rp 0,00                                                                                       |
| 1                          | 1.1.7.01.01.04 BAHAN BAKAR DAN PELUMAS                                                                                                    | 0                                                                    | 0                                                                                               | -11.00                                                                                      | 2.00                                                                             | 2.00                                                                                             | 0.00                                                 | APDD BROW                                                                       | -Rp 110.000,00                                                                                                    | Rp 0,00                                                                                       |
| а<br>К                     | 1.1.7.01.01.04 DARAN DAKAR DAN PELUMAS                                                                                                    | 0                                                                    | 0                                                                                               | 11.00                                                                                       | 2.00                                                                             | 2.00                                                                                             | 0.00                                                 | ABBD KAR                                                                        | Rp 0,00                                                                                                    | Rp 0,00                                                                                       |
| 17                         | 1.1.7.01.01.04.001 Dahan Dakar Minyak                                                                                                    |                                                                      | 0                                                                                               | -11.00                                                                                      | 2.00                                                                             | 2.00                                                                                             | 0.00                                                 | APRD BROV                                                                       | -Kp 110.000,00                                                                                                    | Rp 0,00                                                                                       |
| /                          | 1.1.7.01.01.05 DAHAN KIMIA NUKUD                                                                                                    | 0                                                                    | 0                                                                                               | 0                                                                                           | 2.00                                                                             | 2.00                                                                                             | 0.00                                                 | ABRD KAD                                                                        | Rp 0,00                                                                                                    | Rp 0,00                                                                                       |
| 10                         | 1.1.7.01.01.06.007 Thesium                                                                                                    | 0                                                                    | 0                                                                                               | 0                                                                                           | 10.00                                                                            | 10.00                                                                                            | 0.00                                                 | APRD KAP                                                                        | Rp 0,00                                                                                                    | Rp 0,00                                                                                       |
| -7                         | 1.1.7.01.01.00.007 IROTAN                                                                                                    |                                                                      | 0                                                                                               | 0                                                                                           | 10.00                                                                            | 10.00                                                                                            | 0.00                                                 | ADDD KAB                                                                        | Rp 0,00                                                                                                    | Rp 0,00                                                                                       |
|                            |                                                                                                    |                                                                      |                                                                                                 |                                                                                             |                                                                                  |                                                                                                  | _                                                    | _                                                                               |                                                                                                    |                                                                                               |
|                            |                                                                                                    |                                                                      |                                                                                                 |                                                                                             |                                                                                  |                                                                                                  |                                                      |                                                                                 |                                                                                                    |                                                                                               |
| 10                         | Nama Persediaan                                                                                                    | Saldo<br>Awal                                                        | Mutasi<br>Masuk                                                                                 | Mutasi<br>keluar                                                                            | Saldo<br>Akhir                                                                   | Perhitungan<br>Fisik                                                                             | Selisih                                              | Sumberdana                                                                      | Nilai Persediaan Akhir<br>(Rp)                                                                                                    | Nilai Selisih<br>(Rp)                                                                         |
| No<br>1                    | Nama Persediaan<br>2                                                                                                    | Saldo<br>Awal<br>3                                                   | Mutasi<br>Masuk<br>4                                                                            | Mutasi<br>keluar<br>5                                                                       | Saldo<br>Akhir<br>6                                                              | Perhitungan<br>Fisik<br>7                                                                        | Selisih<br>8                                         | Sumberdana<br>9                                                                 | Nilai Persediaan Akhir<br>(Rp)<br>10                                                                                                    | Nilai Selisih<br>(Rp)<br>11                                                                   |
| No<br>1<br>31              | Nama Persediaan<br>2<br>1.1.7.01.01.12 BAHAN LAINNYA                                                                                                    | Saldo<br>Awal<br>3                                                   | Mutasi<br>Masuk<br>4<br>0                                                                       | Mutasi<br>keluar<br>5                                                                       | Saldo<br>Akhir<br>6<br>2.00                                                      | Perhitungan<br>Fisik<br>7<br>2.00                                                                | Selisih<br>8<br>0.00                                 | Sumberdana<br>9<br>APBD_PROV                                                    | Nilai Persediaan Akhir<br>(Rp)<br>10<br>Rp 0.00                                                                                                    | Nilai Selisih<br>(Rp)<br>11<br>Rp 0,00                                                        |
| No<br>1<br>31              | Nama Persediaan<br>2<br>11.7.01.01.12 BAHAN LAINYA<br>11.7.01.01.12 BAHAN Penlatan<br>Pelarihan Sosialisasi Bintek                                                                                                    | Saldo<br>Awal<br>3<br>0                                              | Mutasi<br>Masuk<br>4<br>0                                                                       | Mutasi<br>keluar<br>5<br>0<br>0                                                             | Saldo<br>Akhir<br>6<br>2.00<br>22.00                                             | Perhitungan<br>Fisik<br>7<br>2.00<br>22.00                                                       | Selisih<br>8<br>0.00<br>0.00                         | Sumberdana<br>9<br>APBD_PROV<br>APBD_KAB                                        | Nilai Persediaan Akhir<br>(Rp)<br>10<br>Rp 0.00<br>Rp 0.00                                                                                                    | Nilai Selisih<br>(Rp)<br>11<br>Rp 0,00<br>Rp 0,00                                             |
| No<br>1<br>11<br>12        | Nama Persellian<br>2<br>1.1.7.01.01.12 (2017) Balan Fernitan<br>Verlamba-Sositasar Themotek<br>1.1.7.01.01.12.007 Balan Fernitan<br>Verlamba-Sositasar Themotek                                                            | Saldo<br>Awal<br>3<br>0<br>0                                         | Mutasi<br>Masuk<br>4<br>0<br>0                                                                  | Mutasi<br>keluar<br>5<br>0<br>0<br>0                                                        | Saldo<br>Akhir<br>6<br>2.00<br>22.00<br>2.00                                     | Perhitungan<br>Fisik<br>7<br>2.00<br>22.00<br>2.00                                               | Selisih<br>8<br>0.00<br>0.00                         | Sumberdana<br>9<br>APBD_PROV<br>APBD_KAB<br>APBD_PROV                           | Nilai Persediaan Akhir<br>(Rp)<br>10<br>Rp 0,00<br>Rp 0,00<br>Rp 0,00                                                                                                    | Nilai Selisih<br>(Rp)<br>11<br>Rp 0,00<br>Rp 0,00<br>Rp 0,00                                  |
| No<br>1<br>31<br>32<br>33  | Nama Persediaaa<br>2<br>11.701.011.2013 PARIAN KANNYXA<br>11.71.011.12.001 Park Persiatan<br>Velahan Sosialisaas Bunetsk<br>11.71.011.12.001 Park Persentan<br>Velahan Sosialisaas Bunetsk<br>11.71.018.12.001 Park CADASG | Saldo<br>Awal<br>3<br>0<br>0<br>0                                    | Mutasi<br>Masuk<br>4<br>0<br>0<br>0<br>0                                                        | Mutasi<br>keluar<br>5<br>0<br>0<br>0<br>0                                                   | Saldo<br>Akhir<br>6<br>22.00<br>22.00<br>2.00<br>22.00                           | Perhitungan<br>Fisik<br>7<br>2.00<br>22.00<br>2.00<br>2.00                                       | Selisih<br>8<br>0.00<br>0.00<br>0.00                 | Sumberdana<br>9<br>APBD_PROV<br>APBD_KAB<br>APBD_PROV<br>APBD_PROV              | Nilai Persediaan Akhir<br>(Rp)<br>10<br>Rp 0.00<br>Rp 0.00<br>Rp 0.00<br>Rp 0.00                                                                                                    | Nilai Selisih<br>(Rp)<br>11<br>Rp 0,00<br>Rp 0,00<br>Rp 0,00<br>Rp 0,00                       |
| No 1 31 32 33 14 15        | Nama Percellaan<br>2<br>11.750/01/20 BARIAN LAINNYA<br>11.750/01/20 Ban Pendata<br>11.750/01/20 Bana Pendata<br>11.750/01/20 KINI CADANG<br>11.570/01/20 KINI CADANG                                                       | Saldo<br>Awal<br>3<br>0<br>0<br>0<br>0<br>0<br>0                     | Mutasi<br>Masuk<br>4<br>0<br>0<br>0<br>0<br>0                                                   | Mutasi<br>keluar<br>5<br>0<br>0<br>0<br>0<br>0<br>0                                         | Saldo<br>Akhir<br>6<br>2.00<br>22.00<br>2.00<br>22.00<br>22.00<br>22.00          | Perhitungan<br>Fisik<br>7<br>2.00<br>22.00<br>2.00<br>22.00<br>22.00                             | Selisih<br>8<br>0.00<br>0.00<br>0.00<br>0.00         | Sumberdana<br>9<br>APBD_PROV<br>APBD_KAB<br>APBD_PROV<br>APBD_PROV<br>APBD_PROV | Nilai Persediaan Akhir<br>(Rp)           10         Rp 0.00           Rp 0.00         Rp 0.00           Rp 0.00         Rp 0.00           Rp 0.00         Rp 0.00                                   | Nilai Selisih<br>(Rp)<br>11<br>Rp 0.00<br>Rp 0.00<br>Rp 0.00<br>Rp 0.00<br>Rp 0.00            |
| 10<br>11<br>12<br>13<br>14 | Nama Persediaaa<br>2<br>11.791.01.1202 MALAN KANNYA<br>11.791.01.1202 MBM Penshata<br>Velshun-Sosiilsaas/Bunek<br>1.791.01.202 MBM Penshata<br>1.791.020 SHKU CADANG<br>11.791.020 SHKU CADANG                             | Saldo<br>Awal<br>3<br>0<br>0<br>0<br>0<br>0<br>0<br>0<br>0<br>0<br>0 | Mutasi<br>Masuk<br>4<br>0<br>0<br>0<br>0<br>0<br>0<br>0<br>0<br>0<br>0<br>0<br>0<br>0<br>0<br>0 | Mutasi<br>keluar<br>5<br>0<br>0<br>0<br>0<br>0<br>0<br>0<br>0<br>0<br>0<br>0<br>0<br>0<br>0 | Saldo<br>Akhir<br>6<br>2.00<br>22.00<br>2.00<br>22.00<br>22.00<br>22.00<br>22.00 | Perhitungan<br>Fisik<br>7<br>2.00<br>22.00<br>2.00<br>2.00<br>2.00<br>2.2.00<br>2.2.00<br>2.2.00 | Selisih<br>8<br>0.00<br>0.00<br>0.00<br>0.00<br>0.00 | Sumberdana<br>9<br>APBD_PROV<br>APBD_KAB<br>APBD_PROV<br>APBD_PROV<br>APBD_PROV | Nilai Persediaan Akhir<br>(Rp)           10         Rp 0.00           Rp 0.00         Rp 0.00           Rp 0.00         Rp 0.00           Rp 0.00         Rp 0.00           Rp 0.00         Rp 0.00 | Nilai Selisih<br>(Rp)<br>II<br>Rp 0,00<br>Rp 0,00<br>Rp 0,00<br>Rp 0,00<br>Rp 0,00<br>Rp 0,00 |

Gambar 189 Contoh Cetak Lampiran 2 Stock Opname

| FAN KANTOR | 0     | 0      | 0       | 782.00   | 782.00     | 0.00 | APBD_KAB  |    |
|------------|-------|--------|---------|----------|------------|------|-----------|----|
| TAN KANTOR | 0     | 0      | 0       | 1564.00  | 1564.00    | 0.00 | APBD_KAB  |    |
| TAN KANTOR | 0     | 0      | 0       | 16046.00 | 16046.00   | 0.00 | APBD_PROV |    |
|            | 0     | 0      | 0       | 193.00   | 193.00     | 0.00 | APBD_KAB  |    |
|            | 0     | 0      | 0       | 386.00   | 386.00     | 0.00 | APBD_KAB  |    |
|            | · ·   | ~      | ~       | 1/01/ 00 | 1/04/ 00   | 0.00 | ABBD BROW |    |
| Gamba      | r 188 | Contoł | ı Cetak | Lamp     | oiran 1 Si | tocl | k Opna    | me |
|            |       |        |         |          |            |      |           |    |

MANUAL BOOK SIM ASET PERSEDIAAN BADAN KEUANGAN ASET DAERAH KABUPATEN KULON PROGO Lampiran 3 dapat dicetak dengan klik pada tombol
 Sebagai berikut:

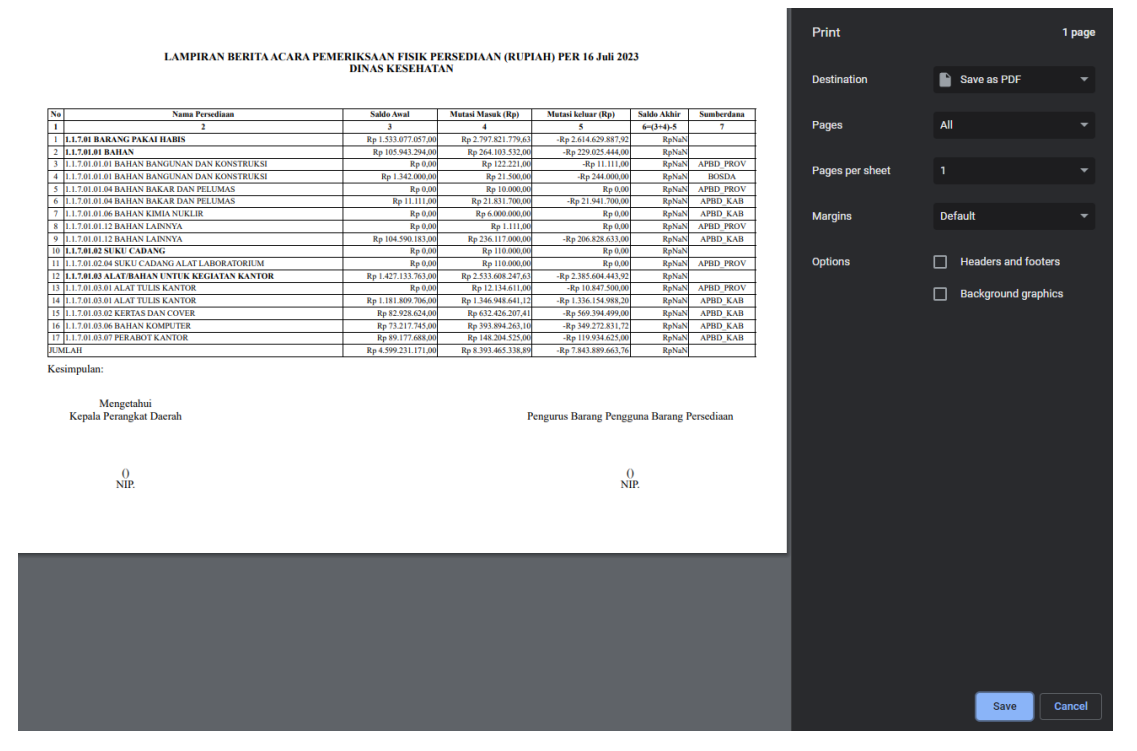

Gambar 190 Contoh Cetak Lampiran 3 Stock Opname

## 2.5 Proses FIFO

Proses FIFO adalah singkatan dari "First-In, First-Out," yang merupakan metode pengelolaan dan pengaturan stok atau stock dalam suatu sistem. Metode ini mengasumsikan bahwa barang atau item pertama yang masuk ke dalam persediaan akan menjadi yang pertama keluar, dan item-item yang lebih baru akan tetap berada di dalam persediaan untuk sementara waktu. Prinsip dasar dari proses FIFO adalah bahwa saat ada permintaan atau penjualan untuk suatu produk, item-item yang pertama kali masuk ke dalam persediaan akan dijual atau digunakan terlebih dahulu sebelum mengambil barangbarang yang masuk lebih baru. Berikut adalah tampilan dari Menu FIFO didalam aplikasi:

| PERS          | SEDIAAN    | J             |                  |             |                |                |              | 🏛 DINAS KESEHATAN 🛩 | ¢     | S ADMII    |
|---------------|------------|---------------|------------------|-------------|----------------|----------------|--------------|---------------------|-------|------------|
| Home E        | B Master 🗸 | 🕏 Transaksi 🗸 | ā Stock Opname   | Proses FIFO | 🗄 Laporan      | ∽ Ø Tiket 🕸 Se | tting ~      |                     |       |            |
| OSES FIFO B   | ARANG      |               |                  |             |                |                |              |                     |       |            |
| Sumber Dana   |            |               |                  |             | ~              | Proses FIFO    |              |                     |       |            |
| Kode Barang   |            |               |                  |             |                |                |              |                     |       |            |
| Pilih Barang  |            |               |                  |             |                |                |              |                     |       |            |
|               |            |               |                  |             |                |                |              |                     |       |            |
| Progress FIFC | þ          |               |                  |             |                |                |              |                     |       | 9 Segarkan |
|               |            |               |                  |             |                |                |              |                     |       |            |
|               |            |               |                  |             |                |                |              |                     |       |            |
|               |            |               |                  |             |                |                |              |                     |       |            |
|               |            |               |                  |             |                |                |              |                     |       |            |
|               |            |               |                  |             |                |                |              |                     |       |            |
|               |            |               |                  |             |                |                |              |                     |       |            |
|               |            |               |                  |             |                |                |              |                     |       |            |
| Riwayat FIFO  |            |               |                  |             |                |                |              |                     |       | 🔊 Segarkar |
| Non           | nor        | PID           | Tanggal Diproses |             | Tanggal Selesa | I              | Waktu Proses | Status              | Pesan |            |
|               |            |               |                  |             |                |                | 1            | 1                   |       |            |

Gambar 191 FIFO

Untuk langkah melakukan FIFO yang harus diperhatikan adalah barang dan sumberdana yang digunakan. Klik pada memilih sumber dana dan memilih barang yang akan dilakukan FIFO, seperti pada gambar berikut:

| -   |     | -    |
|-----|-----|------|
| Sum | ber | Dana |

| Pilih Sumberdana |   |
|------------------|---|
|                  |   |
| CELUIA           |   |
| SEMUA            |   |
| APBD_KAB         |   |
| APBD_PROV        |   |
| APBN             |   |
| BOSDA            |   |
| BOSNAS           | • |

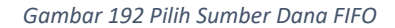

| Show 10 entries       Search:                                                                                                    |           |
|----------------------------------------------------------------------------------------------------|-----------|
| Kode Barang         Nama Barang         Satuan           1.17.01.01.00.0001         Aspal 60/70         paket           1.17.01.01.02.001.014         SD Bioline Syphilis 3.0         galon           1.17.01.01.00.0002         BBM Bio Solar         liter           1.17.01.01.2007.0010         Bolpoint (bimtek)         buah           1.17.01.02.04.011.0076         Do Electrode Diaphragm         buah             |           |
| I.1.7.01.01.0001         Aspal 60/70         paket           I.1.7.01.01.02.001.0114         SD Bioline Syphilis 3.0         galon           I.1.7.01.01.04.001.0002         BBM Bio Solar         liter           I.1.7.01.01.2007.0010         Bolpoint (bimtek)         buah           I.1.7.01.02.04.011.0076         DO Electrode Diaphragm         buah           I.1.7.01.03.01.0110         Boks arsip         buah |           |
| 1.1.7.01.01.02.001.0114         SD Bioline Syphilis 3.0         galon           1.1.7.01.01.04.001.0002         BBM Bio Solar         liter           1.1.7.01.01.20.07.0010         Bolpoint (bimtek)         buah           1.1.7.01.02.04.011.0076         DO Electrode Diaphragm         buah           1.1.7.01.03.01.001.0110         Boks arsip         buah                                                         |           |
| 1.1.7.01.01.04.001.0002         BBBM Bio Solar         liter           1.1.7.01.01.2007.0010         Bolpoint (birntek)         buah           1.1.7.01.02.04.011.0076         DO Electrode Diaphragm         buah           1.1.7.01.03.01.001.0110         Boks arsip         buah                                                                                                    |           |
| 1.1.7.01.01.12.007.0010         Bolpoint (bimtek)         buah           1.1.7.01.02.04.011.0076         DO Electrode Diaphragm         buah           1.1.7.01.03.01.001.0110         Boks arsip         buah                                                                                                    |           |
| 1.1.7.01.02.04.011.0076         DO Electrode Diaphragm         buah           1.1.7.01.03.01.001.0110         Boks arsip         buah                                                                                                    |           |
| 1.1.7.01.03.01.001.0110 Boks arsip buah                                                                                                    |           |
|                                                                                                    |           |
| 1.1.7.01.03.01.014.0502 Buku Gudang Karcis buku                                                                                                    |           |
| 1.1.7.01.03.01.014.0899 Karcis Retr Terminal Nominal Rp. 400 buku                                                                                                    |           |
| 1.1.7.01.03.02.001.0014 Kertas HVS A3 70 Gram Polos rim                                                                                                    |           |
| 1.1.7.01.03.02.002.0005 Kertas Buram Rim                                                                                                    |           |
| Showing 1 to 10 of 12,215 entries         1         2         3         4         5         _                                                                                                    | 1222 Next |

Gambar 193 Pilih Barang FIFO

Ketika sudah mimilih sumber dana dan barang yang akan di FIFO langkah selanjutnya

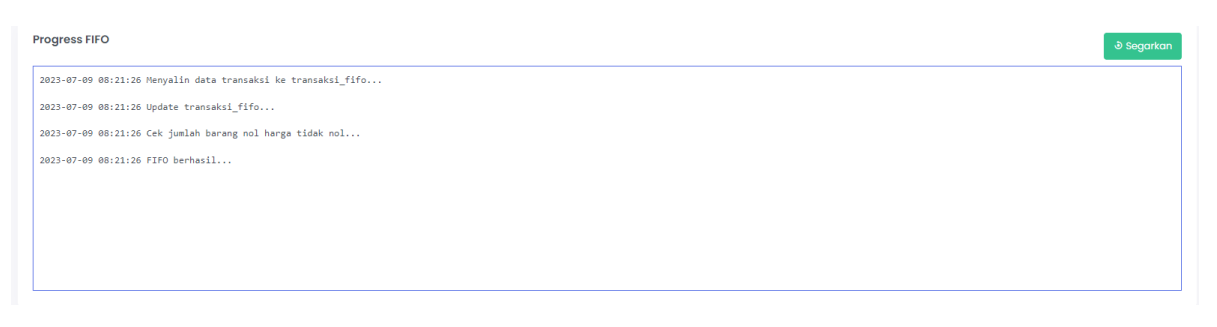

Gambar 194 Progres FIFO Oleh Sistem

Pada halaman FIFO dibagian paling bawah terdapat riwayat dari FIFO yang telah dilakukan disini User dapat memantau PID, Tanggal, Waktu Proses, Status dan Pesan dari FIFO, seperti pada gambar dibawah:

| Riwayat FII  | Riwayat FIFO   |        |                     |                     |              |           |          |  |  |  |  |  |
|--------------|----------------|--------|---------------------|---------------------|--------------|-----------|----------|--|--|--|--|--|
|              |                |        |                     |                     |              | Search:   |          |  |  |  |  |  |
|              | Nomor 1        | PID î. | Tanggal Diproses    | Tanggal Selesai     | Waktu Proses | Status 11 | Pesan 11 |  |  |  |  |  |
|              | 1              | 776714 | 2023-07-09 08:21:25 | 2023-07-09 08:21:26 | 00:00:01     | selesai   | berhasil |  |  |  |  |  |
| Showing 1 to | 1 of 1 entries |        |                     |                     |              |           |          |  |  |  |  |  |

#### Gambar 195 Daftar Riwayat FIFO

## 2.6 Laporan

Dalam laporan difungsikan untuk menyajikan data dan informasi penting kepada pengguna dengan cara yang mudah dipahami dan visual. Terdapat berbagai pelapooran aplikasi persediaan diantaranya yaitu: Laporan dan Rekap, Rekap Kartu Persediaan, Rekap Persediaan, Laporan Mutasi Barang, Keterangan LRA dan Laporan Realisasi Belanja Persediaan.

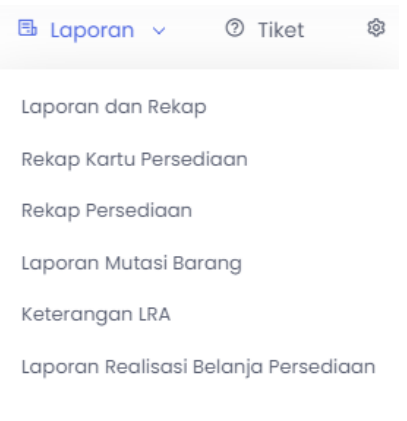

Gambar 196 Menu Laporan
### 2.6.1 Laporan dan Rekap

Laporan dan Rekap mencakup berbagai jenis laporan Buku Penerimaan, Buku Pengeluaran, Kartu Barang, Buku Penyaluran Persediaan, Laporan Penerimaan dan Pengeluaran Persediaan, Laporan Mutasi Barang dan Laporan Semester.

| ြ Home                 | 🖽 Master 🗸               | ${\mathfrak S}$ Transaksi $$ | Stock Opname | Proses FIFO | 🖪 Laporan \vee | ⑦ Tiket | Setting ~ |          |
|------------------------|--------------------------|------------------------------|--------------|-------------|----------------|---------|-----------|----------|
| LAPORAN                | DAN REKAP APLI           | KASI PERSEDIAAN 202          | 23           |             |                |         |           |          |
| Jenis Lap              | ooran atau Rekap         |                              |              |             |                |         |           |          |
| Pilih Jer<br>Format La | nis<br>aporan atau Rekap |                              |              |             |                |         |           | <b>*</b> |
| Pilih For              | rmat                     |                              |              |             |                |         |           | ~        |
| Pilih Sur              | nberdana                 |                              |              |             |                |         |           | *        |
| Ceta                   | ık                       |                              |              |             |                |         |           |          |

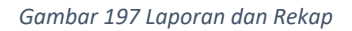

Langkah untuk mencetak Laporan dan Rekap yang pertama adalah pilih Jenis laporan yang akan dicetak tampilan pilih jenis laporan sebagai berikut:

Jenis Laporan atau Rekap

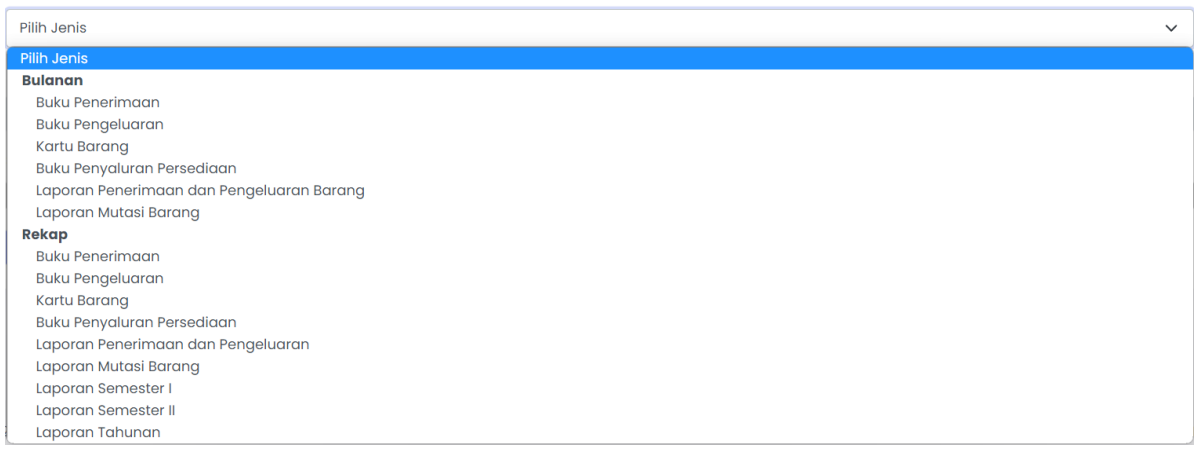

Gambar 198 Pilih Jenis Laporan dan Rekap

Jika sudah memilih jenis laporan, kemudian pilih format laporan dan rekap yaitu pdf

### atau excel seperti gambar berikut:

| Format Laporan atau Rekap |   |
|---------------------------|---|
| Pilih Format              | ~ |
| Plih Format               |   |
| PDF                       |   |
| Excel                     |   |
|                           |   |

Gambar 199 Pilih Format Laporan dan Rekap

Jika sudah pilih jenis dan format laporan kemudian pilih sumber dana yang akan

dicetak

| A                                                                                                    |
|----------------------------------------------------------------------------------------------------|
|                                                                                                    |
|                                                                                                    |
|                                                                                                    |
|                                                                                                    |
|                                                                                                    |
| na Article Article Art |
| na                                                                                                    |

Gambar 200 Pilih Sumber Dana Laporan dan Rekap

Klik pada tombol 🗢 Cetak untuk mencetak pelaporan yang ditentukan. Berikut adalah

## contoh cetak Laporan dan Rekap:

| ≡   | report.php |      |             |                                 |                                      | 1                                  | /1   - 100%                                                                     | +   🗄                       | । ৩                        |        |                  |                |      |            | • • | : |
|-----|------------|------|-------------|---------------------------------|--------------------------------------|------------------------------------|---------------------------------------------------------------------------------|-----------------------------|----------------------------|--------|------------------|----------------|------|------------|-----|---|
|     |            | Kuai | sa Pengguna | Pemerint<br>BIRO ADMI<br>Barang | <b>ah Daerah</b><br>NISTRASI PI<br>: | Daerah Istimewa<br>Erekonomian dan | Yogyakarta<br>SUMBER DAYA ALAM<br>BUKU PENERIMAA<br>SUMBERDANA<br>PERIODE Marci | N BARANG<br>SEMUA<br>h 2023 | 3                          |        |                  |                |      |            |     |   |
|     |            | Peng | gguna Baran | Dokumen                         | :                                    |                                    |                                                                                 | Spesifik                    | asi Barang                 |        |                  | Harna          |      |            |     |   |
|     |            | No   | Tanggal     | Nomor                           | Nama                                 | Kode Barang                        | Nama Barang                                                                     | NUSP                        | Spesifikasi<br>Nama Barang | Jumlah | Satuan<br>Barang | Satuan<br>(Rp) | (Rp) | Keterangan |     |   |
| i i |            | (1)  | (2)         | (3)                             | (4)                                  | (5)                                | (6)                                                                             | (7)                         | (8)                        | (9)    | (10)             | (11)           | (12) | (13)       |     |   |
|     |            |      |             |                                 |                                      |                                    |                                                                                 |                             |                            |        |                  |                |      |            |     |   |

Gambar 201 Contoh Laporan dan Rekap

### 2.6.2 Rekap Kartu Persediaan

Rekap Kartu Persediaan adalah suatu catatan atau daftar yang mencatat secara rinci pergerakan barang atau persediaan. Berikut tampilan dan cara melakukan cetak Rekap Kartu Persediaan:

| REKAP KARTU PERSEDIAAN                                                     |
|----------------------------------------------------------------------------|
|                                                                            |
| SUMBER DANA MULAI AKHIR CARA CARA CARA CARA CARA CARA CARA CA              |
| Pilih Sumberdana         •         2023-01-01         2023-12-31         Q |
|                                                                            |
|                                                                            |

Gambar 202 Rekap Kartu Persediaan

Langkah untuk mencetak Laporan dan Rekap yang pertama adalah pilih sumber dana

|                                          | SUMBER DANA        |                     |       |
|------------------------------------------|--------------------|---------------------|-------|
| yang akan dicetak dengan klik pada kolom | Pilih Sumberdana 👻 | , tampilan pilih su | umber |
| dana sebagai berikut:                    |                    |                     |       |

| SUMBER DANA      |   |
|------------------|---|
| Pilih Sumberdana |   |
|                  |   |
| SEMUA            | - |
| APBD_KAB         |   |
| APBD_PROV        |   |
| APBN             |   |
| BOSDA            |   |
| BOSNAS           |   |
| L                | • |

Gambar 203 Pilih Sumber Dana Rekap Kartu Persediaan

Jika sudah pilih jenis dan format laporan kemudian pilih tanggal mulai dan tanggal akhir yang akan dicetak. Jika sudah bisa melakukan preview laporan dengan klik pada tombol

atau bisa langsung dicetak dengan klik tombol 🖨 seperti gambar berikut:

| Home E            | 🗄 Master 🗸                                        | S Tran               | isaksi v i                                                                                        | 🗄 Stock Opname                                   | Pr     | oses FIFO                                                                                          | 🗟 Laporan 🗸 | ⑦ Tiket                            | Settin                                                                     | g ~               |
|-------------------|---------------------------------------------------|----------------------|---------------------------------------------------------------------------------------------------|--------------------------------------------------|--------|----------------------------------------------------------------------------------------------------|-------------|------------------------------------|----------------------------------------------------------------------------|-------------------|
|                   |                                                   |                      |                                                                                                   |                                                  |        |                                                                                                    |             |                                    |                                                                            |                   |
| Cari              |                                                   |                      |                                                                                                   |                                                  |        |                                                                                                    |             |                                    |                                                                            | ٩                 |
|                   |                                                   |                      |                                                                                                   |                                                  |        |                                                                                                    |             |                                    |                                                                            |                   |
| Nama              | Barang: BBM Bi                                    | o Solar              |                                                                                                   |                                                  |        |                                                                                                    |             |                                    |                                                                            |                   |
| Satua             | n Barang: liter                                   | 04 001 0002          |                                                                                                   |                                                  |        |                                                                                                    |             |                                    |                                                                            |                   |
| Sumb              | erdana: APBD_K                                    | AB                   |                                                                                                   |                                                  |        |                                                                                                    |             |                                    |                                                                            |                   |
| NUSP:<br>Spesifi  | null<br>kasi Nama Barc                            | ang: null            |                                                                                                   |                                                  |        |                                                                                                    |             |                                    |                                                                            |                   |
|                   |                                                   |                      |                                                                                                   |                                                  |        |                                                                                                    |             |                                    |                                                                            |                   |
|                   |                                                   |                      | Masuk                                                                                             |                                                  |        | Keluar                                                                                             |             | Si                                 | a/Saldo Baran                                                              | g Ter             |
| No                | Tanggal                                           | Jumlah               | Masuk<br>Harga<br>Satuan                                                                          | Total (Rp)                                       | Jumlah | Keluar<br>Harga<br>Satuan                                                                          | Total (Rp)  | Sit                                | sa/Saldo Baran<br>Harga<br>Satuan                                          | g Ter             |
| No<br>1           | <b>Tanggal</b><br>2023-02-01                      | Jumlah<br>150        | Masuk<br>Harga<br>Satuan<br>Rp 6.800,00                                                           | Total (Rp)<br>Rp 1.020.000,00                    | Jumlah | Keluar<br>Harga<br>Satuan<br>Rp 6.800,00                                                           | Total (Rp)  | Sit<br>Jumlah<br>150               | a/Saldo Baran<br>Harga<br>Satuan<br>Rp 6.800,00                            | g Ter             |
| No<br>1<br>2      | Tanggal<br>2023-02-01<br>2023-02-01               | Jumlah<br>150<br>150 | Masuk<br>Harga<br>Satuan<br>Rp 6.800,00<br>Rp 6.800,00                                            | Total (Rp)<br>Rp 1.020.000,00<br>Rp 1.020.000,00 | Jumlah | Keluar<br>Harga<br>Satuan<br>Rp 6.800,00<br>Rp 6.800,00                                            | Total (Rp)  | Sin<br>Jumlah<br>150<br>300        | Harga<br>Satuan<br>Rp 6.800,00<br>Rp 6.800,00                              | g Ter<br>Rţ<br>Rp |
| No<br>1<br>2<br>3 | Tanggal<br>2023-02-01<br>2023-02-01<br>2023-02-02 | Jumlah<br>150<br>150 | Masuk           Harga<br>Satuan           Rp 6.800,00           Rp 6.800,00           Rp 6.800,00 | Total (Rp)<br>Rp 1.020.000,00<br>Rp 1.020.000,00 | Jumlah | Keluar           Harga<br>Satuan           Rp 6.800,00           Rp 6.800,00           Rp 6.800,00 | Total (Rp)  | Sit<br>Jumlah<br>150<br>300<br>150 | Aldo Baran<br>Harga<br>Satuan<br>Rp 6.800,00<br>Rp 6.800,00<br>Rp 6.800,00 | g Ter<br>Rp<br>Rp |

Gambar 204 Preview Rekap Kartu Persediaan

| 7/17/23, 10:19 AM                        |                      |                              |                 |          | Rekap Kartu Perse          | diaan   SIM PERSEDI/ | AAN NEW  |                              |                 |                  | <b>^</b> | Print         | 256 sh      | eets of paper |
|------------------------------------------|----------------------|------------------------------|-----------------|----------|----------------------------|----------------------|----------|------------------------------|-----------------|------------------|----------|---------------|-------------|---------------|
|                                          |                      |                              | R               | ЕКАР К   | ARTU PERSED                | IAAN BARANG          |          |                              |                 |                  |          |               |             |               |
|                                          |                      |                              | 01 Janu         | ari 2023 | SAMPAI DENG                | AN 31 Desember       | 2023     |                              |                 |                  |          |               |             |               |
| Nama Barang: BB                          | 3M Bio Solar         |                              |                 |          |                            |                      |          |                              |                 |                  |          | Destination   | 🖶 Adobe PDF |               |
| Satuan Barang: lite<br>Kode Barang: 1.1. | ler<br>.7.01.01.04.0 | 01.0002                      |                 |          |                            |                      |          |                              |                 |                  |          |               |             |               |
| Sumberdana: APB<br>NUSP: null            | BD_KAB               |                              |                 |          |                            |                      |          |                              |                 |                  | _        |               |             |               |
| Spesifikasi Nama                         | Barang: null         | Masuk                        |                 |          | Keluar                     |                      | Si       | sa/Saldo Barang              | Tersedia        | <u> </u>         | _        | Pages         | All         |               |
| No Tanggal                               | Jumlah               | Harga Satuan                 | Total (Rp)      | Jumlah   | Harga Satuan               | Total (Rp)           | Jumlah 1 | Harga Satuan                 | Total (Rp)      | Keterangan       | _        |               |             |               |
| 1 2023-02-01                             | 150                  | Rp 6.800,00                  | Rp 1.020.000,00 |          | Rp 6.800,00                |                      | 150      | Rp 6.800,00                  | Rp 1.020.000,00 | TERIMA           |          |               |             |               |
| 3 2023-02-01                             | 150                  | Rp 6.800,00                  | Kp 1.020.000,00 | 150      | Rp 6.800,00<br>Rp 6.800,00 | Rp 1.020.000,00      | 150      | Rp 6.800,00<br>Rp 6.800,00   | Rp 1.020.000,00 | KELUAR           |          | Color         | Color       | -             |
| 4 2023-02-02                             |                      | Rp 6.800,00                  |                 | 150      | Rp 6.800,00                | Rp 1.020.000,00      | 0        | Rp 6.800,00                  | Rp 0,00         | KELUAR           |          | 000           | 00101       |               |
| 5 2023-02-16                             | 150                  | Rp 6.800,00                  | Rp 1.020.000,00 |          | Rp 6.800,00                | B                    | 150      | Rp 6.800,00                  | Rp 1.020.000,00 | TERIMA           |          |               |             |               |
| 6 2023-02-16<br>TOTAL                    | 450                  | Kp 6.800,00                  | Rp 3.060.000.00 | 450      | Rp 6.800,00                | Rp 3.060.000.00      | 9        | Kp 6.800,00                  | кр 0,00         | KELUAR           |          |               |             |               |
|                                          |                      | 1                            |                 |          |                            |                      |          |                              |                 |                  |          |               |             |               |
|                                          |                      |                              |                 |          |                            |                      |          |                              |                 |                  |          | More settings |             |               |
|                                          |                      |                              |                 |          |                            |                      |          |                              |                 |                  |          | wore settings |             |               |
|                                          |                      |                              |                 |          |                            |                      |          |                              |                 |                  |          |               |             |               |
|                                          |                      |                              |                 |          |                            |                      |          |                              |                 |                  |          |               |             |               |
|                                          |                      |                              |                 |          |                            |                      |          |                              |                 |                  |          |               |             |               |
|                                          |                      |                              |                 |          |                            |                      |          |                              |                 |                  |          |               |             |               |
|                                          |                      |                              |                 |          |                            |                      |          |                              |                 |                  |          |               |             |               |
|                                          |                      |                              |                 |          |                            |                      |          |                              |                 |                  |          |               |             |               |
|                                          |                      |                              |                 |          |                            |                      |          |                              |                 |                  |          |               |             |               |
|                                          |                      |                              |                 |          |                            |                      |          |                              |                 |                  |          |               |             |               |
|                                          |                      |                              |                 |          |                            |                      |          |                              |                 |                  |          |               |             |               |
|                                          |                      |                              |                 |          |                            |                      |          |                              |                 |                  |          |               |             |               |
|                                          |                      |                              |                 |          |                            |                      |          |                              |                 |                  |          |               |             |               |
|                                          |                      |                              |                 |          |                            |                      |          |                              |                 |                  |          |               |             |               |
|                                          |                      |                              |                 |          |                            |                      |          |                              |                 |                  |          |               |             |               |
| 103.100.27.9/persedia                    | iaan_ng_kpila;       | poran/rekapkartupers         | ediaan          |          |                            |                      |          |                              |                 | 1/25             | 6        |               |             |               |
|                                          |                      |                              |                 |          |                            |                      |          |                              |                 |                  | _        |               |             |               |
|                                          |                      |                              |                 |          |                            |                      |          |                              |                 |                  |          |               |             |               |
| 7/17/23, 10:19 AM                        |                      |                              |                 |          | Rekap Kartu Perse          | diaan   SIM PERSEDI  | AN NEW   |                              |                 |                  |          |               |             |               |
|                                          |                      |                              |                 |          |                            |                      |          |                              |                 |                  |          |               |             |               |
| Nama Barang: BB                          | 3M Pertalite         |                              |                 |          |                            |                      |          |                              |                 |                  |          |               |             |               |
| Satuan Barang: lite                      | er<br>Zototototo     | 01.0005                      |                 |          |                            |                      |          |                              |                 |                  |          |               |             |               |
| Sumberdana: APB                          | 3D_KAB               | 01.0008                      |                 |          |                            |                      |          |                              |                 |                  |          |               |             |               |
| NUSP: null                               | -<br>D               |                              |                 |          |                            |                      |          |                              |                 |                  |          |               |             |               |
| Spesifikasi Nama I                       | barang: null         | Masuk                        |                 |          | Keluar                     |                      | Si       | sa/Saldo Barang              | Tersedia        |                  |          |               |             |               |
| No Tanggal                               | Jumlah               | Harga Satuan                 | Total (Rp)      | Jumlah   | Harga Satuan               | Total (Rp)           | Jumlah I | Harga Satuan                 | Total (Rp)      | Keterangan       |          |               |             |               |
| 1 2023-02-01                             | 50                   | Rp 10.000,00                 | Rp 500.000,00   |          | Rp 10.000,00               |                      | 50       | Rp 10.000,00                 | Rp 500.000,00   | TERIMA           |          |               |             |               |
| 2 2023-02-01                             | 50                   | Rp 10.000,00<br>Rp 10.000 00 | Rp 500.000,00   | 50       | Rp 10.000,00               | Ra 500 000 00        | 100      | Rp 10.000,00<br>Rp 10.000.00 | Rp 1.000.000,00 | TERIMA<br>KELUAR |          |               |             |               |
| 4 2023-02-02                             |                      | Rp 10.000,00                 |                 | 50       | Rp 10.000,00               | Rp 500.000,00        | 0        | Rp 10.000,00                 | Rp 0.00         | KELUAR           |          |               | Print       | Cancel        |
| 5 2023-02-16                             | 50                   | Rp 10.000,00                 | Rp 500.000,00   |          | Rp 10.000,00               |                      | 50       | Rp 10.000,00                 | Rp 500.000,00   | TERIMA           |          |               | Fint        |               |
|                                          |                      | Re 10 000 00                 |                 | 50       | Rp 10,000,00               | Rp 500.000,00        | 0        | Rp 10.000,00                 | Rp 0,00         | KELUAR           | - I -    |               |             |               |

Gambar 205 Contoh Rekap Kartu Persediaan

## 2.6.3 Rekap Persediaan

Rekap Persediaan adalah pelaporan daftar yang mencatat secara rinci pergerakan barang atau persediaan. Berikut tampilan dan cara melakukan cetak Rekap Persediaan:

| KAP PERSEDIAAN          Daftar Data OPD         Plih Unitkerja         SUMBER DANA         MULAI       AKHIR         Tanggal Cetak         Plih Sumberdana         V         2023-01-01         2023-07-16                        | KAP PERSEDIAAN<br>Daftar Data OPD<br>Plih Unitkerja   SUMBER DANA MULAI AKHIR Tanggal Cetak Plih Sumberdana  2023-01-01 2023-12-31 2023-07-16 | ມ Home 🎟 Ma      | aster v 🕲 Transaksi v 🛱 St | ock Opname 📀 Proses FIFO | 🕒 Laporan 🗸 🔿 | Tiket 🕸 Setting 🗸 |  |
|----------------------------------------------------------------------------------------------------|----------------------------------------------------------------------------------------------------|------------------|----------------------------|--------------------------|---------------|-------------------|--|
| Summer Data OPD         v           Plih Unitkerja         v           Summer Dana         MULAI         AKHiR         Tanggal Cetak           Plih Sumberdana         v         2023-01-01         2023-12-31         2023-07-16 | Mulai     AKHir     Tanggal Cetak       Pilih Sumberdana     2023-01-01     2023-12-31     2023-07-16                                         | REKAP PERSEDIAAN | 4                          |                          |               |                   |  |
| Multal     AKHIR     Tanggal Cetak       Pilih Sumberdana     2023-01-01     2023-12-31     2023-07-16                                                                                                    | Plin Unitkerja     MULAI     AKHIR     Tanggal Cetak       Plilh Sumberdana     2023-01-01     2023-12-31     2023-07-16                      |                  | Daftar Data OPD            |                          |               |                   |  |
| Pilih Sumberdana         v         2023-01-01         2023-12-31         2023-07-16                                                                                                    | Pilih Sumberdana         2023-01-01         2023-12-31         2023-07-16                                                                     |                  | SUMBER DANA                | MULAI                    | AKHIR         | Tanggal Cetak     |  |
|                                                                                                    |                                                                                                    |                  | Pilih Sumberdana           | • 2023-01-01             | 2023-12-31    | 2023-07-16        |  |

Langkah untuk mencetak Laporan dan Rekap yang pertama adalah pilih OPD dengan

| cara kl | ik kolom Pilih Unitkerja | ים<br>ya | ang akan dicetak kemudian pilih sumber dana dengan klik pada |
|---------|--------------------------|----------|--------------------------------------------------------------|
|         | SUMBER DANA              |          |                                                              |
| kolom   | Pilih Sumberdana         | v        | , tampilan pilih OPD dan sumber dana sebagai berikut:        |

#### Daftar Data OPD

| Pilih Unitkerja                                        |   |
|--------------------------------------------------------|---|
|                                                        |   |
|                                                        |   |
| SEMUA                                                  |   |
| 1.1.1. dinas pendidikan                                |   |
| 1.1.1.0.0 DINAS PENDIDIKAN (KANTOR)                    |   |
| 1.1.1.1. Dinas Pendidikan Pemuda dan Olahraga          |   |
| 1.1.1.10 Dinas Pendidikan Pemuda dan Olahraga (KANTOR) |   |
| 1.1.1.1.1 Sekretariat Dinas Dikpora Kab. Kulon Progo   |   |
|                                                        | • |

Gambar 206 Pilih OPD Rekap Persediaan

# SUMBER DANA

| Pilih Sumberdana |          |
|------------------|----------|
|                  |          |
| SEMUA            | <b>^</b> |
| APBD_KAB         |          |
| APBD_PROV        |          |
| APBN             |          |
| BOSDA            |          |
| BOSNAS           |          |
|                  | -        |

Gambar 207 Pilih Sumber Dana Rekap Persediaan

Jika sudah pilih OPD dan sumber dana kemudian pilih tanggal mulai, tanggal akhir dan

tanggal cetak. Jika sudah bisa melakukan preview laporan dengan klik pada tombol maka akan muncul tampilan seperti berikut:

| Cari                |                               |                     |                 |                     | ٩                                                                                                    |
|---------------------|-------------------------------|---------------------|-----------------|---------------------|----------------------------------------------------------------------------------------------------|
|                     |                               |                     |                 | Mutasi              | Tambah                                                                                                    |
| Kode                | Rincian Barang                | Saldo Awal          | Mutasi Masuk    | Penerimaan          | Penerimaan Pabri                                                                                                    |
| 1.1.7.01.           | BARANG PAKAI HABIS            | Rp 7.240.992.576,59 | Rp 34.640,00    | Rp 8.288.120.920,17 | Rp 2.300.000,00                                                                                                    |
| 1.1.7.01.01.        | BAHAN                         | Rp 913.298.739,31   | Rp 0,00         | Rp 1.203.128.486,32 | Rp 2.300.000,00                                                                                                    |
| 1.1.7.01.01.01.     | BAHAN BANGUNAN DAN KONSTRUKSI | Rp 14.757.952,00    | Rp 0,00         | Rp 136.127.971,00   | Rp 0,00                                                                                                    |
| 1.1.7.01.01.01.001. | Aspal                         | Rp 1.342.000,00     | Rp 0,00         | Rp 0,00             | Rp 0,00                                                                                                    |
| 1.1.7.01.01.01.001. | Aspal                         | Rp 1.342.000,00     | Rp 0,00         | Rp 0,00             | Rp 0,00                                                                                                    |
| 1.1.7.01.01.01.002. | Semen                         | Rp 122.221,00       | Rp 0,00         | Rp 527.221,00       | Rp 0,00                                                                                                    |
| 1.1.7.01.01.01.002. | Semen                         | Rp 122.221,00       | Rp 0,00         | Rp 527.221,00       | Rp 0,00                                                                                                    |
| 1.1.7.01.01.01.003. | Каса                          | Rp 2.300.000,00     | Rp 0,00         | Rp 390.000,00       | Rp 0,00                                                                                                    |
| 1.1.7.01.01.01.003. | Kaca                          | Rp 2.300.000,00     | Rp 0,00         | Rp 390.000,00       | Rp 0,00                                                                                                    |
| 1.1.7.01.01.01.005. | Batu                          | Rp 0,00             | Rp 0,00         | Rp 120.000,00       | Rp 0,00                                                                                                    |
|                     |                               |                     | La recentration |                     | L Contraction of the second second seco |

Gambar 208 Preview Rekap Persediaan

Untuk memilih level dari rincian barang klik pada tombol

sudah memilih salah satu level dari rincian barang tersebut bisa dilakukan cetak dengan klik

Level 6

jika

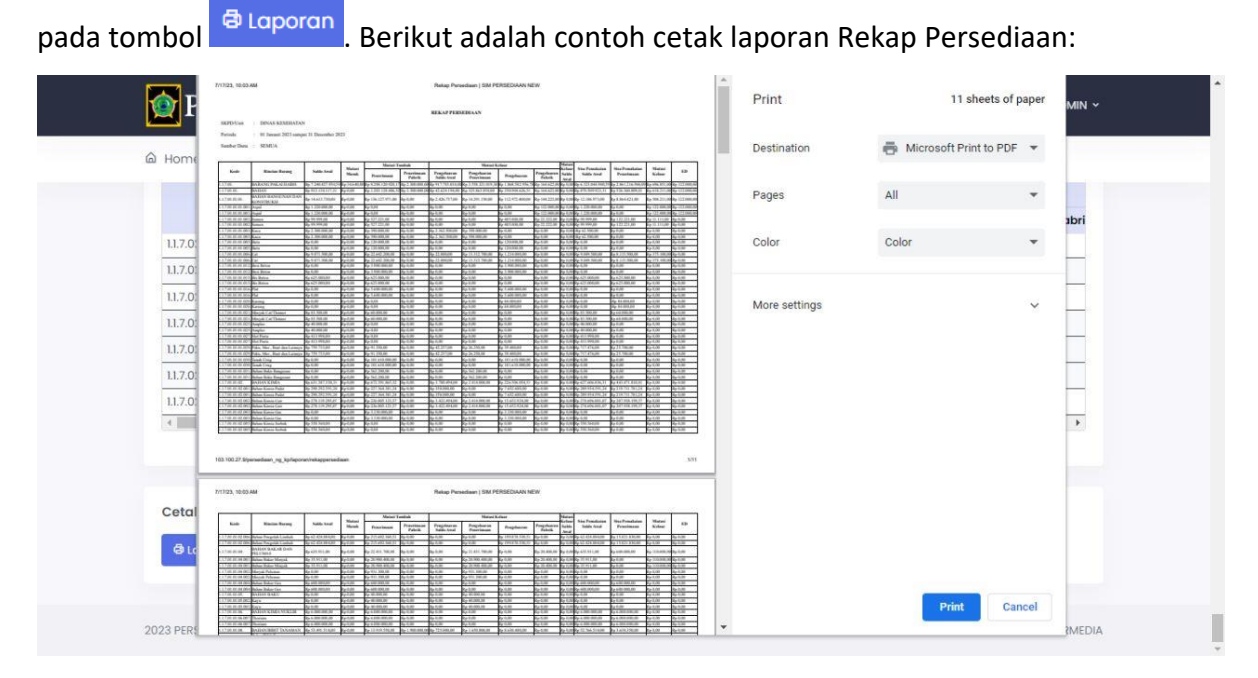

Gambar 209 Contoh Rekap Persediaan

## 2.6.4 Laporan Mutasi Barang

Laporan Mutasi Barang adalah untuk menampilkan dan mencetak data perubahan atau pergeseran barang antar OPD. Tampilan Laporan Mutasi Barang sebagai berikut:

| LAPORAN MUTASI BARANG<br>SUMBER DANA MULAI AKHIR Tanggal Cetak<br>PHIh Sumberdana • 2023-01-01 2023-12-31 2023-07-16 Q | 🛆 Home 🛛    | 🖩 Master \vee | 🕏 Transaksi 👻 🖻 Stock Opnam       | • Proses FIFO       | 🗈 Laporan \vee 🛛 🕅 Tiket | 🕸 Setting 🗸   |   |
|----------------------------------------------------------------------------------------------------|-------------|---------------|-----------------------------------|---------------------|--------------------------|---------------|---|
| SUMBER DANA     MULAI     AKHIR     Tanggal Cetak       Pilih Sumberdana     2023-01-01     2023-12-31     2023-07-16  | LAPORAN MUT | ASI BARANG    |                                   |                     |                          |               |   |
|                                                                                                    |             |               | SUMBER DANA<br>Pilih Sumberdana 💌 | MULAI<br>2023-01-01 | AKHIR<br>2023-12-31      | Tanggal Cetak | ٩ |
|                                                                                                    |             |               |                                   |                     |                          |               |   |

Gambar 210 Halaman Laporan Mutasi Barang

Langkah untuk mencetak Laporan dan Rekap yang pertama adalah pilih sumber dana

|                             | SUMBER DANA        |                      |                  |
|-----------------------------|--------------------|----------------------|------------------|
| dengan cara klik pada kolom | Pilih Sumberdana 🔹 | , tampilan pilih sum | per dana sebagai |
| berikut:                    |                    |                      |                  |

| SUMBER DANA      |   |
|------------------|---|
| Pilih Sumberdana |   |
|                  |   |
| SEMUA            | • |
| APBD_KAB         |   |
| APBD_PROV        |   |
| APBN             | Π |
| BOSDA            |   |
| BOSNAS           |   |
|                  |   |

Gambar 211 Pilih Sumber Dana Rekap Persediaan

Jika sudah pilih sumber dana kemudian pilih tanggal mulai, tanggal akhir dan tanggal

cetak. Untuk melakukan preview laporan dengan klik pada tombol Ramaka akan muncul tampilan seperti berikut:

| Kode         Marine Marine Mar | cic                                                                                                    | ian Barang<br>2           | unit            | Retur<br>rupiah | uni             | Saldo Awal | м          | utasi Tambah<br>Penerimaan | Papaal                     | Mutas            | Q<br>si Ku |      |
|----------------------------------------------------------------------------------------------------|----------------------------------------------------------------------------------------------------|---------------------------|-----------------|-----------------|-----------------|------------|------------|----------------------------|----------------------------|------------------|------------|------|
| Carl.           Carl.           Carl.           Kode         Jamma Sama Sama Sama Sama Sama Sama Sama                                                                                                    | cic                                                                                                    | ian Barang<br>2           | unit            | Retur<br>rupiah | uni             | Saldo Awal | м          | utasi Tambah<br>Penerimaan | Pangal                     | Mutas            | a<br>i Ku  |      |
| http://withinstanding         http://withinstanding         http://withinstandinit         http://withinstandin                                                                                                    | cic                                                                                                    | ian Barang<br>2           | unit            | Retur<br>rupiah | uni             | Saldo Awal | М          | utasi Tambah<br>Penerimaan | Popool                     | Mutas            | i Ku       |      |
| Matrician Barange         Partician Barange         Partician Barange <th c<="" th=""><th>cic</th><th>ian Barang<br/>2</th><th>unit</th><th>Retur<br/>rupiah</th><th>uni</th><th>Saldo Awal</th><th>м</th><th>utasi Tambah<br/>Penerimaan</th><th>Pongol</th><th>Mutas</th><th>i Ku</th></th>                                                                                                    | <th>cic</th> <th>ian Barang<br/>2</th> <th>unit</th> <th>Retur<br/>rupiah</th> <th>uni</th> <th>Saldo Awal</th> <th>м</th> <th>utasi Tambah<br/>Penerimaan</th> <th>Pongol</th> <th>Mutas</th> <th>i Ku</th> | cic                       | ian Barang<br>2 | unit            | Retur<br>rupiah | uni        | Saldo Awal | м                          | utasi Tambah<br>Penerimaan | Pongol           | Mutas      | i Ku |
| Kode         Rinclan Barang         Rinclan Barang <thrinclan barang<="" th="">         Rinclan Barang<th>cic</th><th>ian Barang<br/>2</th><th>unit</th><th>Retur<br/>rupiah</th><th>uni</th><th>Saldo Awal</th><th></th><th>Penerimaan</th><th>Pongol</th><th>waran Caldo Awal</th><th>D-</th></thrinclan>                                                                                                    | cic                                                                                                    | ian Barang<br>2           | unit            | Retur<br>rupiah | uni             | Saldo Awal |            | Penerimaan                 | Pongol                     | waran Caldo Awal | D-         |      |
| Kode         Rincian Barang         unit         rupich         unit         rupich         rupich         rupich         rupich         rupich         rupich         rupich         rupich         rupich         rupich         rupich         rupich <thr></thr> rupich         rupich <th< th=""><th>cio</th><th>ian Barang<br/>2</th><th>unit</th><th>rupiah</th><th>unit</th><th></th><th></th><th></th><th>rengei</th><th>idurun suldo Awa</th><th>Pe</th></th<>                                                                                                    | cio                                                                                                    | ian Barang<br>2           | unit            | rupiah          | unit            |            |            |                            | rengei                     | idurun suldo Awa | Pe         |      |
| 1         2         3         4         5         6         7         8         9           1.17.01.01.04.001.0000         BBM Bio Solar         0         Rp 0.00         0         Rp 0.00         45         Rp 3.00.000.00         Rp 3.00.000.00                                                                                                    |                                                                                                    | 2                         | 1000            |                 |                 | rupiah     | unit       | rupiah                     | unit                       | rupiah           | u          |      |
| 11.7.010.10.4.001.0002         BBM Bio Solar         0         Rp 0,00         0         Rp 0,00         450         Rp 3.060.000,00         0         Rp 1.0.0           11.7.010.10.4.001.0006         BBM Pertailite         0         Rp 0,00         0         Rp 0,00         150         Rp 150.000,00         0         Rp 1.0.0           11.7.010.10.4.001.0006         Isi Ulang Tabung APAR Chemical Powder 3,5 Kg         0         Rp 0,00         0         Rp 0.00,00         1         Rp 54.000,00         0         Rp 1.1.7.010.10.9.001.0006         Isi Ulang Tabung APAR Chemical Powder 6 Kg         0         Rp 0,00         0         Rp 828.000,00         0         Rp 1.1.7.010.10.9.001.0006         1         Rp 528.000,00         0         Rp 1.1.7.010.10.9.001.0006         1         Rp 528.000,00         0         Rp 1.1.7.010.10.9.001.0006         1         Rp 528.000,00         0         Rp 1.1.7.010.10.9.001.0006         1         Rp 528.000,00         0         Rp 1.1.7.010.10.9.001.0006         1         Rp 528.000,00         0         Rp 1.1.7.010.10.9.001.0006         1         Rp 528.000,00         0         Rp 1.1.7.010.10.9.001.0006         1         Rp 528.000,00         0         Rp 1.1.7.010.10.9.001.0006         1         Rp 528.000,00         0         Rp 1.1.7.010.10.9.001.0006         1         Rp 528.000,00                                                                                                    |                                                                                                    |                           | 3               | 4               | 5               | 6          | 7          | 8                          | 9                          | 10               | 1          |      |
| 11.7.010.10.4.001.0006         BBM Pertailite         0         Rp Q,00         0         Rp Q,00         150         Rp 1.500.000,00         0         Rp           11.7.010.10.9.001.0006         Isi Ulang Tabung APAR Chemical Powder 3,5 Kg         0         Rp Q,00         0         Rp 0,00         1         Rp 540.000,00         0         Rp           11.7.010.10.9.001.0006         Isi Ulang Tabung APAR Chemical Powder 6 Kg         0         Rp 0,00         0         Rp 828.000,00         0         Rp           11.7.010.10.9.001.0007         Isi Ulang Tabung APAR Chemical Powder 6 Kg         0         Rp 0,00         0         Rp 828.000,00         0         Rp                                                                                                    |                                                                                                    |                           | 0               | Rp 0,00         | 0               | Rp 0,00    | 450        | Rp 3.060.000,00            | 0                          | Rp 0,00          | 45         |      |
| 11.7.010.10.9.001.0000         Isi Ulang Tabung APAR Chemical Powder 3,5 kg         0         Rp 0,00         0         Rp 0,00         1         Rp 540.000,00         0         Rp           11.7.010.10.9.001.0000         Isi Ulang Tabung APAR Chemical Powder 6 kg         0         Rp 0,00         0         Rp 0,00         1         Rp 828.000,00         0         Rp           11.7.010.02.001.0000         Isi Ulang Tabung APAR Chemical Powder 6 kg         0         Rp 0,00         0         Rp 828.000,00         0         Rp           11.7.010.02.001.0000         Isi Ulang Tabung APAR Chemical Powder 6 kg         0         Rp 0,00         1         Rp 828.000,00         0         Rp                                                                                                    |                                                                                                    |                           | 0               | Rp 0,00         | 0               | Rp 0,00    | 150        | Rp 1.500.000,00            | 0                          | Rp 0,00          | 150        |      |
| L1.7.0.10.09.001.0000         Isi Ulang Tabung APAR Chemical Powder 6 Kg         0         Rp 0.00         0         Rp 828.000,00         0         Rp           L1.7.0.10.09.001.0000         Del X-minimuter         0         Rp 0.00         0         Rp 0.00         1         Rp 828.000,00         0         Rp                                                                                                    | PAR                                                                                                    | AR Chemical Powder 3,5 Kg | 0               | Rp 0,00         | 0               | Rp 0,00    | 1          | Rp 540.000,00              | 0                          | Rp 0,00          | 1          |      |
|                                                                                                    | PAR                                                                                                    | AR Chemical Powder 6 Kg   | 0               | Rp 0,00         | 0               | Rp 0,00    | 1          | Rp 828.000,00              | 0                          | Rp 0,00          | 1          |      |
| LI.7.01.02.03.001.0003 Beit rensimeter                                                                                                    |                                                                                                    |                           | 0               | Rp 0,00         | 0               | Rp 0,00    | 1          | Rp 400.000,00              | 0                          | Rp 0,00          | 1          |      |
| 1.1.7.01.03.01.001.0002 Bolpoin 0 Rp 0,00 0 Rp 0,00 70 Rp 208.000,00 0 Rp                                                                                                    |                                                                                                    |                           | 0               | Rp 0,00         | 0               | Rp 0,00    | 70         | Rp 208.000,00              | 0                          | Rp 0,00          | 70         |      |
| 11.7.01.03.01.001.0006 Bolpoin Balliner 0 Rp 0,00 0 Rp 0,00 80 Rp 1.598.400,00 0 Rp                                                                                                    |                                                                                                    |                           | 0               | Rp 0,00         | 0               | Rp 0,00    | 80         | Rp 1.598.400,00            | 0                          | Rp 0,00          | 80         |      |
| 11.7.01.03.01.001.0007 Bolpoin Biru 0 Rp 0.00 0 Rp 0.00 70 Rp 385.000.00 0 Rp                                                                                                    | _                                                                                                    |                           | 0               | Rp 0.00         | 0               | Rp 0.00    | 70         | Rp 385.000.00              | 0                          | Rp 0.00          | 70         |      |
| 170102010010008 Polipsin Pory/Drawing Pop                                                                                                    | 0.0                                                                                                    | a Pop                     | 0               | Rp 0.00         | 0               | Pp 0.00    | 2          | Rp 38 000 00               | 0                          | Rp 0.00          | 2          |      |

Gambar 212 Preview Laporan Mutasi Barang

Untuk melakukan cetak bisa dilakukan dengan klik pada tombol <sup>@ Laporan</sup>. Berikut adalah contoh cetak Laporan Mutasi Barang:

| Μī        | 7/17/23, 10:04:864                                                              | Laporan Ma                                                                | utes Berang   SIM PERSEDUAR NEW                                                                                                    |                        | Print         | 11 sheets of          | of paper | MIN v         |
|-----------|---------------------------------------------------------------------------------|---------------------------------------------------------------------------|----------------------------------------------------------------------------------------------------|------------------------|---------------|-----------------------|----------|---------------|
| L 🔛 L     |                                                                                 | LAPORAN MU                                                                | TASI BARANG                                                                                                    |                        |               |                       |          |               |
|           | SKPD/Unit : DINAS KESE                                                          | HATAN                                                                     |                                                                                                    |                        |               |                       |          |               |
| A         | Periode : 01 Januari 203                                                        | 23 sampai 31 Desember 2023                                                |                                                                                                    |                        | Destination   | Microsoft Print to PI | DF 🔻     |               |
| (a) Hom€  | Sumber Dana : SEMUA                                                             |                                                                           |                                                                                                    |                        |               |                       |          |               |
|           | · · · ·                                                                         | I Mari Tabi                                                               | Materi Verser                                                                                                    |                        |               |                       |          |               |
|           | Kode Rincian Baran                                                              | ag Retar Salds Awal Penerimana                                            | Propilarian Pengelaaran Penakaian Sisa Penakaian Pengelaaran Pengelaaran Penge | anian Saldo Akhir      | Pages         | All                   | -        | Kur           |
|           |                                                                                 | soit repist out repist unit repist                                        | anit rapiah anit rapiah anit rapiah anit rap                                                                                                    | ah enil rapish         |               |                       |          |               |
|           | 1 2<br>1.1.7.01.01.04.001.0002BBM Bio Solar                                     | 0 Rp 0.000 Rp 0.00 450 Rp 3.060.000                                       | 9 10 11 12 13 14 15 1<br>100 0 Rp 0.00 450 Rp 3.060.000,00 0 Rp 0.00 Rp 0.00                                                                                                    | 0 Rp-0.00              |               |                       |          | Per           |
|           | 1.1.7.01.01.04.001.0006 BBM Pertalite<br>Do Ubrar Tabana                        | 0 Rp 0,000 Rp 0.00 150 Rp 1.500.000                                       | 100 0 Rp 0.00 150 Rp 1.500.000.00 0 Rp 0.000 Rp 0.00                                                                                                    | 0 Rp-8,00              | Color         | Color                 | -        |               |
|           | 1.1.7.01.01.09.001.0006 APAR Chemical<br>Powder 3.5 Kg                          | i 0 Rp 0,000 Rp 0,00 1 Rp 540.000,0                                       | 6 6 Rp 0.00 1 Rp 540.000.00 0 Rp 0.000 Rp 0.00                                                                                                    | 0 Rp-0.00              |               |                       |          | u             |
|           | bi Ulang Tahang<br>1.2 7 01 01 09 001 0009 APAIL Clumical                       | 0 Re1000 Re100 1 Re123.00.0                                               | 6 6 8+0.00 1 R+121.000.00 0 R+1.000 R+1.00                                                                                                    | 0 8+5.00               |               |                       |          | r             |
|           | Puridar 6 Kg<br>1.1.7.61.02.41.001.0003 Bult Tanasanatar                        | 0 Ration Re100 1 Ration                                                   | 6 6 R. 8. 0.00 1 R. 400.000.00 0 R. 0.000 R. 0.00                                                                                                    | 0 8+5.00               |               |                       |          |               |
| 1.1.7.0   | 11.7.01.03.01.001.0002Bolgvin                                                   | 0 Rp 0.000 Rp 0.00 70 Rp 200.00.0                                         | 0 0 8,20,00 70 8,206,000,00 0 8,20,000 8,20,00                                                                                                    | 0 R <sub>2</sub> 0,00  | More settings |                       |          | 10            |
|           | 1.1.7.01.03.01.001.0007Redpoin Ballinor<br>1.1.7.01.03.01.001.0007Redpoin Birts | 0 Rp 0.000 Rp 0.00 R0 Rp 1.590.400.<br>0 Rp 0.000 Rp 0.00 70 Rp 385.000.0 | $\begin{array}{cccccccccccccccccccccccccccccccccccc$                                                                                                    | 0 Rp0.00               | More settings |                       |          |               |
| 1.1.7.0   | Bolpsin<br>1.1.7.01.03.01.001.0000 Boxy Drawing                                 | 0 Rp 0.000 Rp 0.00 2 Rp 38.000.00                                         | 0 Rg 0.00 2 Rg 38.000.00 0 Rg 0.00 Rg 0.00                                                                                                    | 0 Rp-0.00              |               |                       |          | 12            |
| 1170      | Pen<br>1.1.7/01.03.01.001.0010 Bolpein Gal                                      | 0 Rp 0.000 Rp 0.00 11 Rp 99.000.00                                        | 0 Rg 0.00 18 Rg 99.000.00 0 Rg 0.000 Rg 0.00                                                                                                    | 0 Rp-0.00              |               |                       |          | 4             |
| 1.1.7.0   | 1.1.7.01.03.01.001.0019Belgoin Pentel<br>1.1.7.01.03.01.001.002+Belgoin V7      | 0 Rp 0.000 Rp 0.00 2 Rp 47.000,00<br>0 Rp 0.000 Rp 0.00 12 Rp 111,000.0   | 0 0 Rp 0.00 2 Rp 47.000.00 0 Rp 0.00 Rp 0.00 R | 0 Rp-8,00<br>0 Ra=0.00 |               |                       |          | 4             |
| 1170      | 1.1.7/01/03/01/001/0038 Pennel                                                  | 0 Rg 0.000 Rg 0.00 6 Rg 39.000.00                                         | 0 Rg 0.00 6 Rg 79.000.00 0 Rg 0.000 Rg 0.00                                                                                                    | 0 Rg-8.00              |               |                       |          | 2             |
|           | 1.1.7.01.03.01.001.0063 Postar Dour                                             | 0 Rp 0.000 Rp 0.00 5 Rp 65.000.00                                         | 0 Rg 0,00 S Rg 65.000,00 0 Rg 0,000 Rg 0,00                                                                                                    | 0 R <sub>2</sub> =0,00 |               |                       |          | <u> </u>      |
| 1.1.7.0   | 1.2.7.01.03.01.001.0072 Spadel CHIP<br>Watsa                                    | 0 Rp 0,000 Rp 0.00 4 Rp 52,000,00                                         | 0 Rg 0.00 4 Rg 52.000.00 0 Rg 0.000 Rg 0.00                                                                                                    | 0 Rg=0.00              |               |                       |          | 1             |
|           | 1.1.7.01.03.01.001.0079 Roard Hitam                                             | 0 Rp 0.000 Rp 0.00 35 Rp 350.000.00                                       | 0 0 Rp 0.00 35 Rp 350.000.00 0 Rp 0.000 Rp 0.00                                                                                                    | 0 Rg=0.00              |               |                       |          |               |
|           | 1.1.7.01.03.01.001.0000 Spidel White<br>Board Bitans                            | 0 Rp 0.000 Rp 0.00 39 Rp 253.600.0                                        | 6 0 Rp100 29 Rp253.660.00 0 Rp1.000 Rp10.00                                                                                                    | 0 Rp 0.00              |               |                       |          |               |
|           | 103 100 27 Stjenedaan_ng_kplieponerimat                                         | Sectore g                                                                 |                                                                                                    | 303                    |               |                       |          |               |
|           | 77(1)23, 10:04 AM                                                               | Laporen Me                                                                | ulasi Barang   SIM PERSEDUAN NEW                                                                                                    |                        |               |                       |          |               |
| Cetal     |                                                                                 | Mutei Tamba                                                               | h Matasi Karang Siaa co. a                                                                                                    |                        |               |                       |          |               |
|           | Kode Rincian Baran                                                              | g Retur Salde Aval Penerisaan                                             | Pengelaaran Pengelaaran Penakaian Saldo Awal Penerimaan Saldo Awal                                                                                                    | nen Sahliv Akhir       |               |                       |          |               |
| AL        | 1 2                                                                             | anti-rupish anti-rupish soit rupish                                       | antit rapiah anti rapiah unit/rupiah nait rap<br>9 10 11 12 13 34 15 1                                                                                                    | ah enil rapiah         |               |                       |          |               |
| e c       | Fernance                                                                        |                                                                           |                                                                                                    | 0.0.00                 |               |                       |          |               |
|           | 1.1.7.61.03.01.001.0100 Amplop Path                                             | 0 Rp 0.000 Ry 0.00 8 Ry 54,000,00                                         | 0 B_=0.00 H B_=84000.00 0 B_=0.000 B_=0.00                                                                                                    | 0 R+0.00               |               |                       |          |               |
|           | 1.1.7.01.03.01.001.0101 Amploy Patih                                            | 0 Ro 0.001 No 21 300.00 5 Ro 106 500.0                                    | 0 1 Bo 1.00 1 Bo 1100.00 0 Bo 0.00 Bo 42.00                                                                                                    | 0.00 2 Re-42 600.00    |               |                       |          |               |
|           | Polos Bear                                                                      | 0 Balling Ballon 15 Ballonen                                              | 0 0 Realing 11 Realington 0 Realing Real                                                                                                    | P. Ret 60              |               | Print                 | Cancel   |               |
| 222.00    | Polos Sodarg<br>1.1.7.01.03.01.001.0100 Relpoint                                | 0 Rg-0.000 Rg-0.00 32 Rg-96.000.00                                        | 0 Rg-0.00 12 Rg-96.000.00 0 Rg-0.00 Rg-0.00                                                                                                    | 0 R#9.00               |               |                       |          |               |
| 2023 PER: | 1.2.7 01.03 81 001.0112 Socknote kertas                                         | 0 R.p.0.000 R.r.0.00 6 R.r.66.000.00                                      | 1 R. 5.00 K R. 56.000.00 0 R. 5.00 R. 9.00                                                                                                    | 0 Rp-0.00              | *             |                       |          | <b>≹MEDIA</b> |

Gambar 213 Contoh Laporan Mutasi Barang

### 2.6.5 Keterangan LRA

Keterangan LRA adalah pelaporan Realisasi Anggaran barang atau persediaan didalam aplikasi. Berikut tampilan dan cara melakukan preview Keterangan LRA:

| là Home ⊞ Master ∨ 💈 Transaksi ∨        | 🖻 Stock Opname 🛛 🟵 Proses Fl          | FO 🖪 Laporan 🗸 🗇 Tiket  | Setting ~ |  |
|-----------------------------------------|---------------------------------------|-------------------------|-----------|--|
| KETERANGAN REALISASI BELANJA PERSEDIAAN |                                       |                         |           |  |
|                                         | Bulan LRA MULAI Pilih bulan * 2023-01 | AKHIR<br>-01 2023-12-31 | ٩         |  |
|                                         |                                       |                         |           |  |

Gambar 214 Halaman Laporan LRA

Langkah untuk melakukan preview keterangan LRA yang pertama adalah pilih bulan LRA, tanggal mulai dan tanggal akhir dengan cara klik pada kolom berikut:

| Bulan LRA     | MULAI      | AKHIR      |
|---------------|------------|------------|
| Pilih bulan 🔹 | 2023-01-01 | 2023-12-31 |

Gambar 215 Setting Laporan LRA

Jika sudah pilih Bulan LRA, tanggal mulai dan tanggal akhir bisa melakukan preview

Keterangan LRA dengan klik pada tombol <a>maka akan muncul tampilan seperti berikut:</a>

| <b>PERSE</b>       | DIAAN                                                                                       | 🏛 DINAS KES     | ehatan ~  | Ĉ (        | son admin ~   |
|--------------------|---------------------------------------------------------------------------------------------|-----------------|-----------|------------|---------------|
| 🙆 Home 🔳 Me        | aster 🗸 🕫 Transaksi 🗸 🛱 Stock Opname 🛛 Proses FIFO 🖪 Laporan 🗸 🔊                            | Tiket 🕸 Setting | · ·       |            |               |
|                    |                                                                                             |                 |           |            |               |
| KETERANGAN REAI    | ISASI BELANJA PERSEDIAAN                                                                    |                 |           |            |               |
|                    | Bulan LRA         MULAI         AKHIR           April         2023-01-01         2023-12-31 | Q               |           |            |               |
| Cari               |                                                                                             |                 |           |            | Q             |
| 5.1.02.01.01.      | Belanja Barang Pakai Habis                                                                  | Jumlah Anggaran | Realisasi | Kode K     | lasifikasi Pe |
| 5.1.02.01.01.0000. | Belanja Natura dan Pakan-Naturaddd                                                          |                 | Rp 0,00   | 1.1.7.01.0 | 11.01         |
| 5.1.02.01.01.0001. | Belanja Bahan-Bahan Bangunan dan Konstruksi                                                 |                 | Rp 0,00   | 1.1.7.01.0 | 11.01         |
| 5.1.02.01.01.0002. | Belanja Bahan-Bahan Kimia                                                                   |                 | Rp 0,00   | 1.1.7.01.0 | 1.02          |
| 5.1.02.01.01.0002. | Belanja Bahan-Bahan Kimia                                                                   |                 | Rp 0,00   | 1.1.7.01.0 | 11.03         |
| 5.1.02.01.01.0004. | Belanja Bahan-Bahan Bakar dan Pelumas                                                       |                 | Rp 0,00   | 1.1.7.01.0 | 11.04         |

Gambar 216 Contoh Preview LRA

### 2.6.6 Laporan Realisasi Belanja Persediaan

Laporan Realisasi Belanja Persediaan adalah pelaporan Realisasi Anggaran barang atau persediaan didalam aplikasi yang dapat dicetak. Berikut tampilan dan cara melakukan cetak Laporan Realisasi Belanja Persediaan:

| A Home     | 🎟 Master 🗸 💈        | Transaksi 🗸 🗖 Stock (      | Opname 🔶 Proses FIFO | 🖪 Laporan 🗸 🔿 '     | Tiket 🕸 Setting 🗸 |   |
|------------|---------------------|----------------------------|----------------------|---------------------|-------------------|---|
| LAPORAN RE | EALISASI BELANJA PE | RSEDIAAN                   |                      |                     |                   |   |
|            |                     | Bulan LRA<br>Pilih bulan * | MULAI<br>2023-01-01  | AKHIR<br>2023-12-31 | Tanggal Cetak     | ٩ |
|            |                     |                            |                      |                     |                   |   |

Langkah untuk melakukan cetak Laporan Realisasi Belanja Persediaan yang pertama adalah pilih bulan LRA, tanggal mulai, tanggal akhir dan tanggal cetak dengan cara klik pada kolom berikut:

| Bulan LRA     | MULAI      | AKHIR      | Tanggal Cetak |  |  |
|---------------|------------|------------|---------------|--|--|
| Pilih bulan 🔹 | 2023-01-01 | 2023-12-31 | 2023-07-16    |  |  |
|               |            |            |               |  |  |

Gambar 217 Setting Laporan Realisasi Belanja Persediaan

Jika sudah pilih Bulan LRA, tanggal mulai, tanggal akhir dan tanggal cetak sudah dipilih maka bisa melakukan preview Laporan Realisasi Belanja Persediaan terlebih dahulu sebelum mencetak dengan klik pada tombol  $\bigcirc$  maka akan muncul tampilan seperti berikut:

|                    |                                             |                 | 1         |
|--------------------|---------------------------------------------|-----------------|-----------|
| Cari               |                                             |                 | ٩         |
|                    |                                             | Ť               |           |
| 5.1.02.01.01.      | Belanja Barang Pakai Habis                  | Jumlah Anggaran | Realisasi |
| 5.1.02.01.01.0000. | Belanja Natura dan Pakan-Naturaddd          |                 | Rp 0,00   |
| 5.1.02.01.01.0001. | Belanja Bahan-Bahan Bangunan dan Konstruksi |                 | Rp 0,00   |
| 5.1.02.01.01.0002. | Belanja Bahan-Bahan Kimia                   |                 | Rp 0,00   |
| 5.1.02.01.01.0002. | Belanja Bahan-Bahan Kimla                   |                 | Rp 0,00   |
|                    | Relania Bahan-Bahan Bakar dan Pelumas       |                 | Rp 0,00   |
| 5.1.02.01.01.0004. |                                             |                 |           |

Gambar 218 Preview Laporan Realisasi Belanja Persediaan

Untuk melakukan cetak bisa dilakukan dengan klik pada tombol dibagian dibagian

paling bawah. Berikut adalah contoh cetak Laporan Realisasi Belanja Persediaan:

| Т         | 7/17/23, 10:06:464 |                                                            |              |           |               | Laporan Paalaaai Intarja Pa                     | andream   Silv PERI   | SEDIAAN NEW                     |                       |                       |            |   | Print         | 6 shee              | ets of paper | Adda at |
|-----------|--------------------|------------------------------------------------------------|--------------|-----------|---------------|-------------------------------------------------|-----------------------|---------------------------------|-----------------------|-----------------------|------------|---|---------------|---------------------|--------------|---------|
| <b>P</b>  |                    |                                                            | REAL         | LISASI I  | IELANJA       | PERSEDIAAN 01 Janua<br>DINAS KESEIIAT.<br>TABUN | i 2023 sampai .<br>LN | 31 Desember 3                   | 823                   |                       |            |   |               |                     |              | Mill V  |
|           |                    |                                                            |              |           |               | DAILON                                          |                       |                                 |                       |                       |            |   | Destination   | 👼 Microsoft Print t | OPDF -       |         |
| G Hom€    |                    | Belanja Barang Pak                                         | kai Jasalah  |           | Kole          |                                                 | Kspital               | isasi Persediaan                | Nilai Persolian       | a Selisik Realisss    | Keterangan |   |               | -                   |              |         |
|           | 5.1.82.01.81.      | Habis                                                      | Anggaran     | Krainzei  | Persolian     | Nama Klavifikasi                                | Nilai Persodiaan      | Nilai Bakan<br>Persediaan       | + Bakan<br>Persodiaan | dengan<br>Kapitaliuni | Selisih    |   |               |                     |              |         |
|           | 53.02.01.01.000    | Belauja Natiera das<br>Pakan-Natieraddd                    |              | Rp 0.00   | 117.01.01.0   | BAHAN BANGUNAN DAN<br>KONNTRUKSI                | 8p 0.00               | Rp 0.00                         | Rp 6,00               | Bg-0.00               | ŀ          |   | Pages         | All                 | *            |         |
|           | 5.1.02.01.01.000   | Belarja Bahan-Bahar<br>1. Bangunan dan                     |              | Rp 5(30   | 117.01.01.0   | BAHAN BANGUNAN DAN<br>KONNTRUKSI                | Rp 0,00               | Rg 0,00                         | Rp 9:00               | Rg-0,60               |            |   |               |                     |              |         |
|           | 51,02.01.01.000    | 2 Belanja Bahan-Bahar                                      | •            | Rp 0.00   | 1.1.7.01.01.0 | BARAN KIMEA                                     | Rp 0,00               | Rp 0,00                         | Rp 6:00               | Rp-0.00               |            |   |               |                     |              |         |
| 5.        | 5.1.02.01.01.000   | 2 Beloya Bahan-Bahar<br>Kisma                              |              | Rp 0.00   | 1.1.7.01.01.0 | BARAN PELEDAK                                   | Rp 0.00               | R.p 0,00                        | Rp 6,00               | Rg-0.00               |            |   | Color         | Color               | -            | asi     |
|           | 51.02.01.01.000    | Relarya Bahan Bahar<br>Bakar dan Pelamas                   |              | Bp GD     | 117.01010     | BARAN BAKAR DAN<br>PELIMAS                      | Rp 4.560.000,00       | Bg 72.456.087.64                | Rp 77.016.087.0       | a ag 77.614.097,0     | -          |   |               |                     |              | -       |
| 5.1.0     | 11.02.01.01.000    | (). Belanja Dahan-Raha<br>Baku                             | •            | Bp 0,00   | 11.7.01.01.0  | BARAN BARD                                      | Bp 0.00               | Bgr 8,00                        | Rp 6,00               | Bg-0,00               | -          |   |               |                     |              | D       |
|           | 5.1.02.01.01.000   | ii. Belarja Italum-Ibdua<br>Kitria Nuklir                  |              | Rp 6,00   | 117.01.01.0   | BARAN KIMIA NUKLIR                              | Rp 6,00               | Rg 9,00                         | Rp 0,00               | Rg-0.00               |            |   |               |                     |              |         |
| 510       | 5.1.02.01.01.000   | E Belarju Eidan<br>Balam Bibit Tanarra                     |              | Rp 6,00   | 1.1.7.01.01.0 | BARAN BERTTANAMAN                               | Rp 0,00               | Rg 0.00                         | Rp 800                | Rg-0,00               |            |   | more settings |                     | ~            | 0       |
| 0.1.0     | 5.1.02.01.01.000   | Pictorya Bahan-on<br>Pi Tabung Pemadam<br>Kebukaran        |              | Rp 0.00   | 117/0010      | ISI TABUNG PEMADAM<br>KEBAKARAN                 | Rp 1368.000,00        | Rp 0,00                         | Rp 1368.000,00        | -Rp 1.368.008.00      | 1          |   |               |                     |              | U.      |
|           | 5.1.02.81.01.801   | 0 Belanja Baban-hi<br>Dabung Gau                           |              | Np 51,00  | 117.01.01.0   | PESTABLING GAS                                  | Rp 0.00               | Rp 0,00                         | Rp 8:00               | Rg-0,00               | ·          |   |               |                     |              | 1       |
| 5.1.0     | 5.1.02.01.01.001   | Belanja Bahan-<br>L Bahan/Bihit                            |              | Rp 0.00   | 11730313      | BAHAN BEBIT<br>TERNAK BIBIT IKAN                | Rp 8,00               | Ry 9,00                         | Rp 0.00               | Rp 0,00               |            |   |               |                     |              | 0       |
|           | 51.02.01.01.001    | 2 Belanja Bahan-Italua                                     | n.           | Rp 11,00  | 117.01.01.0   | BARAN LAINNYA                                   | Rp 0.00               | Rp 0.00                         | Rp 6.00               | Rg-0.00               |            |   |               |                     |              | -       |
| 5.1.0     | 5.1.02.01.01.001   | Belanja Suku Cadang<br>3 Suku Cadang Alat                  | e.           | Bg- 0.00  | 117.01.02.0   | SUKU CADANG ALAT                                | Fp 0.00               | Rp 5,00                         | Rp 0,00               | Rg-0.00               |            |   |               |                     |              | 0       |
| 4         | 51.00.01.01.001    | Angkutan<br>Belanja Sukis Cadeng<br>A Feder Codoro Alut    | ÷            |           | 174000        | SURU CADANG ALAT                                |                       | R-0.00                          | 8-000                 | 8-0.00                |            |   |               |                     |              | -       |
|           | 5.3.002.00.001     | Besar                                                      |              | ф.000     | 11.7.81.929   | "BISAR                                          | wh store              | di cuo                          | eb eine               | ideotte.              | 1          |   |               |                     |              | -       |
|           | 105 100 27 Sigerse | daan, ng jipilaporante                                     | alaashsiarja |           |               |                                                 |                       |                                 |                       |                       | 18         |   |               |                     |              |         |
|           | 10000 00400        |                                                            |              |           |               | Latera Bathari Balam Ba                         |                       |                                 |                       |                       |            |   |               |                     |              |         |
| Cetal     |                    |                                                            |              |           |               |                                                 |                       |                                 |                       |                       |            |   |               |                     |              |         |
| Cetur     | 51020101           | Belanja Barang Pak                                         | kai Jumlah   |           | Kade          | 00000000000000000000000000000000000000          | Kapital               | isasi Persediaan<br>Nilui Bakun | Nilai Persodian       | n Solish Realists     | Keterangan |   |               |                     |              |         |
|           |                    | Habis                                                      | Anggaran     |           | Persolian     | Nama Klavilikasi                                | Nilai Persedinan      | Persodiana                      | * Bokan<br>Persodiaan | dengan<br>Kapitaliumi | Selisib    |   |               |                     |              |         |
| GLC       | 5.1.02.01.01.001   | 5 Status Cadang Alat<br>Kedekteran                         | 2            | Rg 8,30   | 11.7.81.92.0  | BURU CADANG ALAT<br>KEDOKTERAN                  | Ep 401.000.00         | Rg-0.00                         | Rp 400.000,00         | -By 400.000.00        |            |   |               |                     |              |         |
|           | 5 1.02 #1.01 001   | Belanja Suku Carlang<br>6 Suku Carlang Alat<br>1 abardumum | e            | Rp 9,00   | 117/81/92/8   | SUKU CADANG ALAT<br>LABORATORIUM                | 8p 0.00               | Rg- 0.00                        | Rp 8,00               | Rg-0.00               |            |   |               |                     |              | 1       |
|           | 51.02.01.01.001    | Belasja Soko Cadang<br>7 Soko Cadang Alat                  | •            | Rep 4(10) | 11.7.81.02.8  | SURU CADANG ALAT<br>PEMANCAR                    | Rp 0,00               | R <sub>2</sub> 0,00             | Rp 6:00               | R <sub>2</sub> 0,00   |            |   |               | The last            | Canaal       |         |
|           | 5 1.02 01.01 001   | Belanja Saka Cadang<br>Belanja Cadang Alat                 | e .          | Rp 6,20   | 11.7.81.02.00 | SURU CADANG ALAT<br>INTUDIO DAN                 | Bp 5.00               | Ra 0.00                         | Re 600                | Ra-0.00               |            |   |               | Print               | Cancel       |         |
| 2023 PER: |                    | Studio dan Komunik                                         | -            |           |               | KOMUNIKASI                                      |                       |                                 | 1.000                 |                       |            | * |               |                     |              |         |

Gambar 219 Contoh Laporan Realisasi Belanja Persediaan

### 2.7 Tiket

Admin Aplikasi dapat melakukan komunikasi dua arah dengan Admin OPD dengan menu tiketing untuk melaporkan suatu kendala atau menyampaikan usulan. Di dalam menu tiketing Admin OPD juga dapat melampirkan berbagai format file seperti png, jpg, pdf dan xls dengan maksimal ukuran 2MB. Admin dapat melakukan proses ataupun penolakan tiket tersebut. Berikut adalah tampilan tiketing dari Admin OPD dan Admin Aplikasi:

### Admin OPD

Didalam menu Tiket Admin OPD dapat mengirimkan tiket kepada Admin Aplikasi, untuk tampilan tiket seperti gambar dibawah:

| PERSEI     | DIAAN                  |                       |                |              |                     | Ф 🥎 оро-1   |
|------------|------------------------|-----------------------|----------------|--------------|---------------------|-------------|
| me 🎟 Mas   | ster v 🛛 🕫 Transaksi v | 🕈 Proses FIFO 🛛 🖥 Lap | oran ~ 🛛 Tiket | Setting ~    |                     |             |
|            |                        |                       |                |              |                     |             |
|            |                        |                       |                |              |                     | + Tambah    |
| Copy CSV E | xcel                   |                       |                |              | Se                  | arch:       |
| ode Tiket  | ↑↓ No Tiket            | †↓ Tanggal †1         | Lampiran 🌐     | Keterangan 🛝 | Keterangan Lampiran | ↑↓ Status ↑ |
|            | 3-DINAS KESEHATAN      | 2023-07-17            | Unduh          |              | -                   | Diterima    |
|            | 2-DINAS KESEHATAN      | 2023-07-17            | Unduh          |              | -                   | Diterima    |
|            |                        |                       |                |              |                     |             |

Gambar 220 Halaman Tiket Admin OPD

Langkah untuk menambah dan mengirimkan tiket yang pertama adalah klik pada tombol + Tambah maka akan muncul form sebagai berikut:

| 4-DINAS RESERTIAN Lampiran Choose File No file chosen *Ukuran file maksimal 2 megabyte Aduan | No Tiket                         |  |
|----------------------------------------------------------------------------------------------|----------------------------------|--|
| Lampiran Choose File No file chosen *Ukuran file maksimal 2 megabyte Aduan                   | 4-DINAS KESEHATAN                |  |
| Choose File No file chosen *Ukuran file maksimal 2 megabyte Aduan                            | Lampiran                         |  |
| Aduan                                                                                        | Choose File No file chosen       |  |
|                                                                                              | *Ukuran tile maksimal 2 megabyte |  |
|                                                                                              | Adddin                           |  |
|                                                                                              |                                  |  |
|                                                                                              |                                  |  |

Gambar 221 Form Tiket

Admin OPD dapat melampirkan file seperti png, jpg, pdf dan xls dengan maksimal ukuran 2MB dengan cara klik pada tombol Choose File No file chosen maka akan otomatis membuka file yang ada di komputer kita seperti gambar dibawah:

| 🚱 Open                                   |        |       |                           |                                                                                                    |                                                                                                    |                |                |                |                |                                                                                                    |                 |          | ×   |
|------------------------------------------|--------|-------|---------------------------|----------------------------------------------------------------------------------------------------|----------------------------------------------------------------------------------------------------|----------------|----------------|----------------|----------------|----------------------------------------------------------------------------------------------------|-----------------|----------|-----|
| $\leftrightarrow \rightarrow \checkmark$ | ↑ [    | , ¥   | Downloads                 |                                                                                                    |                                                                                                    |                |                |                |                | Search Down                                                                                                    |                 |          | م   |
| Organize 👻 🛚 N                           | lew fo | lder  |                           |                                                                                                    |                                                                                                    |                |                |                |                |                                                                                                    | -               |          | ?   |
| A Home                                   |        |       | <ul> <li>Today</li> </ul> |                                                                                                    |                                                                                                    |                |                |                |                |                                                                                                    |                 |          | I   |
| 🚽 Downloads                              | *      |       |                           |                                                                                                    |                                                                                                    |                |                |                |                |                                                                                                    |                 |          |     |
| Documents                                | *      |       | (FINITE STATE             | - and the second second | CHINARD                                                                                                    |                |                |                |                |                                                                                                    |                 |          |     |
| 🔀 Pictures                               | *      |       |                           | - and defense                                                                                                    | BEDGEDERER                                                                                                    |                | ETT            |                | andersteinen.  | 1 Read Table 100<br>1 Read Table 100<br>1 Read Table |                 |          |     |
| 🛅 File Kerja                             | *      |       | WhatsApp Image            | WhatsApp Image                                                                                                    | WhatsApp Image                                                                                                    | WhatsApp Image | WhatsApp Image | WhatsApp Image | WhatsApp Image | WhatsApp Image                                                                                                    |                 |          |     |
| 🥅 Desktop                                | *      | 1     | 2023-07-17 at             | 2023-07-17 at                                                                                                    | 2023-07-17 at                                                                                                    | 2023-07-17 at  | 2023-07-17 at  | 2023-07-17 at  | 2023-07-17 at  | 2023-07-17 at                                                                                                    |                 |          |     |
| htdocs                                   | *      |       | < Last wook               | 10.05.50,pcg                                                                                                    | 10.04.05.jpcg                                                                                                    | 05.50.52.Jpcg  | 05.55.57.Jpcg  | os.s4.s4.jpcg  | 05.55.55.Jpcg  | 03.20.10.jpcg                                                                                                    |                 |          |     |
| Music                                    | *      |       |                           |                                                                                                    | a. 14                                                                                                    |                |                |                |                |                                                                                                    |                 |          |     |
| 📔 Videos                                 | *      |       |                           |                                                                                                    |                                                                                                    |                |                |                |                |                                                                                                    |                 |          |     |
| 🚅 G:\                                    | *      |       | X 📰                       | X 📰                                                                                                    | Breaterson                                                                                                    | X 📰            | H              |                | X 📰            |                                                                                                    |                 |          |     |
| 🚞 Kec. Noawei                            | n Ds   |       |                           |                                                                                                    | Constant of the local division of the local division of the local |                |                |                |                |                                                                                                    |                 |          |     |
|                                          | File r | name: |                           |                                                                                                    |                                                                                                    |                |                |                |                | <ul> <li>Custom Files</li> </ul>                                                                                                    | (*.tiff;*.jfif; | *.bmp;*. | ! ~ |
|                                          |        |       |                           |                                                                                                    |                                                                                                    |                |                |                |                | Open                                                                                                    |                 | Cancel   |     |

Gambar 222 Pilih File Tiket

Jika sudah memilih file dan mengisi form aduan Admin OPD dapat mengirimkan tiket dengan cara klik pada tombol <sup>Kirim Tiket</sup>. Jika muncul notifikasi seperti dibawah berarti tiket sudah berhasil dikirim.

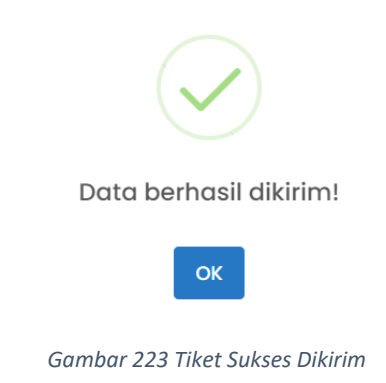

## • Admin Aplikasi

Admin dapat memantau dan mengatur semua tiket yang masuk dari keseluruhan Admin OPD. Berikut adalah tampilan dan langkah untuk melakukan proses ataupun penolakan tiket.

| iome | 🎟 Master 🗸        | ∅ Tra | nsaksi ~ 🛱 St     | ock Opnam | e          | s FIFO 🕒 Lap | ooran ~ | ⑦ Tiket    | 3 Setting ~ |                    |      |          |
|------|-------------------|-------|-------------------|-----------|------------|--------------|---------|------------|-------------|--------------------|------|----------|
|      |                   |       |                   |           |            |              |         |            |             |                    |      |          |
| :T   |                   |       |                   |           |            |              |         |            |             |                    |      |          |
| Сору | CSV Excel         |       |                   |           |            |              |         |            |             |                    |      |          |
|      |                   |       |                   |           |            |              |         |            |             | Sea                | rch: |          |
|      | 1 Kode Tiket      | ¢1    | No Tiket          |           | Tanggal    | 11 Lampiran  | n †⊥    | Keterangan | †↓ K        | eterangan Lampiran |      | Status   |
| ۲    | 4                 |       | 4-DINAS KESEHATAN |           | 2023-07-17 | Unduh        |         | ok         |             | -                  |      | Diproses |
| ۲    | 3                 |       | 3-DINAS KESEHATAN |           | 2023-07-17 | Unduh        |         | Oke siap   |             | Unduh              |      | Diproses |
| Ŭ    |                   |       |                   |           |            |              |         |            |             |                    |      |          |
| ۲    | 2                 |       | 2-DINAS KESEHATAN |           | 2023-07-17 | Unduh        |         | Tidak Bisa |             | -                  |      | Ditolak  |
| ۲    | 1                 |       | 1-DINAS KESEHATAN |           | 2023-07-17 | Unduh        |         |            |             | -                  |      | Diterima |
|      |                   |       |                   |           |            |              |         |            |             |                    |      |          |
|      | to 4 of 4 optrion |       |                   |           |            |              |         |            |             |                    |      |          |

Gambar 224 Halamat Tiket Admin Aplikasi

Untuk melihat file berkas yang dilampirkan admin OPD maupun file lampiran balasan dari kita sendiri adalah dengan klik pada tulisan <sup>Unduh</sup> didalam lampiran dan keterangan lampiran maka file akan otomatis terdownload dan kita dapat melakukan preview.

Untuk memproses tiket dari Admin OPD langkah pertama adalah klik pada tombol

• . Maka akan muncul tampilan detail tiket sebagai berikut:

| Detail Tiket      | ×                              |
|-------------------|--------------------------------|
| Kode Tiket        |                                |
| 3                 |                                |
| No Tiket          |                                |
| 3-DINAS KESEHATAN |                                |
| Tanggal           |                                |
| 2023-07-17        |                                |
| Unit Kerja        |                                |
| DINAS KESEHATAN   |                                |
| Status            |                                |
| Diterima          |                                |
| Aduan             |                                |
| contoh excel      |                                |
|                   | li li                          |
|                   | Tutup Tolak Tiket Proses Tiket |

Gambar 225 Detail Tiket

Proses Tiket

untuk melakukan proses tiket yang kemudian akan

Tutup

## muncul form proses tiket sebagai berikut:

Klik pada tombol

| Proses Tiket                     | $\times$ |
|----------------------------------|----------|
| Keterangan                       |          |
| Lampiran                         | 11       |
| Choose File No file chosen       |          |
| *Ukuran file maksimal 2 megabyte |          |
|                                  |          |

#### Gambar 226 Form Proses Tiket

Admin Aplikasi juga dapat melampirkan file untuk balasan seperti png, jpg, pdf dan xls

dengan maksimal ukuran 2MB dengan cara klik pada tombol Choose File No file chosen maka akan otomatis membuka file yang ada di komputer kita seperti gambar dibawah:

| 🎯 Open                              |           |                  |                |                                                                                                    |                |                |                                                                                                    |                 |                                  |                   |         | ×      |
|-------------------------------------|-----------|------------------|----------------|----------------------------------------------------------------------------------------------------|----------------|----------------|----------------------------------------------------------------------------------------------------|-----------------|----------------------------------|-------------------|---------|--------|
| $\leftarrow \rightarrow \checkmark$ | ↑ 🛓       | > Downloads      |                |                                                                                                    |                |                |                                                                                                    |                 | Search Downl                     |                   |         | م      |
| Organize 👻 🕴                        | lew folde |                  |                |                                                                                                    |                |                |                                                                                                    |                 |                                  | -                 |         | ?      |
| 合 Home                              |           | $\sim$ Today     |                |                                                                                                    |                |                |                                                                                                    |                 |                                  |                   |         |        |
| 1                                   | -         |                  |                |                                                                                                    |                |                |                                                                                                    |                 |                                  |                   |         |        |
|                                     | *         |                  |                |                                                                                                    |                |                |                                                                                                    |                 |                                  |                   |         |        |
| Documents                           | *         | INTERIOR         |                | COMPANY                                                                                                    |                | Sec            | Second Second Se |                 |                                  |                   |         |        |
| 🔀 Pictures                          | *         | Carbon Tree      |                | - BEDRINGER                                                                                                    |                |                |                                                                                                    | and and the fit | Real Val IV                      |                   |         |        |
| 🚞 File Kerja                        | *         | WhatsApp Image   | WhatsApp Image | WhatsApp Image                                                                                                    | WhatsApp Image | WhatsApp Image | WhatsApp Image                                                                                                    | WhatsApp Image  | WhatsApp Image                   |                   |         |        |
| 🥅 Desktop                           | *         | 2023-07-17 at    | 2023-07-17 at  | 2023-07-17 at                                                                                                    | 2023-07-17 at  | 2023-07-17 at  | 2023-07-17 at                                                                                                    | 2023-07-17 at   | 2023-07-17 at                    |                   |         |        |
| htdocs                              | *         | 10.06.20.jpeg    | 10.05.36.jpeg  | 10.04.03.jpeg                                                                                                    | 09.56.32.jpeg  | 09.55.37.jpeg  | 09.54.54.jpeg                                                                                                    | 09.53.33.jpeg   | 09.28.16.jpeg                    |                   |         |        |
| Music                               | *         | $\vee$ Last week |                |                                                                                                    |                |                |                                                                                                    |                 |                                  |                   |         |        |
| 🚺 Videos                            | *         |                  |                |                                                                                                    |                |                |                                                                                                    |                 |                                  |                   |         |        |
| 🚅 G:\                               | *         | X =              | X =            | Bannan                                                                                                    | X ==           |                |                                                                                                    | X ==            |                                  |                   |         |        |
| 🚞 Kec Noawe                         | n Ds      |                  |                | Contrast of Contrast of Contra |                | (challe)       |                                                                                                    |                 |                                  |                   |         |        |
|                                     | File nam  | ne:              |                |                                                                                                    |                |                |                                                                                                    |                 | <ul> <li>Custom Files</li> </ul> | (*.tiff;*.jfif;*. | bmp;*.į | $\sim$ |
|                                     |           |                  |                |                                                                                                    |                |                |                                                                                                    |                 | Open                             | ] _ c             | ancel   |        |

Gambar 227 Pilih File Proses Tiket Admin Aplikasi

Jika sudah memilih file dan mengisi form proses tiket, Admin Aplikasi dapat memproses tiket dengan cara klik pada tombol Proses Tiket . Jika muncul notifikasi seperti dibawah berarti tiket sudah berhasil diproses.

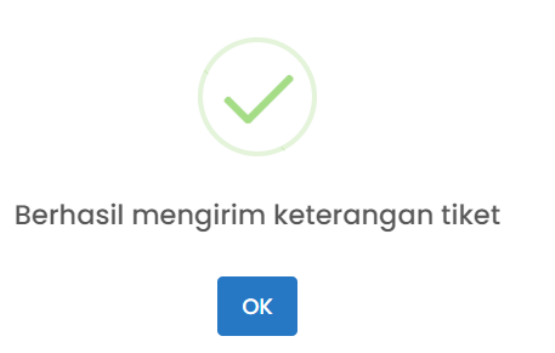

Gambar 228 Sukses Proses Tiket

Untuk menolak tiket Admin Aplikasi dapat melakukan klik pada tombol Tolok Tiket pada halaman detail tiket. Yang akan muncul form tolak Tiket seperti gambar berikut:

| Tolak Tiket              |                    |       | ×           |
|--------------------------|--------------------|-------|-------------|
| Keterangan<br>Tidak Bisa |                    |       | 1.          |
| Lampiran                 | No file chosen     |       |             |
| *Ukuran file mo          | aksimal 2 megabyte |       |             |
|                          |                    | Tutup | Tolak Tiket |

#### Gambar 229 Form Tolak Tiket

Admin Aplikasi juga dapat melampirkan file untuk menolak tiket seperti png, jpg, pdf

dan xls dengan maksimal ukuran 2MB dengan cara klik pada tombol

kemudian akan otomatis membuka file yang ada di komputer kita seperti gambar dibawah:

| 🎯 Open                                   |            |                 |                                              |                                                  |                                                  |                                                  |                                                  |                                                  |                                                  |                                                  |                     | ×        |
|------------------------------------------|------------|-----------------|----------------------------------------------|--------------------------------------------------|--------------------------------------------------|--------------------------------------------------|--------------------------------------------------|--------------------------------------------------|--------------------------------------------------|--------------------------------------------------|---------------------|----------|
| $\leftrightarrow \rightarrow \checkmark$ | ↑ [        | ↓ > Dov         | wnloads                                      |                                                  |                                                  |                                                  |                                                  |                                                  | ~ (                                              | C Search Downlo                                  |                     | م        |
| Organize 👻                               | New fo     | older           |                                              |                                                  |                                                  |                                                  |                                                  |                                                  |                                                  |                                                  |                     | . ?      |
| 合 Home                                   |            | ▼ Tod           | ay                                           |                                                  |                                                  |                                                  |                                                  |                                                  |                                                  |                                                  |                     |          |
|                                          | 5 *<br>5 * |                 |                                              |                                                  |                                                  |                                                  |                                                  |                                                  |                                                  |                                                  |                     |          |
| File Kerja                               | * *        | Wha<br>20<br>10 | atsApp Image<br>123-07-17 at<br>0.06.20.jpeg | WhatsApp Image<br>2023-07-17 at<br>10.05.36.jpeg | WhatsApp Image<br>2023-07-17 at<br>10.04.03.jpeg | WhatsApp Image<br>2023-07-17 at<br>09.56.32.jpeg | WhatsApp Image<br>2023-07-17 at<br>09.55.37.jpeg | WhatsApp Image<br>2023-07-17 at<br>09.54.54.jpeg | WhatsApp Image<br>2023-07-17 at<br>09.53.33.jpeg | WhatsApp Image<br>2023-07-17 at<br>09.28.16.jpeg |                     |          |
| Music                                    | *          | ✓ Last          | week                                         |                                                  |                                                  |                                                  |                                                  |                                                  |                                                  |                                                  |                     |          |
| Videos                                   | *          |                 |                                              |                                                  |                                                  |                                                  |                                                  |                                                  |                                                  |                                                  |                     |          |
| E G:\                                    | en Ds      |                 | X                                            | X ==                                             |                                                  | X                                                | 1                                                | 6 -                                              | X                                                |                                                  |                     |          |
|                                          | File       | name: 📗         |                                              |                                                  |                                                  |                                                  |                                                  |                                                  |                                                  | <ul> <li>Custom Files (</li> </ul>               | (*.tiff;*.jfif;*.bn | np;*,( ∨ |
|                                          |            |                 |                                              |                                                  |                                                  |                                                  |                                                  |                                                  |                                                  | Open                                             | Can                 | cel      |

Gambar 230 Pilih File Tolak Tiket Admin Aplikasi

Jika sudah memilih file dan mengisi form tolak Admin OPD dapat menolak tiket dengan cara klik pada tombol Tolak Tiket Jika muncul notifikasi seperti dibawah berarti tiket sudah berhasil ditolak.

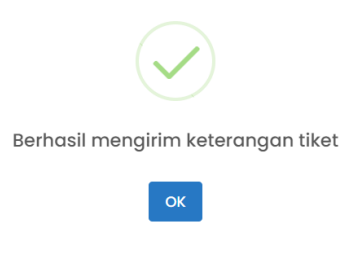

Gambar 231 Sukses Tolak Tiket

Didalam kolom preview admin dapat melihat status dari tiket yang diterima, diproses dan ditolak seperti pada gambar berikut:

| Status                  |
|-------------------------|
| Diproses                |
| Diproses                |
| Ditolak                 |
| Diterima                |
| Gambar 232 Status Tiket |

### 2.8 Setting

Admin Aplikasi adalah orang yang bertanggung jawab sepenuhnya dalam keberlangsungan aplikasi SIM Persediaan. Seperti menentukan kebijakan keberlangsungan aplikasi mencakup Akun, Hak Akses, Unit Kerja dan Penguncian Bulan.

| 🕸 Setting 🗸            |
|------------------------|
| Akun                   |
| Users                  |
| Menu                   |
| Hak Akses              |
| Unit Kerja             |
| Kunci Bulan            |
| Gambar 233 Menu Seting |

### 2.8.1 Akun

User dapat melakukan pengaturan akun yang menyangkut detail informasi akun seperti pada gambar dibawah:

| <b>PERSEDIAAN</b>                                           |                                   | Д <sup>Ф</sup> 🤝 ОРД-05 ~ |
|-------------------------------------------------------------|-----------------------------------|---------------------------|
| là Home ⊞ Master ~ Ø Transaksi ~ ♦ Proses FIFO 🖪            | ) Laporan 🗸 💿 Tiket 🛛 🕸 Setting 🗸 |                           |
| PENGATURAN AKUN                                             |                                   |                           |
|                                                             |                                   | 😰 Edit                    |
| Nama OPD/UPT                                                | DINAS KESEHATAN                   |                           |
| Alamat                                                      | NULL                              |                           |
| Nama Pengguna Barang                                        |                                   |                           |
| NIP Pengguna Barang                                         |                                   |                           |
| Pangkat Pengguna Barang                                     |                                   |                           |
| Nama Pengurus Barang Pengguna Barang Persediaan             |                                   |                           |
| NIP Pengurus Barang Pengguna Barang Persediaan              |                                   |                           |
| Pangkat Pengurus Barang Pengguna Barang Persediaan          |                                   |                           |
| Nama Pembantu Pengurus Barang Pengguna Barang Persediaan    |                                   |                           |
| NIP Pembantu Pengurus Barang Pengguna Barang Persediaan     |                                   |                           |
| Pangkat Pembantu Pengurus Barang Pengguna Barang Persediaan |                                   |                           |
| Nama Pejabat Penatausahaan Keuangan                         |                                   |                           |
| NIP Pejabat Penatausahaan Keuangan                          |                                   |                           |
| Pangkat Pejabat Penatausahaan Keuangan                      |                                   |                           |
| Nama Pejabat Penata Usaha Barang                            |                                   |                           |

| NIP Pejabat Penata Usaha Barang |  |
|---------------------------------|--|
| Nama Kuasa Pengguna Barang      |  |
| NIP Kuasa Pengguna Barang       |  |
| Pemeriksa 1                     |  |
|                                 |  |
| NIP Pemeriksa I                 |  |
| Pemeriksa 2                     |  |
| NIP Pemeriksa 2                 |  |
| Telepon                         |  |
| Telepon                         |  |
| Faksimlie                       |  |
| Posel                           |  |
|                                 |  |
| Laman                           |  |
|                                 |  |

Gambar 234 Halaman Info Akun

🖻 Edit pada bagian pojok kanan atas, Untuk melakukan edit klik pada tombol kemudian user dapat melakukan ketik pada kolom dengan informasi yang ditentukan seperti gambar dibawah:

| 😰 PERSEDIAAN                                                | Ф 📀 от-ос-                    |
|-------------------------------------------------------------|-------------------------------|
| යි Home 🖽 Master × රී Transaksi × 🔶 Proses FIFO 🖫 I         | Laporan v 💿 Tiket 🗇 Setting v |
| PENGATURAN AKUN                                             |                               |
|                                                             | 😄 Simpan Perubahan            |
| Nama OPD/UPT                                                | DINAS KESEHATAN               |
| Alamat                                                      | NULL                          |
| Nama Pengguna Barang                                        |                               |
| NIP Pengguna Barang                                         |                               |
| Pangkat Pengguna Barang                                     |                               |
| Nama Pengurus Barang Pengguna Barang Persediaan             |                               |
| NIP Pengurus Barang Pengguna Barang Persediaan              |                               |
| Pangkat Pengurus Barang Pengguna Barang Persediaan          |                               |
| Nama Pembantu Pengurus Barang Pengguna Barang Persediaan    |                               |
| NIP Pembantu Pengurus Barang Pengguna Barang Persediaan     |                               |
| Pangkat Pembantu Pengurus Barang Pengguna Barang Persediaan |                               |
| Nama Pejabat Penatausahaan Keuangan                         |                               |
| NIP Pejabat Penatausahaan Keuangan                          |                               |

Gambar 235 Halaman Edit Akun

Klik pada tombol Simpan Perubahan untuk menyimpan perubahan yang telah dilakukan jika

muncul notifikasi sebagai berikut maka perubahan berhasil tersimpan.

Gambar 236 Sukses Edit Akun

## 2.8.2 Users

Di dalam menu User ini Admin dapat menambah, edit, menghapus dan mencari User aplikasi melalui kolom search dengan tampilan awal sebagai berikut:

|     | PEI                                 | RSEDIAA      | N |                |        |           |  |             |                       | 🏚 DINAS KESEHATAN 🗸 | Ļ   |             |
|-----|-------------------------------------|--------------|---|----------------|--------|-----------|--|-------------|-----------------------|---------------------|-----|-------------|
| ۵ı  | lome                                | 🖽 Master 🗸   | 0 | Transaksi v    | ā Stoc | ck Opname |  | Proses FIFO | 🗄 Laporan 🗸 💿 Tiket   | Setting ~           |     |             |
| PEN | GATURA                              | N USER       |   |                |        |           |  |             |                       |                     |     |             |
| s   | bow 10                              | ontrios      |   |                |        |           |  |             |                       | Search              |     | + Tambah    |
| 3   |                                     | Username     |   | User full name |        | Email     |  | Phone       | User group            | Kodeunitkeria       | Aks | <b>i</b> ↑1 |
|     | 1                                   | ADMINDINKES  |   | ADMINDINKES    |        | 2134@ghjk |  | 0821121211  | ADMIN KAB             | 350                 | Ē   |             |
|     | 2                                   | ADMIN111     |   | 1111           |        | 111@hjkl  |  | 0856782222  | OPERATOR INPUT KHUSUS | 12471111            | e   |             |
|     | 3                                   | ADMINDIKPORA |   | ADMINDIKPORA   |        |           |  |             | ADMIN SMP             | 4                   | e   | ā           |
|     | 4                                   | ADMINWATES   |   | ADMINWATES     |        |           |  |             | ADMIN SMP             | 448                 | e   | ā           |
|     | 5                                   | ADMINDPU     |   | ADMINDPU       |        |           |  |             | ADMIN SMP             | 375                 | E   |             |
|     | 6                                   | ADMINDTKT    |   | ADMINDTKT      |        |           |  |             | ADMIN SMP             | 383                 | e   | â           |
|     | Gambar 237 Pengaturan Data Pengguna |              |   |                |        |           |  |             |                       |                     |     |             |
|     |                                     |              |   |                |        |           |  |             | + Tamb                | ah                  |     |             |

Untuk menambahkan akun/user dengan cara klik dan akan muncul pop up seperti gambar dibawah:

| Tam   | bah   | User |
|-------|-------|------|
| - MIT | North | 0001 |

| Username            |             |
|---------------------|-------------|
| Username            |             |
| User full name      |             |
| User full name      |             |
| Email               |             |
| Email               |             |
| Phone               |             |
| Phone               |             |
| Password            |             |
| Password            |             |
| Konfirmasi Password |             |
| Password            |             |
| User group          |             |
| Pilih Group         | •           |
| Kodeunitkerja       |             |
| Kodeunitkerja       |             |
|                     |             |
| в                   | atal Tambah |

Х

Gambar 238 Pop Up Penambahan Data User

Isi kolom sesuai dengan informasi user yang akan dibuat. Jika informasi akun sudah

dimasukan maka klik tombol Tambah . Ketika sudah berhasil membuat akun akan muncul notifikasi sebagai berikut:

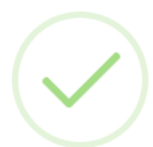

User berhasil ditambahkan!

ОК

Gambar 239 Notifikasi Berhasil Menambahkan User

Untuk melakukan edit akun klik pada tombol maka akan muncul tampilan pop up seperti gambar dibawah:

| Edit User           |       | ×                |
|---------------------|-------|------------------|
| Username            |       |                  |
| testakun            |       |                  |
| User full name      |       |                  |
| tesett              |       |                  |
| Email               |       |                  |
| test@123asa         |       |                  |
| Phone               |       |                  |
| 08123456789         |       |                  |
| Password            |       |                  |
| Konfirmasi Password |       |                  |
| User group          |       |                  |
| Pilih Group         |       | •                |
| Kodeunitkerja       |       |                  |
| 3                   |       |                  |
|                     | Batal | Simpan Perubahan |

Gambar 240 Pop Up Edit Data User

Simpan Perubahan

Edit user sesuai dengan informasi yang akan diubah dan klik untuk menyimpan perubahan yang telah dilakukan. Jika perubahan sudah disimpan maka akan muncul notifikasi sebagai berikut:

| User berhasil diperbarui! |
|---------------------------|
| ОК                        |

Gambar 241 Notifikasi Berhasil Edit Data User

Untuk melakukan hapus akun klik pada tombol maka akan muncul tampilan pop up seperti gambar dibawah:

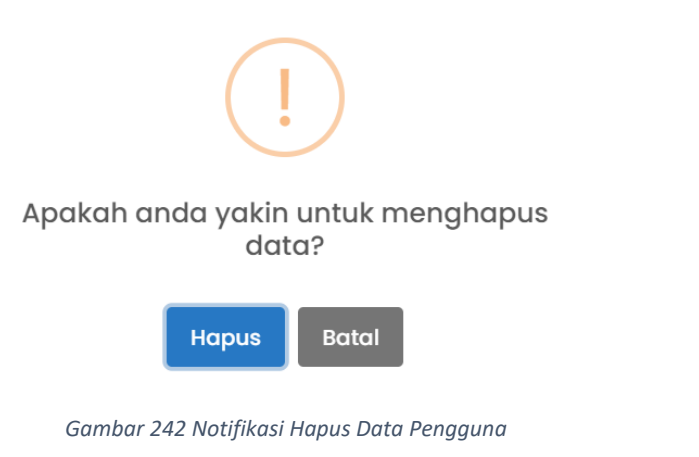

Jika anda sudah yakin akan menghapus akun maka klik tombol van yang kemudian akan muncul notifikasi seperti gambar berikut jika akun berhasil dihapus

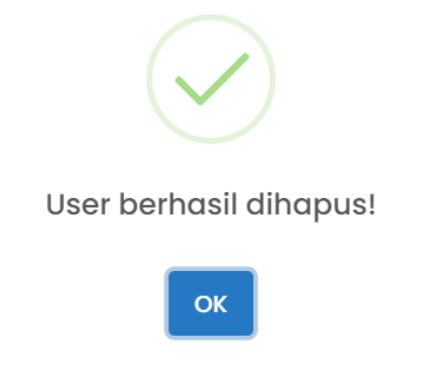

Gambar 243 Notifikasi Berhaasil Hapus User

## 2.8.3 Menu

Didalam menu Pengaturan Grup Admin dapat melakukan tambah, hapus dan edit menu Admin juga dapat merubah tujuan menu dengan merubah url dan *parents*. Dengan tampilan awal sebagai berikut:

| <b>PER</b> | SEI      | DIA   | A | N             |  |              |     |              |             |          | 🏚 DINAS KESEHA | τan ~ Ω      |          |
|------------|----------|-------|---|---------------|--|--------------|-----|--------------|-------------|----------|----------------|--------------|----------|
| ය Home ව   | 🗄 Mas    | ter v |   | 🔊 Transaksi 🗸 |  | ā Stock Opno | ame | Proses FIFO  | 🗄 Laporan 🗸 | ⑦ Tiket  | 🕸 Setting 🗸    |              |          |
| PENGATURAN | MENU     |       |   |               |  |              |     |              |             |          |                |              |          |
|            |          |       |   |               |  |              |     |              |             |          |                |              | + Tambah |
| Copy CS    | V Ex     | cel   |   |               |  |              |     |              |             |          | Sec            | irch:        |          |
|            | ţ.       | ID    |   | Nama          |  | Deskripsi    |     | Warna Icon 🕦 | lcon îl     | Status 👔 | Parent 斗       | URL          |          |
| 2          |          | 1     |   | Home          |  |              |     |              | bx-home-alt | true     |                |              |          |
|            |          | 2     |   | Setting       |  |              |     |              | bx-cog      | true     |                | setting      |          |
| C a        |          | 3     |   | Users         |  |              |     |              | users       | true     | 2              | setting/user |          |
|            |          | 4     |   | Master        |  |              |     |              | bx-table    | true     |                | master       |          |
|            |          | 5     |   | Master Barang |  |              |     |              | bx-box      | true     | 4              | master/barar | ng       |
|            |          | 6     |   | Transaksi     |  |              |     |              | bx-analyse  | true     |                | transaksi    |          |
| مال        | + Tambah |       |   |               |  |              |     |              |             |          |                |              |          |

Untuk menambahkan menu dengan cara klik

dan akan muncul pop up

## seperti gambar dibawah:

| Nama                                                     | Menu      | ×     |
|----------------------------------------------------------|-----------|-------|
|                                                          | Nama      |       |
| Deskripsi                                                |           |       |
| warna                                                    | Deskripsi |       |
| Warna    Warna     Icon   Icon   Status     Parent   URL |           |       |
| Icon  Status Parent URL Batal Tambah                     | warna     |       |
| Status C<br>Parent<br>URL<br>DRL<br>Batal Tambah         | Icon      |       |
| Status  Parent URL Batal Tambah                          |           |       |
| Parent URL Batal Tambah                                  | Status 🗌  |       |
| URL<br>Batal Tambah                                      | Parent    |       |
| URL<br>Batal Tambah                                      |           |       |
| Batal Tambah                                             | URL       |       |
| Batal Tambah                                             |           |       |
|                                                          |           | Batal |

Gambar 244Form Tambah Menu

Isi kolom sesuai dengan informasi menu yang akan dibuat. Jika informasi menu sudah dimasukan maka klik tombol Tambah. Ketika sudah berhasil membuat akun akan muncul notifikasi sebagai berikut:

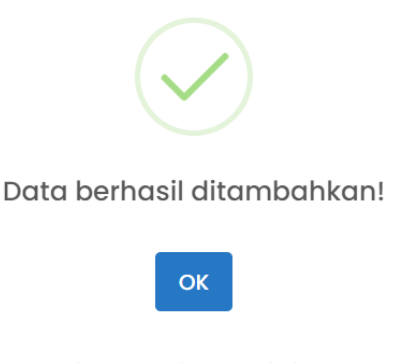

Gambar 245 Sukses Tambah Menu

Untuk melakukan edit menu klik pada tombol maka akan muncul tampilan pop

up seperti gambar dibawah:

| Edit Menu   |       | ×                |
|-------------|-------|------------------|
| Nama        |       |                  |
| Home        |       |                  |
| Deskripsi   |       |                  |
|             |       |                  |
| Warna       |       |                  |
|             |       |                  |
| lcon        |       |                  |
| bx-home-alt |       |                  |
| Status 🗹    |       |                  |
| Parent      |       |                  |
|             |       |                  |
| URL         |       |                  |
|             |       |                  |
|             |       |                  |
|             | Batal | Simpan Perubahan |

Gambar 246 Edit Menu

Simpan Perubahan

Edit menu sesuai dengan informasi yang akan diubah dan klik

untuk menyimpan perubahan yang telah dilakukan. Jika perubahan sudah disimpan maka akan muncul notifikasi sebagai berikut:

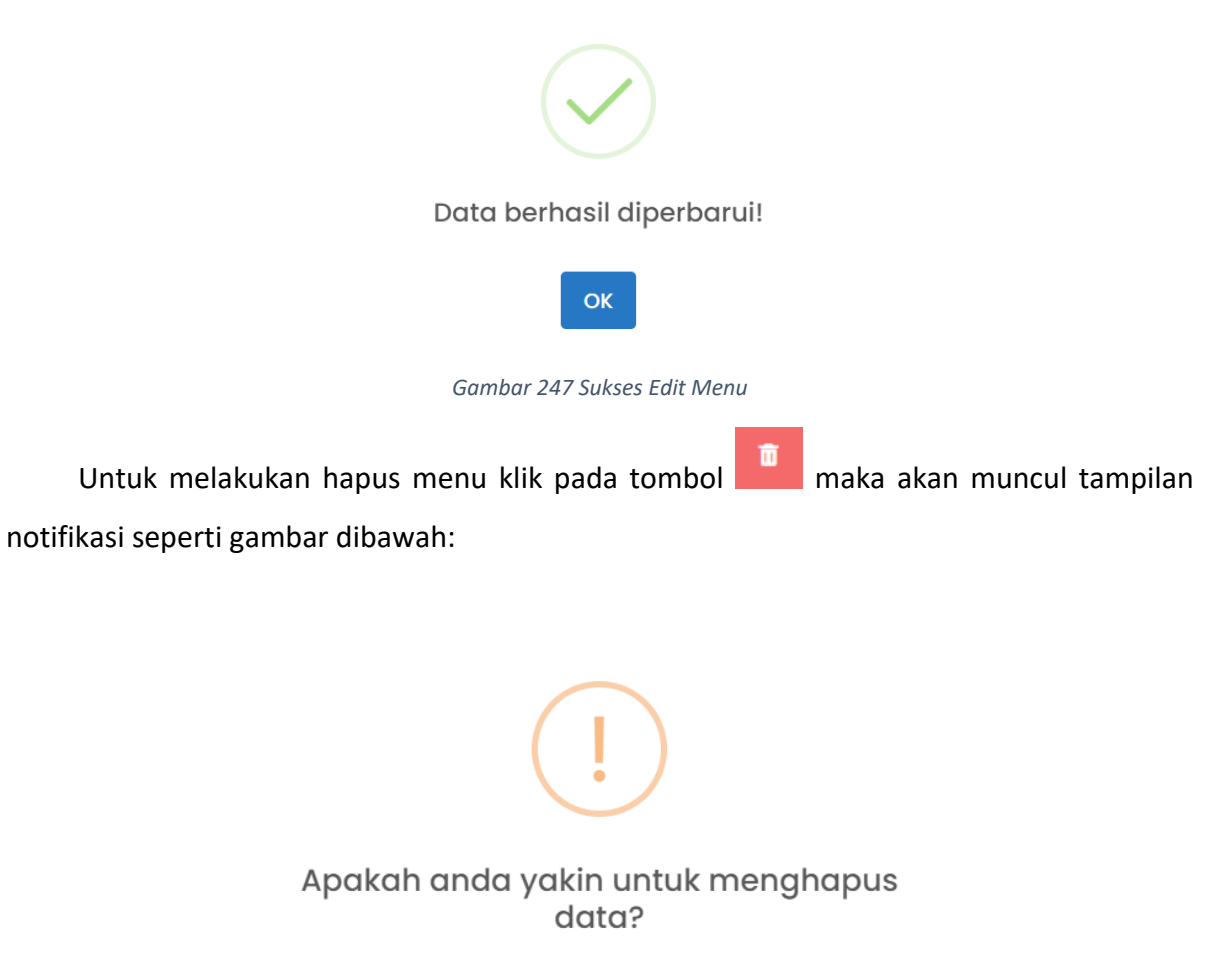

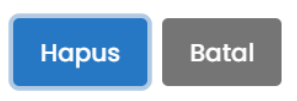

Gambar 248 Notifikasi Hapus Menu

Jika anda sudah yakin akan menghapus akun maka klik tombol yang kemudian akan muncul notifikasi seperti gambar berikut jika akun berhasil dihapus

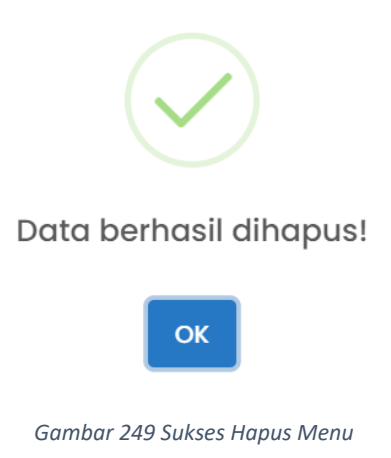

### 2.8.4 Hak Akses

Didalam menu Pengaturan Grup Admin dapat menambah, edit, menghapus hak akses di dalam menu pengguna aplikasi lain dengan tampilan awal sebagai berikut:

| ADMIN                 | • 🗷 📾 Home                                                                                                    |
|-----------------------|----------------------------------------------------------------------------------------------------|
| PERATOR               | • 🛃 🖽 Master                                                                                                    |
|                       | <ul> <li>Saldo Awal</li> <li>Master Deserve</li> </ul>                                                                                                    |
| ADMIN SKPD            | o Z Revisi Saldo Awal                                                                                                    |
|                       | • Master Rekening                                                                                                    |
| ADMIN UPT             | o 🕑 Usulan Barang                                                                                                    |
|                       | • 🛃 🖉 Transaksi                                                                                                    |
| ADMIN KAB             | 🔹 🗹 Penerimaan                                                                                                    |
|                       | Produksi                                                                                                    |
| OPERATOR INPUT KHUSUS | o Z Pengeluaran                                                                                                    |
|                       | o 🖉 Retur                                                                                                    |
| ADMIN BKAD            | <ul> <li>Konversi</li> </ul>                                                                                                    |
|                       | 🔹 🎴 Penghapusan                                                                                                    |
| OPERATOR LOCK INPUT   | = 🛃 Reklas                                                                                                    |
|                       | Rencana Usul Hapus                                                                                                    |
| 3PK                   | CC Usulan Penghapusan                                                                                                    |
|                       | <ul> <li>Z Data Penghapusan</li> </ul>                                                                                                    |
| ADMIN DIKPORA         | <ul> <li>Ø Bukan Persediaan</li> </ul>                                                                                                    |
|                       | o 🔽 Penerimaan Pabrik                                                                                                    |
| ADMIN SMP             | 💿 🗹 Pengeluaran Pabrik                                                                                                    |
|                       | <ul> <li>Zata Transaksi</li> </ul>                                                                                                    |
| ADMIN KORWIL SD       | • 🖉 🛛 Proses FIFO                                                                                                    |
| DMIN DINKES 2         | Stock Upname                                                                                                    |
| ADMIN DINKES 2        | <ul> <li>Zaporan dan Rekap</li> </ul>                                                                                                    |
|                       | 🔹 🔽 Rekap Kartu Persediaan                                                                                                    |
|                       | o 🛃 Rekap Persediaan                                                                                                    |
|                       | 🔹 🗹 Laporan Mutasi Barang                                                                                                    |
|                       | o 🕑 Keterangan LRA                                                                                                    |
|                       | <ul> <li>Zaporan Realisasi Belanja Persediaan</li> <li>Zitet</li> </ul>                                                                                                    |
|                       |                                                                                                    |
|                       | Akun     Akun     Aku |
|                       | o 🕑 Users                                                                                                    |
|                       | <ul> <li>Menu</li> </ul>                                                                                                    |
|                       | o 🛃 Hak Akses                                                                                                    |
|                       | o 🔽 Unit Kerja                                                                                                    |
|                       | • 🖂 Kunci Burun                                                                                                    |
|                       |                                                                                                    |

Gambar 250 Setting Hak Akses

Ceklist fitur yang akan ditambahkan dan unceklist • • • fitur yang akan dihapus pada hak akses akun yang akan dikelola. Jika data sudah fiks maka klik simpan pada bagian tombol

simpan Perubahan atau dipaling bawah, Jika data berhasil disimpan akan muncul notifikasi sebagai berikut:

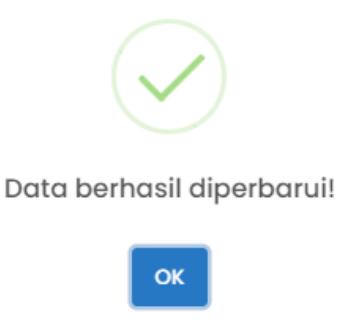

Gambar 251 Sukses Memperbarui Hak Akses

## 2.8.5 Unit Kerja

Pada setting Unit Kerja pengguna dapat melakukan tambah edit dan hapus dari unit kerja yang akan diproses. Berikut adalah halaman awal dari Setting Unit Kerja:

| la Home ⊞ Master ∨ S Transaksi ∨ ā Stock Opname 🛛 Proses FIFO                                                                                                    | 🖪 Laporan 🗸 💿 Tiket 🔹 Setting 🤟  |
|----------------------------------------------------------------------------------------------------|----------------------------------|
| PENGATURAN UNIT KERJA                                                                                                    |                                  |
| GURUSAN WAJIB PELAYANAN DASAR     GURUSAN WAJIB NON PELAYANAN DASAR     GURUSAN PILAN     GURUSAN PILAN     GENUSAN PILAN     GENUSAN PILAN     GENUSAN PILAN     GENUSAN PILAN     GENUSAN PILAN     GENUSAN     GENUSAN | Mehon pilih data terlebih dohulu |
| Gamb                                                                                                    | ar 252 Setting Unit Kerja        |

Untuk melakukan tambah, edit dan hapus Unit Kerja klik pada icon bada samping

nama Unit Kerja, seperti pada gambar berikut:

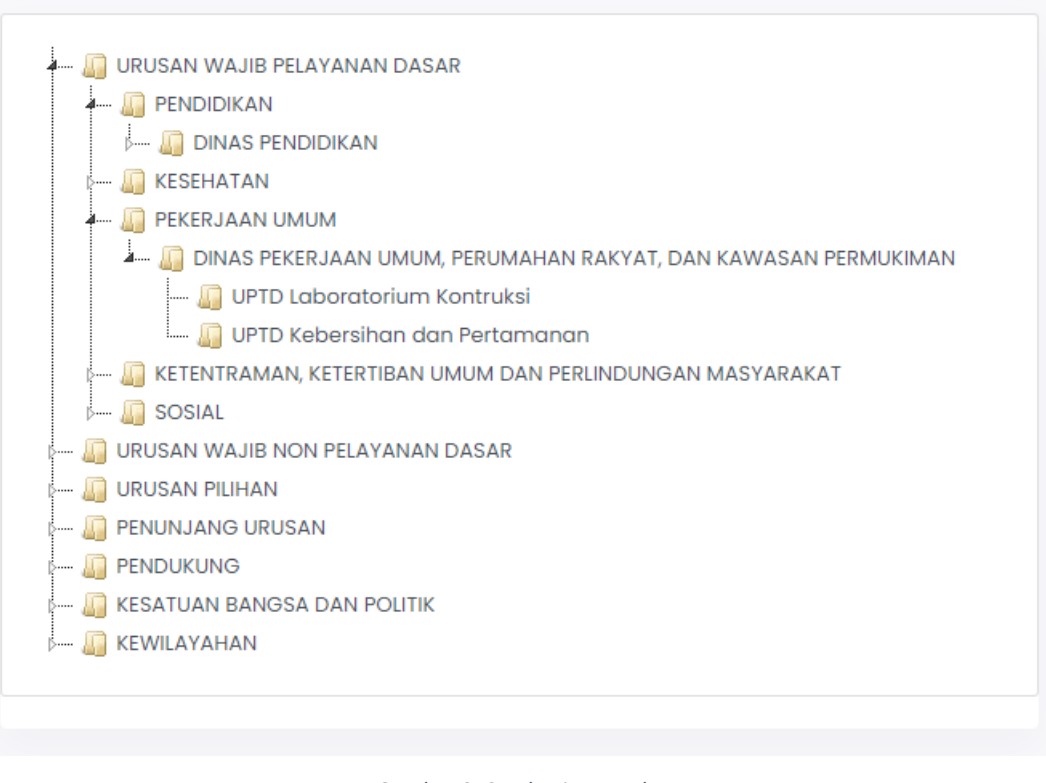

Gambar 253 Rekening Level 5

Klik lagi logo 👘 untuk melihat lebih detail dari unit kerja

Ketika sudah menemukan unit kerja yang akan ditambah, edit atau hapus maka akan muncul tampilan seperti dibawah:

| Kode Unit                                                                        |           |
|----------------------------------------------------------------------------------|-----------|
| 1.3.1.2.0                                                                        |           |
| Nama                                                                             |           |
| UPTD Kebersihan dan Pertamanan                                                   |           |
| + Tambah Anak 🖻 Edit 🛍 Hapus                                                     |           |
| Untuk menambah anak unit kerja klik tombol + Tambah Anak kemu                    | dian akan |
| muncul pop up seperti gambar dibawah:                                            |           |
| Tambah Anak                                                                      | ×         |
| Kode Unit                                                                        |           |
| 1.3.1.2.1                                                                        |           |
| Nama                                                                             |           |
| Test                                                                             |           |
|                                                                                  |           |
| Batal                                                                            | Tambah    |
| Jika sudah di isi kolom nama klik tombol Tambah untuk menyimpan data             | yang akan |
| ditambahkan tersebut. Jika data berhasil disimpan akan muncul notifikasi sebagai | berikut:  |
|                                                                                  |           |
| Data Berhasil ditambahkan                                                        |           |
| ОК                                                                               |           |
| Gambar 254 Berhasl Tambah Unit Kerja                                             |           |
| 🖾 Edit                                                                           |           |
| Untuk melakukan edit anak rekening klik pada tombol 💷 maka aka                   | an muncul |
| tampilan seperti gambar dibawah:                                                 |           |

| Kode Unit                                                                             |
|---------------------------------------------------------------------------------------|
| 1.3.1.2.0                                                                             |
| Nama                                                                                  |
| UPTD Kebersihan dan Pertamanan                                                        |
| + Tambah Anak 🖾 Simpan Perubahan 🛱 Hapus                                              |
| Gambar 255 Edit Unit Kerja                                                            |
|                                                                                       |
| Klik pada tombol                                                                      |
| dilakukan. Jika data berhasil disimpan akan muncul notifikasi sebagai berikut:        |
|                                                                                       |
|                                                                                       |
| Data berhasil diperbarui!                                                             |
| ОК                                                                                    |
| Gambar 256 Sukses Edit Unit Kerja                                                     |
| Untuk melakukan hapus Unit Kerja klik pada tombol 🏾 Hapus maka akan muncul            |
| notifikasi peringatan hapus data. Jika anda sudah yakin akan menghapus data maka klik |
| tombol                                                                                |
| !                                                                                     |
| Apakah anda yakin untuk menghapus<br>data?                                            |
| Hapus Batal                                                                           |
| Gambar 257 Peringatan Hapus Unit Kerja                                                |
|                                                                                       |

Yang kemudian akan muncul notifikasi seperti gambar dibawah jika Unit Kerja berhasil dihapus

| $\checkmark$          |
|-----------------------|
| Data Berhasil dihapus |
| ОК                    |

Gambar 258 Berhasil Hapus Unit Kerja

## 2.8.6 Kunci Bulan

Pengaturan Kunci Bulan berfungsi untuk membatasi OPD dalam melakukan pengisian data jika sudah ditentukan deadline.

|   | PERSE               | DIAAN               |                                                    | 🏛 DINAS KESEHATAN 👻 | 📮 🌎 адмін ~ |
|---|---------------------|---------------------|----------------------------------------------------|---------------------|-------------|
| ۵ | Home 🎟 Me           | aster – 🖉 Transaksi | ~ 高 Stock Opname 🛛 Proses FIFO 🗟 Laporan v ⑦ Tiket | Setting ~           |             |
| l | Jnit Kerja          |                     |                                                    |                     |             |
|   | Filter tabel berdas | arkan Unitkerja     |                                                    |                     | v           |
|   |                     |                     |                                                    |                     | + Tambah    |
| 9 | Show 10 entries     |                     |                                                    | Search:             |             |
|   | ţ                   | <b>Unitkerja</b> ↑↓ | Bulan 1                                            | Keterangan Bulan    |             |
|   |                     | Januari             | Sekretariat Dinas Dikpora Kab. Kulon Progo         | Aktif               |             |
|   | ß                   | Februari            | Sekretariat Dinas Dikpora Kab. Kulon Progo         | Kunci               |             |
|   | ß                   | Maret               | Sekretariat Dinas Dikpora Kab. Kulon Progo         | Kunci               |             |
|   | ß                   | April               | Sekretariat Dinas Dikpora Kab. Kulon Progo         | Kunci               |             |
|   | ß                   | Mei                 | Sekretariat Dinas Dikpora Kab. Kulon Progo         | Aktif               |             |
|   | B                   | Juni                | Sekretariat Dinas Dikpora Kab. Kulon Progo         | Aktif               |             |
|   |                     | Juli                | Sekretariat Dinas Dikpora Kab. Kulon Progo         | Aktif               |             |

Gambar 259 Kunci Bulan

Untuk melakukan kunci Bulan yang pertama adalah klik pada tombol + Tambah untuk menambahkan OPD yang akan dikunci bulannya. Kemudian akan muncul tampilan sebagai berikut:

| Kunci Bulan      | ×     |
|------------------|-------|
| Unitkerja        |       |
| Pilih Unitkerja  | •     |
| Bulan            |       |
| Pilih Bulan      | ~     |
| Keterangan Bulan |       |
|                  | ~     |
|                  |       |
|                  | Batal |

Gambar 260 Tambah Data Kunci Bulan

Jika sudah di isi kolom klik tombol Tambah untuk menyimpan data yang akan ditambahkan tersebut. Jika data berhasil disimpan akan muncul notifikasi sebagai berikut:

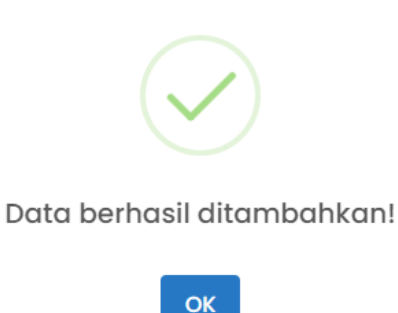

Gambar 261 Berhasil Tambah Kunci Bulan

Untuk melakukan edit akun klik pada tombol maka akan muncul tampilan pop up seperti gambar dibawah:

| Edit Kunci Bulan                        |                | ×        |
|-----------------------------------------|----------------|----------|
| Unitkerja                               |                |          |
| 1.1.1.1.1 Sekretariat Dinas Dikpora Kak | o. Kulon Progo | •        |
| Bulan                                   |                |          |
| Januari                                 |                | ~        |
| Keterangan Bulan                        |                |          |
| Aktif                                   |                | ~        |
|                                         |                |          |
|                                         | Batal Simpan P | erubahan |

Gambar 262 Edit Kunci Bulan

Edit data sesuai dengan status yang akan diubah dan klik Simpan Perubahan untuk menyimpan perubahan yang telah dilakukan. Jika perubahan sudah disimpan maka akan muncul notifikasi sebagai berikut:

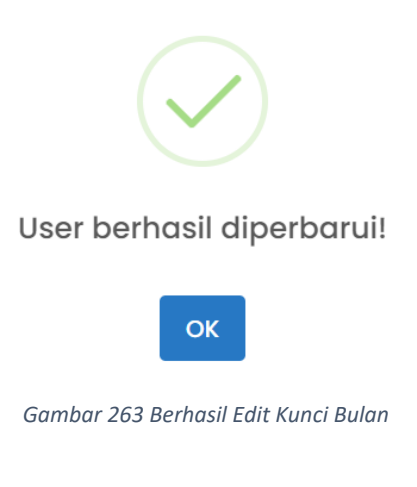

### BAB III

## PENUTUP

Laporan ini merupakan petunjuk untuk menjelaskan dan memaparkan penguunaan SIM Persediaan Kabupaten Kulon Progo.

Akhirnya masukan dan saran yang konstruktif dalam aplikasi akan semakin memperkaya khasanah dalam aktivitas yang akan ditempuh.

Atas partisipasi dan kerjasama semua pihak yang terlibat, kami ucapkan terima kasih dan semoga semakin memperkuat sinergi kinerja untuk mensukseskan pekerjaan ini.